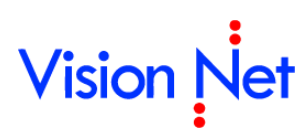

### E-Document for windows user manual คู่มือการใช้งานระบบสารบรรณอิเล็กทรอนิกส์

| การเข้าสู่ระบบ                                | 4  |
|-----------------------------------------------|----|
| หน้าแรก (HOME)                                | 8  |
| เมนูการใช้งาน                                 | 10 |
| ประเภทกล่องเอกสารและการใช้งาน                 | 20 |
| กล่องสร้างเอกสาร (DOCUMENT BOX)               | 25 |
| สร้างเอกสาร Document                          |    |
| สร้างเอกสารแล้วส่งออก                         |    |
| รับเอกสาร                                     |    |
| รับเอกสารแล้วส่งออก                           |    |
| กล่องเอกสารเข้า (INBOX)                       | 45 |
| กล่องเอกสารเข้า                               |    |
| การรับเอกสาร                                  | 51 |
| การตอบกลับเอกสาร                              | 53 |
| การส่งต่อ                                     | 57 |
| การตอบกลับแบบง่าย                             | 59 |
| ยกเลิกรายการ                                  | 60 |
| เมนูเพิ่มเติม                                 | 63 |
| สร้างเอกสารใหม่โดยเชื่อมโยงสู่รายการขาเข้านี้ | 63 |
| การรับเอกสารเป็นชุด                           | 64 |
| กล่องเอกสารออก (SENT BOX)                     | 66 |
| กล่องเอกสารออก                                | 67 |
| การยกเลิกการส่งเอกสาร                         | 68 |
| กล่องเอกสารสาธารณะ (PUBLIC BOX)               | 69 |
| กล่องไฟล์เอกสารเผยแพร่ (SHARED BOX)           | 71 |

| การเผยแพร่ (SHARE)                          | 72 |
|---------------------------------------------|----|
| จัดกลุ่มผู้มีสิทธิ์เข้าถึงข้อมูล            |    |
| การเพิ่มกลุ่มผู้มีสิทธิ์เข้าถึงข้อมูล       |    |
| การเพิ่มสมาชิกกลุ่มผู้มีสิทธิ์เข้าถึงข้อมูล |    |
| มอบสิทธิ์การเข้าถึง                         |    |
| การแก้ไขเอกสาร                              |    |
| การแก้ไขเนื้อหา                             |    |
| แนบเอกสารต้นเรื่อง                          |    |
| การส่งต่อเอกสาร                             |    |
| การระงับเอกสาร                              |    |
| การเผยแพร่เอกสาร                            |    |
| TEMPLATE DOCUMENT                           |    |
| การสแกนเอกสารโดยไม่เข้าสู่งานสารบรรณ        | 84 |
| การจองและขอเลขเอกสาร                        |    |
| จองเลขหนังสือ                               |    |
| ขอเลขหนังสือ                                |    |
| การกรองข้อมูลเลขหนังสือ                     |    |
| ใช้เลขหนังสือขณะสร้างเอกสาร                 |    |
| ใช้เลขหนังสือด้วยการแนบไฟล์                 |    |
| ใช้เลขหนังสือด้วยการผูกเอกสารที่เคยสร้างไว้ |    |
| การยกเลิกการจองเลข                          |    |
| นำเลขที่ยกเลิกแล้วกลับมาใช้ใหม่             |    |
| แก้ไข                                       |    |
| เครื่องมืออำนวยความสะดวก                    |    |
| หน้าจอการสแกนเอกสาร                         |    |
| แถบเมนู "ทั่วไป"                            |    |
| แถบเมนู "ตั้งค่า"                           |    |
| แถบเมนู "คุณภาพ"                            |    |
| วิธีการสแกนเอกสาร                           |    |

|    | การแปลงไฟล์        | . 107 |
|----|--------------------|-------|
|    | สมุดรายชื่อ        |       |
|    | เลขรับและส่งเอกสาร |       |
|    | มอบและถอนอำนาจ     | 114   |
|    | ส่งเอกสารอัตโนมัติ | 116   |
|    | การค้นหาเอกสาร     | 118   |
| ภา | าคผนวก             | 121   |
|    | ภาคผนวก ก          |       |
|    | ภาคผนวก ข          | 125   |
|    | ภาคผนวก ค          | 126   |
|    |                    |       |

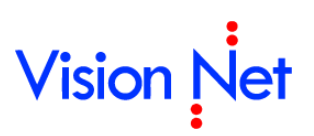

### การเข้าสู่ระบบ

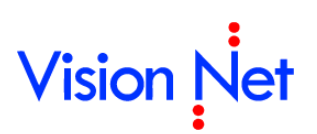

เปิดโปรแกรม Internet Explorer

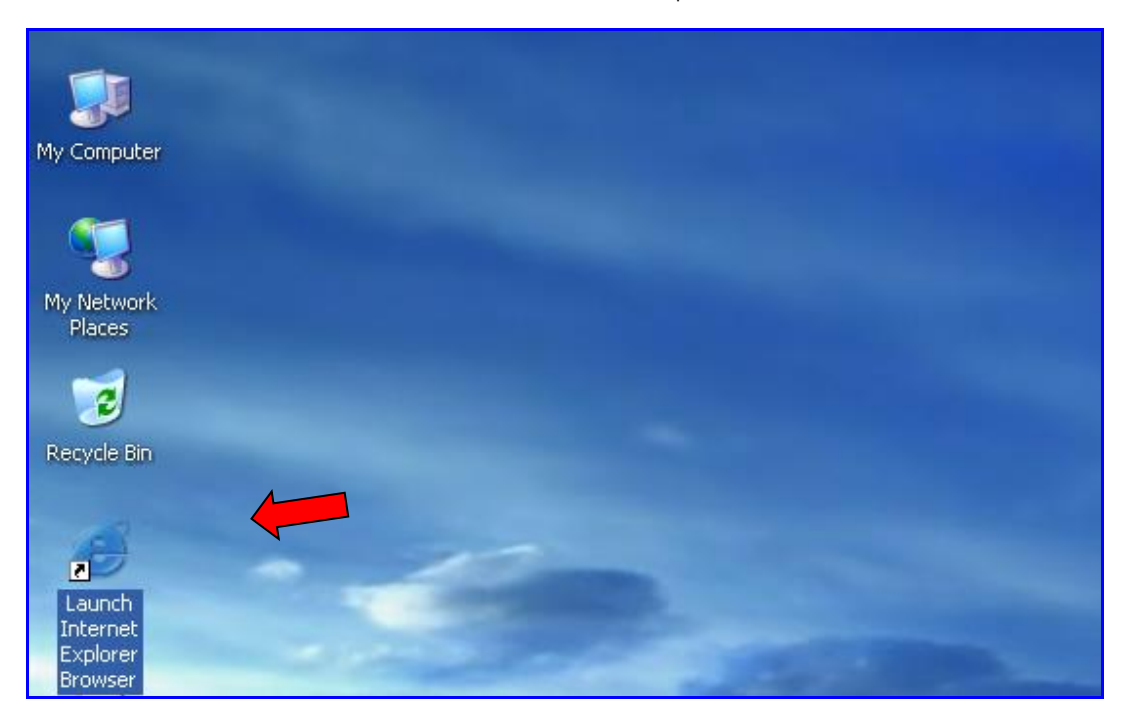

จากนั้น ระบุ URL ของระบบสารบรรณอิเล็กทรอนิกส์ในช่อง Address (โดยที่ URL ที่จะระบุนั้นจะ แตกต่างกันออกไปในแต่ละ Site)

| 🔗 Blank Page - Windows Internet Explorar |   |
|------------------------------------------|---|
| 🚱 🔄 🖻 กรอก URL                           | ~ |

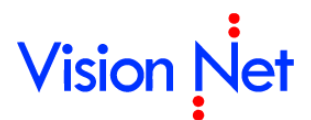

#### จากนั้นทำตามขั้นตอนดังต่อไปนี้

1. คลิกที่ปุ่ม Windows Application

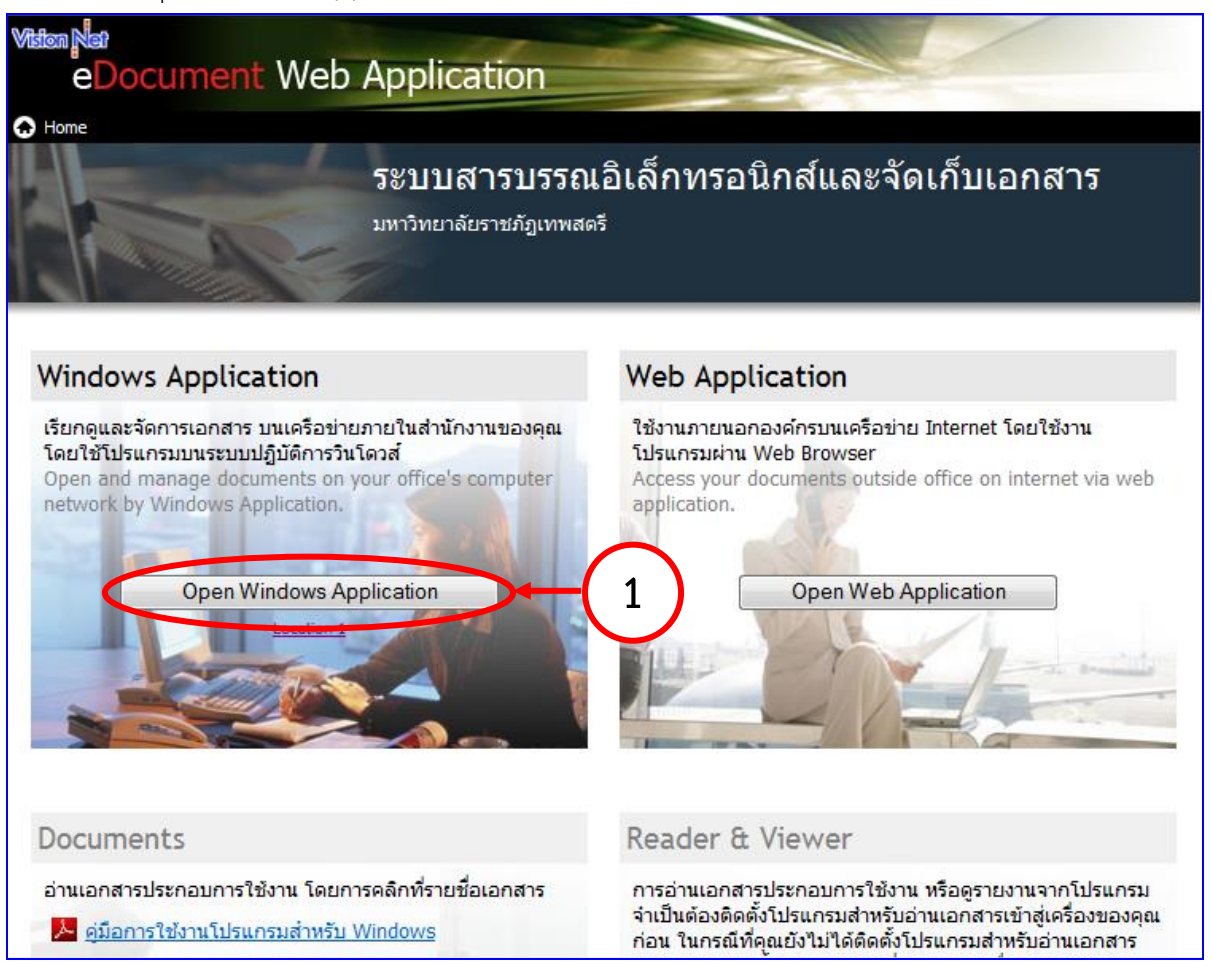

2. กรอกข้อมูลให้ครบถ้วน ในหน้า Login

| เข้าสู่ระบบ                                                                                                    |             |  |  |  |  |
|----------------------------------------------------------------------------------------------------|-------------|--|--|--|--|
| Aรุณาติดต่อผู้ดูแลระบบ เพื่อทำให้การส่งข้อมูลปลอดภัยมากขึ้น<br>Please contact administrator for secure data transfer channel (SSL). |             |  |  |  |  |
| ระบบสารบรรณ<br>eDocument System                                                                                                    |             |  |  |  |  |
| ชื่อผู้ใช้งาน :                                                                                                    | 2.1         |  |  |  |  |
| รหสผาน :<br>ภาษา / Language                                                                                                    | ไทย (ไทย)   |  |  |  |  |
|                                                                                                    | ตกลง ยกเลิก |  |  |  |  |

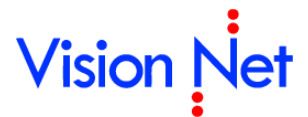

- 2.1 กรณีที่มี Password กรอก Login และ Password ให้ถูกต้อง แล้วกด 🔽 🔍
- 2.2 กรณีไม่มี Password กรอกเฉพาะ Login แล้วกด **ok** จะปรากฎหน้าจอแจ้งให้ ทราบถึงการตั้งPassword เริ่มต้นให้กด **ok**

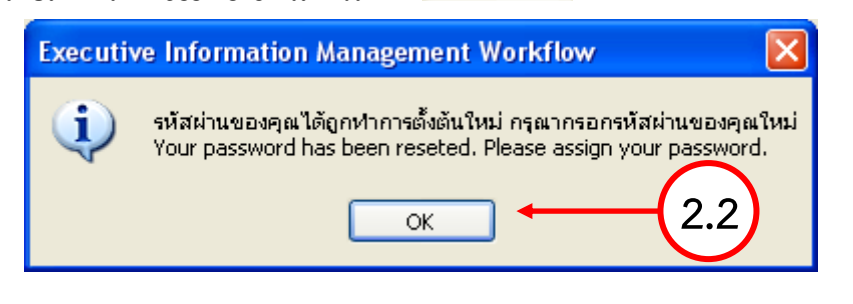

2.3 ในหน้า Change Password กรอก password ที่ใช้ในปัจจุบัน ในช่อง Old password ก่อน แล้วจึงกรอก password ที่ต้องการเปลี่ยนใหม่ในช่อง New password และช่อง Confirm

| new password | โดยต้องกรอก | ให้เหมือนกัน | จากนั้นกด |  |
|--------------|-------------|--------------|-----------|--|
|              |             |              |           |  |

| 111                      |                                                                                                    |                                                                        | Vision Net                        |       |
|--------------------------|----------------------------------------------------------------------------------------------------|------------------------------------------------------------------------|-----------------------------------|-------|
| ขั้นตอนกา                | ารเปลี่ยนรหัสผ่าน                                                                                                    |                                                                        |                                   |       |
| 1. เลือก                 | กรหัสผ่านที่ต้องการเปลี่ยนใ                                                                                                    | ในช่อง "เปลี่ยนสำหรับ"                                                 |                                   |       |
| 2. กรอ<br>กรอ            | กรทัสผ่านเดิม(ถ้ามี) ในช่อง<br>กได้ ให้ข้ามช่องนี้ไป                                                                                                    | "รหัสผ่านเดิม" กรณีช่องนี้เป็                                          | นสีทีบหรือไม่สามารถ               |       |
| 3. กรอ                   | กรทัสผ่านใหม่ที่ต้องการในร                                                                                                    | ช่อง "รทัสผ่านใหม่"                                                    |                                   |       |
| 4. กรอ<br>ผ่านไ          | กรทัสผ่านใหม่ที่ต้องการอีก<br>ใหม่" เพื่อยืนยันและตรวจทา                                                                                                    | ครั้ง ในช่อง "รหัสผ่านทวน" ใ<br>เนรหัสผ่านของคุณ                       | ห้ตรงกับช่อง "รหัส                |       |
| 5. ຄດນູ້<br>ຈະນາ<br>ຈະນາ | ม "ตกลง" ระบบจะตรวจสอ:<br>บจะทำการเปลี่ยนรทัสผ่านใเ<br>บจะแสดงข้อความแนะนำให้                                                                                                    | บข้อมูลที่คุณกรอก ในกรณีที่<br>ห้คุณ ในกรณีที่ไม่ครบถ้วนหรื<br>คุณทราบ | คุณกรอกครบถ้วน<br>อไม่ตรงข้อกำหนด |       |
| หมา                      | ยเหตุ: รหัสผ่านต้องไม่น้อย                                                                                                    | กว่า 5 ตัวอักษร                                                        |                                   |       |
|                          | เปลี่ยนสำหรับ :                                                                                                    | Sign-in password                                                       | -                                 |       |
|                          | รหัสผ่านเดิม :                                                                                                    |                                                                        | -                                 | (2.3) |
|                          | สมัสข่าวเป็นห่า                                                                                                    |                                                                        |                                   |       |
|                          | There is a second to be a second to be a second to |                                                                        |                                   |       |
|                          | รทัสผ่านทวน :                                                                                                    |                                                                        |                                   |       |

2.4 จะปรากฎหน้าจอแจ้งยืนยันการเปลี่ยนแปลง password เมื่อกด **เ** <u>ห</u> ก็จะเสร็จสิ้น ขั้นตอนการเปลี่ยนแปลง

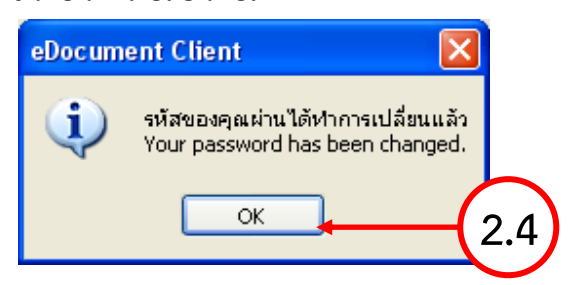

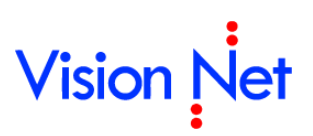

### หน้าแรก (Home)

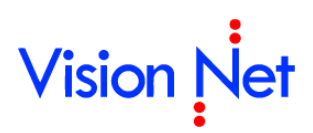

หน้าแรกเมื่อเข้าสู่การใช้งานระบบ แบ่งส่วนการใช้งานออกเป็น 3 ส่วน คือ

- ส่วนเมนูการใช้งาน ซึ่งประกอบไปด้วยเมนู ไฟล์, มุมมอง , รายงาน ,เครื่องมือ , ช่วยเหลือ ซึ่งจะ
   อธิบายในส่วนถัดไป
- ส่วนแสดงกล่องเอกสาร ซึ่งจะแสดงรายชื่อ กล่องเอกสาร ที่ผู้ใช้งานสามารถเข้าใช้งานหรือได้รับสิทธิ์ ต่างๆในการดำเนินงานในกล่อง กล่องนั้นได้
- ส่วนแสดงผล จะเปลี่ยนแปลงแสดงผลไปตามการทำงานในแต่ละส่วน ในหน้าแรกนี้ จะแสดงรายชื่อ เอกสารที่ยังไม่ได้เปิดอ่านในกล่อง Inbox โดยแบ่งตามสิทธิ์ในการเข้าดูเอกสาร ดังตัวอย่าง

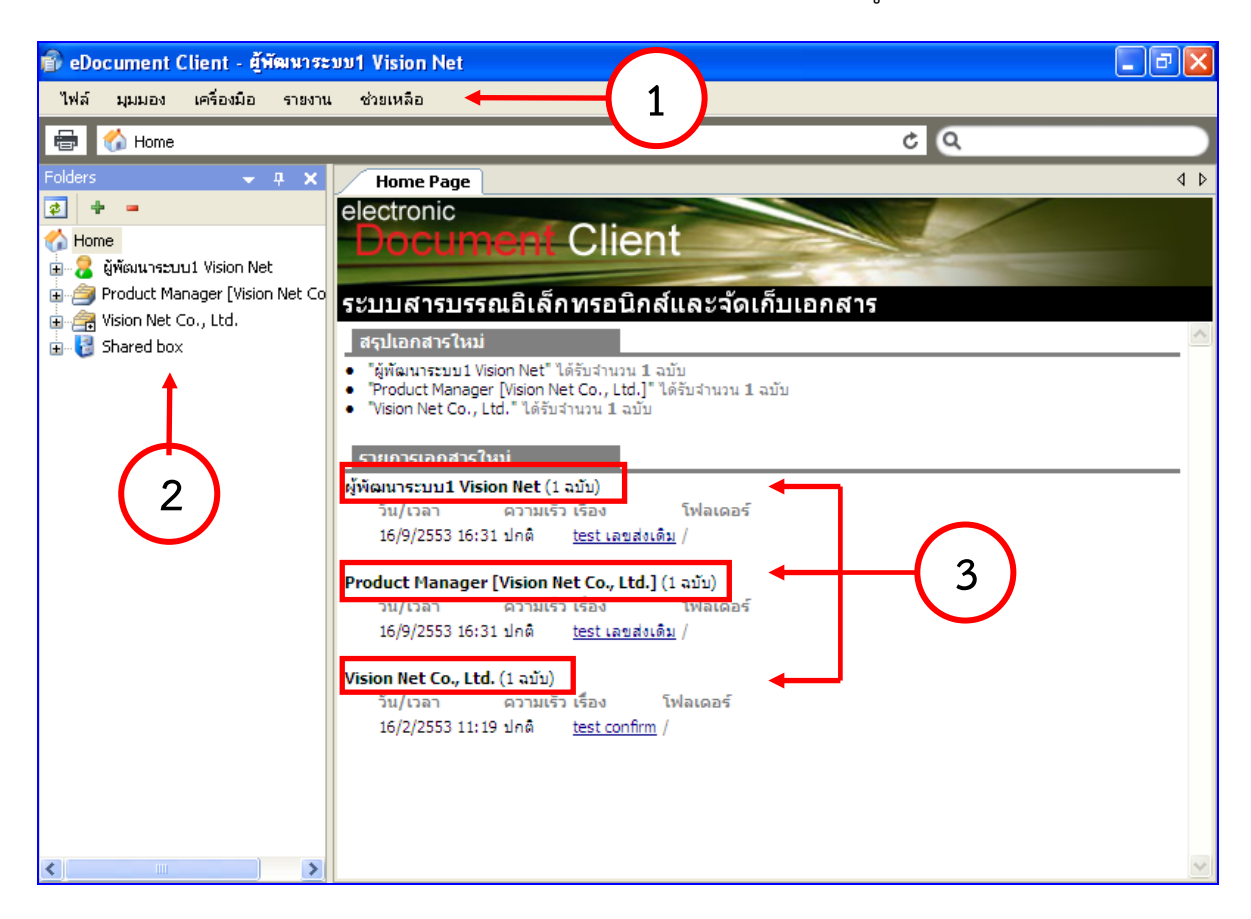

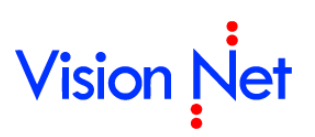

### เมนูการใช้งาน

#### เมนูการใช้งานแบ่งออกเป็น 4 หมวด หลักๆ คือ

1 เมนู ไฟล์ ประกอบด้วย รายการดังนี้

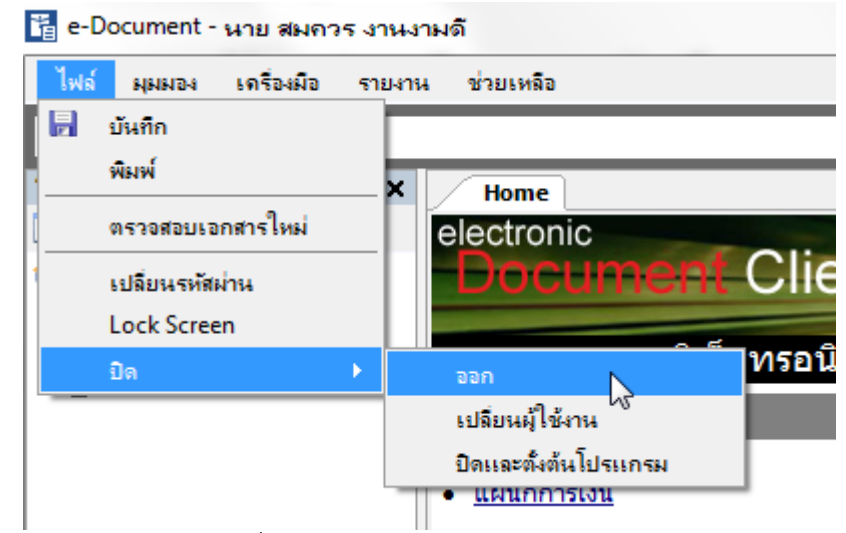

- **1.1 บัน<sup>์</sup>ทึก** : บันทึกเอกสารที่ต้องการ
- 1.2 พิมพ์ : สั่งพิมพ์เอกสารที่ต้องการ
- 1.3 ตรวจสอบเอกสารใหม่ : สำหรับให้โปรแกรมตรวจสอบว่า มีเอกสารใหม่เข้ามาหรือไม่
- 1.4 เปลี่ยนรหัสผ่าน : เพื่อเปลี่ยนรหัสผ่าน
- 1.5 Lock Screen : เพื่อทำการปกป้องการเข้าถึงหน้าจอ โดยการแสดงหน้าต่างยืนยันรหัสผ่าน
- **1.6 ปิด**:
  - 📙 ออก : ออกจากโปรแกรม
  - 🗌 เปลี่ยนผู้ใช้งาน : สำหรับการออกจากระบบและให้บุคคลอื่นเข้าใช้งาน
  - 🗌 ปิดและตั้งต้นโปรแกรม : เพื่อปิดหน้าการใช้งานโปรแกรมระบบสารบรรณนี้ทั้งหมด
- 2 เมนู มุมมอง เมนูในกลุ่มของ "มุมมอง" ประกอบไปด้วยฟังก์ชั่นการทำงานต่างๆ ดังต่อไปนี้

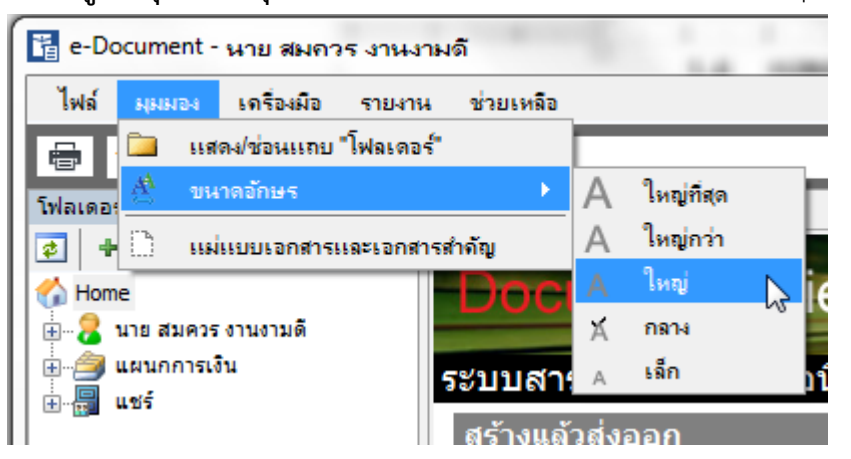

2.1 แสดง/ซ่อนแถบ Folders : ซ่อนแสดงรายการ Folders ในกรอบทางซ้ายมือ

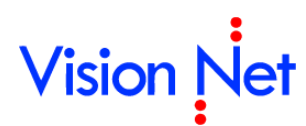

- ขนาดอักษร : ปรับขนาดตัวอักษรในหน้าการแสดงผลทั่วไป โดยขนาดอักษรจะมีขนาดตั้งแต่ เล็กถึงใหญ่ที่สุดจำนวน 5 ระดับ
- แม่แบบเอกสารและเอกสารสำคัญ : เรียกดูต้นแบบเอกสาร และเอกสารสำคัญที่เก็บอยู่ใน ระบบ (ถ้ามี)
- 3 เมนู รายงาน สำหรับการพิมพ์เอกสารให้ออกมาเป็นรูปแบบรายงาน เมื่อกดเลือกจะปรากฏหัวข้อ

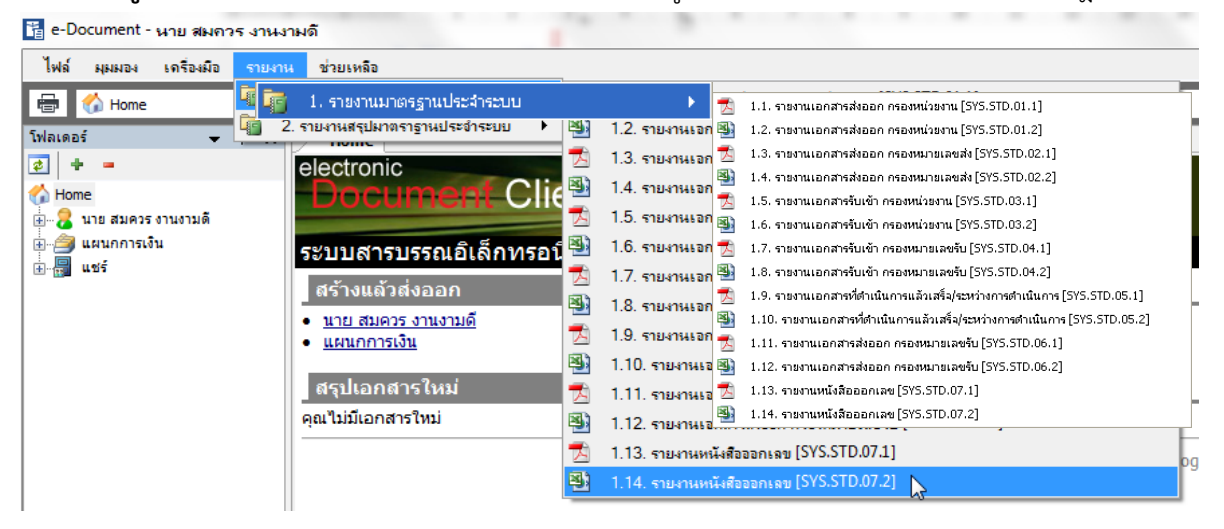

- รายงานมาตรฐานประจำระบบ โดยมีส่วนย่อยเพื่อสำหรับเลือกพิมพ์เอกสาร ตัวอย่าง
   ดังต่อไปนี้
  - 3.1.1 🗖 รายงานเอกสารการส่งออก กรองหน่วยงาน [SYS.STD.01.1]
  - 3.1.2 📲 รายงานเอกสารการส่งออก กรองหน่วยงาน [SYS.STD.01.2]
  - 3.1.3 🗖 รายงานเอกสารการส่งออก กรองหมายเลขส่ง [SYS.STD.02.1]
  - 3.1.4 📲 รายงานเอกสารการส่งออก กรองหมายเลขส่ง [SYS.STD.02.2]
  - 3.1.5 🗖 รายงานเอกสารรับเข้า กรองหน่วยงาน [SYS.STD.03.1]
  - 3.1.6 🕙 รายงานเอกสารรับเข้า กรองหน่วยงาน [SYS.STD.03.2]
  - 3.1.7 🗖 รายงานเอกสารรับเข้า กรองหน่วยหมายเลขรับ [SYS.STD.04.1]
  - 3.1.8 🔊 รายงานเอกสารรับเข้า กรองหน่วยหมายเลขรับ [SYS.STD.04.2]
  - 3.1.9 🗖 รายงานรับเอกสารแยกสรุปตามหน่วยงานต้นทาง [SYS.STD.05.1]
  - 3.1.10 🅙 รายงานรับเอกสารแยกสรุปตามหน่วยงานต้นทาง [SYS.STD.05.2]
  - 3.1.11 Sายงานรับเอกสารแยกสรุปตามหน่วยงานต้นทาง และกรองหมายเลขรับ[SYS.STD.06.1]
  - 3.1.12 <sup>Sel</sup> รายงานรับเอกสารแยกสรุปตามหน่วยงานต้นทาง และกรองหมายเลขรับ [SYS.STD.06.2]

3.1.13 🗖 รายงานเอกสารที่ดำเนินการแล้วเสร็จ / ระหว่างดำเนินการ [SYS.STD.07.1]

3.1.14 Sายงานเอกสารที่ดำเนินการแล้วเสร็จ / ระหว่างดำเนินการ [SYS.STD.07.2] **หมายเหตุ** สามารถเลือกพิมพ์รายงานแบบ ไฟล์นามสกุล .PDF 🗖 และสามารถเลือกพิมพ์แบบไฟล์ นามสกุล .XLS Signature ซึ่งจะมีเนื้อหารายงานเหมือนกันโดยแตกต่างกันเฉพาะไฟล์นามสกุลที่ต้องการสั่ง พิมพ์เท่านั้น (ดูสัญลักษณ์ภาพประกอบ)

4 เมนู เครื่องมือ ประกอบไปด้วยฟังก์ชั่นการทำงานต่างๆ ดังต่อไปนี้

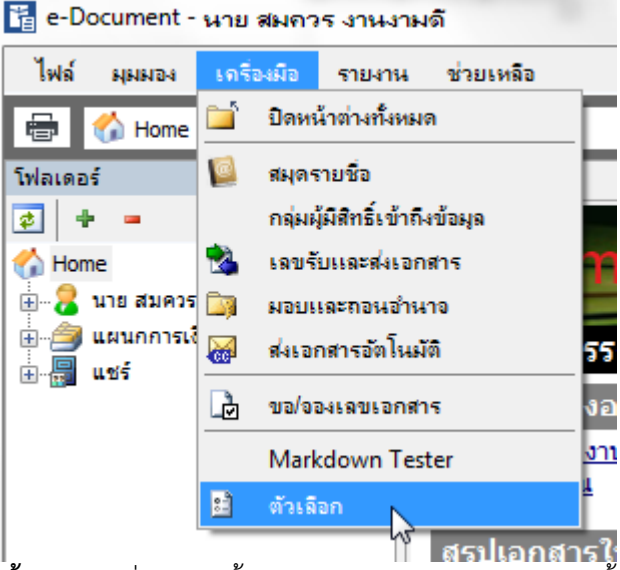

- 4.1 ปิดหน้าต่างทั้งหมด : เมื่อกดปุ่มนี้ จะปิดหน้าการทำงานของระบบทั้งหมด
- **4.2 สมุดรายชื่อ** : จะแสดงรายชื่อผู้ใช้งานหรือหน่วยงานที่ใช้โปรแกรมในระบบทั้งหมด เพื่อใช้ใน การค้นหารายชื่อและจัดกลุ่มรายชื่อหรือหน่วยงาน กรุณาดูรายละเอียดการใช้งานที่หัวข้อ <u>เครื่องมืออำนวยความสะดวก</u>

| 📓 สมุครายชื่อ                                                                                                    |                                                                                                    |         |                                                                                   |
|----------------------------------------------------------------------------------------------------|----------------------------------------------------------------------------------------------------|---------|-----------------------------------------------------------------------------------|
| สมุดรายชื่อของ ผู้พัฒนาระบ                                                                                                    | u1 Vision Net                                                                                                    | ~       | Q                                                                                 |
| Tai ອາອຣ໌ຍນ້ຳນະພາດ <ul> <li>ເຊິ່ງ ກລຸ່ມສຳຜ່ອຍເອກສາຮ</li> <li>ເຊິ່ງ ກລຸ່ມ</li> <li>ເຊິ່ງ ກລຸ່ມ</li> <li>ເຊິ່ງ ກລຸ່ມ</li> <li>ເຊິ່ງ ກອບຮົ່ວໃຮ້ປະຮຳ</li> <li>ເຊິ່ງ gfvg</li> <li>ດ້າຍຍະ</li> </ul> | รายชื่อหังหมด<br>א EEUN HYE SHIN KEUN HYE SHIN<br>Document and information solution<br>Product Manager (Vision Net Co., L<br>Vision Net Co., Ltd.<br>Eest<br>Eestlews testttt<br>Control of the solution<br>Control of the solution<br>Control | [Visio] | Vision Net Co., Ltd.<br>หน่วยงานเปิดเผยข้อมูล<br><u>General</u><br>โทรศัพท์มีอธิอ |
| Click the lock to make                                                                                                    | <ul> <li>2559 cards. Page 1 of 52.</li> <li>hanges.</li> </ul>                                                                                                    |         | แก้ไข                                                                             |

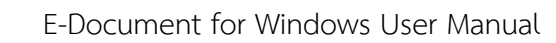

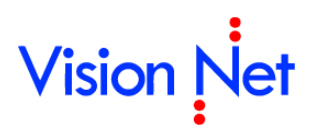

**4.3 เลขรับและส่งเอกสาร** : สำหรับการสร้างและแก้ไข เลขรับและเลขส่งเอกสาร กรุณาดู รายละเอียดการใช้งานที่หัวข้อเครื่องมืออำนวยความสะดวก

| สดงและจัดการ "เลขรับและส่งเอกะ | รำร" ของ               |             |  |
|--------------------------------|------------------------|-------------|--|
| พิพฒนาระบบ1 vision Net         |                        |             |  |
| ยการเฉขรับหรือส่งเอกสาร ของบุค | คลหรือหน่วยงานที่เลือก | -           |  |
| ชื่อ                           | หมายเลขปัจจุบัน        | แสดงยัง     |  |
| เลขรับ                         |                        |             |  |
| คาสั่ง                         | 00001                  |             |  |
| 🜛 หนังสือเข้าภายนอก            | 00894                  | ญกหน่วยงาน  |  |
| 🌛 หนังสือเข้าภายใน             | 000087                 | เปอหน่วยงาน |  |
| 🌛 หมายเลขรับ2                  | 00872                  |             |  |
| 🌛 หมายเลขรับ3                  | 0889                   |             |  |
| เลขส่ง                         |                        |             |  |
| 🔒 SendNo                       | 00354                  |             |  |
|                                | 00001                  |             |  |

 4.4 มอบและถอนอำนาจ : มอบอำนาจให้บุคคลอื่นสามารถเข้ามากระทำการต่างๆ แทนตนเอง และสามารถทำการถอนอำนาจที่ได้ทำการมอบให้บุคคลอื่นได้เช่นกัน ในส่วนของหน่วยงานก็ ดำเนินการวิธีเดียวกันนี้ กรุณาดูรายละเอียดการใช้งานที่หัวข้อ<u>เครื่องมืออำนวยความสะดวก</u>

| มอบอำนาจ                                                                                                    |       | ×      |
|----------------------------------------------------------------------------------------------------|-------|--------|
| [ <del>ผู</del> ่พัฒนาระบบ2                                                                                                    |       |        |
| ผู้พัฒนาระบบ2                                                                                                    | เพิ่ม | ລນ     |
| <ul> <li>อ่านเอกสารเข้า</li> <li>ใช้สมุดลงรับ</li> <li>จัดการรายการขาเข้า</li> <li>e-mail แจ้งเมื่อมีเอกสารเข้า</li> <li>อ่านเอกสารออก</li> <li>ชั่งเอกสาร</li> <li>ชั่งเอกสาร</li> <li>สังเอกสารเการขาออก</li> <li>จัดการรายการขาออก</li> <li>อ่าแรายการส่งเอกสาร</li> <li>อ่านรายการนำเข้า</li> <li>อ่านรายการนำเข้า</li> <li>อ่านรายการนำเข้า</li> <li>จัดการการนำเข้า</li> </ul> |       |        |
|                                                                                                    |       | Ψ      |
|                                                                                                    | ตกลง  | ยกเล็ก |

**4.5** ส่งเอกสารอัตโนมัติ : ควบคุมการส่งเอกสารอัตโนมัติ โดยสามารถกำหนดการส่งไปยังบุคคล หรือหน่วยงานได้ กรุณาดูรายละเอียดการใช้งานที่หัวข้อ<u>เครื่องมืออำนวยความสะดวก</u>

| มอบและลอ     | านอำนาจ                                  |              | ×                |
|--------------|------------------------------------------|--------------|------------------|
| <br>มอบอำนาจ | โลยเอกสาร ส่งต่ออัตโนมัติ                |              |                  |
| ส่งเอก       | สารอัตโนมัติ เมื่อมีเอกสารเข้าหรือออกจาก |              |                  |
|              | ผู้พัฒนาระบบ1 Vision Net                 | ~            |                  |
| โดยส่ง       | แอกสารไปยัง                              |              |                  |
|              | ส่งเอกสารไปยัง                           | ลงนาม/สังการ | หน่วยงานเงื่อนไข |
|              |                                          |              |                  |
|              |                                          |              |                  |
|              |                                          |              |                  |
|              |                                          |              |                  |
|              |                                          |              |                  |
|              |                                          |              |                  |
|              |                                          |              |                  |
|              |                                          |              |                  |
|              |                                          |              |                  |
| Ľ            | ·····                                    |              |                  |
|              | เพม เพมเปนชุด ลบ                         |              |                  |

**4.6 ขอ/จองเลขเอกสาร** : การขอจองเลขที่หนังสือเพื่อใช้สำหรับการออกเลขรับหรือเลขส่ง เอกสารประเภทต่างๆ กรุณาดูรายละเอียดการใช้งานที่หัวข้อ<u>การจองและขอเลขเอกสาร</u>

| 😰 eDocument Clie    | ent - ผู้พัฒนา    | ຈະນນ1 Vision Ne | t                    |                     |               |                      |              |              | $\mathbf{\overline{\mathbf{N}}}$ |
|---------------------|-------------------|-----------------|----------------------|---------------------|---------------|----------------------|--------------|--------------|----------------------------------|
| ไฟล์ มุมมอง ร       | ายงาน เครื่อง     | เมือ ช่วยเหลือ  |                      |                     |               |                      |              |              |                                  |
| 🖶 🖸 🏠 Hon           | ne                |                 |                      |                     |               | Q                    |              |              |                                  |
| Folders             | 👻 🕂 🗡             | K Home Page     | - 🖌 จองเลขเอกส       | 15                  |               |                      |              | 1 Þ          | ×                                |
| 2 + =               |                   | เลขหนังสือ Do   | ument - ผู้พัฒนาระบา | u1 Vision Net       |               | ∗ ปรับเลข            | ] จองเลข     | 🧑 กรองข้อมูล | »                                |
| 🕜 Home              | Viciop Net        | แสดงผล D รายกา  | รภายใต้เงื่อนไข:ส    | ถานะ "ทั้งหมด". วัน | ที่เอกสาร ระห | เว่าง 11/10/2551 ถึง | 11/11/2551   |              |                                  |
| 🗄 👩 Product Manag   | ger [Vision Net C | Co เลขบนงสือ    | เรื่อง               | เรียน               | จาก           | หมายเหตุ             | วันที่เอกสาร | ผู้จอง       |                                  |
| 🗄 🚔 Vision Net Co., | , Ltd.            |                 |                      |                     |               |                      |              |              |                                  |
| ⊞ 👸 Shared box      |                   |                 | 1                    |                     |               |                      |              |              |                                  |
|                     | ଏଚ/ବଚ୍ୟ           | แลขเอกสาร       |                      |                     |               |                      |              |              |                                  |
| <sup>L</sup>        |                   |                 |                      |                     |               |                      |              |              |                                  |
|                     |                   |                 |                      |                     |               |                      |              |              |                                  |
|                     |                   |                 |                      |                     |               |                      |              |              |                                  |
|                     |                   |                 |                      |                     |               |                      |              |              |                                  |
|                     |                   |                 |                      |                     |               |                      |              |              |                                  |
| <                   |                   | > <             |                      |                     |               |                      |              |              | >                                |

4.7 Administrative Tools : สำหรับผู้ดูแลระบ เมนูนี้จะปรากฏก็ต่อเมื่อผู้ใช้งานผู้นั้นได้รับสิทธิ์ เป็นผู้ดูและระบบ เมื่อกดแล้วระบบจะให้กรอกรหัสผ่านดังภาพ

| ดรวจทานรหัสผ่า |                                          |  |
|----------------|------------------------------------------|--|
|                | กรุณากรอกรหัสผ่านของคุณเพื่อหาการตรวจสอบ |  |
|                | รหัสผ่าน :                               |  |
|                | ตกลง ยกเล็ก                              |  |

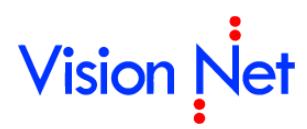

**4.8 ตัวเลือก** : ช่วยในการปรับแต่งหน้าจอและการใช้งานให้เหมาะสมตามความต้องการ ทั้ง รูปแบบการแสดงผลของโปรแกรม การแจ้งเตือนเมื่อมีเอกสารเข้า อุปกรณ์ Scanner รวมถึง การปรับค่าการใช้งาน โดยสามารถอนุญาตให้หน่วยงานอื่นสามารถทำการค้นหาเอกสารทุก ครั้งที่สร้างหรือรับเอกสารอัตโนมัติ

Instantion Instantion Instantion Instantia Instantia

|                                       | หลือก                                                                                                    |                               |
|---------------------------------------|----------------------------------------------------------------------------------------------------|-------------------------------|
| Le                                    | 💽 🚺 💩 🦪 🤷 🖉 🦾 🤾 🔅                                                                                                    |                               |
|                                       | เครื่องแม่ข่าย ผู่ไห้บริการจัดเก็บเอกสาร:<br>LocalHost : เครื่องแม่ข่ายสำหรับการทดสอบ ▼<br>ไฟล์เอกสารขั้วคราว<br>เครื่องจะทำการเก็บไฟล์รูปภาพหรือเอกสารที่คุณได้เคยเรียกใข้ เพื่อให้สามารถเ<br>งานไฟล์นั้นได้เร็วขึ้น โดยไม่ต่องร้องขุอจากผู้ให้บริการ<br>เพื่อความปลอดภัยของท่าน<br>ของท่านจะไม่สามารถเข้าถึงโดยผู้ที่ไม่มิได้รับสิทธิ์ในการใช้งานเอกสาร<br>ขนาดพื้นที่จัดเก็บสูงสุด: 1000 € MB ลบไฟล์ทั้งหม | เรียกใช้<br>ได้ว่า ไฟล์<br>เด |
| ่_ การแก<br>ตัวเลือก                  | តពុរសត<br>                                                                                                    |                               |
| (************************************ | การแสดงผล แจ้งเตือน สแกนเนอร์ ดวามปลอดภัย จายเซ็น ขึ้ง<br>การเมต์น                                                                                                    | 441                           |
|                                       | Home page                                                                                                    | <b>_</b>                      |
| แสด                                   | ดงเอกสารเข้าใหม่ จำนวน 25 รายการล่าสุด ในหน้าแรกของโปรแกรม                                                                                                    |                               |
|                                       | 10 15 25 50 75 100 125 150                                                                                                    | 250                           |
| สำน                                   | 10 15 25 50 75 100 125 150<br>นวนการสำข้อความล่าสุดของช่องกรอกข้อมูล (Text AutoComplete)                                                                                                    | 250                           |
| สาน                                   | 10 15 25 50 75 100 125 150<br>นวนการจำข้อความล่าสุดของช่องกรอกข้อมูล (Text AutoComplete)                                                                                                    | 250<br>Clear<br>400           |
| রাম<br>হল                             | 10 15 25 50 75 100 125 150<br>นวนการจำข้อความล่าสุดของช่องกรอกข้อมูล (Text AutoComplete)<br>100 150 200 250 300 350<br>เชื้อประเถทลาดเอกสาร                                                                                                    | 250<br>Clear<br>400           |
| রা।<br>খুজ                            | 10 15 25 50 75 100 125 150<br>นวนการจำข้อความล่าสุดของช่องกรอกข้อมูล (Text AutoComplete)<br>                                                                                                    | 250<br>Clear<br>400           |
| ร่าง<br>ชุด                           | 10 15 25 50 75 100 125 150<br>นวนการจำข้อความล่าสุดของช่องกรอกข้อมูล (Text AutoComplete)                                                                                                    | 250<br>Clear<br>400           |
| <b>จำ</b> น<br>ชุด                    | 10 15 25 50 75 100 125 150<br>นวนการจำข้อความล่าสุดของช่องกรอกข้อมูล (Text AutoComplete)<br>100 150 200 250 300 350<br>เชื่อประเภทลาดเอกสาร<br>● Set 1    ● Set 2    ● Set 3<br>☐ Inbox<br>☐ Sent box<br>☑ Document box                                                                                                    | 250<br>Clear<br>400           |

- ด กำหนดการแสดงหน้าเริ่มต้นของโปรแกรม ระหว่างหน้าสรุปรายการ (Home)
   หรือไปยังหน้ารายการเอกสารขาเข้าของหน่วยงาน
- ด กำหนดแสดงรายการเอกสารเข้าใหม่ในหน้าแรกของโปรแกรม โดยสามารถตั้ง
   รายการแสดงเอกสารได้สูงสุดถึง 250 รายการ
- 0 กำหนดจำนวนการจำข้อความล่าสุดของช่องกรอกข้อมูล (Text AutoComplete)
- ด กำหนดชุดชื่อประเภทถาดเอกสารที่ต้องการแสดง

### 🗌 แจ้งเตือน

| ตัวเลือก                                                 |                |
|----------------------------------------------------------|----------------|
| (จริงข่าย การแสดงผล (แจ้งเติอน) สแกนเนอร์ จวามปลอดกัย ลา | ายเชิน ขึ้นสุง |
| แจ้งเดือนเอกสารเอกสารเข้าใหม่ ทุกๆระยะเวลา 10 นาที       |                |
| Never 5 10 20 30 40                                      | 50 60 min      |
| เสียงแจ้งเดือน เมื่อเปิดกรอบแจ้งเดือนเอกสารเข้า          |                |
| 🔘 ไม่ส่งเสียงเตือน                                       |                |
| 💿 ใช้เสียงจากระบบ                                        |                |
| 🔘 เลือกเสียงจากไฟล์                                      |                |
| พึงตัวอย่างเสียง                                         |                |
| 🥅 ส่งจดหมายเดือนมายังที่อยู่ที่ระบุข้างล่าง              |                |
| E-Mail address:                                          |                |
|                                                          |                |
|                                                          |                |
|                                                          |                |
|                                                          | ตกลง ยกเล็ก    |

- ด สามารถกำหนดระยะเวลาการแจ้งเตือนเอกสารเข้าใหม่ได้ ตั้งแต่ ไม่แจ้งเตือน จนถึง 1 ชั่วโมง
- กำหนดเสียงที่ใช้งานการแจ้งเตือน
- ด กำหนด E-Mail แจ้งเตือนเอกสาร โดยระบบงานจะสรุปจำนวนเอกสารเข้าใหม่
   และเจ้าเตือนไปยัง E-Mail ที่ระบุ

ระบบการแจ้งเตือนจะทำงานเมื่อเปิดโปรแกรมนี้ไว้เท่านั้น ดังนั้นถ้าต้องการให้โปรแกรมนี้ แจ้งเตือนทุกครั้งที่มีเอกสารเข้า สามารถทำได้โดยเปิดโปรแกรมนี้เมื่อเริ่มใช้งาน คอมพิวเตอร์ เมื่อโปรแกรมนี้ถูกย่อลง โปรแกรมจะกลายเป็น tray icon แต่ผู้ใช้ยังสามารถ ใช้โปรแกรมได้โดยการ Double click ที่ icon ของโปรแกรม ดังภาพ

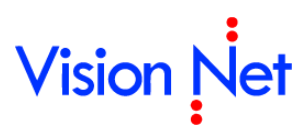

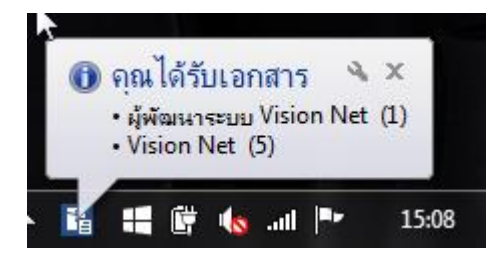

🗌 สแกนเนอร์ : ตั้งค่าเครื่องสแกนเอกสารว่าตัวเครื่องเป็นการทำงานแบบ คือ แบบปกติ

หรือ อัตโนมัติ

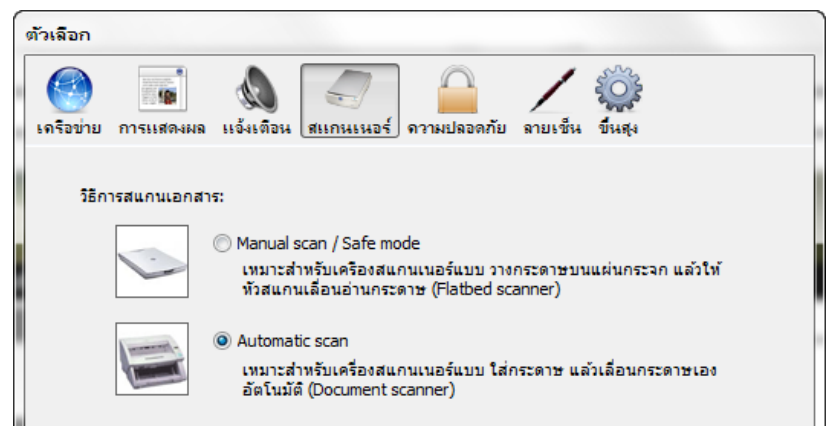

ความปลอดภัย : สามารถกำหนดระยะเวลาการล็อคหน้าจอเมื่อไม่มีการใช้งานได้ ตั้งแต่ ไม่ต้องล็อคหน้าจอ จนถึง 1 ชั่วโมง

| ( | ตัวเลือก  |         |          |             |           |          |          |          |       |          |                    |  |
|---|-----------|---------|----------|-------------|-----------|----------|----------|----------|-------|----------|--------------------|--|
|   |           |         | -        |             | ) (       | _        |          | <u>_</u> |       |          | No. of Contraction |  |
|   | เครือข่าย | การแ    | สดงผล    | แจ้งเติร    | ้น สแ     | กนเนอร์  | ดวามเ    | ปลอดภัย  | ลายเร | ชีน ขึ้น | ল্ব                |  |
|   | ล็อก      | เหน้าจอ | าเมื่อไว | ม่ได้มีการใ | ใช้งานเป็ | นระยะเวล | ลา 20 นา | ที       |       |          |                    |  |
|   |           | Never   | 5        | 10 '        | 20        | 3        | 0        | 40       | 5     | 50       | 60 min             |  |

🗌 ลายเซ็น : สามารถแนบรูปลายเซ็นต์ที่จะปรากฏท้ายข้อความแนบท้ายได้

| ตัวเลือก                                    |                                                                        |                                         |                              |                 |                    |                            |  |
|---------------------------------------------|------------------------------------------------------------------------|-----------------------------------------|------------------------------|-----------------|--------------------|----------------------------|--|
| (๑รือข่าย)                                  | <b>โล</b><br>การแสดงผล                                                 | <b>()</b><br>แอ้งเตือน                  | สแกนเนอร์                    | <br>ดวามปลอดภัย | <b></b><br>ลายเช็น | รั <u>ร</u> รัร<br>ขึ้นสุง |  |
| รูปลายเร<br>ควรมีพื้น<br>นาย สมเ<br>ลงนาม เ | ชิ้นที่เลือกจะปร<br>หลังสีขาว และร<br>ควร งานงามดี<br>แ.วันที่ 7/10/25 | กกฎท้ายข้อค<br>มนาดรูปต้องไ<br>58 13:48 | วามแนบท้าย<br>ไม่เกิน 32 KB. |                 |                    |                            |  |
|                                             | <u> </u>                                                               | rli                                     |                              |                 |                    |                            |  |
| โล้อ                                        | ก/เปลี่ยนรูป                                                           | ລນຈູ                                    | لار                          |                 |                    |                            |  |

ขั้นสูง : สามารถอนุญาตให้หน่วยงานอื่นทำการค้นหาเอกสารที่สร้าง/รับเอกสารอัตโนมัติ ได้

| <b>ว</b> ัเลือก |                                                                   |  |
|-----------------|-------------------------------------------------------------------|--|
| (๑รือข่าย       | การแสดงผล แอ้งเตือน สแกนเนอร์ กวามปลอดภัย ลายเช็น ขึ้นสุง         |  |
| ค่าตั้งต่       | ันความเป็นส่วนตัวของเอกสาร                                        |  |
| 0               | แสดงในรายการเอกสารสาธารณะ และอนุญาตให้บุคคลหรือหน่วยงานต่างๆค้นหา |  |
| 0               | อนุญาตให้บุคคลหรือหน่วยงานต่างๆค้นหาได้เท่านั้น                   |  |
| •               | เอกสารส่วนตัว                                                     |  |
| Пца             | รดงข้อมูลรายการล่าสุด เมื่อคลิกกลับมายังหน้าแสดงรายการ            |  |

- กำหนดค่าตั้งต้นความเป็นส่วนตัวของเอกสารที่สร้างขึ้น
- O กำหนดให้แสดงข้อมูลรายการล่าสุด เมื่อคลิกกลับมายังหน้าแสดงรายกา
- **5 ช่วยเหลือ** แสดงคู่มือการใช้งาน เพื่ออำนวยความสะดวกในการใช้งานแก่ผู้ใช้หรือหน่วยงานที่ใช้ใน การศึกษาขั้นตอนหรือวีธีการใช้งานระบบ

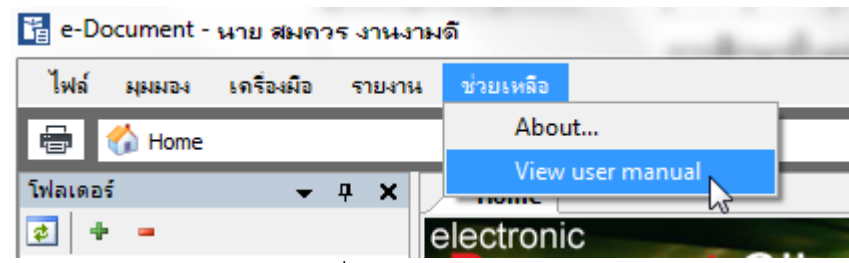

- 5.1 About : เปิดหน้าแสดงข้อมูลเกี่ยวกับระบบงาน
- 5.2 View user manual : จะแสดงคู่มือการใช้งานโปรแกรม ซึ่งจะเป็นไฟล์ .pdf โดยผู้ใช้ ระบบหรือหน่วยงานสามารถสั่งพิมพ์เป็นเอกสารได้

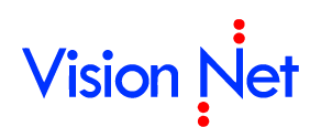

### ประเภทกล่องเอกสารและการใช้งาน

ก่อนที่จะเริ่มใช้งานระบบนั้น ผู้ใช้ควรทำความรู้จักกับส่วนประกอบหน้าจอการทำงานต่างๆของระบบ เสียก่อน

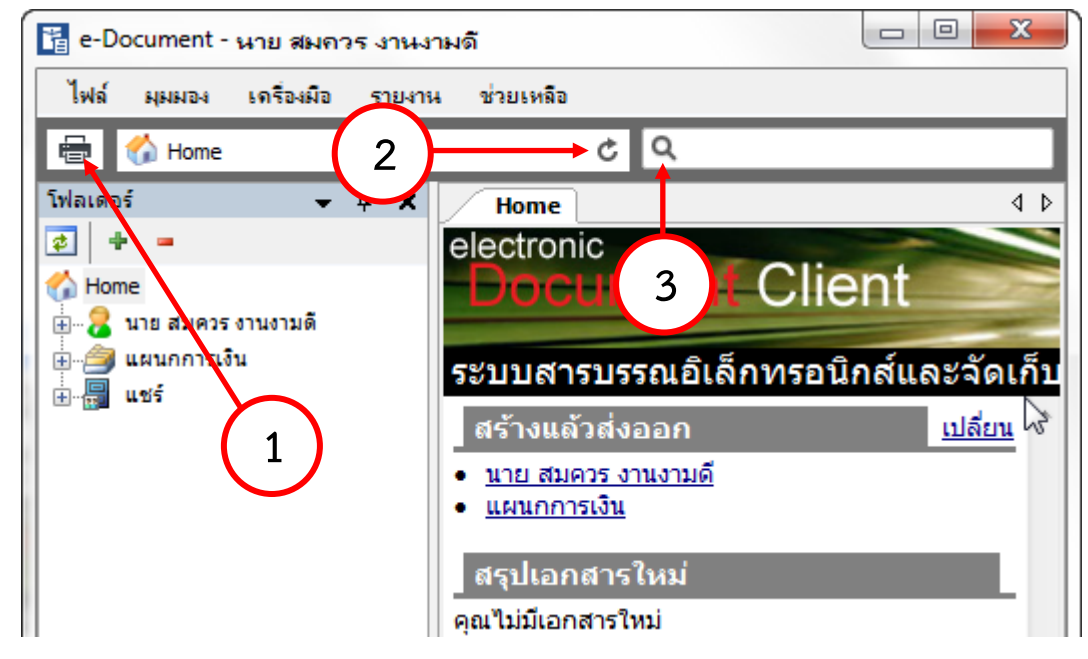

้ **ปุ่มคำสั่งในการสั่งงาน** ประกอบไปด้วยปุ่มจากทางซ้ายไปขวาตามลำดับดังต่อไปนี้

- ปุ่มดูภาพก่อนพิมพ์ โดยสามารถพิมพ์หน้ารายงาน , รายการข้อมูลในส่วนหน้าแสดง รายละเอียดออกสู่เครื่องพิมพ์ได้
- 2. ปุ่ม Refresh สำหรับการเรียกดูรายการในกล่องเอกสารจาก Server อีกครั้ง โดยให้ Server ส่งข้อมูลล่าสุดมาให้

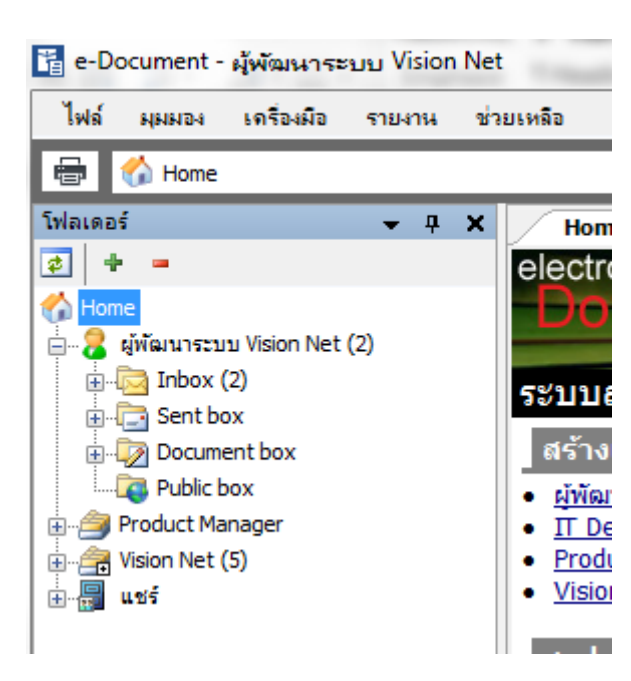

#### <u>รายการกล่องเอกสารของผู้ใช้และของหน่วยงาน</u>

อิ ผู้พัฒนาระบบ1 Vision Net คือรายชื่อบุคคลของผู้ใช้กล่องเอกสารนั้น หากเป็นหน่วยงานหรือตำแหน่ง จะเป็นสัญลักษณ์ดังภาพ Product Manager [Vision Net Co., Ltd.] ภายในกล่องเอกสารแต่ละกล่องจะ ประกอบไปด้วยส่วนต่างๆ ดังนี้

- Inbox : รายการเอกสารเข้า เก็บรายการเอกสารที่ส่งเข้ามายังผู้ใช้หรือหน่วยงาน โดยใน inbox สามารถสร้าง Folder ย่อย ๆ ได้อีก
- 🗌 🔄 Sentbox : รายการเอกสารออก เก็บรายการเอกสารที่ผู้ใช้หรือหน่วยงานส่งออก
- Document box : รายการเอกสารที่สร้างขึ้นหรือจัดเก็บก่อนการส่งเอกสารออกไปยังผู้อื่น หรือหน่วยงานอื่น เพื่อความสะดวกต่อการใช้งานของผู้ใช้

🗌 🔯 Public box 🛛 : กล่องรายการเอกสารที่บุคคลหรือหน่วยงานเผยแพร่เอกสารสู่สาธารณะ

- Product Manager [Vision Net Co., Ltd.] : เป็นกล่องเอกสารที่ใช้สำหรับเอกสารที่ถูกส่งเข้า หรือ ส่งออกจากสิทธิ์ผู้ถือครองตำแหน่งนั้นๆ (ซึ่งแต่ละสถาบันจะกำหนดสิทธ์ของผู้ถือ ครองตำแหน่งนั้นหรือไม่ก็ได้ โดยจะขึ้นอยู่กับความเหมาะสมของแต่ละหน่วยงาน)
- Vision Net Co., Ltd. : เป็นกล่องเอกสารที่ใช้สำหรับเอกสารที่ถูกส่งเข้า หรือ ส่งออกจาก หน่วยงานของผู้ใช้ระบบ

โล้ แซร์ : รายเอกสารที่ผู้ใช้หรือหน่วยงานเปิดช่องทางให้ผู้ที่ต้องการทราบสามารถสืบค้น ได้ แต่ต้องได้รับสิทธิ์ในการเข้าดูเอกสารจากหน่วยงานหรือบุคคลผู้สร้างเอกสารนั้น

Recycle Bin : เมื่อผู้ใช้หรือหน่วยงานไม่ต้องการเอกสารชิ้นใด สามารถไปยังกล่องเก็บ เอกสารที่ไม่ต้องการนั้นๆ แล้วเลือกเอกสารที่ต้องการจะลบดูจาก List ของเอกสารกล่องๆ นั้น (ดังภาพตัวอย่าง จะเป็น List ของกล่องเอกสาร Sentbox)

| 📴 e-Document - ผู้พัฒนาระบบ Vision Net |         |         |      |       |         |       |           |
|----------------------------------------|---------|---------|------|-------|---------|-------|-----------|
| ไฟล์ มุมมอง เครื่องมือ รายงาน ช่ว      | ยเหลือ  |         |      |       |         |       |           |
| 🖶 📴 Home » ຜູ້ພັໝນາຮະນນ Vision Net (2  | !) » Se | nt box  | _    |       |         |       |           |
| โฟลเดอร์ 🛛 👻 🕂 🗙                       |         | Home    | Sent | t box |         |       |           |
| <b>2</b> + -                           |         | ้างเอกส | 15 🔻 | แส    | ດຈຕັວວະ | ino 🇐 | 🖁 เมนูเพ่ |
| 🏠 Home                                 | P       | D       | 0    | 1     | ⊗       |       | เลขส่ง    |
| 📄 🖓 ผู้พัฒนาระบบ Vision Net (2)        | 7       |         | Ú    |       |         |       |           |
|                                        | 7       |         | 0    |       |         |       |           |
| Build Determent hox                    |         | ~       | -    |       |         |       |           |
| Public box                             |         |         |      |       |         |       |           |
| 🗄 🖄 Product Manager                    |         |         |      |       |         |       |           |
| 🗄 🖓 Vision Net (5)                     |         |         |      |       |         |       |           |
|                                        |         |         |      |       |         |       |           |

แล้วกดที่ปุ่ม Delete บนแป้นพิมพ์ จะมีหน้าต่างแสดงขึ้นมาที่หน้าจอระบบเพื่อถามว่า "คุณ แน่ใจหรือที่จะทำการย้ายรายการหลักนี้ไปยัง Recycle Bin" ดังภาพตัวอย่าง

| CONFIRMATION              | X                                    |
|---------------------------|--------------------------------------|
| ? จุณแน่ใจหรือ ที่จะทำการ | รข้ายรายการเหล่านี้ไปยัง Recycle Bin |
|                           | Yes No                               |

ให้ผู้ใช้กดที่ปุ่ม yes เพื่อยืนยันการย้ายเอกสารไปยังถังขยะ โดยที่จะเอกสารเหล่านั้นจะยังอยู่ ในระบบ แต่จะอยู่ในส่วนที่เป็น Recycle Bin หากทำการซ่อนไว้ก็จะมองไม่เห็นเอกสารใน กล่องนี้

### <u>รายการเอกสารที่อยู่ในกล่องต่างๆ</u>

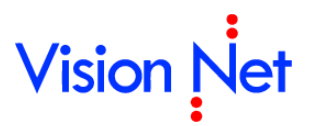

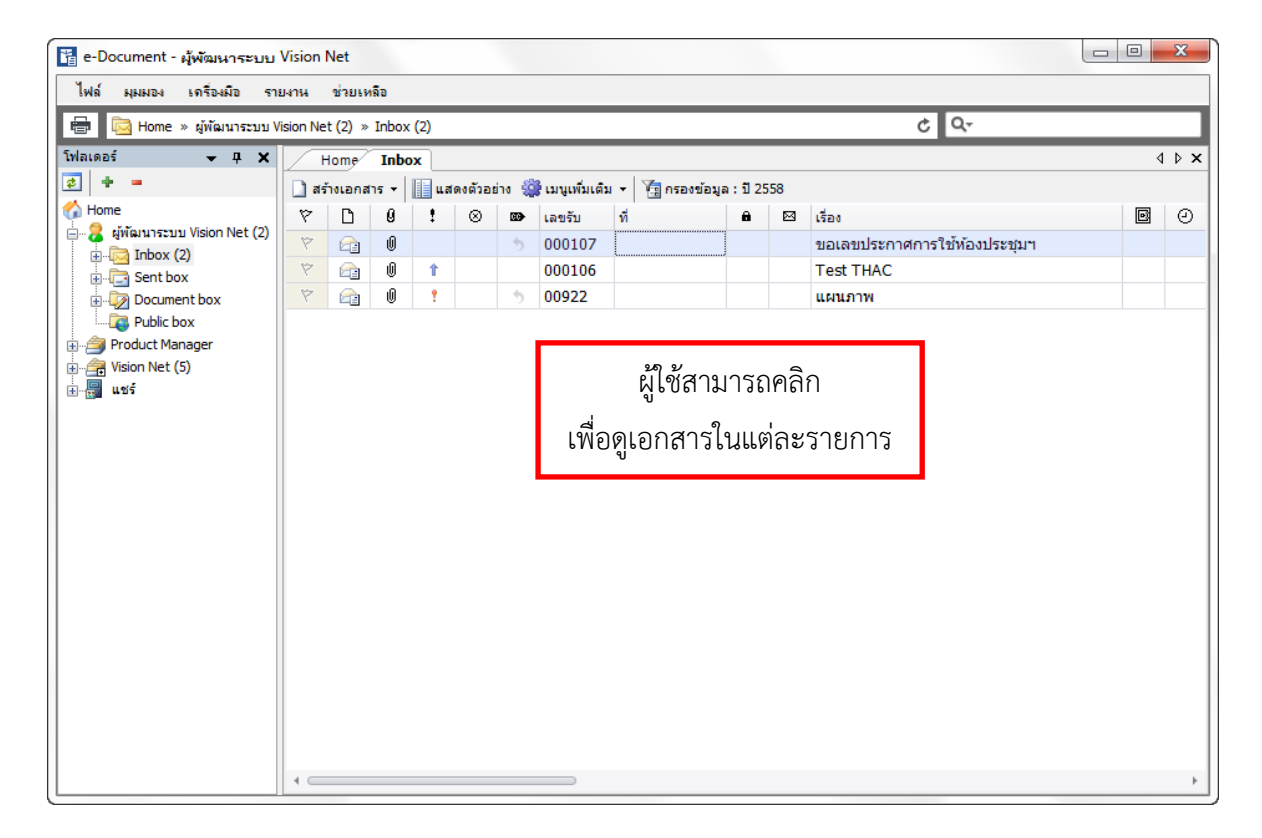

เมื่อกดเลือกที่ตัวเอกสารแล้วทำการกดที่ปุ่ม แสดงตัวอย่าง ทางด้านขวามือจะปรากฏ
 หน้าต่างของเอกสารที่เลือกโดยสังเขป และหากต้องการซ่อนให้ทำการกดที่ปุ่ม
 แสดงตัวอย่าง อีกครั้ง หน้าต่างที่ปรากฏขึ้นก็จะหายไป

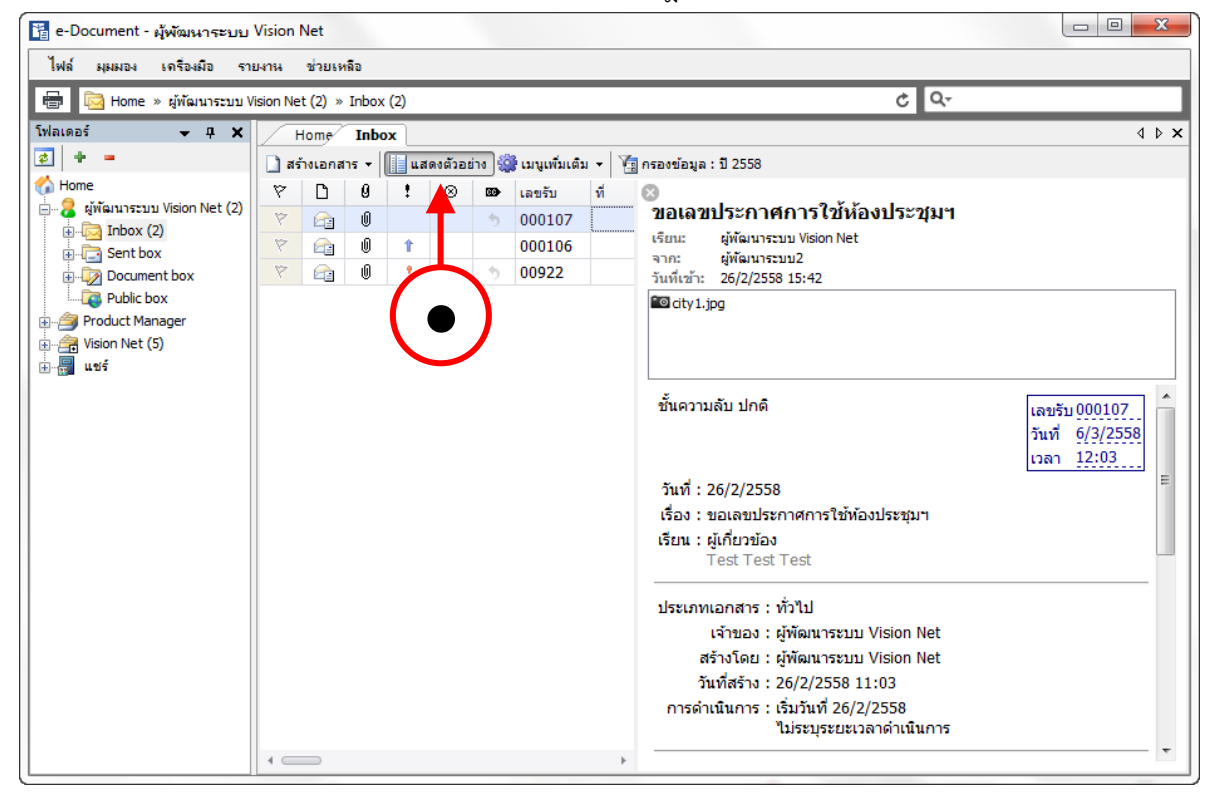

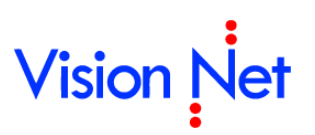

E-Document for Windows User Manual

### กล่องสร้างเอกสาร (Document box)

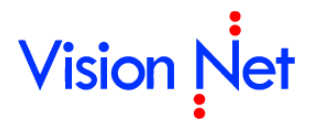

### สร้างเอกสาร Document

 เลือกว่าต้องการสร้างเอกสารในนามของใคร (กรณีที่คุณได้รับมอบสิทธิ์จากบุคคลหรือ หน่วยงานใดๆ) โดยการกดที่รายชื่อหรือโฟล์ที่อยู่ภายใต้ ในกรอบทางซ้าย

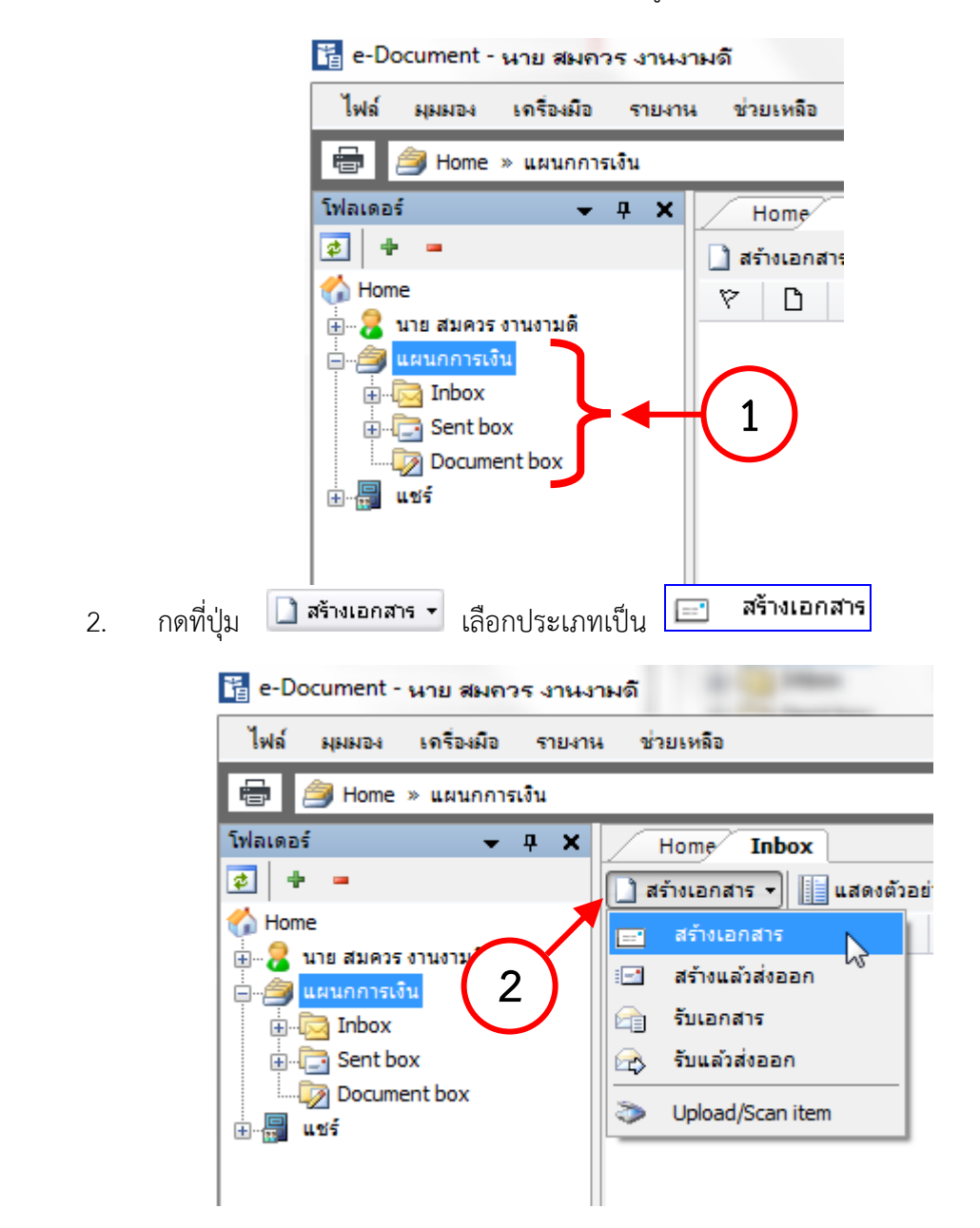

| Hope Page List - Document box New document - สร้างเอกสาร                                                                              | 5 ( ) ×                                             |
|----------------------------------------------------------------------------------------------------|-----------------------------------------------------|
| 🕞 บัน 3 ) ประเภทการสร้าง สร้างเอกสาร 🔹 🎲 เมนูเพื่                                                                                     | มเติม 🔻                                             |
| ผู้พัฒน                                                                                                    |                                                     |
| 📔 เรื่อง : ขอเชิญประชมงานวันโลกวิชาการ                                                                                                | เอกสารแนบจากต้นเรื่อง                               |
| เนื้อหา<br>ระดับ 5 : หั่วไป ◊ ระดับความชั้นความเร็ว : ปกติ ◊ ▲<br>ระดับ 1 ปกติ ◊ กรอบระยะเวลาดำเนินการ : ไม่<br>ระบุระยะเวลาดำเนินการ |                                                     |
| 🝸 บทคัดย่อ / เนื้อหาเอกสาร                                                                                                    |                                                     |
| ขอเชิญร่ามประชุมงานวันโลกวิชาการ วันที่ 13 ตุลาคม 2553<br>เวลา 9.00 -12.00 น. ณ เอนกประสงค์ ชั้น 5 ห้อง 501<br>4                      |                                                     |
|                                                                                                    | เพิ่มเอกสารแนบ ลบ<br>ระยะเวลาเก็บ:<br>01YR : 1 ปี 💙 |

- พิมพ์หัวเรื่องเอกสารในช่องของ "หัวเรื่อง"
- 4. กรอกข้อความรายละเอียดต่างๆในช่อง "บทคัดย่อ"
- กดที่ปุ่ม 
   เพื่อระบุรายละเอียดปลีกย่อยเพิ่มเติม โดยจะมีช่องให้กรอก

รายละเอียดต่างๆ (ดังภาพประกอบ)

| Document Content |                                                               | x |
|------------------|---------------------------------------------------------------|---|
| ข้อมูลเอกสาร     |                                                               | * |
| วันที่เข้า :     | 5/5/2555 🦳 กรอกวันที่ในรูปแบบ "d/M/yyyy" ด้วอย่าง "27/8/2556" |   |
| รหัสแฟม :        | · · · None                                                    |   |
| ประเภทเอกสาร :   | หนังสือภายนอก 🗸                                               |   |
| 🗂 เลขหนังสือ :   | หมายเลขที่มีอยู่ หมายเลขใหม่                                  | - |
|                  |                                                               |   |

วันที่เข้า วันที่ผู้ใช้หรือหน่วยงานทำการสร้างเอกสาร หรือวันที่เอกสารเข้าใน inbox ใน กรณีผู้ใช้หรือหน่วยงานเป็นผู้รับ

🗌 ประเภทเอกสาร สามารถกดเลือกระบุประเภทของเอกสารที่สร้าง

🗌 เลขหนังสือ

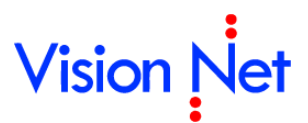

| Ta | abbed Document Running NO. Select                                                               |            |       |        |                        |        |                       |                      |                   |      |
|----|-------------------------------------------------------------------------------------------------|------------|-------|--------|------------------------|--------|-----------------------|----------------------|-------------------|------|
|    | <u> </u>                                                                                        | ลองเลขเ    | อกสาร | 5      |                        |        |                       |                      |                   | ۹ ۵  |
|    | ลขหเ                                                                                            | นังสือ ผู้ | พัฒนา | ระบบ V | ision Net • หนังสือภาย | มนอก • | เอ้าของ 🔻 🕞 🛋 ปรับเลข | 1ิออง/ขอเลข 📄 ใช้เลข | 🐊 จัดการเลขเอกสาร | ~ ×  |
|    | เสดงผล 1 รายการ ภายใต้เงื่อนไข : สถานะ "พร้อมใช้". วันที่เอกสาร ระหว่าง 10/3/2555 ถึง 27/8/2556 |            |       |        |                        |        |                       |                      |                   |      |
|    | 6                                                                                               | ß          | 0     | மீ     | เลขหนังสือ             | บี     | เรื่อง                | เรียน                | จาก               | หมาย |
|    | Ŷ                                                                                               |            |       |        | VN 203.04.414          | 2555   | จองเป็นชุด            | จอง                  | ผู้พัฒนาระบบ1     |      |
| L  |                                                                                                 |            |       |        |                        |        |                       |                      |                   |      |
|    |                                                                                                 |            |       |        |                        |        |                       |                      |                   |      |
|    |                                                                                                 |            |       |        |                        |        |                       |                      |                   |      |
|    |                                                                                                 |            |       |        |                        |        |                       |                      |                   |      |
|    |                                                                                                 |            |       |        |                        |        |                       |                      |                   |      |
|    |                                                                                                 |            |       |        |                        |        |                       |                      |                   |      |
|    |                                                                                                 |            |       |        |                        |        |                       |                      |                   |      |
|    | 4 C                                                                                             |            |       |        |                        |        |                       |                      |                   | +    |
|    |                                                                                                 |            |       |        |                        |        |                       | (                    | ใช้เลข ยกเล       | ลึก  |

#### กรณีใช้เลขที่มีอยู่

เมื่อกดที่ปุ่ม "หมายเลขที่มีอยู่" จะปรากฎหน้าต่าง **กองเลขเอกสาร**โจะมี ปุ่ม **ตกลง** 

และ ทั้งนี้ผู้สร้างเอกสารจะต้องทำการขอหรือทำการจองเลขก่อน

#### กรณีการขอเลขจากหน้าจอ

ในกรณีที่ได้รับสิทธิ์การขอเลขหนังสือจากเจ้าของเลขหนังสือนั้น ผู้ใช้งานสามารถขอเลขหนังสือ ผ่านระบบเองได้โดย เลือกรายการเลขหนังสือที่ต้องการขอเลข สำหรับเลขหนังสือที่บุคคลหรือ หน่วยงานได้รับสิทธิ์ในการขอเลขจากเจ้าของเลขนั้น จะแสดงสถานะความเป็นการได้รับสิทธิ์โดยมี รูปแบบการแสดงเป็น

| ູ່ສູປແບບ | ชื่อบุคคลหรือหน่วยงานเจ้าของเลข ● ชื่อเล่ม ● ผู้ได้รับสิทธิ์ใช้เลข |
|----------|--------------------------------------------------------------------|
| ตัวอย่าง | หน่วยงาน ● เลขส่งหนังสือภายนอก ● ขอให้กับ Vision Net               |

| Tabbed Do  | cument Running NO. S                                      | Select                                                             |                                                 |                         |                    |                |
|------------|-----------------------------------------------------------|--------------------------------------------------------------------|-------------------------------------------------|-------------------------|--------------------|----------------|
| าองเล      | ขเอกสาร                                                   |                                                                    |                                                 |                         |                    |                |
| เลขหนังสือ | ้ผู้พัฒนาระบบ Vision Ne                                   | et • หนังสือภายนอก •                                               | เอ้าของ 🔻 🔽                                     | 🗐 ปรับเลข 📘             | ออง/ขอเลข 🕞 ใช้เลว | ม 🐊 อัดการเฉขเ |
| แสดงผล 1 ช | ผู้พัฒนาระบบ Vision Ne                                    | t • หนังสือภายนอก •                                                | เจ้าของ                                         |                         |                    |                |
| የ ቤ        | ผู้พัฒนาระบบ Vision                                       | Net • หนังสือภายนอก                                                | • ขอเลขไห้กับ ผู้พัง                            | มนาระบบ Vision Net      | 014                | 5.00           |
| V P        | VN 203                                                    | 3.04.414 2555                                                      | จองเป็นชุด                                      | ٦                       | ວາ                 | ผู้พัฒนาระบบ1  |
|            |                                                           |                                                                    |                                                 |                         |                    |                |
| илона 1 :  | ผู้พัฒนาระบบ Vision Ne<br>ผู้พัฒนาระบบ Vision<br>] VN 20: | t • หนังสือภายนอก •<br><u>Net • หนังสือภายนอก</u><br>3.04.414 2555 | เจ้าของ<br>• ขอเลขให้กับ ผู้พัง<br>• คองเป็นชุด | มหาระบบ Vision Net<br>จ | อง                 | ผู้พัฒนาระ     |

| คลิกที่เ<br>Dialog Wind | ່ <sub>ໄນ</sub>               | องเลข/ขอ                                                    | แลข จากนั้น                                              | กรอกข้อมูล                             | เหนังสือที่ต                 | ท้องการจะข                       | เอเลข โดย                |                |
|-------------------------|-------------------------------|-------------------------------------------------------------|----------------------------------------------------------|----------------------------------------|------------------------------|----------------------------------|--------------------------|----------------|
| ขอเลขเอก                | สาร                           |                                                             |                                                          |                                        |                              |                                  |                          |                |
|                         | รูปแบบ :                      | เลขส่งหนัง                                                  | งสือภายนอก - เลข                                         | ส่งของ VN [EX                          | 786.1/0001]                  | ~                                |                          |                |
|                         | เรื่อง :                      | แจ้งรายละ                                                   | เอียดการอบรม                                             |                                        |                              |                                  |                          |                |
| ñ                       | เที่เอกสาร :                  | 27/8/25                                                     | 552 💌                                                    |                                        |                              |                                  |                          |                |
|                         | เรียน :                       | 000000000                                                   | xxxxxxxxxxxx                                             |                                        |                              |                                  |                          |                |
|                         | จาก :                         | Vision Net                                                  | t                                                        |                                        |                              |                                  |                          |                |
|                         | หมายเหตุ :                    |                                                             |                                                          |                                        |                              |                                  |                          |                |
|                         | จองให้กับ :                   | 🔿 บุคคลหรื                                                  | ร้อหน่วยงานปัจจุบับ                                      | เ (หน่วยงานตัวอ                        | เย่าง2)                      |                                  |                          |                |
|                         |                               | () อื่นๆ                                                    | Vision Net                                               |                                        |                              |                                  | in                       |                |
| បទខរភ                   | ทการแทรก                      | <ul> <li>แทรกด</li> <li>ตัวอย่า</li> <li>ตัวอย่า</li> </ul> | มหาย<br>ง ถ้าเลชปัจจุบัน ∨M<br>อย<br>ง ถ้าเลชปัจจุบัน VM | V 202.44/381,1<br>V 202.44/381,1       | . จะได้เลขให<br>เ จะได้เลขให | J VN 202.44/38<br>J VN 202.44/38 | 31.2<br>31.1.1<br>ตกลง ย | กเลิก          |
| 1.                      | เลือกรูปเ                     | แบบเลข                                                      |                                                          | การ                                    |                              |                                  |                          |                |
| 2.                      | กรอกชื่อ                      | มเรื่องของ                                                  | งหนังสือ                                                 |                                        |                              |                                  |                          |                |
| 3.                      | กรอกวัน                       | เที่หนังสีเ                                                 | Ð                                                        |                                        |                              |                                  |                          |                |
| 4.                      | กรอกใน                        | ส่วนของ                                                     | เรียน                                                    |                                        |                              |                                  |                          |                |
| 5.                      | กรอกใน                        | ส่วนของ                                                     | จาก                                                      |                                        |                              |                                  |                          |                |
| 6.                      | กรอกใน                        | ส่วนของ                                                     | หมายเหต                                                  |                                        |                              |                                  |                          |                |
| 7                       | ใบส่วบบ                       | เคคลหรือ                                                    | าหบ่วยงาบผู้ใง                                           | ช้เลขจะถกก                             | ำหนดโดะ                      | เสิทสิ์ที่เจ้าข                  | องเลขกำหบดบ              | าไบ่สาบารถ     |
|                         | เลือกได้                      |                                                             | 1                                                        |                                        |                              |                                  |                          |                |
|                         | 661011671                     |                                                             |                                                          |                                        |                              |                                  |                          |                |
| 8.                      | คลิกที่ปุ่ม                   | ตกลง                                                        | 📃 เพื่อบันทึก                                            | าการขอเลข                              | หนังสือ                      |                                  |                          |                |
| 9.                      | รายการเ                       | เลขหนังสิ่                                                  | <b>เ</b> ื้อที่ขอได้จะแ                                  | สดงในหน้า                              | แรกดังรูป                    |                                  |                          |                |
| Hom                     | e Page 🖉 🗖 🖬                  | วงเลขเอกสาร                                                 | 5                                                        |                                        | - 1998                       |                                  | Was:                     | 115585         |
| เลขหนังสือ<br>แสดงผล 1  | หน่วยงานตัวอ<br>รายการ ภายใต้ | อย่าง2 (เลขส่ง<br>ใเงื่อนไข : สถ                            | หนังสือภายนอก) - ขะ<br>านะ "ทั้งหมด". วันที่เอ่          | อให้กับ Vision 💌<br>วกสาร ระหว่าง 27/1 | ปรับเลข 📑<br>7/2552 ถึง 27/8 | ุจองเลข/ขอเลข<br>/2552           | 🎝 จัดการเลขเอกสาร 🔹      | 🖌 🧃 กรองข้อมูล |
|                         | เลขหนังสีส                    | 0                                                           | เรื่อง                                                   | เรียน                                  |                              | จาก                              | หมายเหตุ                 | วันที่เอกสาร   |
|                         | EX 786.1/0                    | 0001                                                        | แจ้งรายละเอียดการอเ                                      | าะท 🛛 🔍                                | **********                   | Vision Net                       |                          | 27/8/2552      |

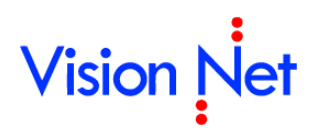

| ข้อมูลเอกสาร    |                                                                           |
|-----------------|---------------------------------------------------------------------------|
| วันท์           | า : <u>10/10/2558</u> กรอกวันที่ในรูปแบบ "d/M/yyyy" ตัวอย่าง "10/10/2558" |
| รหัสเ           | J: None                                                                   |
| ประเภทเอก       | ร : (ทั่วไป                                                               |
| สถานะเอก        | ร : 110 : อยู่ระหว่างดำเนินการ                                            |
| 🎽 เลขหนั        | อ : หมายเลขที่มีอยู่ หมายเลขใหม่                                          |
|                 | ออกเลขและสร้างเอกสารใหม่ทุกๆปลายทางที่ส่ง                                 |
| 🖹 ธะกับชั้นการร | • 1 · · · · · · · · · · · · · · · · · ·                                   |

โดยส่วนนี้จะมีไว้สำหรับผู้ใช้ที่มีสิทธิ์เป็นผู้ถือสมุดคุมเลข โดยระบบจะแสดงให้เห็นว่าได้มีการ จองเลขใดไว้แต่ยังไม่ได้นำเลขที่ของหนังสือนั้นไปใช้ โดยสังเกตจากสัญลักษณ์ ดังกล่าว 🗅 และ หากเลขหนังสือที่ได้ทำการจอง และ มีการนำเลขนั้นไปใช้จะสังเกตจากสัญลักษณ์ ดังภาพ 🗟 โดย จะมีเครื่องหมายถูก 🗸 ในช่อง '

| 🍘 eDocument Client - ผู้พัฒนาระบ                                                                | ม1 Visi    | on Ne                 | et                    |                                         |                             |                |                     |                  |                   |                      | _ 0 _X           |   |
|-------------------------------------------------------------------------------------------------|------------|-----------------------|-----------------------|-----------------------------------------|-----------------------------|----------------|---------------------|------------------|-------------------|----------------------|------------------|---|
| ไฟล์ มุมมอง เครื่องมือ รายงา                                                                    | น ข่า      | ยเห <mark>ล</mark> ือ | 1                     |                                         |                             |                |                     |                  |                   |                      |                  |   |
| 🖶 🗿 🔯 Home » ຜູ້ພັລາກະບານ                                                                       | 1 Vision N | Vet » [               | Document box          |                                         |                             |                |                     |                  |                   | Q                    |                  | 2 |
| Folders 🗸 🕂 🗙                                                                                   |            | Home                  | Page List - Doo       | ument box New document                  | - สร้างเอกสาร 🦯 🤻           | องเลขเอกสาร    |                     |                  |                   |                      | 4 Þ              | × |
| 2 + =                                                                                           | เลขหร่     | <b>เ</b> งสือ         | Document (ผู้พัฒนา    | ระบบ1 Vision Net) - เจ้าของ             | <ul> <li>ปรับเลข</li> </ul> | 👌 อองเลข/ขอเลข | 🌛 อัดการเลขเอกสาร 🔹 | 👍 กรองข้อมูล 👙 เ | มนูเพิ่มเติม *    |                      |                  |   |
| Mome                                                                                            | แสดงเ      | งล 33                 | รายการ ภายใต้เงื่อนไข | : สถานะ "ทั้งหมด". วันที่เอกสาร ระ      | พว่าง 1/1/2551 ถึง 6/9      | 0/2552         |                     |                  |                   |                      |                  |   |
| <ul> <li>- 🔏 ຜູ້ທັດນາຈະນນ1 Vision Net</li> <li>- 🕞 Inbox (2)</li> <li>- 🙀 Public box</li> </ul> | -          |                       | เลขหนังสือ            | เรื่อง                                  | เรียน                       | จาก            | หมายเหตุ            | วันที่เอกสาร     | ผู้จอง            | จองให้กับ            | วันที่สร้าง      | ^ |
|                                                                                                 | P.         |                       | VN00385/25521         | test test                               |                             |                |                     | 7/8/2552         | ผู้พัฒนาระบบ1 Vis | ผู้พัฒนาระบบ1 Vis    | 6/10/2550 13:37  |   |
| - Ca Sentbox                                                                                    | D          |                       | VN 203.04.403         | tttttttttttttttttttttttttttt            | fdgfdgfdgfdg                | 1              |                     | 1/1/2551         | ผู้พัฒนาระบบ1 Vis | ผู้พัฒนาระบบ1 Vis    | 1/1/2551 18:54   |   |
| 🗄 🗟 Recycle Bin                                                                                 | D          |                       | VN 203.04.404         |                                         | xx                          |                |                     | 1/1/2551         | ผู้พัฒนาระบบ1 Vis | ผู้พัฒนาระบบ1 Vis    | 1/1/2551 21:41   |   |
| 🕀 😥 Document box                                                                                |            |                       | VN 203.04.405         | dsfgjkl;'lkjhgfdsfghjkl                 |                             |                |                     | 2/1/2551         | ผู้พัฒนาระบบ1 Vis | ผู้พัฒนาระบบ1 Vis    | 2/1/2551 13:51   |   |
| 🗄 🎒 Product Manager [Vision Net Co                                                              | B          | 3                     | VN00406/25510         | 11111111111111111111111111111111111111  | s                           | a              |                     | 23/12/2551       | ผู้พัฒนาระบบ1 Vis | ผู้พัฒนาระบบ1 Vis    | 14/1/2551 15:23  |   |
| 🕀 🎒 Vision Net Co., Ltd.                                                                        | Þ          |                       | VN 203.04.407         | xxxxxxxxxxxxxxxxxxxxxxxxxxxxxx          |                             |                |                     | 14/1/2551        | ผู้พัฒนาระบบ1 Vis | Vision Net Co., Ltd. | 14/1/2551 15:29  |   |
| 🗄 🚦 Shared box                                                                                  | Ð          | 3                     | VN 203.04.408         | ทดสอบ                                   |                             |                |                     | 16/5/2551        | ผู้พัฒนาระบบ1 Vis | Vision Net Co., Ltd. | 16/5/2551 12:37  |   |
|                                                                                                 | Ð          |                       | VN 203.04.409         | 212222222                               |                             |                |                     | 3/7/2551         | ผู้พัฒนาระบบ1 Vis | ผู้พัฒนาระบบ1 Vis    | 3/7/2551 9:36    |   |
|                                                                                                 | B          |                       | VN 203.04.410         | бававававававававававававававававававав |                             |                |                     | 8/9/2551         | ผู้พัฒนาระบบ1 Vis | ผู้พัฒนาระบบ1 Vis    | 8/9/2551 11:50   |   |
|                                                                                                 | Ð          |                       | VN 203.04.411         | 66666                                   |                             |                |                     | 8/9/2551         | ผู้พัฒนาระบบ1 Vis | ผู้พัฒนาระบบ1 Vis    | 8/9/2551 11:52   |   |
|                                                                                                 |            | 0                     | VN 203.04.412         | wittaya                                 |                             |                |                     | 8/9/2551         | ผู้พัฒนาระบบ1 Vis | ผู้พัฒนาระบบ1 Vis    | 8/9/2551 11:52   |   |
|                                                                                                 | Ð          | 0                     | VN 203.04.413         | test                                    |                             |                |                     | 18/9/2551        | ผู้พัฒนาระบบ1 Vis | Vision Net Co., Ltd. | 18/9/2551 14:54  |   |
|                                                                                                 | B          |                       | VN 203.04.414         | sdfgs                                   | sdf                         | dsfds          |                     | 18/10/2551       | ผู้พัฒนาระบบ1 Vis | ผู้พัฒนาระบบ1 Vis    | 18/9/2551 14:56  | = |
|                                                                                                 | B          |                       | VN 203.04.415         | dsfdsfssdfdsf                           |                             |                |                     | 18/9/2551        | ผู้พัฒนาระบบ1 Vis | ผู้พัฒนาระบบ1 Vis    | 18/9/2551 14:56  |   |
|                                                                                                 | D          |                       | VN 203.04.416         | เชิญประชุม                              |                             |                |                     | 18/9/2551        | ผู้พัฒนาระบบ1 Vis | ผู้พัฒนาระบบ1 Vis    | 18/9/2551 15:00  |   |
|                                                                                                 | 1ù         |                       | VN00417/25513         | CCCCCCCCC                               | CCCCCCCCCCCCCCCCCC          |                |                     | 20/10/2551       | ผู้พัฒนาระบบ1 Vis | ผู้พัฒนาระบบ1 Vis    | 17/10/2551 15:27 |   |

| ข้อมูลเอกสาร                                     |                                                                                    |
|--------------------------------------------------|------------------------------------------------------------------------------------|
| วันที่เข้า :                                     | 10/10/2558 กรอกวันที่ในรูปแบบ "d/M/yyyy" ตัวอย่าง "10/10/2558"                     |
| รหัสแฟม :                                        | · · · None                                                                         |
| ประเภทเอกสาร :                                   | ี่ ทั่วไป ◄                                                                        |
| สถานะเอกสาร :                                    | 110 : อยู่ระหว่างดำเนินการ                                                         |
| 🎽 เลขหนังสือ :                                   | หมายเลขที่มีอยู่ หมายเลขใหม่                                                       |
|                                                  | 📃 ออกเลขและสร้างเอกสารใหม่ทุกๆปลายทางที่ส่ง                                        |
| ระดับชั่นความเร็ว :                              | 1:ปกติ 🔻                                                                           |
| 🖞 ระดับชั้นความลับ :                             |                                                                                    |
| 🛯 วันทีเอกสาร :                                  | 10/10/2558 กรอกวันที่ในรูปแบบ "d/M/yyyy" ตัวอย่าง "10/10/2558"                     |
| เรยน:                                            |                                                                                    |
| ดาอธบาย (เรยน) :<br>ถ้า <b>ะถึ</b> ง (ถ้าถวาง) : |                                                                                    |
| 5,040 (556,111) ;                                |                                                                                    |
|                                                  | -                                                                                  |
| 🖱 อ้างถึง (รายการ) :                             | ระบุรายการอ้างถึงเอกสาร หรือเชื่อมโยงเอกสารเดิมที่อยู่ในระบบ เข้าสู่เอกสาร         |
| (                                                | เพิ่ม                                                                              |
|                                                  | ລນ                                                                                 |
|                                                  | Detail                                                                             |
| 🗌 ระดับช้ำ                                       | <b>นความเร็ว</b> (สามารถกด 🗹 เพื่อทำการเลือกระดับชั้นความเร็วได้)                  |
| 🗌 ระดับช้ำ                                       | <b>เความลับ</b> (สามารถกด 🗹 เพื่อทำการเลือกระดับชั้นความลับได้)                    |
| 🗌 วันที่เอก                                      | ท <b>สาร</b> (คือวันที่ที่ระบุในตัวเอกสาร)                                         |
| 🗌 เรียน (                                        | ในส่วนของช่องนี้สามารถกรอกตัวอักษรหรือกดที่ปุ่ม 🗔 ก็ได้จะปรากฎสมุด                 |
| รายชื่อ /                                        | / Address Book และเมื่อต้องการจะลบรายชื่อที่ได้เลือกไปแล้วเพื่อทำการแก้ไข          |
| ໃຫ້ດຸດສິ່ງ                                       |                                                                                    |
| เหกิดทาง                                         | วัน 🛄 งะสบรายของนนออก แล่วงงหากการเสอกรายของหมเขาเบ )                              |
| O อธิ์                                           | บาย (เรียน) (ในส่วนของช่องนี้ผู้สร้างเอกสารสามารถพิมพ์ตัวอักษรต่างๆได้ โดย         |
| จะ                                               | เป็นการขยายความเข้าใจ ในช่อง "เรียน" )                                             |
| 🗌 อ้างถึง                                        | (ข้อความ) (ในที่นี้อาจกรอกรายละเอียดหรือไม่กรอกก็ได้)                              |
| o อ้า                                            | งถึง (รายการ) (ในที่นี้คือการแนบสิ่งที่อ้างถึงเป็นไฟล์ข้อมูลที่ต้องการเข้าสู่ระบบ) |
| กด                                               | ที่ 💶 พื่ม มีสองส่วนให้เลือก คือ                                                   |
|                                                  | เชื่อมโยงหนังสือเดิมที่มีอยู่ในระบบ                                                |
|                                                  | กรอกข้อมูลหนังสือใหม่                                                              |
| หา                                               | กทำการเลือกที่ เชื่อมโยงหนังสือเดิมที่มีอยู่ในระบบจะปรากฎหน้าต่าง ดังภาพ           |

| Select docu | iment                          |          |              |                |
|-------------|--------------------------------|----------|--------------|----------------|
| $\sim$      | ค้นหาจาก :<br>ODocui<br>OInbo> | ment box |              |                |
|             |                                |          | Quick Search | Advance Search |
| เลขหนังสือ  |                                | เรื่อง   |              | วันที่เอกสาร   |
|             |                                |          |              |                |
|             |                                |          |              |                |
|             |                                |          |              |                |
|             |                                |          |              |                |
|             |                                |          |              |                |
|             |                                |          |              |                |
|             |                                |          |              |                |
|             |                                |          |              |                |
|             |                                |          |              |                |
|             |                                |          |              |                |
|             |                                |          |              |                |
| รายละเอียด  | n                              |          | ອກ           | ລง ຍກເລີກ      |

ให้ผู้ใช้ทำการค้นหาเอกสารจากกล่องเอกสร้าง (Document box) หรือ กล่อง เอกสารเข้า (Inbox) แล้วจึงกดเลือกเงื่อนไขในการค้นหาเอกสาร เช่นถ้ากดปุ่ม Quick Search... จะเป็นการค้นหาเอกสารอย่างรวดเร็ว ตัวอย่างดังภาพ

| Quick sear   | sh                          |
|--------------|-----------------------------|
| $\mathbf{P}$ | เงื่อนไขการค้นหา<br>ศำค้น : |
|              | มากกว่า >> คันหา ยกเลิก     |

ให้ผู้ใช้งานกำหนดเงื่อนไข คือ คำค้นหา และช่วงวันที่ ที่ต้องการและกดที่ ปุ่ม

ค้นหา แต่หากต้องการค้นหาแบบ Quick Search คือสามารถระบุแหล่งที่

ค้นหาเอกสารได้ให้กดปุ่ม **มากกว่า >>** 

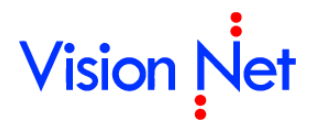

จะปรากฎหน้าจอดังภาพ โดยผู้ใช้ต้องทำการกำหนดแหล่งที่ค้นหา และจึงกดปุ่ม

|             | ค้นหา                                                                                                    |
|-------------|----------------------------------------------------------------------------------------------------|
| Quick searc | ch                                                                                                    |
|             | เงื่อนไขการค้นหา<br>ศำค้น :<br>✓ ค้นหาข้อความในเอกสาร<br>ระหว่าง : 24/10/ 2551 ✔ ถึง 24/11/ 2551 ✔          |
|             | แหล่งเอกสารที่ค้นหา<br>O ในโฟลเดอร์ที่ระบุ                                                                  |
|             | <ul> <li>ค้นหาในโฟลเดอร์ย่อย</li> <li>ในโฟลเดอร์ทั้งหมด</li> <li>เอกสารทั้งหมดที่มีสิทธิ์เข้าถึง</li> </ul> |
|             |                                                                                                    |
|             | <ul> <li>เอกสารสาธารณะของ</li> <li>เอกสารของบุคคลอื่นทั้งหมดหื่อนุญาตให้ค้นหา</li> </ul>                    |
|             | <ul> <li>ทุกเอกสารในระบบที่สามารถค้นหาได้</li> <li>&lt;&lt; น้อยกว่า ค้นหา ยกเลิก</li> </ul>                |

หรือหากต้องการค้นหาแบบอื่นก็สามารถกดปุ่ม **แกเล็ก** ได้ เช่น ถ้าเลือกการ ค้นหาแบบ Advance Search จะปรากฎหน้าจอดังภาพ ซึ่งเป็นการค้นหาเอกสาร อย่างละเอียด

| Advance search                        |                                     | ×            |
|---------------------------------------|-------------------------------------|--------------|
| วันที่เข้า                            | ระหว่าง 26/8/2555 🔻 ถึง 26/8/2556 💌 | + -          |
| โฟลเดอร์ที่ค้นหา                      | โฟลเดอร์ปัจจุบัน และโฟลเดอร์ย่อย 🔻  | + -          |
| เรื่อง 🔻                              |                                     | + -          |
| บันทึกแฟ้มเป็น 📝 ใช้รูปแบบค้นหาข้อควา | มอย่างง่าย                          | ค้นหา ยกเลิก |

โดยผู้ใช้สามารถกดที่สัญลักษณ์ 田 เพื่อกำหนดหัวข้อในการค้นหาดูตัวอย่าง ภาพประกอบ

| nice search       |                                       |     |
|-------------------|---------------------------------------|-----|
| วนทเขา            | strand 26/8/2555 ▼ 80 26/8/2556 ▼     | +•• |
| โฟลเดอร์ที่ค้นหา  | โฟลเดอร์ปัจจุบัน และโฟลเดอร์ย่อย 🔻    | + - |
| เรื่อง            |                                       | + - |
| เลขหนังสือ        |                                       | + - |
| รทัสแฟม           |                                       | + - |
| ประเภทเอกสาร      | 🔲 ทั่วไป                              | + - |
|                   | 🔲 หนังสือภายนอก                       |     |
|                   | 🔲 บันทึกข้อความ                       |     |
|                   | 🦳 หนงสอบระทบตราแทนการลงชอ             |     |
|                   |                                       |     |
| ระดบชนความลบ      |                                       | + - |
|                   | 🔲 ลับมาก                              |     |
|                   | 🥅 ลับที่สุด                           |     |
| ระดับชั้นความเร็ว | 🔲 ปกติ                                | + - |
|                   | <b>(</b> )                            |     |
|                   | ต่วนที่สุด                            |     |
| wčeria            |                                       |     |
|                   |                                       |     |
| ด่นหาไนเอกสารแนบ  |                                       | + - |
| วันที่เอกสาร      | ▼ ระหว่าง 26/8/2555 ▼ ถึง 26/8/2556 ▼ | + - |
|                   |                                       |     |

ซึ่งสามารถค้นหาได้จากวันที่เข้าของเอกสาร, หัวเรื่อง, เลขเอกสาร, ประเภทเอกสาร, ระดับขั้นความลับ, ระดับขั้นความเร็ว, บทคัดย่อ, Full text search, วันที่เอกสาร, วันที่รับ, วันที่ส่ง, วันที่สร้าง, เรียน, อธิบาย(เรียน) , จาก อธิบาย (จาก) , ผู้ส่งเอกสาร , เลขรับ, สถานะการรับเอกสาร, หมายเหตุ, Folder ที่ค้นหา,แหล่งที่ค้นหา หรือหากไม่ต้องการกำหนดหัวข้อในการค้นหาให้กดสัญลักษณ์ 🗔 เพื่อเป็นการปิด หัวข้อที่ไม่ต้องการใช้ค้นหา

| 🕾 <b>สิ่งสี่ส่ง</b> แต่รัฐมา |                                                                | * |
|------------------------------|----------------------------------------------------------------|---|
|                              |                                                                |   |
|                              | -                                                              |   |
| 220 :                        |                                                                |   |
| чm.                          |                                                                |   |
| ค่าอธิบาย (ຈາก) :            |                                                                |   |
| จำนวนหน้า :                  |                                                                |   |
| กรอบระยะเวลาดำเนินการ :      | ๏ ไม่ระบระยะเวลาดำเนินการ                                      |   |
|                              | ⊚ เริ่มวันที่ 10/10/2558 ถึง 9/11/2558 รวมระยะเวลา 30 👻 วัน    | = |
|                              | 📝 อนุญาตให้ผู้รับทุกคน สามารถปรับสถานะการดำเนินการแล้วเสร็จ    |   |
| อายุเอกสาร :                 | วันที่เริ่มต้น 💿 ใช้วันเวลาปัจจุบัน 🔘 ใช้วันเวลาที่ระบุ 🛛 🛄    |   |
|                              | วันที่สิ้นสด 💿 ไม่กำหนด 🔘 ใช้วันเวลาที่ระบ                     |   |
| พบวยแหต่ :                   |                                                                |   |
| na izvini .                  |                                                                |   |
|                              |                                                                |   |
| e                            |                                                                |   |
| ความเป็นสวนตัวของเอกสาร      | 🔍 เอกสารสวนตว                                                  |   |
|                              | 🔍 อนุญาต เหบุคคลหรอหนวยงานตางๆคนหาไดเทานน                      |   |
|                              | 🔍 แสดงในรายการเอกสารสาธารณะ และอนุญาตใหบุคคลหรอหนวยงานตางๆคนหา | - |

- สิ่งที่ส่งมาด้วย (ทั้งนี้จะมีหรือไม่ก็ได้)
- จาก (ก็ใช้วิธีการเดียวกันกับ "เรียน" คือสามารถกรอกตัวอักษร หรือกดที่ปุ่ม . ก็ได้จะ
   ปรากฏสมุดรายชื่อ ) และหากต้องการลบก็ให้กดสัญลักษณ์
- อธิบาย (จาก) (ในส่วนของช่องนี้ผู้สร้างเอกสารสามารถพิมพ์ตัวอักษรต่างๆได้ โดยจะเป็น การขยายความเข้าใจ ในช่อง "จาก")
- จำนวนหน้า (สามารถกรอกจำนวนหน้า ได้ในกรณีที่เอกสารที่แนบมีจำนวนมากกว่าหนึ่ง)
- Iวลาดำเนินการ (ผู้สร้างสามารถเลือกได้ทั้ง แบบกำหนดระยะเวลา และไม่กำหนด)
- อายุเอกสาร เริ่มใช้งานตั้งแต่ (โดยจะมีให้เลือกทั้งวันที่ปัจจุบัน หรือ สามารถกำหนดวันที่ ได้เอง)
- 🗌 หมายเหตุ สามารถกรอกรายละเอียดเพิ่มเติมได้ตามต้องการ
- ความเป็นส่วนตัวของเอกสาร เลือกระดับความเป็นส่วนตัว หรือเผยแพร่ / อนุญาตให้ หน่วยงานอื่นๆ ทำการค้นหาเอกสารนี้ได้ เช่น
  - O เอกสารส่วนตัว: เอกสารฉบับนี้จะเห็นเฉพาะหน่วยงานตนเองเท่านั้น
  - อนุญาตให้บุคคลหรือหน่วยงานต่างๆค้นหาได้เท่านั้น: หน่วยงานอื่นสามารถใช้
     เครื่องมือในการค้นหา ระบุหน่วยงานที่ต้องการค้นหาเพื่อค้นหาเอกสารฉบับนี้ได้
  - แสดงในรายการเอกสารสาธารณะ และอนุญาตให้บุคคลหรือหน่วยงานต่างๆ
     ค้นหา: หน่วยงานอื่นสามารถใช้เครื่องมือในการค้นหา ระบุหน่วยงานที่ต้องการ
     ค้นหาเพื่อค้นหาเอกสารฉบับนี้ได้ และเอกสารฉบับนี้จะปรากฏที่ "Public Box"

| Property                | Value                                          |       |
|-------------------------|------------------------------------------------|-------|
| General                 |                                                |       |
| Author                  |                                                |       |
| Comment                 |                                                |       |
|                         |                                                |       |
|                         |                                                |       |
|                         |                                                |       |
|                         |                                                |       |
|                         |                                                |       |
|                         |                                                |       |
|                         |                                                |       |
| (                       |                                                | Þ     |
| ۷۵                      |                                                |       |
| ธ เนการแนบเอกสารเท      | เมเดม                                          |       |
| ทนดสทธในการแนบเอกสา     | รสาธารณะของผูรบเอกสาร โดย:                     |       |
| อนุญาตใหผูรบทุกคน สาม   | ารถแนบเอกสารเพมเตม                             |       |
| อนุญาตให้บุคคลหรือหน่วย | งานในรายการข้างล่าง สามารถแนบเอกสารได้เท่านั้น |       |
|                         |                                                | เพิ่ม |
|                         |                                                |       |
|                         |                                                |       |

- ข้อมูลเพิ่มเติมและดัชนีสืบค้น ผู้ใช้สามารถกรอกได้ตามต้องการ ตามแต่ละประเภทของ เอกสาร โดยสามารถกำหนดให้เอกสารแต่ละประเภทมีดัชนีและข้อมูลเพิ่มเติมได้ โดยต้อง ติดต่อ Admin ของระบบและเมื่อทำการเลื่อนเมาท์ลงมาด้านล่างสุดในส่วนของการกรอก รายละเอียดที่เป็นเนื้อหาจะเป็นส่วนของสิทธิ์ในการแนบเอกสารเพิ่มเติม
- สิทธิ์ในการแนบเอกสารเพิ่มเติม ผู้ใช้ต้องกำหนดสิทธิ์ในการแนบเอกสารสาธารณะของ
   ผู้รับเอกสาร โดยอนุญาตให้ผู้รับทุกคน แนบเอกสารเพิ่มเติมได้ หรือ จะอนุญาตบางบุคคล
   หรือหน่วยงานที่จะสามารถแนบเอกสารเพิ่มได้ โดยกด
   เพิ่ม... จะเข้าสู่หน้า
   "สมุดรายชื่อ" เพื่อทำการเลือกรายชื่อที่ต้องการ

จากนั้นให้ทำการ กดที่ ปุ่ม 🔯 ที่มุมขวามือเพื่อปิดหน้าจอนี้ ระบบจะทำการบันทึกข้อมูลที่ กรอกไปแล้วข้างต้นโดยอัตโนมัติ และจะกลับเข้าสู่หน้าการสร้างเอกสาร

| Home Page                                                      | List - Document box New document - สร้างเอกสาร                                                 | 4 Þ ×                                                                |
|----------------------------------------------------------------|------------------------------------------------------------------------------------------------|----------------------------------------------------------------------|
| F บันทักแล้วปิด ประเภทการสร้าง สร้างเอกสาร 🔹 🎲 เมนูเพิ่มเติม 🔹 |                                                                                                |                                                                      |
| ผู้พัฒนาระบบ1 Vision Net                                       |                                                                                                |                                                                      |
| 🚰 เรื่อง:                                                      | ขอเชิญประชุมงานวันโลกวิชาการ                                                                   | เอกสารแนบจากต้นเรื่อง                                                |
| เนื้อก<br>(1.8)                                                | ประเภทเอกสาร : ทั่วไป                                                                          |                                                                      |
| 📄 ป 🗾 ป / เนื้อข                                               | หาเอกสาร                                                                                       |                                                                      |
| ขอเซิญร่วมประชุ<br>ເวลา 9.00 -12.0                             | มงานวันโลกวิชาการ วันที่ 13 ตุลาคม 2553 📩 🖄<br>D น. ณ เอนกประสงค์ ชั้น 5 ห้อง <mark>501</mark> |                                                                      |
|                                                                | 1.7                                                                                            | เพิ่มเอกสารแนบ ิลบ<br>ระยะเวลาเก็บ:<br>01YR : 1 ปี ✔<br>เข้ารหัสไฟล์ |
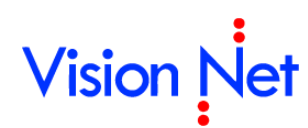

 สามารถทำการแนบเอกสารเพิ่มเติมได้โดยกดที่ปุ่ม 
 แล้วเลือกประเภทการ แนบเอกสารตามความต้องการ ตัวอย่างดังภาพ

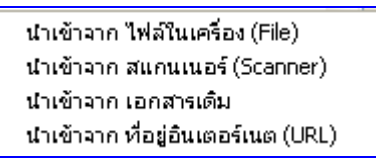

 1.8 เมื่อกรอกรายละเอียดต่างๆในเอกสารครบถ้วนแล้ว ให้กดที่ปุ่ม มิ บันทักแล้วปิด ระบบจะทำ การสร้างเอกสาร แล้วเก็บเอกสารที่ถูกสร้างนั้นไว้ในกล่อง Document box เป็นอันจบ ขั้นตอนการสร้างเอกสาร

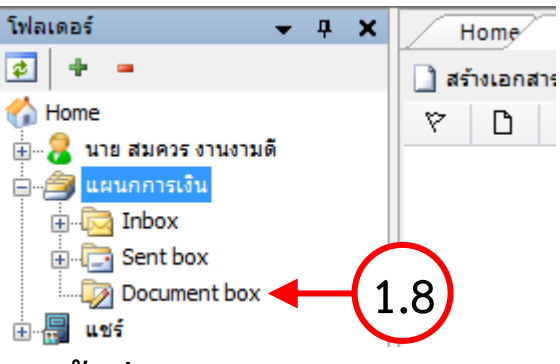

#### สร้างเอกสารแล้วส่งออก

 2.1 เลือกว่าต้องการสร้างเอกสารในนามของใคร (กรณีที่คุณได้รับมอบสิทธิ์จากบุคคลหรือ หน่วยงานใดๆ) โดยการกดเลือกที่รายชื่อในกรอบทางซ้าย

กรณีตัวอย่างดังภาพ จะเป็นการสร้างเอกสารจากกล่อง 🔯 Document box ในนามของบุคคล ชื่อ ผู้พัฒนาระบบ 1 Vision Net

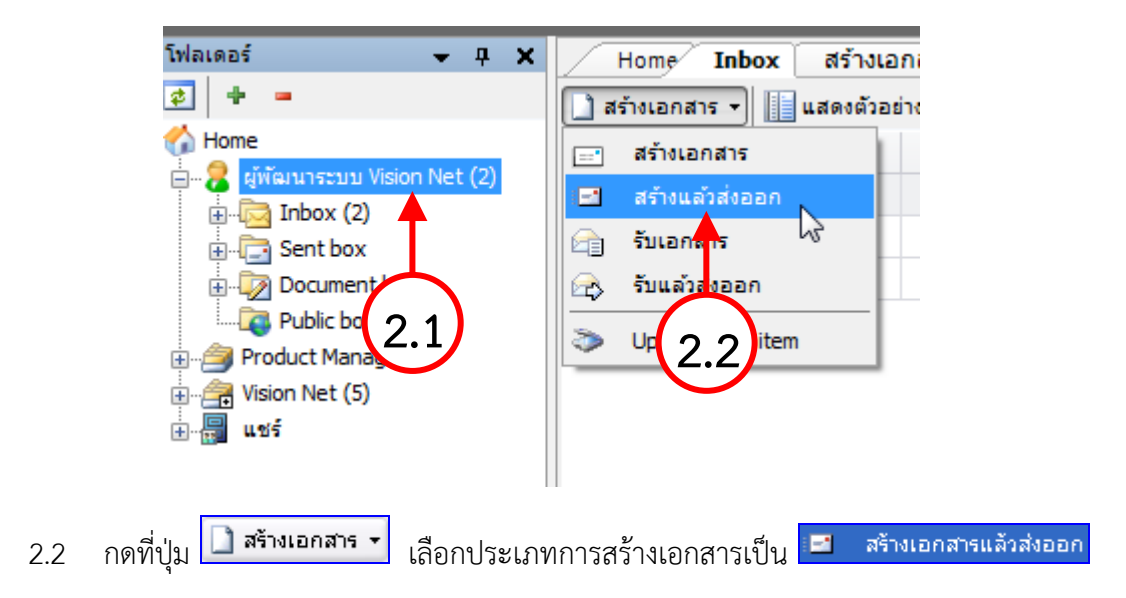

| 👘 eDocument Client - ผู้พัฒนาระ                                                                                                    | ນນ1 Vision Net                                                                                                    | - 7 🛛                        |
|----------------------------------------------------------------------------------------------------|----------------------------------------------------------------------------------------------------|------------------------------|
| ไฟล์ มุมมอง เครื่องมือ รายงาน                                                                                                    | ช่วยเหลือ                                                                                                    |                              |
| 🖶 🔯 Home » ผู้พัฒนาระบบ1 Visio                                                                                                    | n Net » Inbox (1) C                                                                                                    |                              |
| Folders 4 X<br>Folders 4 X<br>Folde | Home Page       List - Inbox       New document - สร้างแล้วส่งออก <ul> <li>บันทึกแล้วส่ง</li> <li>ประเภทการสร้าง</li> <li>สร้างแล้วส่งออก</li> <li>เจ้า</li> <li>เจ้า</li></ul> | 4 b x                        |
| 2.6                                                                                                    | ส่งถึง<br>ออกเลขจาก ◊ ส่งแบบ: เวียนออก<br>• คณะวิทยาการจัดการ [วิทยาเขตสารสนเทศเพชรบุรี]<br>• คณะวิศากรรมศาสตร์ [วิชหาพระ-ตลิ่งชั้น]<br>• คณะวิศากรรมศาสตร์และเทคโนโลยีอุตสาหกรรม [วิทยาเขต<br>ช้อความแนบท้าย/สิ่งการ (ข้อความในกรอบข้างล่างนี้ จะส่งถึงผู้รับเอกสารตามรายชื่อที่ระบุเ<br>ด                                                                                                    | 2.8           เห็มเอกสารแนบ< |

- 2.3 พิมพ์หัวเรื่องเอกสารที่ต้องการสร้าง ในช่องของ "หัวเรื่อง"
- 2.4 กดที่ **เนื้อหา...** เพื่อระบุรายละเอียดปลีกย่อยเพิ่มเติม (ดังมีรายละเอียดที่ได้กล่าวไว้ใน ขั้นตอนการสร้างเอกสาร)
- กรอกข้อมูลรายละเอียดเนื้อหาเอกสารอย่างย่อลงในช่อง "บทคัดย่อ/เนื้อหาเอกสาร (Abstract)"
- 2.6 กดที่ปุ่ม ส่งถึง... เพื่อระบุปลายทางผู้รับเอกสาร ระบุจุดมุ่งหมายในการส่งเอกสาร รวมทั้งระบุรายละเอียดปลีกย่อยอื่นๆแยกตามรายบุคคล ระบบจะทำการเปิดหน้าต่างหน้าใหม่ ขึ้นมา ซึ่งสามารถทำเพิ่มเติมรายชื่อปลายทางผู้รับได้ในหน้านี้ โดยจะอธิบายในข้อ 2.9
- 2.7 กรอกรายละเอียดลงในช่องข้อความแนบท้าย (ถ้ามี)
- 2.8 แนบเอกสารสาธารณะ โดยกดที่ปุ่ม **เพิ่มเอกสารแนบ...** ผู้ที่ได้รับเอกสารฉบับนี้ทุกคน จะ สามารถมองเห็นไฟล์นี้ ไม่ว่าจะเกิดการส่งต่อไปอีกกี่ครั้ง ผู้รับทุกคนก็จะสามารถมองเห็นไฟล์ นี้ได้
- 2.9 ในหน้าส่งถึงจะเปิดเข้าสู่หน้าจอ 🖳 สมุทรายชื่อ เพื่อเพิ่มรายการปลายทางผู้รับ

| 📕 สมุครายชื่อ                                                 |                                                                                                    |      |             |   |       |      |                    |
|---------------------------------------------------------------|----------------------------------------------------------------------------------------------------|------|-------------|---|-------|------|--------------------|
| สมุดรายชื่อของ                                                | Vision Net Co.,                                                                                                    | Ltd. |             | ~ |       | Qr   |                    |
| สมุตราชชื่อของ                                                | Vision Net Co.,<br>งหมด<br>สาการในองศ์กร<br>หน่งในองศ์กร<br>หน่งกายนอก<br>วิชา<br>ภิชา<br>ภิชา<br>ภิชา<br>ภิชา<br>ภิชา<br>ภิชา<br>ภิชา<br>มงานราชในอื่นๆ<br>ยงานราชการ<br>ยงานเอกชน<br>ผู้รับมู่ส่งต่อเอกส | Ltd. | ยชื่อล่าสุด |   |       | Q+   |                    |
| ับ คณะ<br>โข อนุก<br>โข คณะ<br>โข กลุ่มส่งต่<br>โข รายชื่อล่า | กรรมการ<br>เรรมการ<br>ฬางาน<br>เอเอกสาร<br>เสุด                                                                                                    |      |             |   |       |      | ~                  |
| เพิ่ม                                                         |                                                                                                    | -    |             |   | แก้ไข | ຫກລາ | ยกเล็ก ประยุกต์ใช้ |

้โดยเลือกรายชื่อบุคคลหรือหน่วยงานที่ต้องการ แล้วกดแถบเมาท์ไปที่ชื่อนั้น เพื่อให้ช่องด้าน

ขวามือแสดงรายละเอียดดังภาพด้านล่าง แล้วจึงกด **ตุกลง**ซึ่งวิธีใช้งานหน้า "สมุด รายชื่อ" อย่างละเอียดจะอธิบายในภายหลัง

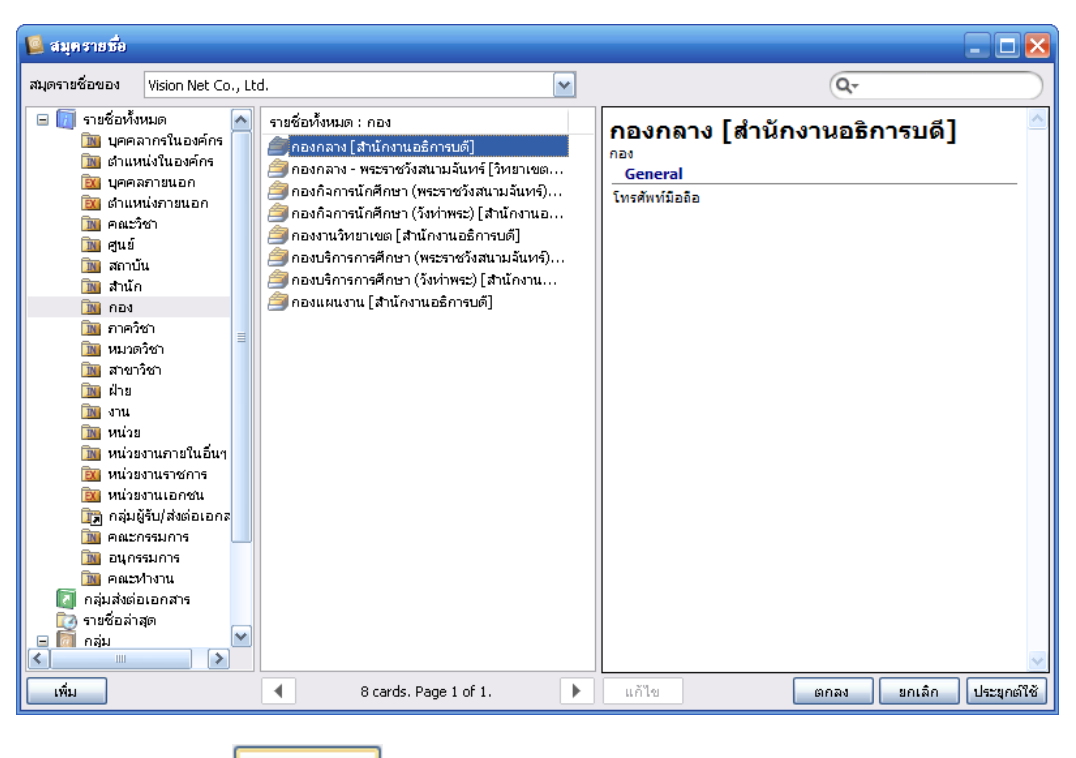

และเมื่อกด **CK** แล้วระบบจะบันทึกชื่อหรือหน่วยงานที่ผู้ใช้เลือกและออกมาสู่หน้า Forward & Reply Document ตัวอย่างดังภาพประกอบ

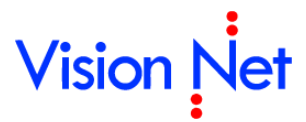

2.10 เลือกกำหนดเป้าหมายในการส่ง แยกตามรายบุคคลหรือหน่วยงาน

| 2.11 เลือกกำหนดร                       | ระดับการส่ง แยกตา                | ามรายบุคคลา              | หรือหน่วยงาเ            | IJ             | 2.18 ×          |
|----------------------------------------|----------------------------------|--------------------------|-------------------------|----------------|-----------------|
| รายชื่อบุคคลหรือหน่วยงานผ              | 19 2.13<br>angis                 |                          |                         |                |                 |
| 斗 ตอบกลับ 🔒 เพิ่มผู้รับเอกสาร 🍔        | ลยผู้รับเอกสาร 🎕 🕯 🔸             | 🙎 ด้นฉบับ 🛛 @ E-M        | ail                     |                |                 |
| สำดับ ส่งไปที่                         | ต้นฉบับ ลงนาม/สั่งการ            | ระดับควา                 | วันที่ควรเปิดอ่าน       | วันที่ควรรับ   | วันที่ควรส่งต่อ |
| 1                                      | <b>↑</b>                         | <b>†</b>                 |                         |                |                 |
|                                        |                                  |                          |                         | $\dot{\frown}$ |                 |
| 2.9                                    | 2.10                             | 2.11                     |                         | 2.12           |                 |
| $\mathbf{O}$                           |                                  |                          |                         |                |                 |
|                                        |                                  |                          |                         |                |                 |
|                                        |                                  |                          |                         |                |                 |
| <                                      | านลำดับ                          |                          |                         |                |                 |
| เลขส่ง: ไม่ออเ                         | กเลข                             |                          | • ปรับเล                | u 🔶            | 2.16            |
| รูปแบบการส่ง: 10 : ส่                  | ข่งออก 👻 📥                       | 2 1 5                    |                         |                | •               |
|                                        |                                  |                          |                         |                |                 |
| เอกสารหรือไฟล์ที่แนบในรายการนี้ จ      | าะส่งถึงผู้รับเอกสารตามรายชื่อท่ | ี่ระบุเท่านั้น บุคคลอื่า | เที่ไม่ได้ส่งถึงหรือไม่ | ได้อยู่ใน      |                 |
| รายชื่อจะไม่ได้รับเอกสารหรือไฟล์ใน<br> | เรายการ <sup>ู้</sup> นี้        |                          |                         |                |                 |
|                                        |                                  |                          |                         |                |                 |
|                                        |                                  |                          |                         |                |                 |
|                                        |                                  |                          |                         |                |                 |
| $\frown$                               |                                  |                          |                         |                |                 |
| 2.17                                   |                                  |                          |                         |                |                 |
|                                        |                                  |                          |                         |                |                 |
| เพิ่มเอกสารแนบ ละ                      | Ц                                |                          |                         |                | _               |

- 2.12 เลือกกำหนดวันที่ต้องเปิดอ่าน, วันที่ต้องรับ, วันที่ต้องส่งต่อ แยกตามรายบุคคลหรือหน่วยงาน
- 2.13 สามารถปรับแต่งลำดับรายชื่อก่อนหลัง (ลำดับนี้จะมีผลต่อลำดับในการส่งเอกสารในกรณีที่
   เลือกประเภทวิธีการส่งออกเป็นแบบ "ตามขั้นตอน" หรือเลือกรูปแบบการส่งเอกสารเป็นแบบ "ตามลำดับ")
- 2.14 กรณีที่มีการเพิ่มปลายทางผู้รับผิดพลาด สามารถลบออกได้ โดยกดไปที่ปุ่มนี้

릧 ฉบผู้รับเอกสาร

- 2.15 กำหนดรูปแบบการส่งเอกสารออก ว่าต้องการส่งเอกสารแบบใด
- 2.16 กำหนด "การออกเลขส่ง"
- 2.17 เพิ่มเอกสารแนบ ซึ่งเอกสารที่แนบในส่วนนี้ ไม่ได้ถูกแนบติดไปกับต้นฉบับเอกสาร ผู้ที่ได้รับ ไฟล์แนบนี้มีเพียงผู้ที่มีรายชื่ออยู่ในรายการปลายทางผู้รับ ที่จะรับเอกสารเท่านั้น

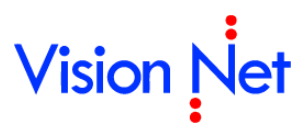

หากเกิดการส่งเอกสารฉบับนี้ออกไปอีก ผู้ที่รับต่อก็จะไม่เห็นไฟล์แนบนี้ ทำได้โดยการกดปุ่ม **เพิ่มเอกสารแนบ...** จากนั้นเลือก ประเภทการแนบไฟล์ แล้วทำตามขั้นตอนเลือกไฟล์ที่ ต้องการแนบ

- 2.18 เมื่อระบุรายละเอียดครบถ้วนตามต้องการแล้วจึง กดปิดหน้าจอนี้ 🗵
- 2.19 เมื่อตรวจสอบจนแน่ใจว่าได้ระบุรายละเอียดครบถ้วน พร้อมส่งแล้ว จึงกดที่ปุ่ม
   บันทักแล้วส่ง

#### รับเอกสาร

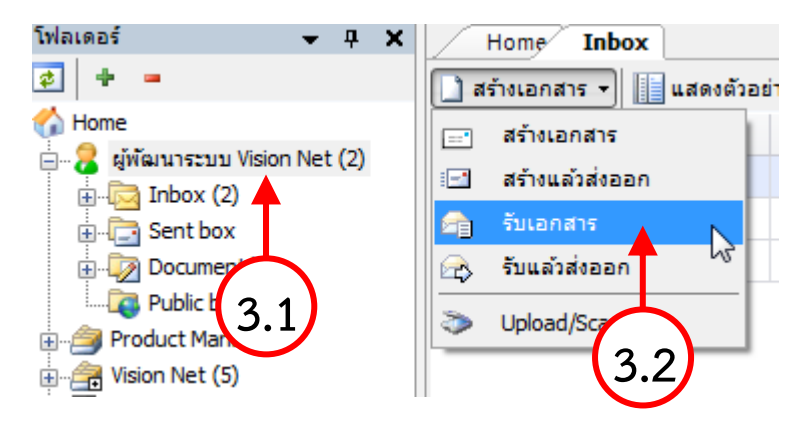

- เลือกว่าต้องการสร้างเอกสารในนามของใคร (กรณีที่คุณได้รับมอบสิทธิ์จากบุคคลหรือ หน่วยงานใดๆ) โดยการกดเลือกที่รายชื่อในกรอบทางซ้าย
- 3.2 กดที่ปุ่ม สร้างเอกสาร

| $\frown$     | Home Inbox          | รับเอกสาร                               |                          |              |          | 4 Þ 🗙                |
|--------------|---------------------|-----------------------------------------|--------------------------|--------------|----------|----------------------|
| (3.9)        | 🚺 บันทึกแล้วปิด ปร  | ระเภทการสร้าง รับเอกสาร                 | 🔹 🎲 เมนูเพิ่มเติม 🔹      |              |          |                      |
| $\sim$       | แผนกการเงิน         |                                         |                          |              |          |                      |
| 3.3          | ເລນรັบ :            | ไม่ออกเลข                               | •                        | ปรับเลข      |          | อกสารแนบจากต้นเรื่อง |
|              | หมายเหตุ :          |                                         |                          |              |          |                      |
|              | การปฏิบัติ :        |                                         |                          |              |          |                      |
|              | ลงนาม/สั่งการ :     | เพื่อทราบ 💌 🗸                           | <b>4</b> (3.4)           |              |          |                      |
| 3.5          | 5 🖂 เรื่อง :        |                                         |                          |              |          |                      |
| 3.6          | เนื้อหา             | ประเภทเอกสาร : ทั่วไป <> ระดับชั้นความ  | เร็ว : ปกติ 🔷 ระดับชั้นด | าวามลับ :    | •        |                      |
| $\mathbf{O}$ |                     | บกต <> วนทเอกสาร : //10/2558 <> กรอ     | บระยะเวลาดาเนนการ        | : ใมระบุระยะ | -        |                      |
| $\frown$     | 📋 บทคัดย่อ / เนื้อห | หาเอกสาร :                              |                          |              |          |                      |
| 3.7          |                     |                                         |                          |              |          |                      |
|              |                     |                                         |                          |              |          |                      |
|              |                     |                                         |                          |              |          |                      |
|              |                     |                                         |                          |              |          |                      |
|              |                     |                                         |                          |              |          |                      |
|              |                     |                                         |                          |              |          |                      |
|              |                     |                                         |                          |              |          |                      |
|              |                     |                                         |                          | $\bigcirc$   |          | Scan Now!            |
|              |                     |                                         |                          | 3.8          | -        | พิมเอกสารแนบ         |
|              | -                   |                                         |                          |              | <b>T</b> |                      |
|              | 3.3 เลือก           | ระบประเภทการออกเลขรับ ว่                | าจะออกหมายเส             | าขรับหรือไม  | ี่ โดย   | ถ้าเลือกออก          |
| -            |                     | 9 · · · · · · · · · · · · · · · · · · · | ~!                       |              |          |                      |
|              | หมายเลข             | ขรับสามารถทำการปรับเลขได้               | โดยทำการกดที่เ           | ปุ่ม [บาบเล  | <u> </u> |                      |
|              | 3.4 เลือก           | ระบุเป้าหมาย ตามจริงของเอก              | เสาร โดยกดที่ปุ่:        | ม 🔽 เพื่อเสี | ลือก     |                      |

- 3.5 ระบุหัวเรื่องเอกสารที่ต้องการรับ
- 3.6 กดที่ปุ่ม เพื่อระบุรายละเอียดปลีกย่อยเพิ่มเติม (ดังมีรายละเอียดที่ได้กล่าว
   ไว้ในขั้นตอนการสร้างเอกสาร)
- 3.7 กรอกเนื้อความโดยสังเขปของเอกสารที่ต้องการ ลงในช่อง "บทคัดย่อ"
- 3.8 แนบเอกสารเพิ่มเติม ได้โดยการกดที่ปุ่ม **เพิ่มเอกสารแนบ...**
- 3.9 เมื่อตรวจสอบว่าได้กรอกข้อมูลจนครบถ้วนแล้ว จึงกดปุ่ม โต บันทึกแล้วปิด ระบบจะทำ การบันทึกข้อมูลการรับเอกสาร

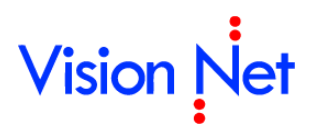

### รับเอกสารแล้วส่งออก

- โฟลเดอร์ д. × Home Inbox ø 🛉 ٦. สร้างเอกสาร 👻 📗 แสดงตัวอ 🏠 Home สร้างเอกสาร ---💈 ผู้พัฒนาระบุบ Vision Net (2) สร้างแล้วส่งออก -1 inbox 2) รับเอกสาร 🗄 🕞 Sent box <u>م</u> æ, รับแล้วส่งออก 🗄 - 🚺 Dg hr > Upload Scan item Produc 🚝 Vision Net (5) 🗄 🔚 แชร์ 4.2
- 4.1 เลือกว่าต้องการสร้างเอกสารในนามของใคร (กรณีที่คุณได้รับมอบสิทธิ์จากบุคคลหรือ
   หน่วยงานใดๆ) โดยการกดเลือกที่รายชื่อในกรอบทางซ้าย
- 4.2 กดที่ปุ่ม 🗋 สร้างเอกสาร 🔹 เลือกประเภทการสร้างเอกสารเป็น 🚘 รับแล้วส่งออก

| $\frown$        | Home Inbox          | รับแล้วส่งออก                                                                  | 4 Þ ×                        |
|-----------------|---------------------|--------------------------------------------------------------------------------|------------------------------|
| 4.11            | 🛃 บันทึกแล้วส่ง ประ | ะเภทการสร้าง รับแล้วสงออก 🔹 🏶 เมนูเพิ่มเติม 🔹                                  |                              |
| $\sim$          | แผนกการเงิน         |                                                                                |                              |
| 4.3             | ເລນรับ :            | "ไม่ออกเลข 🔹 ปรับเลข                                                           | เอกสารแนบจากต้นเรื่อง        |
| $\mathbf{\vee}$ | หมายเหตุ :          |                                                                                |                              |
| $\frown$        | การปฏิบัติ :        |                                                                                |                              |
| 4.4             | 🗕 ลงนาม/สั่งการ :   | เพื่อทราบ                                                                      |                              |
| $\mathbf{i}$    | 🞽 เรื่อง :          | <b>4.5</b>                                                                     |                              |
| 4.6             | 🕨 เนื้อหา           | ประเภทเอกสาร : ทั่วไป                                                          | •                            |
|                 | 📋 บทคัดย่อ / เนื้อห | าเอกสาร :                                                                      |                              |
| 4.7             |                     |                                                                                |                              |
| $\frown$        |                     |                                                                                | <b>T</b>                     |
| 4.8             | ส่งถึง              | รูปแบบการส่ง : ส่งออก                                                          | <u>۸</u>                     |
|                 | ข้อความแบบท้วย      | /สังการ (ข้อตาวบในกรอบข้างอ่างนี้ จะส่งกึงผู้รับเอกสารตาบรายชื่อที่ระบบข่านั้น | 106                          |
| 4.9             |                     | 4.10-                                                                          | รcan Now! เพิ่มเอกสารแนบ ุลบ |
|                 |                     |                                                                                | -                            |

4.3 เลือกระบุประเภทการออกเลขรับ ว่าจะออกหมายเลขรับหรือไม่ โดยถ้าเลือกออก

หมายเลขรับสามารถทำการปรับเลขได้ โดยทำการกดที่ปุ่ม ปรับเลข

4.4 เลือกระบุเป้าหมาย ตามจริงของเอกสาร โดยกดที่ปุ่ม 🔽 เพื่อเลือก

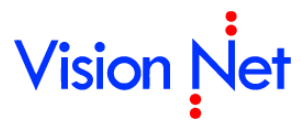

- 4.5 ระบุหัวเรื่องเอกสารที่ต้องการรับ
- 4.6 กดที่ปุ่ม (พื้อระบุรายละเอียดปลีกย่อยเพิ่มเติม (ดังมีรายละเอียดที่ได้กล่าว
   ไว้ในขั้นตอนการสร้างเอกสาร)
- 4.7 กรอกเนื้อความโดยสังเขปของเอกสารที่ต้องการ ลงในช่อง "บทคัดย่อ"
- 4.8 กดที่ปุ่ม ส่งถึง... เพื่อระบุปลายทางผู้รับเอกสาร ระบุจุดมุ่งหมายในการส่งเอกสาร รวมทั้งระบุรายละเอียดปลีกย่อยอื่นๆแยกตามรายบุคคล ระบบจะทำการเปิดหน้าต่างใหม่ ขึ้นมา ซึ่งสามารถทำการเพิ่มเติมรายชื่อปลายทางผู้รับได้ในหน้านี้ วิธีการใช้งานดังที่ได้กล่าว ไว้ในข้อ สร้างเอกสารแล้วส่งออก
- 4.9 กรอกรายละเอียดลงในช่องข้อความแนบท้าย (ถ้ามี)
- 4.10 แนบเอกสารสาธารณะ ผู้ที่ได้รับเอกสารฉบับนี้ทุกคน จะสามารถมองเห็นไฟล์นี้ ไม่ว่าจะ เกิดการส่งต่อไปอีกกี่ครั้ง ผู้รับทุกคนก็จะสามารถมองเห็นไฟล์นี้ได้ โดยการกดปุ่ม

เพิ่มเอกสารแนบ...

4.11 เมื่อตรวจสอบว่ากรอกข้อมูลจนครบถ้วนแล้ว จึงกดปุ่ม <sup>มันทักแล้วส่ง</sup> ระบบจะทำการ
 บันทึกการสร้างเอกสารรับแล้วส่งออกก็จะเสร็จสมบูรณ์

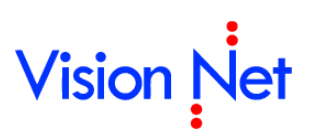

### กล่องเอกสารเข้า (Inbox)

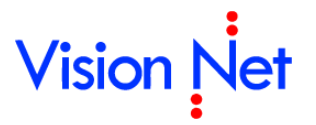

#### กล่องเอกสารเข้า

เข้าสู่กล่องเอกสารเข้าโดยการ คลิกที่ 1. 🚯 eDocument Client - ผู้พัฒนาระบบ1 Vision Net \_ 7 เครื่องมือ ไฟล์ มุมมอง รายงาน ช่วยเหลือ C Q-🔏 Home » ผู้พัฒนาระบบ1 Vision Net  $\triangleleft \triangleright \times$ Home Page List - Inbox ø + 📗 แสดงตัวอย่าง 🎡 เมนูเพิ่มเติม 👻 🏹 กรองข้อมูล : 200 รายการแรกของปี 2547 - 2553 🗋 สร้างเอกสาร 🔻 🏠 Home 8 D .  $\otimes$ 🐲 เลขรับ ที่ â  $\bowtie$ เรื่อง 🗄 🔣 ผู้พัฒนาระบบ1 Vision Net test เลขส่งเดิม  $\sim$ 🗄 🎒 Product May ager [VISIon Net Co testtttt 🛓 🚔 Vision Net Co., Ltd. 8 🛓 🐻 Shared box สามารถเลือกได้ว่าจะเข้าไปดูเนื้อหา กมิทัศน์ของมหา... 2 เอกสารโดยกดเลือกจาก หมายเลข 8 รับ ,เรื่อง หรือส่งมาจากที่ใดก็ 8  $\cong$ 8 000 8 000062  $\cong$ ภาพประกอบวันพ่อ 000061 พิจารณาหน้าปกวารสาร 000060 ภาพประกอบวันพ่อ **A** 000059 Demo Video

Inbox

เมื่อต้องการเข้าไปดูเนื้อหาเอกสารอย่างครบถ้วน ให้ดับเบิ้ลคลิกที่รายการเอกสาร 2.

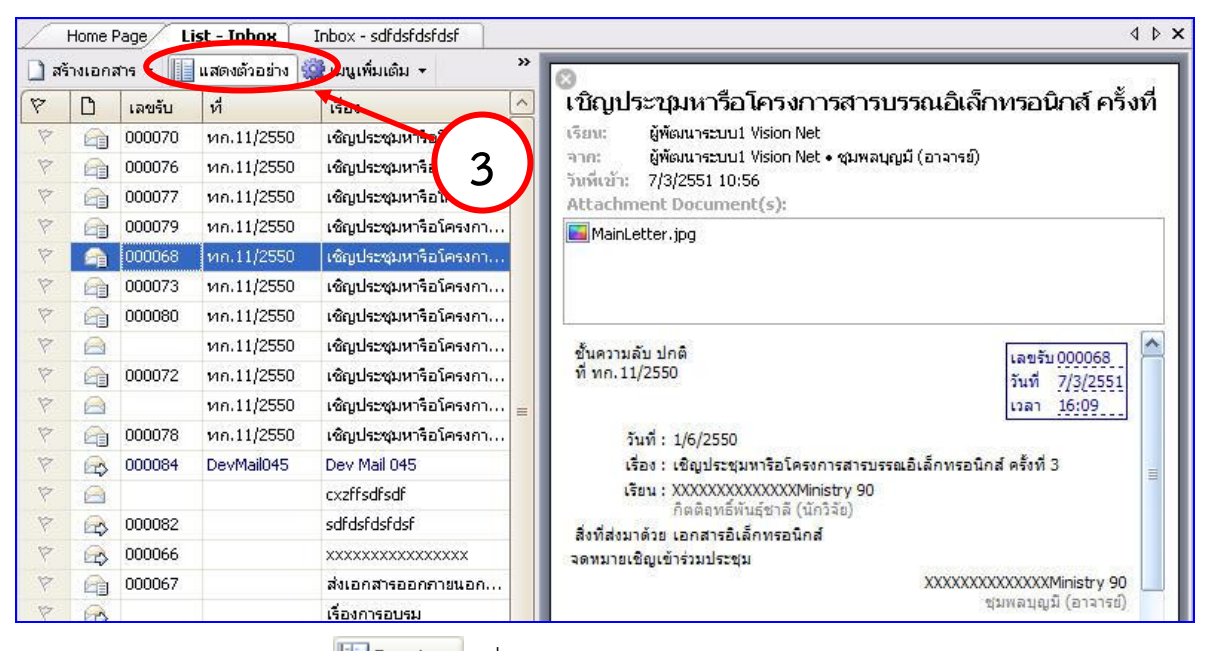

้สามารถกดปุ่ม 🋄 Preview เพื่อทำการซ่อนแสดงหน้าจอรายละเอียด เอกสารอย่างย่อ 3.

โดยในหน้ารายละเอียดเอกสารจะเห็นรายละเอียดต่างๆ ดังภาพตัวอย่าง

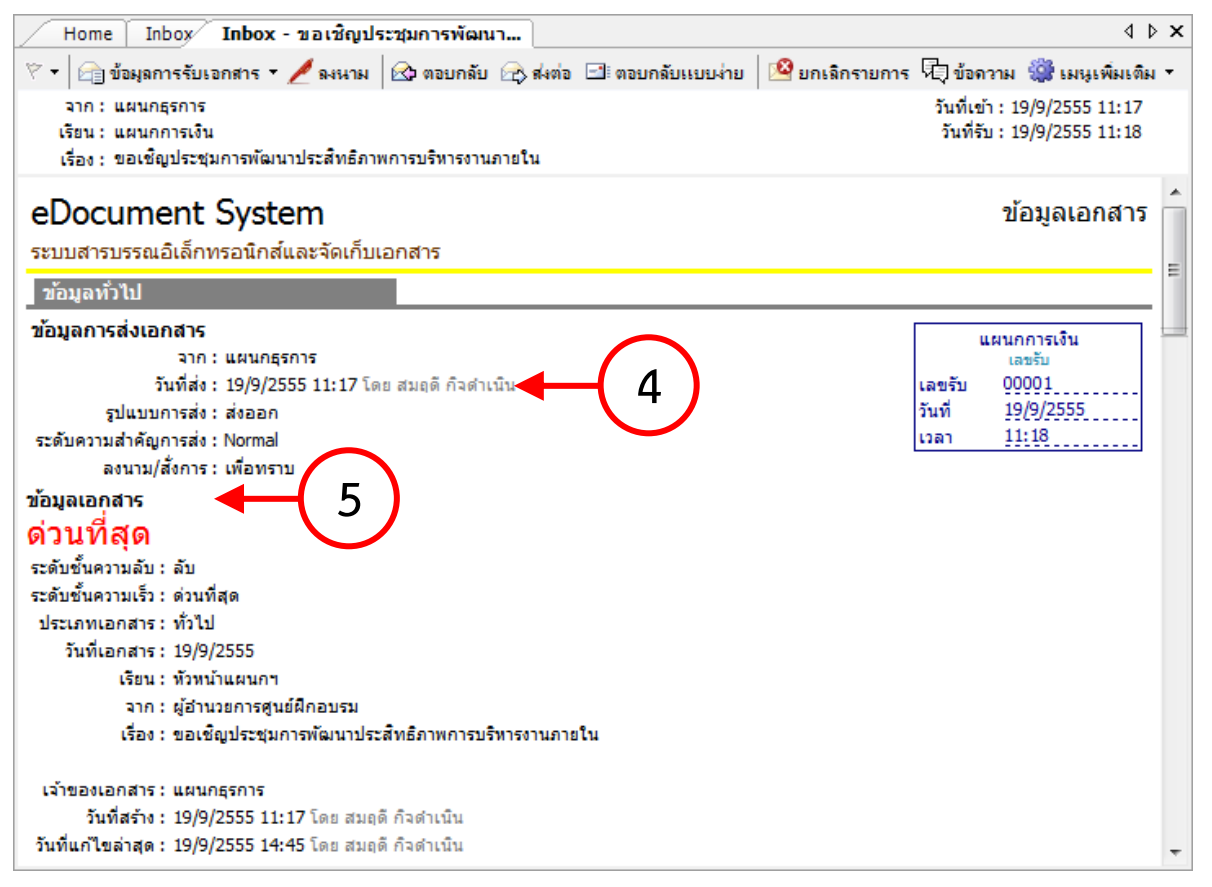

- ข้อมูลของผู้ส่ง โดยระบบจะแสดงเลขที่ส่ง ส่งจาก วันที่ส่ง ระดับการส่ง และวัตถุประสงค์ลง นาม/สั่งการของการส่งเอกสารฉบับนั้น
- ข้อมูลเอกสาร ระบบจะแสดง เลขเอกสาร ระดับชั้นความเร็ว ระดับชั้นความลับ ประเภท เอกสาร วันที่ที่ระบุในเอกสาร เรียนถึง อ้างถึง สิ่งที่ส่งมาด้วย จำนวนหน้า (ถ้ามี) เจ้าของ เอกสาร (บุคคลหรือหน่วยงาน) วันที่สร้างเอกสารฉบับนั้น

| บหคัดย่อ                                                                                                    | * |
|----------------------------------------------------------------------------------------------------|---|
| วันที่ 15 ธ.ค. 25xx เวลา 9:30 - 16:30 ณ ห้องอบรม 3 ตึก 11                                                            |   |
| ข้อมูลเพิ่มเติมและดัชนีสืบค้น 🥌 🛛 🖌                                                                                  |   |
| ข้อมูล กำหนด                                                                                                    |   |
| General                                                                                                    |   |
| Author                                                                                                    | _ |
| Comment                                                                                                    | = |
| สถานะเอกสาร                                                                                                    | _ |
| สถานะลาสุด: <u>อยูระหวางดาเนนการ</u> [2/3]<br>ลัมพี่ม <sub>ี</sub> ก็ไม่ครั้งร่าสุด: 10/0/2555 12:45                 |   |
| านทแก่ เขตรงลาสุด : 19/9/2000 10:50                                                                                  |   |
| ผู้ปรับสถานะ: นายุสมควรงานงามดี                                                                                      |   |
| ษ คลิกที่นี่เพื่อแสดงข้อมูลเพิ่มเติม                                                                                 |   |
| สถานะการดำเนินการแล้วเสร็จ 9<br>เริ่มดำเนินการวันที่ : 19/9/2555<br>ควรดำเนินการแล้วเสร็จภายใน : 19/10/2555 (30 วัน) |   |
| สถานะ : ระหว่างดำเนินการ/พ้นกำหนดเวลา (เกิน 1,083 วัน)                                                               |   |
| ผู้ปรับสถานะ : แผนกธุรการ โดย สมถุดี กิจดำเนิน                                                                       |   |
| ประวัติการแก้ไข<br><u>⊮ คลิกที่นี่เพื่อแสดงข้อมูลเพิ่มเติม</u> 10                                                    | Ŧ |
| <ol> <li>บทคัดย่อ หรือ เนื้อหาเอกสาร</li> </ol>                                                                      |   |

- 7. หมายเหตุ (ถ้ามี)
- 8. ข้อมูลเพิ่มเติมและดัชนีสืบค้น
- 9. สถานะการดำเนินการแล้วเสร็จ จะแสดงสถานะและรายละเอียดของการดำเนินงาน
- ประวัติการแก้ไข จะมี Link แถบสัญลักษณ์ เพื่อแสดงข้อมูล หากกดแล้วไม่มีการแก้ไขเอกสาร ระบบจะแจ้งว่า "ไม่มีรายการ / No record"

E-Document for Windows User Manual

| ข้อความแนบ                                   | เท้าย/สั่งการ                                              | แสดงรายการในหน้าใหม่                          |                  |                            | *              |
|----------------------------------------------|------------------------------------------------------------|-----------------------------------------------|------------------|----------------------------|----------------|
|                                              |                                                            |                                               |                  |                            |                |
| มีเครื่องดื่ม อาหา                           | รว่างและอาหารกลางวันบริการ                                 |                                               |                  |                            |                |
| โดย สมฤดี กิจดำ<br>ลงนาม ณ.วันที่ 1          | เน็น ( <i>แผนกธุรการ</i> )<br>9/9/2555 11:17               | $\frown$                                      |                  |                            |                |
| เอกสารแนบจ                                   | จากต้นเรื่อง                                               | <b>—</b> (12)                                 |                  |                            |                |
|                                              |                                                            |                                               |                  |                            |                |
|                                              |                                                            |                                               |                  |                            |                |
| inotac                                       | CEO.pdf                                                    | ວັນນີ້ແມ                                      | เวาต์ขึ้น Dating |                            | (ส.ศักราชานไว) |
| E S CEO.pd                                   | นินบ เจาของ เ<br><u>lf</u> (25 KB) ✔ <i>แผนกธุรการ</i> สมเ | แนบเฉย วนทแนบ<br>ฤดีกิจดำเนิน 19/9/2555 11:13 |                  | Download ดุณสมบั           | ติขอมูลไฟล์    |
| [Downlo                                      | pad All]                                                   |                                               |                  |                            | =              |
| ข้อมออรรับ                                   | 120725                                                     | 12                                            |                  |                            |                |
| วันที่รับ : 19/9/2                           | 2555 11:18                                                 |                                               |                  |                            |                |
| เลขรับ:00001                                 |                                                            |                                               |                  |                            |                |
| รับโดย : นาย สม                              | มควร งานงามดั                                              |                                               |                  |                            |                |
| รายการผู้อ่านท่<br>⊞ <u>คลิกที่นี่เพื่อแ</u> | <b>โ้งหมด:</b><br>สดงข้อมูลเพิ่มเติม                       |                                               |                  |                            |                |
| ประวัติการรับเอ<br>⊞ <u>คลิกที่นี่เพื่อแ</u> | งกสาร:<br>สดงข้อมูลเพิ่มเติม                               |                                               |                  |                            |                |
| รายการขาเข้าท<br>⊞ <u>คลิกที่นี่เพื่อแ</u>   | ใ้งหมด:<br>สดงข้อมูลเพิ่มเติม                              |                                               |                  |                            | -              |
| 11.                                          | ข้อความแนบท้าย แส                                          | ดงข้อความที่ผู้ส่งส่งมา                       | า สามารถกด Lir   | ık แถบสัญลักษณ์ให้         | ์กดเพื่อแสดง   |
|                                              | รายการในหน้าใหม่                                           | -                                             |                  |                            |                |
| 10                                           | v d                                                        | ້າ                                            |                  | ะ<br>ข้อมองกลุ่มเรอ แน่นอง | พาวถึงแอกสาร   |

- 12. เอกสารแนบจากต้นเรือง ผู้รับสามารถกดที Link เพื่อแสดงข้อมูลที่ต้นเรืองแนบมากับเอกสาร ฉบับนี้ได้คุณสามารถเรียกดู ไฟล์ต่างๆที่ถูกแนบมากับเอกสารโดยกดที่รายชื่อไฟล์ที่แนบมา กรณีไฟล์ที่แนบมาเป็นภาพ จะเปิดหน้าต่างการแสดงภาพขึ้นมา และสามารถพิมพ์ออกสู่ เครื่องพิมพ์ได้ กรณีไฟล์ที่แนบเป็นไฟล์ประเภทเอกสารเช่น Word, PowerPoint, Excel ๆลๆ โปรแกรมจะเปลี่ยนจากการเปิดหน้าต่างแสดงภาพเอกสาร เป็นการให้คุณบันทึก (Save) เอกสารสู่คอมพิวเตอร์ของคุณ เพื่อให้คุณสามารถเปิดดูในภายหลัง
- 13. ข้อมูลการรับเอกสาร ระบบจะแสดงข้อมูลวันที่และบุคคลที่เกี่ยวกับการรับเอกสาร

| ע<br>צו ע        | a v I            | ູ  | 4  |
|------------------|------------------|----|----|
| รายการผูอานทงหมด | ที่เขาอานเอกสารฉ | บบ | 12 |

- 🗌 ประวัติการรับเอกสาร ที่ได้เคยรับในเอกสารเรื่องนี้
- 🗌 รายการขาเข้าทั้งหมด ที่ได้เข้ามายังหน่วยงานนี้

| ผลการลงนาม/สั่งการ                                                                                          | * |
|----------------------------------------------------------------------------------------------------|---|
| ลงนามเพื่อ : <u>เพื่อทราบ</u> – (14)                                                                        |   |
| ความคิดเห็น:                                                                                                |   |
| ลงนามเดย: (ยงเมเดลงนาม)                                                                                     |   |
| การปฏิบัติ — 15                                                                                             |   |
| [แก้ไขการปฏิบัติ]                                                                                           |   |
| илления (16)                                                                                                |   |
| [แก้ไข หมายเหตุ]                                                                                            |   |
| ข้อมูลการส่งเอกสาร                                                                                          |   |
| วันที่ส่งครั้งสุดท้าย : 19/9/2555 11:19                                                                     |   |
| รายชื่อบุคคลหรือหน่วยงานที่ได้รับเอกสาร และประวัติการรับส่ง:<br><u>⊞ คลิกที่นี่เพื่อแสดงข้อมูลเพิ่มเติม</u> |   |
| รายงานความคืบหน้างาน (Task assign)                                                                          |   |
| ⊞ คลิกที่นี่เพื่อแสดงข้อมูลเพิ่มเติม                                                                        |   |
| ทางเดินเอกสาร – (18)                                                                                        |   |
| <u> </u>                                                                                                    | = |
| สรปการลงนาม                                                                                                 |   |
| <u> # ดลิกที่นี่เพื่อแสดงข้อมูลเพิ่มเติม</u>                                                                |   |

- ผลการลงนาม/สั่งการ ทั้งนี้ผู้ส่งจะเป็นผู้ระบุเป้าหมายเพื่อให้ผู้รับลงนาม หากผู้ส่งไม่ได้ระบุ
   เป้าหมายระบบจะ แจ้งเป็น เพื่อทราบ
- 15. หมายเหตุ หากผู้ส่งมีการหมายเหตุ ข้อความจะแสดงที่ส่วนนี้
- 16. การปฏิบัติ
- 17. ข้อมูลการส่งเอกสาร หากมีการตั้งแสดง
- 18. ทางเดินเอกสาร ผู้รับและผู้ส่งสามารถกด Link เพื่อแสดงข้อมูลทางเดินเอกสารได้ ว่าได้มีการ ส่งเอกสารต่อไปยังบุคคลหรือหน่วยงานอื่นๆหรือไม่อย่างไร โดยระบบจะแสดงเป็นกราฟ และ สามารถตรวจดูสถานะเอกสารในแต่ละเส้นทางได้ด้วยการกดที่รายการทางเดินเอกสารที่คุณ สนใจ จะแสดงหน้า "Route Information" ขึ้นมา

÷

| งไป<br>้อมูลทั่วไป<br>สถานะ : รับ<br>จาก : ผู้พัฒนาระบบ1 Vision Net • ชุมพลบุญมี (อาจารย์)<br>โดย ผู้พัฒนาระบบ1 Vision Net<br>โดย ผู้พัฒนาระบบ1 Vision Net<br><b>น/เวลา</b><br>จันที่ส่ง : 7/3/2551 10:56<br>วันที่ส่าน : 7/3/2551 10:56<br>วันที่อ่าน : 7/3/2551 16:08<br>วันที่รับ : 7/3/2551 16:09<br>ในที่ผู้รับสงต่อ : - |    |
|----------------------------------------------------------------------------------------------------|----|
| ไอมูลทั่วไป<br>สถานะ : รับ<br>จาก : ผู้พัฒนาระบบ1 Vision Net • ชุมพลบุญมี (อาจารย์)<br>โดย ผู้พัฒนาระบบ1 Vision Net<br>โดย ผู้พัฒนาระบบ1 Vision Net<br><b>น/เวลา</b><br>วันที่ส่ง : 7/3/2551 10:56<br>วันที่ส่ง : 7/3/2551 10:56<br>วันที่รับ : 7/3/2551 16:08<br>วันที่รับ : 7/3/2551 16:09<br>ในที่ผู้รับส่งต่อ : -         |    |
| สถานะ : รับ<br>จาก : ผู้พัฒนาระบบ1 Vision Net • ชุมพลบุญมี (อาจารย์)<br>โดย ผู้พัฒนาระบบ1 Vision Net<br>โดย ผู้พัฒนาระบบ1 Vision Net<br><b>น/เวลา</b><br>จันที่ส่ง : 7/3/2551 10:56<br>วันที่อ่าน : 7/3/2551 10:56<br>วันที่อ่าน : 7/3/2551 16:08<br>วันที่รับ : 7/3/2551 16:09<br>นที่ผู้รับสงต่อ : -                        |    |
| จาก : ผู้พัฒนาระบบ1 Vision Net • ชุมพลบุญมี (อาจารย์)<br>โดย ผู้พัฒนาระบบ1 Vision Net<br>เรียน : ผู้พัฒนาระบบ1 Vision Net<br>โดย ผู้พัฒนาระบบ1 Vision Net<br>ข/เวลา<br>จันที่ส่ง : 7/3/2551 10:56<br>วันที่ส่ง : 7/3/2551 10:56<br>วันที่รับ : 7/3/2551 16:08<br>จันที่รับ : 7/3/2551 16:09<br>ในที่ผู้รับส่งต่อ : -          |    |
| โดย ผู้พัฒนาระบบ1 Vision Net<br>เรียน : ผู้พัฒนาระบบ1 Vision Net<br>โดย ผู้พัฒนาระบบ1 Vision Net<br>น/เวลา<br>วันที่ส่ง : 7/3/2551 10:56<br>วันที่ส่ง : 7/3/2551 10:56<br>วันที่อ่าน : 7/3/2551 16:08<br>วันที่รับ : 7/3/2551 16:09<br>กันที่ผู้รับส่งต่อ : -                                                                 |    |
| เรียน : ผู้พัฒนาระบบ1 Vision Net<br>โดย ผู้พัฒนาระบบ1 Vision Net<br>ข/เวลา<br>วันที่ส่ง : 7/3/2551 10:56<br>วันที่อ่าน : 7/3/2551 10:56<br>วันที่อ่าน : 7/3/2551 16:08<br>วันที่รับ : 7/3/2551 16:09<br>เนที่ผู้รับส่งต่อ : -                                                                                                 |    |
| โดย ผู้พัฒนาระบบ1 Vision Net<br><b>น/เวลา</b> วันที่ส่ง : 7/3/2551 10:56<br>วันที่อ่าน : 7/3/2551 10:56<br>วันที่อ่าน : 7/3/2551 16:08<br>วันที่รับ : 7/3/2551 16:09<br>ในที่ผู้รับส่งต่อ : -                                                                                                    |    |
| น/เวลา<br>วันที่ส่ง : 7/3/2551 10:56<br>วันที่อ่าน : 7/3/2551 10:56<br>วันที่อ่าน : 7/3/2551 16:08<br>วันที่รับ : 7/3/2551 16:09<br>ในที่ผู้รับส่งต่อ : -<br>เมายเลข<br>เลขส่ง :                                                                                                    |    |
| วันที่ส่ง : 7/3/2551 10:56<br>วันที่อ่าน : 7/3/2551 10:56<br>วันที่อ่าน : 7/3/2551 16:08<br>วันที่รับ : 7/3/2551 16:09<br>เนทีผู้รับส่งต่อ :                                                                                                    |    |
| วันที่เข้า : 7/3/2551 10:56<br>วันที่อ่าน : 7/3/2551 16:08<br>วันที่รับ : 7/3/2551 16:09<br>วันที่ผู้รับส่งต่อ : -<br>เมายเลข<br>เลขส่ง :                                                                                                    |    |
| วันที่อ่าน : 7/3/2551 16:08<br>วันที่รับ : 7/3/2551 16:09<br>วันที่ผู้รับส่งต่อ : -<br>เมายเลข<br>เลขส่ง :                                                                                                    |    |
| วันที่รับ : 7/3/2551 16:09<br>วันที่ผู้รับส่งต่อ : -<br>เมายเลข<br>เลขส่ง :                                                                                                    |    |
| วันที่ผู้รับส่งต่อ : -<br>เมายเลข<br>เลขส่ง :                                                                                                    |    |
| เมายเลข<br>เลขส่ง:                                                                                                    |    |
| เลขส่ง:                                                                                                    |    |
| อยส่งที่แสดง :                                                                                                    |    |
|                                                                                                    |    |
| เลขรับ : 68                                                                                                    |    |
| .ล <mark>ขรับที่แสดง: 000068</mark>                                                                                                    |    |
| งนาม/สิ่งการ                                                                                                    |    |
| ลงนามเพื่อ : เพื่อทราบ                                                                                                    |    |
| <sup>ม</sup> วามคิดเห็น : -                                                                                                    |    |
| ลงนามโดย : (ยังไม่ได้ลงนาม)                                                                                                    |    |
| <i>โ</i> อความแนบท้าย                                                                                                    |    |
| ม่มีข้อดวาม                                                                                                    |    |
|                                                                                                    | ×. |

- รายละเอียดที่จะแสดงในหน้านี้ จะประกอบไปด้วย
- 🗌 ข้อมูลทั่วไป (เอกสารจากใคร ถึง ใคร)
- 🗌 Date/Time (วันที่ เวลา ของทางเดินเอกสาร)
- 🗌 หมายเลข (หมายเลขส่ง หมายเลขรับเอกสาร)
- 🗌 เป้าหมาย ( เพื่อ , ลงนามโดย )
- 🗌 ข้อความแนบท้าย

#### การรับเอกสาร

 ในหน้าแสดงรายการเอกสารใน Inbox วิธีรับเอกสามารถทำได้โดย กดเลือกที่รายการเอกสาร ที่ต้องการรับ ดับเบิ้ลคลิ๊กเข้าสู่หน้าเนื้อหาเอกสาร ดังภาพ

| 4                                  | - N 3 | NEDTEN |   | 11 H M    | a 10 🦛 mai | grummen 🚬 🔚 US | 10100Ę | M - 200 |                                      |  |
|------------------------------------|-------|--------|---|-----------|------------|----------------|--------|---------|--------------------------------------|--|
| 🞧 Home                             | 8     | ß      | 1 | $\otimes$ | <br>เลขรับ | ที่            | â      |         | เรื่อง                               |  |
| 😑 君 ผู้พัฒนาระบบ1 Vision Net       |       |        |   | -         |            |                |        | _       |                                      |  |
| 표 🖂 Inbox (1)                      | × .   |        |   |           |            |                |        |         | cest เลขลงเกม                        |  |
| - Public box                       | 8     |        |   |           |            | -              |        |         | testtttt                             |  |
| 🗉 🛅 Sent box                       | 7     |        |   |           | 00875      |                |        |         | test confirm                         |  |
| 🗈 🔯 Document box                   | 1     | >      | 4 |           | 000068     |                |        |         | เชิญประชุมการปรับปรุงภูมิทัศน์ของมหา |  |
| 💼 🎒 Product Manager [Vision Net Co | 1     | ₽>     | 4 |           | 000067     |                |        |         | Test new send                        |  |
| 🛓 🕋 Vision Net Co., Ltd.           | 7     |        |   | 8         | 000066     |                |        |         | ภาพประกอบวันพ่อ                      |  |
| 🗄 😽 🚼 Shared box                   | 7     |        |   |           | 000065     | $\smile$       |        |         | พิจารณาหน้าปกวารสาร                  |  |
|                                    | 7     |        |   |           | 000064     | DevMail045     |        |         | Dev Mail 045                         |  |
|                                    | 7     |        |   |           | 000063     |                |        |         | พิจารณาหน้าปกวารสาร                  |  |

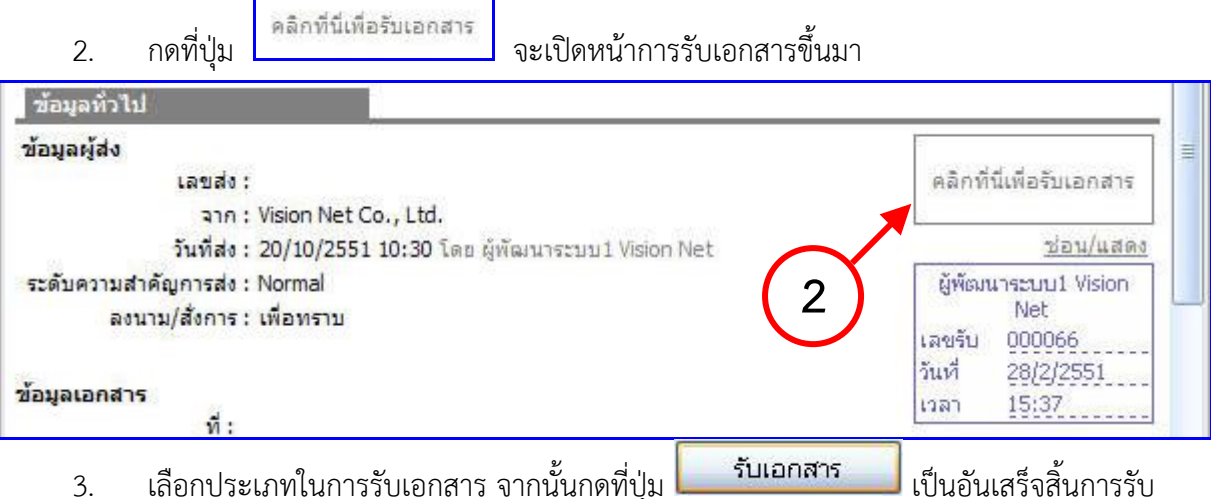

เลือกประเภทในการรับเอกสาร จากนั้นกดที่ปุ่ม 3.

เอกสาร

| รับเอกสาร |                        | ×                                                     |
|-----------|------------------------|-------------------------------------------------------|
|           | ออกเลขจาก<br>ไม่ออกเลข | <ul> <li>ปรับเลข</li> <li>รับเอกสาร ยกเลิก</li> </ul> |

้ดังภาพจะเห็นว่าเมื่อทำการลงรับ ตรงที่เป็นปุ่มคลิกที่นี่เพื่อรับเอกสาร จะเปลี่ยนเป็นเลข 4. หนังสือรับที่ตัวบุคคลหรือหน่วยงานได้ดำเนินการรับเอกสาร

| ข้อมูลทั่วไป                                              |                      |
|-----------------------------------------------------------|----------------------|
| ข้อมูลผู้ส่ง                                              | ผู้พัฒนาระบบ1 Vision |
| เลขสง:                                                    | Net                  |
| จาก : Vision Net Co., Ltd.                                | เลขรับ 000087        |
| วันที่ส่ง : 20/10/2551 10:30 โดย ผู้พัฒนาระบบ1 Vision Net | วันที่ 12/12/2551    |
| ระดับความสำคัญการส่ง : Normal                             | เวลา 16:20           |
| ลงนาม/สังการ : เพื่อทราบ                                  | ปอน/แสดง             |
|                                                           | ผู้พัฒนาระบบ1 Vision |
| ข้อมูลเอกสาร                                              | INEC                 |
| ที่:                                                      | 18050 UUUU66         |
| ระดับชั้นความลับ : ปกติ                                   | 28(2)2551            |
| ระดับความชั้นความเร็ว : ปกติ                              | 15:37 ראנין          |

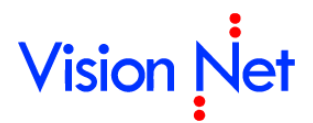

### การตอบกลับเอกสาร

 ในหน้าเนื้อหาเอกสารในหน้า Inbox กดที่ปุ่ม कि ตอบกลับ การตอบกลับ

| Home Page                                          | List - Inbox Int                               | Inbox - xxxxxxxxx 4 ▷ ×<br>เตอบกลับ → ส่งต่ 1 กลับแบบง่าย 20 ยกเลิกรายการ 🎲 เมนูเพิ่มเติม →<br>วันที่เข้า : 20/10/2551 10:30<br>ตอบกลับ วันที่รับ : 12/12/2551 16:20 |             |                                                               |
|----------------------------------------------------|------------------------------------------------|----------------------------------------------------------------------------------------------------|-------------|---------------------------------------------------------------|
| 🕅 🛪 🖓 รับเอกสา                                     | เร 🔏 ลงนาม 🛛 🗠 ตอ                              | อบกลับ 🤸 ส่งเล่า 🧴 1                                                                                                    | กลับแบบง่าย | 🤷 ยกเลิกรายการ 🎡 เมนูเพิ่มเติม 👻                              |
| จาก: Vision N<br>เรียน: ผู้พัฒนา<br>เรื่อง: xxxxxx | et Co., Ltd.<br>seuu1 Vision Net<br>xxxxxxxxxx | ตอบกลับ                                                                                                    |             | วันที่เข้า : 20/10/2551 10:30<br>วันที่รับ : 12/12/2551 16:20 |

 ในรายการชื่อปลายทางผู้รับจะปรากฏชื่อของผู้ที่ส่งเอกสารมาหาคุณให้โดยอัตโนมัติ ในช่อง ส่งไปที่

| สำดับ | ส่งไปที่          | ต้นฉบับ   | ลงนาม/สั่งการ | ระดับควา        | วันที่ควรเปิดอ่าน | วันที่ควรรับ     | วันที่ควรส่งต่อ |
|-------|-------------------|-----------|---------------|-----------------|-------------------|------------------|-----------------|
| 1     | Vision Net        |           | เพื่อทราบ     | Normal          |                   |                  |                 |
|       |                   |           |               |                 |                   |                  | ,               |
|       |                   |           |               |                 |                   |                  |                 |
|       | $\rightarrow$     | $ \prec $ |               | $ \rightarrow $ |                   | $\dot{\frown}$   |                 |
|       | $\left( \right) $ | 2         |               |                 |                   | $\left( \right)$ |                 |
|       |                   | 3         | <u> </u>      | 5               |                   | 0                |                 |
|       |                   | $\smile$  |               | $\smile$        |                   | $\bigcirc$       |                 |
|       |                   |           |               |                 |                   |                  |                 |
|       |                   |           |               |                 |                   |                  |                 |
| •     |                   | 1         |               |                 |                   |                  | 4               |

ในกรณีที่หน่วยงานนี้เป็นหน่วยงานที่รับเอกสารต้นฉบับให้กดปุ่มต้นฉบับ ระบบ จะเปิดหน้าจอเพื่อระบุข้อมูลต้นฉบับ

| Original Document        |                   |             |
|--------------------------|-------------------|-------------|
|                          |                   |             |
| ผู้รับเอกสารต้นฉบับ :    | Vision Net        |             |
| วันที่รับเอกสารต้นฉบับ : | 26/08/ 2556 16:42 |             |
|                          |                   |             |
|                          |                   |             |
|                          |                   | ตกลง ยกเลิก |

เลือกประเภทการส่งเป้าหมายในการส่งเอกสาร

| ลงนาม/สั่งการ                                                |  |
|--------------------------------------------------------------|--|
| เพื่อทราม<br>เพื่ออนุมัติ<br>เพื่อพิจารณา<br>เพื่อถือปฏิบัติ |  |

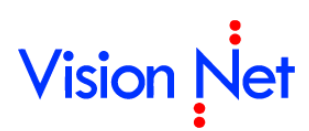

 ระดับความสำคัญการส่ง เป็นการบอกแก่ผู้รับเอกสารแต่ละรายปลายทาง ว่ามีความสำคัญการ ส่งระดับได้ โดยจะปรากฏเป็นสัญลักษณ์ที่รายการเอกสารขาเข้า

| ระดับความสำคัญการส่ง |  |
|----------------------|--|
| Low                  |  |
| Normal               |  |
| High                 |  |
| Critical             |  |

- วันที่ควรเปิดอ่าน วันที่ควรรับ และวันที่ควรส่งต่อ เมื่อกำหนดวันที่จะปรากฏยังตาราง "รายชื่อบุคคลหรือหน่วยงานที่ได้รับเอกสาร และประวัติการรับส่ง" ในหน้ารายละเอียด เอกสารขาเข้า และสามารถทำการคำนวณหาวันที่ใช้ไปของแต่ละกิจกรรมเมื่อเปลี่ยบเทียบกับ วันที่กำหนด
- 7. การกำหนดงานให้แต่ละปลายทาง สามารถกำหนดโดย

| หัวข้องาน | รายละเอียดงาน | วันที่งานควรเสร็จสิ้น |
|-----------|---------------|-----------------------|
|           |               |                       |
|           |               |                       |
|           |               |                       |
|           |               |                       |

🗌 กรอกหัวข้องาน ที่ต้องการสั่งงาน ถ้าต้องการสั่งงานช่องนี้จำเป็นต้องกรอก

🗌 กรอกรายละเอียดงาน โดยช่องนี้ไม่จำเป็นต้องกรอก

🗌 ระบุวันที่งานควรเสร็จสิ้น โดยช่องนี้ไม่จำเป็นต้องกรอก

รายละเอียดงานสามารถแก้ไขหลังจากส่ง ได้ที่รายละเอียดเอกสารขาออก (Sent box)

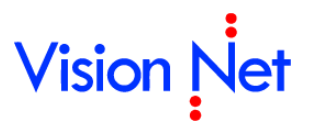

| Forward & Reply Document                                |                                                                                                    |   | _ |
|---------------------------------------------------------|----------------------------------------------------------------------------------------------------|---|---|
| 📕 บันทึกแล้วส่ง 🚫 ยกเลิก                                | $\frown$                                                                                                    |   |   |
|                                                         | 🗌 ส่งตามลำดับ 🔶 8                                                                                                    |   | * |
| เลขส่ง :                                                | ไม่ออกเลข                                                                                                    |   |   |
| รูปแบบการส่ง :                                          |                                                                                                    |   |   |
| ข้อความแนบท้าย/สั่งการ<br>ข้อความในกรอบข้างล่างนี้ :    | ร<br>ระส่งถึงผู้รับเอ 11<br>มัอที่ระบุเท่านั้น บุคคลอื่นที่ไม่ได้ส่งถึงหรือไม่ได้อยู่ในรายชื่อจะไม่ได้รับข้อความในกรอบข้างล่าง |   |   |
|                                                         |                                                                                                    | * |   |
|                                                         |                                                                                                    |   |   |
|                                                         |                                                                                                    | - |   |
| 📝 ส่งเอกสารและข้อความแ                                  | นบท้ายเดิมของบุคคลก่อนหน้าไปยังผู้รับ                                                                                          |   |   |
| เอกสารแนบ                                               |                                                                                                    |   |   |
| เอกสารหรือไฟล์ที่แนบในรา<br>รายชื่อจะไม่ได้รับเอกสารหรื | เยการนี้ จะส่งถึงผู้รับเอกสารตามรายชื่อที่ระบุเท่านั้น บุคคลอื่นที่ไม่ได้ส่งถึงหรือไม่ได้อยู่ใน<br>รือไฟลโนรายการนี้           |   |   |
|                                                         |                                                                                                    |   | 1 |
|                                                         |                                                                                                    |   | Ξ |
|                                                         |                                                                                                    |   |   |
|                                                         |                                                                                                    |   |   |
|                                                         |                                                                                                    |   |   |
|                                                         |                                                                                                    |   |   |
|                                                         |                                                                                                    |   |   |
| เพิ่มเอกสารแนบ                                          | ลบ 🔲 เข้ารทัสไฟล์                                                                                                    |   | - |

- 8. ชีฬาตามสำคับ การส่งตามลำดับ คือ วิธีการส่งที่ ระบบจะส่งหาบุคคลหรือหน่วยงานแรกใน รายการผู้รับเอกสาร และจะบังคับว่าบุคคลแรกในรายการผู้รับเอกสารต้องเป็นผู้ส่งเอกสาร ต่อไปยังบุคคลที่สองในรายการผู้รับเอกสาร และจะบังคับให้ส่งต่อไปเรื่อยๆจนครบทุกรายชื่อ ในรายการ บุคคลสุดท้ายในรายการผู้รับเอกสารนั้นจึงสามารถที่จะส่งต่อให้บุคคลอื่นได้ แต่ หากผู้ส่งต้องการให้ผู้รับได้รับเอกสารพร้อมกันทุกคน ให้นำเครื่องหมายถูกออกจากช่อง
- 9. การออกหมายเลขส่ง
  - ไม่ออกเลข
  - ใช้หมายเลขรับ
  - o ออกเลขจาก [ชุดเลขเอกสารที่เราสร้างขึ้นมา โดยสามารถแก้ไขปรับเลขได้]
- 10. รูปแบบการส่งเอกสารมีให้เลือก 2 แบบ โดยจะมีรูปแบบ ส่งออก และ รูปแบบ เวียนออก
- 11. กรอกข้อความแนบท้าย ที่ต้องการส่งให้แก่ผู้รับหรือหน่วยงานที่รับ (ถ้ามี) และหากทำเครื่องหมายถูกที่ช่อง ส่งเอกสารและข้อความแนบท้ายเด๋มของบุคคลก่อนหน้าไปยังผู้รับ ระบบจะทำการแนบไฟล์เอกสารและข้อความแนบท้าย(ถ้ามี) ของบุคคลหรือหน่วยงานก่อน หน้าไปยังผู้รับหรือหน่วยงานรับที่ได้รับเอกสารต่อจากเรา แต่หากไม่ได้ทำเครื่องหมายใดๆผู้รับ หรือหน่วยงานรับจะเห็นเพียงข้อความแนบท้ายจากบุคคลหรือหน่วยงานที่ส่งมาเท่านั้น ตามปกติ โดยผู้รับหรือหน่วยงานรับจะไม่เห็นข้อความแนบท้ายที่มีการแนบมาจากต้นเรื่อง

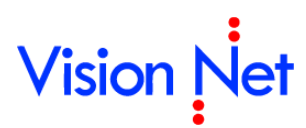

ถ้าคุณไม่ต้องการให้บุคคลหรือหน่วยงานที่รับเอกสารต่อจากคุณ เห็นข้อความแนบท้ายที่ บุคคลหรือหน่วยงานส่งให้คุณ ทำได้โดยการนำเครื่องหมายถูกออกจากช่อง

12. เอกสารแนบ โดยเอกสารจะส่งถึงผู้รับตามรายชื่อที่ระบุเท่านั้น บุคคลที่ไม่อยู่ในรายชื่อหรือส่ง ถึงจะไม่ได้รับเอกสารหรือไฟล์นี้

วิธีการแนบไฟล์ กดปุ่ม **เพิ่มเอกสารแนบ** จะปรากฏ ลิงค์ ให้เลือกวิธีการแนบไฟล์ ดังภาพ

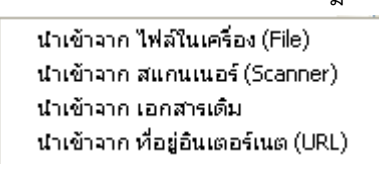

โดยวิธีการนำเข้าให้เลือกไฟล์ที่ต้องการแนบและทำตามวิธีการ เช่น เมื่อนำเข้าจากไฟล์ใน เครื่องระบบก็จะแสดงลิงค์ ให้เลือกไฟล์ที่ต้องการดังภาพ ให้ผู้ใช้เลือกไฟล์ที่ต้องการแล้วกด

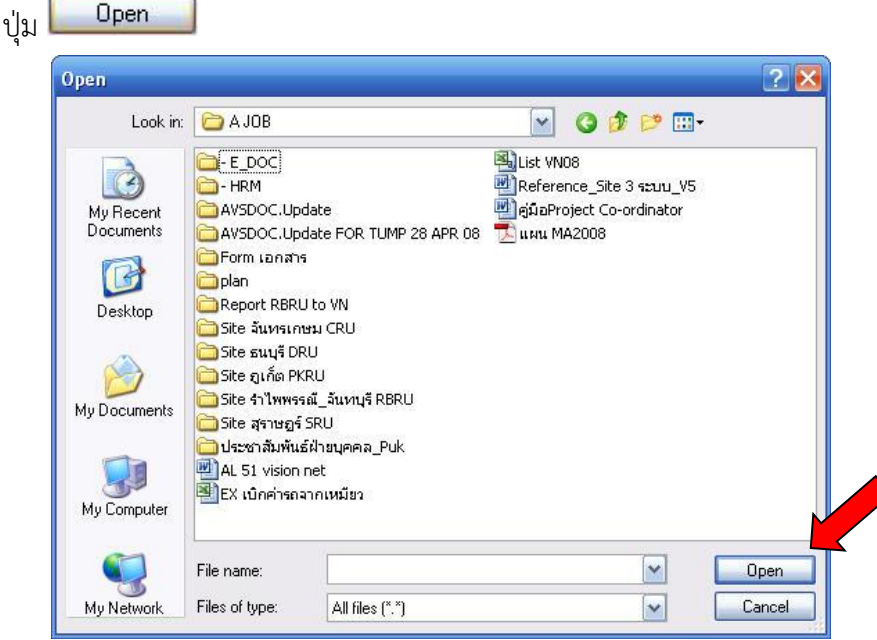

หรือเมื่อเลือกนำเข้าจาก สแกนเนอร์ (Scanner) จะปรากฎหน้าจอดังภาพ หากเราได้ทำการ ต่อเครื่องสแกนเนอร์ ไว้เรียบร้อยแล้ว

| ocument sca                    | n                                                                                                    |
|--------------------------------|----------------------------------------------------------------------------------------------------|
| ทั่วไป ตั้งศ                   | ่า คุณภาพ                                                                                                    |
| ผลลัพย์การ                     | รสแกนเอกสาร                                                                                                    |
|                                | Image file JPG : Full color, flexible quality หนึ่งไฟล์หนึ่งหน้า ไฟล์ขนาดใหญ่ สีและความคมชัดขึ้นอยู่กับการปรับแต่ง<br>เหมาะกับรูปสี เอกสารสี                               |
|                                | Adobe Acrobat Document (PDF)<br>หนึ่งไฟล์หลายหน้า ไฟล์ขนาดใหญ่ สีและความคมชัดขึ้นอยู่กับการปรับแต่ง<br>เหมาะกับเอกสารที่มีภาพสีหรือต้องการความคมชัด                        |
|                                | Multi-Page Fax Document (TIFF)<br>หนึ่งไฟล์หลายหน้า ไฟล์ขนาดเล็ก (ประมาณ 10% ของ PDF) ภาพขาวดำ ความ<br>คมชัดปานกลาง เหมาะกับเอกสารที่มีตัวอักษรเป็นส่วนใหญ่หรือเอกสารขาวดำ |
| <u>ปรับค่าอัตโ</u><br>ชื่อไฟล์ | <u>ในมัติสำหรับเอกสารขาวดำ</u>                                                                                                    |
|                                | ๏ ให้โปรแกรมกำหนดไฟล์ชื่ออัตโนมัติ (โดยใช้ วันที่และเวลา)                                                                                                    |
| <u> </u>                       | 🔘 กำหนดไฟล์ชื่อเอง                                                                                                    |
| - สแกนเอกส                     | สารและการแปลงไฟล์                                                                                                    |
|                                | เพิ่มรูป<br>แปลง<br>บันทึกแฟ้มเป็น                                                                                                    |
| สแ                             | กน ตกลง ยกเลิก                                                                                                    |

โดยเราต้องทำการตั้งค่า เลือกเครื่องให้เหมาะกับคุณสมบัติของเครื่องสแกน เพียงครั้งแรกใน การใช้งาน ครั้งเดียว จากนั้นให้กดที่ ปุ่ม **สแกน** โปรแกรมจะทำการส่งคำสั่งไปยังเครื่อง สแกนเนอร์ เพื่อทำการสแกนและจัดเก็บเอกสารเข้าในระบบ จากนั้น เลือกไปที่ปุ่ม **โมบันทึกแล้วส่ง** เป็นอัน เสร็จสิ้นกระบวนการตอบกลับ จากนั้นระบบจะแสดงลิงค์แจ้งขึ้นมาว่าระบบส่งเอกสารเสร็จสิ้น ดังภาพ ให้ กด ปุ่ม

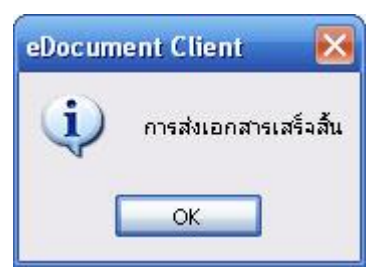

#### การส่งต่อ

1. ในหน้าเนื้อหาเอกสารในหน้า Inbox กดที่ปุ่ม 🗠 ส่งต่อ

| Home Page                                                 | List - Inbox                               | Inbox - x | *****          | KX  |                                 | 4 Þ 🗙                               |
|-----------------------------------------------------------|--------------------------------------------|-----------|----------------|-----|---------------------------------|-------------------------------------|
| 🕅 🔹 🖓 รับเอกสาร                                           | 🔏 ลงนาม                                    | 🚱 ตอบกลับ | 🕞 ส่งต่อ 🔫 กอง | 1 1 | 🤷 ยกเลิกรายการ                  | 🎡 เมนูเพิ่มเติม 🔹                   |
| จาก : Vision Ne<br>เรียน : ผู้พัฒนาระ<br>เรื่อง : xxxxxxx | t Co., Ltd.<br>zuu1 Vision Ne<br>xxxxxxxxx | et        | ส่งต่อ         | C   | วันที่เข้า : 2<br>วันที่รับ : 1 | 20/10/2551 10:30<br>2/12/2551 16:20 |

 จะเปิดหน้า "สมุดรายชื่อ" ขึ้นมาให้เลือกรายชื่อที่จะกำหนดเป็นปลายทางผู้รับ ซึ่งจะอธิบาย การใช้งานหน้า "สมุดรายชื่อ" ในภายหลัง

| 📕 สมุครายชื่อ                    |                                                                                                    |                                                                                                    |
|----------------------------------|----------------------------------------------------------------------------------------------------|----------------------------------------------------------------------------------------------------|
| สมุดรายชื่อของ ผู้พัฒนาระบบ1 V   | sion Net 💽                                                                                                    | Q                                                                                                   |
| <ul> <li> </li> <li></li></ul>   | รายชื่อทั้งหมด<br>KEUN HYE SHIN KEUN HYE SHIN<br>Document and information solution [Visio<br>Product Manager [Vision Net Co., Ltd.]<br>Wision Net Co., Ltd.<br>test<br>testlews testttt<br>nun รุ่งกัรติกุล<br>กนก รุงกัรติกุล<br>กนกวรรณ การะเวก<br>กนกวรรณ การะเวก<br>กนกวรรณ การะเวก<br>กนกวรรณ การะเวก<br>กนกวรรณ การะเวก<br>กนกวรรณ วรรธนะศักดิ์<br>กนกวรรณ วรรธนะศักดิ์<br>กนกวรรณ วรรธนะศักดิ์<br>กนกวรรณ วรรธนะศักดิ์<br>กนกวรรณ วรรธนะศักดิ์<br>กนกวรรณ วรรธนะศักดิ์<br>กนกวรรณ วรรธนะศักดิ์<br>กนกวรรณ วรรธนะศักดิ์<br>กนกวรรณ วรรธนะศักดิ์<br>กนกวรรณ วรรธนะศักดิ์<br>กนกวรรณ วรรธนะศักดิ์<br>กนกวรรณ วรรธนะศักดิ์ | Vision Net Co., Ltd.<br>หน่วยงานเอกช่น<br>หน่วยงานเปิดเผยข้อมูล<br><u>General</u><br>โทรศัพท์มือถือ |
| ์<br>Click the lock to make chan | <ul> <li>2559 cards. Page 1 of 52.</li> <li>pes.</li> </ul>                                                                                                    | แก้ใข                                                                                               |

 เมื่อเลือกปลายทางผู้รับเสร็จแล้ว จะเปิดเข้าสู่หน้า "Forward & Reply Document" เพื่อให้ ระบุรายละเอียดที่ต้องการเช่นเงื่อนไขการส่งเอกสาร รายชื่อบุคคลหรือหน่วยงานผู้รับเอกสาร , ข้อความแนบท้าย

| ward & Re                | ply Document                                              |                              |                              |                           |                                     |                        |                     |   |
|--------------------------|-----------------------------------------------------------|------------------------------|------------------------------|---------------------------|-------------------------------------|------------------------|---------------------|---|
| บันทึกแล้วเ              | ส่ง 🚫 ยกเลิก                                              |                              |                              |                           |                                     |                        |                     |   |
| มื่อนไขก                 | ารส่งเอกสาร<br>ไม่ระบุเงื่อนไขการส่ง<br>จคลหรือหน่วยงานผู | เอกสาร คุณสา<br>ผู้รับเอกสาร | มารถส่งไปยังบุคคลท่          | ร็อแหน่วยงานต่างๆไ        | ด้อย่างอิสระ โดยไม                  | มีเงื่อนไขควบคุม       |                     |   |
| ୣ ตอบ<br>สำดับ           | กลับ 🔒 เพิ่มผู้รับเอกสาร<br>ส่งไปที่                      | ร 🔒 ดบผู้รับเอร<br>ต้นฉบับ   | าสาร 🎕 🛉 🔹 🚦<br>ลงนาม/สังการ | ด้นฉบับ @ E-M<br>ระดับควา | ail 🛅 TH-e-GIF<br>วันที่ควรเปิดอ่าน | วันที่ควรรับ           | วันที่ควรส่งต่อ     |   |
|                          |                                                           |                              |                              |                           |                                     |                        |                     |   |
|                          |                                                           |                              |                              |                           |                                     |                        |                     | _ |
|                          |                                                           |                              |                              |                           |                                     |                        |                     |   |
|                          |                                                           |                              |                              |                           |                                     |                        |                     | - |
|                          |                                                           |                              |                              |                           |                                     |                        |                     |   |
|                          |                                                           |                              |                              |                           |                                     |                        |                     |   |
|                          |                                                           |                              |                              |                           |                                     |                        |                     | _ |
| •                        |                                                           |                              | m                            |                           |                                     |                        |                     | ۴ |
|                          |                                                           | ส่งตามลำดับ                  |                              |                           |                                     |                        |                     |   |
|                          | เลขส่ง: ไม                                                | ม่ออกเลข                     |                              |                           | 🔻 ปรับเส                            | าบ                     |                     |   |
|                          | รูปแบบการส่ง : 1(                                         | ) : ส่งออก                   | •                            |                           |                                     |                        |                     |   |
| <b>อดวามเ</b><br>ข้อดวาม | เนบท้าย/สั่งการ<br>มในกรอบข้างล่างนี้ จะส่ง               | ถึงผู้รับเอกสาร              | ตามรายชื่อที่ระบเท่าน้       | ั้น บคคลอื่นที่ไม่ได้     | ส่งถึงหรือไม่ได้อย่ใเ               | เรายชื่อจะไม่ได้รับข่ะ | อความในกรอบข้างล่าง |   |

ซึ่งเมื่อเลื่อนเม้าท์ล่างมาด้านล่างจะมีให้เลือก ในส่วนที่ผู้ใช้สามารถกำหนดผู้รับข้อความแนบ

ท้าย, บันทึกการเตือน, เลขส่งและเอกสารแนบ ได้เหมือนวิธีการ ตอบกลับ

#### การตอบกลับแบบง่าย

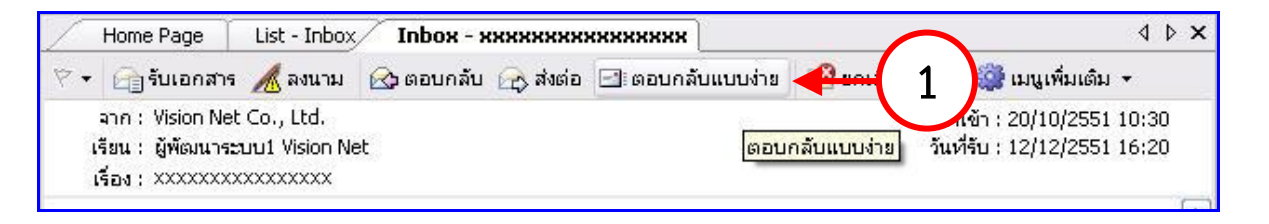

 การตอบกลับเอกสารแบบง่าย ให้ผู้ใช้กดที่ปุ่ม อเตอบกลับแบบง่าย ระบบจะให้ผู้ใช้เลือก ดังภาพประกอบ

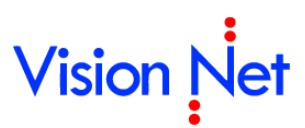

| Dialog Window            |                                                           |
|--------------------------|-----------------------------------------------------------|
| ตอบกลับไปยัง :           | ผู้พัฒนาระบบ1 Vision Net                                  |
| ลงนาม/สั่งการ :          | เพื่อหราบ 💌                                               |
| ระดับความสำคัญการส่ง :   | Normal                                                    |
| ข้อความแนบท้าย/สั่งการ : |                                                           |
|                          |                                                           |
|                          |                                                           |
|                          | ส่งเอกสารและข้อความแนบท้ายเดิมของบุคคลก่อนหน้าไปยังผู้รับ |
|                          | บันทึกแล้วส่ง ยกเลิก                                      |

โดยระบบจะขึ้นรายชื่อบุคคลหรือหน่วยงานที่ส่งเอกสารมา โดยที่ผู้ใช้ไม่ต้องเลือก แต่อย่างใด ซึ่งผู้ใช้สามารถ เลือก ลงนาม/สั่งการ และ เลือกระดับความสำคัญของการส่งเอกสารฉบับนี้ได้ ซึ่งจะต้อง

พิมพ์ข้อความแนบท้ายด้วย จากนั้นกดที่ปุ่ม **บันทึกแล้วส่ง** จากนั้นระบบจะแจ้งขึ้นมาว่าระบบส่ง เอกสารเสร็จสิ้น ดังภาพ

| eDocum | ent Client 🛛 🔀        |
|--------|-----------------------|
| (į)    | การส่งเอกสารเสร็จสิ้น |
| [      | ок                    |

#### ยกเลิกรายการ

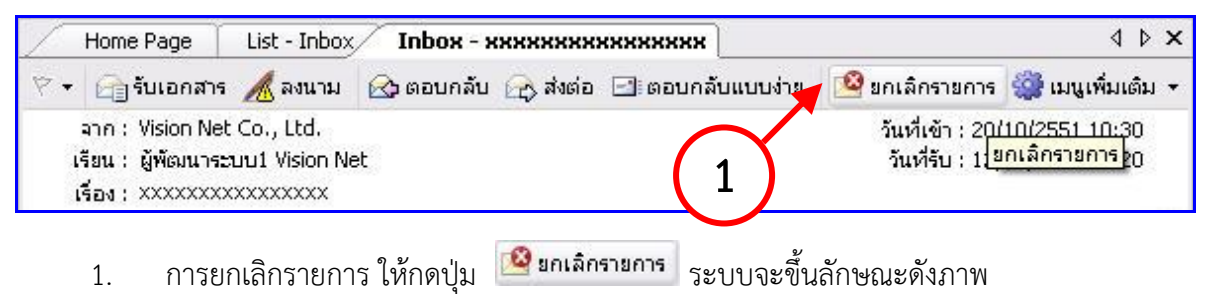

ยืนยัน

# Vision Net

| Dialog Window |                                                  | × |
|---------------|--------------------------------------------------|---|
|               | คุณแน่ใจหรือ ที่คุณจะ "ยกเลิกรายการ".<br>เหตุผล: |   |
|               | ยืนยัน ยกเลิก                                    |   |

- 2. โดยให้ผู้ใช้ใส่เหตุผลที่ต้องการยกเลิกรายการเอกสารนี้ และให้กดที่ปุ่ม 🛄
- 3. ระบบจะทำการยกเลิกเอกสารฉบับนั้น และ กลับเข้าสู่หน้าเนื้อหาเอกสารโดยจะแสดง

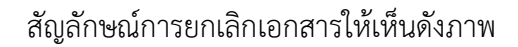

| Home Page List - Inbox Inbox - xxxxxxxxxxxxxxxxx                                                                                                    |                                                                                                    |  |  |  |
|----------------------------------------------------------------------------------------------------|----------------------------------------------------------------------------------------------------|--|--|--|
| 🕅 👻 🕞 รับเอกสาร 🔏 ลงนาม 🕼 ตอบกลับ 🚓 ส่งต่อ 🖃 ตอบกลับแบบง่าย                                                                                                    | 🤷 ยกเลิกรายการ 🎡 เมนูเพิ่มเติม 👻                                                                    |  |  |  |
| จาก : Vision Net Co., Ltd.<br>เรียน : ผู้พัฒนาระบบ1 Vision Net<br>เรื่อง : XXXXXXXXXXXXXXX                                                                                       | วันที่เข้า : 20/10/2551 10:30<br>วันที่รับ : 12/12/2551 16:20<br>                                   |  |  |  |
| Vision Net<br>ระบบสารบรรณอิเลคทรอนิคส์และระบบจัดเก็บเอกสาร                                                                                                    | ข้อมูลเอกสาร 🌰                                                                                      |  |  |  |
| ยกเฉิกเอกสาร                                                                                                    |                                                                                                    |  |  |  |
| ยกเลิกโดย : ผู้พัฒนาระบบ1 Vision Net<br>วันที่ยกเลิก : 16/12/2551 11:01<br>เหตุผล : เอกสารผิดพลาด<br>คุณไม่สามารถ : • ตอบกลับหรือส่งต่อเอกสาร<br>ช้อมูลทั่วไป                    |                                                                                                    |  |  |  |
| ข้อมูลผู้ส่ง<br>เลขส่ง :<br>จาก : Vision Net Co., Ltd.<br>วันที่ส่ง : 20/10/2551 10:30 โดย ผู้พัฒนาระบบ1 Vision Net<br>ระดับความสำคัญการส่ง : Normal<br>ลงนาม/สังการ : เพื่อทราบ | ผู้พัฒนาระบบ1 Vision<br>Net<br>เลขรับ 000087<br>วันที่ 12/12/2551<br>เวลา 16:20<br><u>ช่อน/แสดง</u> |  |  |  |

 การยกเลิกเอกสารที่ทำการรายการยกเลิกไปแล้ว เมื่อผู้ใช้ได้ทำการยกเลิกเอกสารและต้องการ นำเอกสารกลับมาใช้ใหม่ ให้เปิดที่หน้าเอกสารที่ทำการยกเลิกจะเห็นสัญลักษณ์การยกเลิก เอกสาร ดังภาพ กดปุ่ม <sup>29 มกเฉิกรายการ</sup> จะมีลักษณะ เหมือนถูกกดสวิทซ์ ลงไป

| Home Page List - Inbox Inbox - xxxxxxxxxxxxxxxx                                                                                                    | 4 Þ ×                                                                                         |
|----------------------------------------------------------------------------------------------------|-----------------------------------------------------------------------------------------------|
| 🏱 🗸 🕞 รับเอกสาร 🔏 ลงนาม 🗠 ตอบกลับ 🚓 ส่งต่อ 🖃 ตอบกลับแบบง่าย                                                                                               | 🤷 ยกเล็กรายการ 🎡 เมนูเพิ่มเติม 👻                                                              |
| จาก : Vision Net Co., Ltd.<br>เรียน : ผู้พัฒนาระบบ1 Vision Net<br>เรื่อง : XXXXXXXXXXXXXXXXXXXXXXXXXXXXXXXXXXX                                            | วันที่เข้า : 20/10/2551 10:30<br>วันที่รับ : 12/12/2551 16:20                                 |
| Vision Net                                                                                                    | ข้อมูลเอกสาร 🧥                                                                                |
| ระบบสารบรรณอเลคทรอนคสและระบบจุดเกมเอกสาร                                                                                                    |                                                                                               |
| ยกเลิกเอกสาร                                                                                                    |                                                                                               |
| ยกเลิกโดย : ผู่พัฒนาระบบ1 Vision Net<br>วันที่ยกเลิก : 16/12/2551 11:01<br>เหตุผล : เอกสารผิดพลาด                                                         | =                                                                                             |
| คุณไม่สามารถ: • ตอบกลับหรือส่งต่อเอกสาร                                                                                                    |                                                                                               |
| ข้อมูลทั่วไป                                                                                                    |                                                                                               |
| ข้อมูลผู้ส่ง                                                                                                    | ยู่พัฒนาระนม 1 Vision                                                                         |
| เลขส่ง:                                                                                                    | Net                                                                                           |
| ארה: Vision Net Co., Ltd.                                                                                                    | ເລນຮັນ <u>000087</u>                                                                          |
| วันที่ส่ง : 20/10/2551 10:30 โดย ผู้พัฒนาระบบ1 Vision Net                                                                                                 | 12/12/2551                                                                                    |
| ระดับความสำคัญการส่ง : Normal                                                                                                    | (10) 10:20                                                                                    |
| ลงนาม/สังการ: เพื่อทราบ                                                                                                    | <u>ชอน/แสดง</u>                                                                               |
| สัญลักษณ์การยกเลิกจากเอกสารนี้ ดังภาพ ให้กดปุ่ม 🔤<br>หายไป                                                                                                | es สัญลักษณ์การยกเลิกจะ                                                                       |
| Home Page List - Inbox Inbox - xxxxxxxxxxxxxxxx                                                                                                    | 4 Þ ×                                                                                         |
| 🌣 🗸 📑 รับเอกสาร 🔏 ลงนาม 🕼 ตอบกลับ 🚓 ส่งต่อ 🖃 ตอบกลับแบบง่าย 🔯 ยกเลิกร                                                                                     | ายการ 🎲 เมนูเพิ่มเติม 👻                                                                       |
| จาก : Vision Net Co., Ltd.<br>เรียน : ผู้พัฒนาระบบ1 Vision Net<br>เรื่อง : xxxxxxxxxxxxxxx                                                                | วันที่เข้า : 20/10/2551 10:30<br>วันที่รับ : 12/12/2551 16:20                                 |
| Vision Net<br>ระบบสารบรรณอิเลดทรอนิคส์และระบบจัดเก็บเอกสาร                                                                                                | ข้อมูลเอกสาร 🔦                                                                                |
| ยกเฉิกเอกสาร                                                                                                    |                                                                                               |
| ยกเลิกโดย : ผู้พัฒนาระบบ1 Vision Net<br>วันที่ยกเลิก : 16/12/2551 11:18<br>เหตุผล : เอกสารผิดพลาด<br>คุณไม่สามารถ : • ตอบกลับหรือส่งต่อเอกสาร             |                                                                                               |
| ข้อมูลทั่ว eDocument Client 🔀                                                                                                    |                                                                                               |
| ข้อมูลผู้ส่ง<br>คุณแน่ใจหรือ ที่จะลบ "สัญลักษณ์การยกเลิก" จากเอกสารนี้<br>Are you sure? You want to unmark "cancel flag" from this document.<br>Sะดับความ | ผู้พัฒนาระบบ1 Vision<br>Net<br>เลขรับ <u>000087</u><br>วันที่ 12/12/2551<br>เวลา <u>16:20</u> |
| WUM IN WUTTER . WIE HE TO                                                                                                    |                                                                                               |

### ເນນູເพິ່ນເติນ

ในหน้าเนื้อหาเอกสาร กดที่ปุ่ม "เมนูเพิ่มเติม" จะมีส่วนเพิ่มเติมให้เลือกดังภาพตัวอย่าง

| 20         | ตึกลับ                                           |
|------------|--------------------------------------------------|
| 4          | แนบเอกสารเพิ่มเติม                               |
| - <b>F</b> | แนบเอกสารต้นเรื่อง                               |
| =          | เปิดเอกสาร                                       |
| <b>1</b>   | แก้ไขเนื้อหา -                                   |
|            | สร้างเอกสารใหม่โดยเชื่อมโยงสุ่รายการขาเข้านึ 🕨 - |

- ข้อความ โดยสามารถเขียนข้อความเพิ่มเติมได้ สามารถกระทำได้ในส่วนของ Document box, Sentbox และ Inbox การฝากข้อความลักษณะนี้เปรียบได้กับการปิดประกาศบน บอร์ด ทุกคนที่รับเอกสารจะสามารถมองเห็นข้อความได้ทุกคน
- ตีกลับ ส่งเอกสารกลับไปยังผู้ส่ง เพื่อให้ผู้ส่งแก้ไขเอกสาร หรือ เอกสารฉบับนั้นไม่เกี่ยวข้อง กับผู้ใช้ ลักษณะเหมือนการ ตอบกลับเอกสาร เพียงแต่เอกสารที่ถูกตีกลับอาจเป็นเอกสารที่ มีข้อมูลไม่สมบูรณ์จึงถูกตีกลับเพื่อให้ผู้ส่งนำกลับไปแก้ไข
- แนบเอกสารเพิ่มเติม แนบไฟล์เพิ่มเติมในตัวเอกสารฉบับที่ได้รับต่อมาได้หากผู้ส่งได้ทำการ
   เปิดสิทธิ์ไว้
- 🗌 แนบเอกสารต้นเรื่อง แนบไฟล์เอกสารซึ่งเป็นเป็นการแนบเอกสารจากหน่วยงานต้นเรื่อง
- 🗌 เปิดเอกสาร เปิดหน้าไฟล์เนื้อหาเอกสารได้จากหน้านี้เช่นกัน
- 🗌 แก้ไขเนื้อหา แก้ไขเนื้อหาเอกสารได้ โดยจะต้องมีสิทธิ์ในการแก้ไขเอกสารนั้นๆ

### สร้างเอกสารใหม่โดยเชื่อมโยงสู่รายการขาเข้านี้

1. เลือกเมนู "สร้างเอกสารใหม่โดยเชื่อมโยงสู่รายการขาเข้านี้" และเลือกหน่วยงานที่เป็นผู้สร้าง/

| เจ้าขอ | วงเอกสาร                                     |   |                                         |
|--------|----------------------------------------------|---|-----------------------------------------|
| 20     | แกเขเนอหา                                    |   |                                         |
|        | สร้างเอกสารใหม่โดยเชื่อมโยงสุรายการขาเข้านี้ | • | ผู้พัฒนาระบบ Vision Net                 |
| _      |                                              |   | IT Department                           |
|        |                                              |   | Product Manager                         |
|        |                                              |   | Vision Net                              |
|        |                                              |   | อาเมอริเม เอสอสตร์ ได้แต่อแระ คอื่นขับไ |

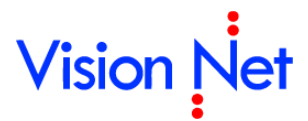

 โปรแกรมจะเปิดหน้าใหม่พร้อมข้อความแสดงว่าการสร้างครั้งนี้เป็นการเชื่อมโยง ทำการออก เลขหนังสือ นำเข้าข้อมูล และบันทึกตามปกติ

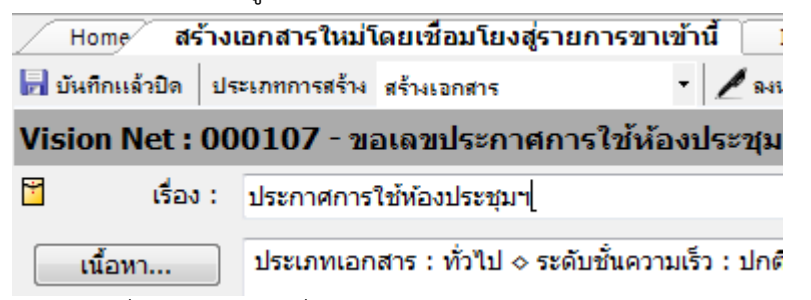

 ระบบจะเชื่อมโยงเอกสารที่สร้างใหม่เข้าสู่รายการขาเข้า โดยสามารถตรวจสอบได้จาก "ทางเดินเอกสาร" ของรายการเอกสารขาเข้านั้นๆ

| ทางเดินเอกสาร                                      |                                   |
|----------------------------------------------------|-----------------------------------|
| 🖃 📺 ผู้พัฒนาระบบ Vision Net [Document deta         | ail] วันที่สร้าง:26/2/2558 11:03  |
| 📄 🏤 ຜູ້ພັດເນາຈະນນ2 [Sent item] ເອ້າ:26/2           | /58 15:37 • รับ:26/2/58 15:42 •   |
| 🚊 🚖 <mark>ผู้พัฒนาระบบ Vision Net เข้า:2</mark> 6/ | /2/58 15:42 • รับ:6/3/58 12:03 (  |
| 🖃 ประกาศการใช้ห้องประชุมฯ (                        | Vision Net) [Document detail] ว้า |
| 2                                                  |                                   |

#### การรับเอกสารเป็นชุด

อำนวยความสะดวกในการรับเอกสาร ในกรณีที่หนึ่งวันมีเอกสารเข้ามาที่ "Inbox" ของคุณมากมาย ทำได้ โดยเลือกที่กรอบรายการเอกสาร คุณสามารถเลือกได้มากกว่า 1 รายการโดย

🗌 ใช้ปุ่ม Shift หรือ Ctrl บนแป้นพิมพ์ช่วยในการเลือกรายการเอกสารที่ต้องการรับ

🗌 กดที่เมนูเพิ่มเติม > [รับเป็นชุด...]

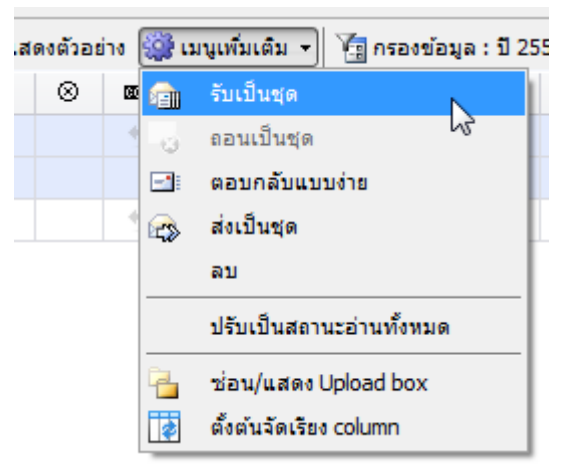

จะเข้าสู่หน้ารับเอกสาร "Dialog Window" เพื่อทำการรับเอกสาร ให้เลือกรูปแบบในการรับ
 เอกสาร ซึ่งมีด้วยกัน 3 วิธี คือ

- 1. ไม่ออกเลขรับ ในกรณีที่ผู้รับไม่มีหมายเลขรับ หรือไม่จำเป็นต้องออกเลขรับ
- 2. ใช้หมายเลขรับเดิม จากบุคคลหรือหน่วยงานก่อนหน้า

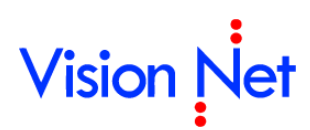

3. ออกเลขรับ โดยเลือกจากเลขรับที่ต้องการใช้ คุณสามารถปรับเลขตราประทับที่เลือกโดย

กดปุ่ม ปรับเลข จะปรากฎหน้าต่างให้คุณกรอกเลขใหม่ที่ต้องการปรับ

| รับเป็นชุด      |           |                   |              |            | ×          |
|-----------------|-----------|-------------------|--------------|------------|------------|
|                 | ออกเลขจาก |                   |              |            |            |
|                 | ไม่ออกเลข |                   | •            | ปรับเลข    |            |
|                 |           |                   |              |            |            |
|                 |           |                   | รับเอกสาร    | ยกเลิก     | n          |
|                 | -         |                   |              |            |            |
| ] จากนั้นกดปุ่ม | รบเอกสาร  | เป็นอันเสร็จสิ้นก | าระบวนการรับ | เอกสารเป็น | ชุดโดยการป |
| เลข             |           |                   |              |            |            |

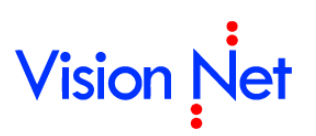

E-Document for Windows User Manual

### กล่องเอกสารออก (Sent box)

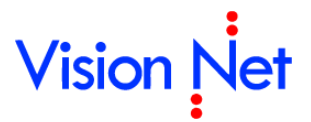

#### กล่องเอกสารออก

| 💼 eDocument Client - ผู้พัฒนาระบบ1 Vision Net                                                                                                    |                                                                                                    |                         |                  |                                            |       |  |  |
|----------------------------------------------------------------------------------------------------|----------------------------------------------------------------------------------------------------|-------------------------|------------------|--------------------------------------------|-------|--|--|
| ไฟล์ มุมมอง เครื่องมือ ราชงาน ช่วยเหลือ                                                                                                    |                                                                                                    |                         |                  |                                            |       |  |  |
| 🖶 📴 Home » ผู้พัฒนาระบบ1 Visio                                                                                                    | on Net » Sent box                                                                                                    |                         |                  | ୯ <del>ସ</del> -                           |       |  |  |
| Folders 🗸 🖵 🗙                                                                                                    | Home Page List -                                                                                                    | Sent box                |                  |                                            | 4 Þ 🗙 |  |  |
| ¢ + -                                                                                                    | 📄 สร้างเอกสาร 🕶 📗 แส                                                                                                    | เดงตัวอย่าง 🎡 แ         | มแพิ่มเติม 👻 🌆 ก | รองข้อมูล : 200 รายการแรกของปี 2547 - 2553 |       |  |  |
| 🏠 Home                                                                                                    |                                                                                                    | <br>ໝາ ເລຍສ່າ           | - <u>-</u>       | -<br>6 (šev                                | 0     |  |  |
| 😑 🔏 ผู้พัฒนาระบบ1 Vision Net                                                                                                    |                                                                                                    | 00349                   |                  |                                            |       |  |  |
| Inbox (1)     Dublis here                                                                                                    | 7 🖂                                                                                                    | 00349                   |                  | test                                       |       |  |  |
| Sent box                                                                                                    | P 🖻                                                                                                    |                         |                  | testtttt                                   |       |  |  |
| Recycle Bin                                                                                                    | 8                                                                                                    |                         |                  | test confirm                               |       |  |  |
| 🗈 🖓 Document box                                                                                                    | 1                                                                                                    |                         |                  | test confirm                               |       |  |  |
| 🗊 🎒 Product Manager [Vision Net Co                                                                                                    | 8 🖻                                                                                                    | $\langle \cdot \rangle$ |                  | test document                              |       |  |  |
|                                                                                                    | Y 🝙 🔶                                                                                                    | 2                       |                  | เชิญประชุมการปรับปรุงภูมิทัศน์ของมหา       |       |  |  |
| I                                                                                                    | Y 🙆                                                                                                    | $\checkmark$            | DevMail045       | Dev Mail 045                               | G     |  |  |
|                                                                                                    | ۲ 📾                                                                                                    |                         |                  | เชิญประชุมการปรับปรุงภูมิทัศน์ของมหา       |       |  |  |
|                                                                                                    | Y 📾                                                                                                    |                         |                  | Test new send                              | _     |  |  |
|                                                                                                    |                                                                                                    | 00348                   | DevMail045       | Dev Mail 045                               | G     |  |  |
|                                                                                                    |                                                                                                    |                         |                  | ภาพประกอบวันพ่อ                            | G     |  |  |
|                                                                                                    |                                                                                                    |                         |                  | พิจารณาหน้าปกวารสาร                        |       |  |  |
|                                                                                                    |                                                                                                    |                         |                  | ภาพประกอบวันพอ                             | e     |  |  |
|                                                                                                    |                                                                                                    |                         |                  | พลารณาหนาบกวารสาร                          |       |  |  |
|                                                                                                    |                                                                                                    |                         |                  | กาพบระกอบงาน                               | _     |  |  |
|                                                                                                    |                                                                                                    |                         |                  | ขอ เขทองบระชุม<br>พิวารณาหนังปลารสาธ       |       |  |  |
|                                                                                                    |                                                                                                    | 00347                   |                  |                                            |       |  |  |
|                                                                                                    |                                                                                                    | 00017                   | DevMail045       | Dev Mail 045                               |       |  |  |
|                                                                                                    |                                                                                                    |                         |                  | 00001101010                                |       |  |  |
|                                                                                                    |                                                                                                    |                         |                  |                                            |       |  |  |
| Home<br>Home<br>Home | e<br>ຜູ້ທັດນາຈະນນ1 Vision N<br>Inbox<br>Public box<br>Sentbox<br>Document box<br>Product Manager [Visio<br>Vision Net Co., Ltd.<br>Shared box | et<br>on Net Co., L     | td.]             |                                            |       |  |  |

- สามารถเช็ครายการส่งเอกสาร สถานะของเอกสาร แยกตามรายบุคคล ได้จาก Sent box โดย การ กดที่ ( Sentbox Sentbox
- 2. ตรวจดูสถานะของเอกสาร จากสัญลักษณ์หน้ารายการที่แสดงขึ้นมา

| สัญลักษณ์  | กิจกรรมของผู้รับ |  |  |  |  |
|------------|------------------|--|--|--|--|
| $\bowtie$  | ยังไม่เปิดอ่าน   |  |  |  |  |
|            | เปิดอ่านแล้ว     |  |  |  |  |
| <i>⊆</i> ∎ | ลงรับแล้ว        |  |  |  |  |
|            | ส่งต่อแล้ว       |  |  |  |  |

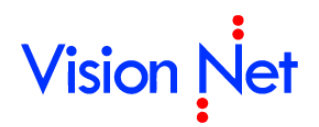

3. ดับเบิ้ลคลิกที่รายการเอกสารที่สนใจ หรือ เรื่อง เพื่อเข้าสู่หน้าเนื้อหาเอกสารที่ได้ส่งออก

#### การยกเลิกการส่งเอกสาร

สามารถทำได้ที่กล่องเอกสารออก 📴 Sentbox ในกรณีที่คุณเป็นผู้ส่งเอกสารออก และผู้รับนั้นยังไม่ได้ทำ การเปิดดูเอกสารเท่านั้นจึงทำการยกเลิกได้ (โดยยกเลิกได้ แยกตามรายบุคคล)

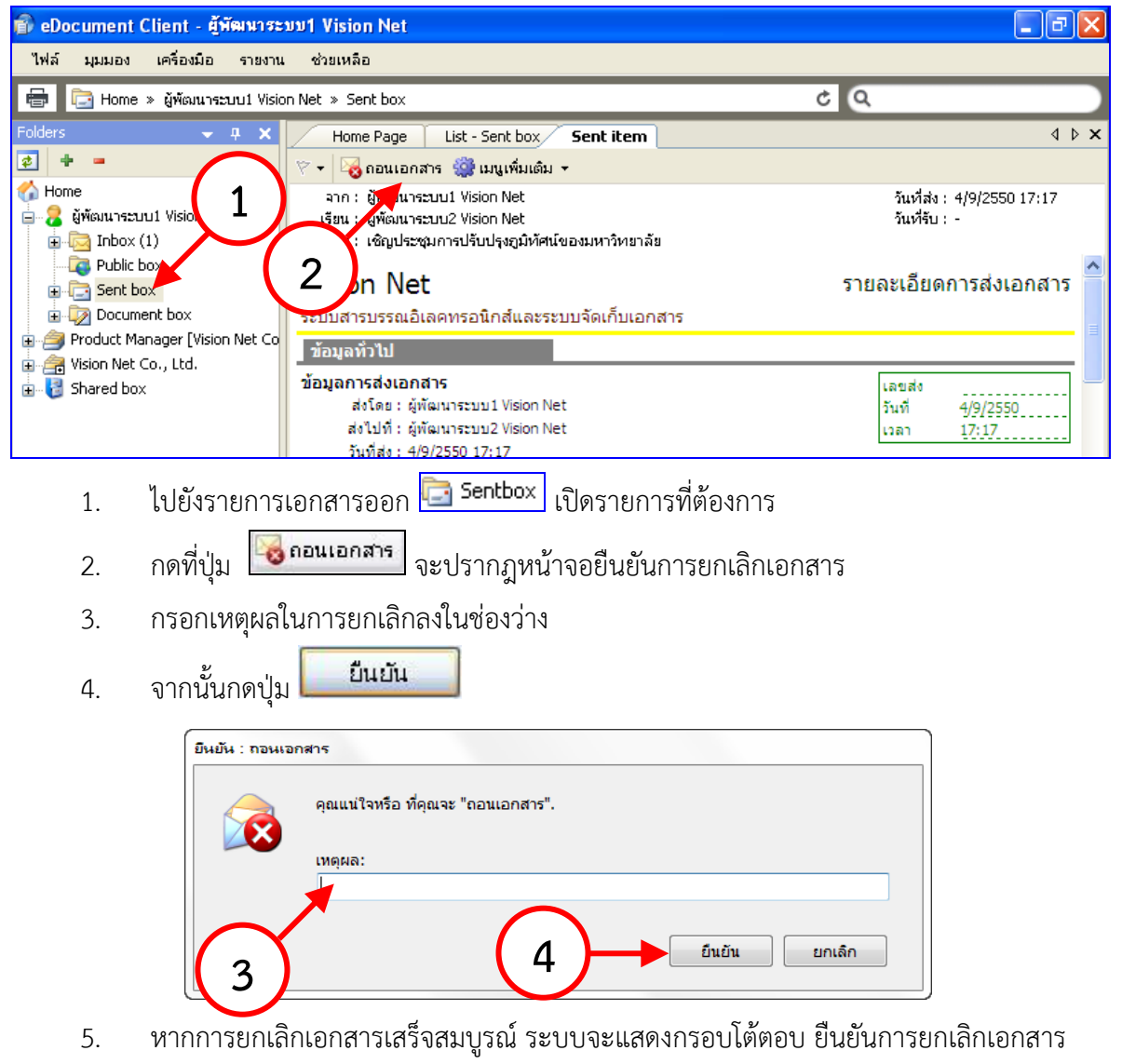

เสร็จสิ้น

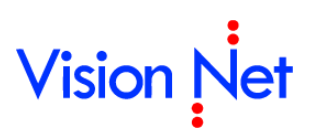

E-Document for Windows User Manual

### กล่องเอกสารสาธารณะ (Public box)

| โฟลเดอร์ 👻 🕂 🗙                                                                                                    | / н      | lome   | Pub  | ic box         |       |           |             |             |
|----------------------------------------------------------------------------------------------------|----------|--------|------|----------------|-------|-----------|-------------|-------------|
| ¢ + -                                                                                                    | 📄 สร้    | างเอกส | 15 + | 📕 แสดงตัวอย่าง | - 谷 I | เมนูเพิ่ม | เติม 🔻      | 🐚 กรองขัง   |
| 🏠 Home                                                                                                    | 7        | D      | 0    | ที่            | â     |           | •           | เรื่อง      |
| 🚊 🖓 ผู้พัฒนาระบบ Vision Net (2)                                                                                                    | 8        | _      |      | ~~~            |       |           | •           | 10000/      |
| 🗄 🖓 Inbox (2)                                                                                                    | <u> </u> |        |      | ~~~            |       |           | -           | 11111       |
| 🗄 🔁 Sent box                                                                                                    | 8        |        | Ŵ    |                |       |           | Contraction | ขอน่าเสนอ   |
| 😥 😡 Document box                                                                                                    | 7        | ==*    | Ŵ    |                |       |           |             | ทดสอบเอเ    |
| Public box                                                                                                    | 7        |        |      | VN 203.0       |       |           |             | Test Rese   |
| Product Manager                                                                                                    | 7        | ==*    | Ŵ    | VN 244/2       |       |           |             | ทดสอบกา     |
| in the second second se | 7        |        | Ø    |                | a     |           |             | ผลการคัดเ   |
|                                                                                                    | 7        |        | Û    |                |       |           |             | เชิญเข้าให่ |
| Sent box                                                                                                    | 7        |        | Ø    |                |       |           |             | ทดสอบกา     |
|                                                                                                    | 7        |        | Ŵ    |                |       |           |             | ทดสอบกา     |
| ⊕ แชร์                                                                                                    | 4        |        | Ŵ    |                |       |           |             | ทดสอบกา     |
|                                                                                                    | 4        |        |      | VN 203.0       |       |           |             | แจ้งการทด   |

จะสังเกตุจากด้านซ้ายมือในส่วนที่เป็นกล่องเอกสาร จะเห็นกล่อง Public box ซึ่งเป็นกล่อง เอกสารสาธารณะ สำหรับให้บุคคลหรือหน่วยงานที่สามารถเข้าใช้งานระบบงานสารบรรณอิเล็กทรอนิกส์ เข้าดูเอกสารที่ผู้ใช้ หรือหน่วยงานแต่ละหน่วยงานยินยอมเผยแพร่เอกสารให้ผู้อื่นได้ทราบเพียงอย่างเดียว โดยจะไม่สามารถทำการแก้ไขใดๆ กับตัวเอกสารได้ ซึ่งส่วนมากมักจะใช้กับคำสั่งหรือประกาศ ลักษณะการ เผยแพร่นี้ จะ คล้ายกับ แผ่นบอร์ดติดประกาศ ให้ผู้ใช้งานได้ทราบ เช่นหากผู้ใช้หรือหน่วยงานใดต้องการ ทราบข่าวทราบสารหรือเอกสารประกาศ หรือคำสั่ง ที่มิได้เป็นความลับแต่อย่างใด ก็สามารถที่จะค้นหา เอกสารได้จากกล่องนี้ แต่ทั้งนี้ต้องขึ้นอยู่กับผู้สร้างเอกสารฉบับนั้น ว่ายินยอมเผยแพร่เอกสารดังกล่าวให้ เป็นเอกสารสาธารณะหรือไม่

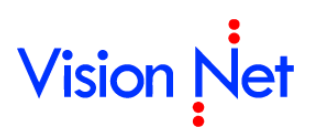

### กล่องไฟล์เอกสารเผยแพร่ (Shared box)

ให้ผู้ใช้หรือหน่วยงานที่เป็นเลือกกล่อง "Shared box" ที่จะนำเข้าเอกสาร แล้วเลือกที่ตัวเอกสาร ดังภาพตัวอย่าง ด้านล่าง

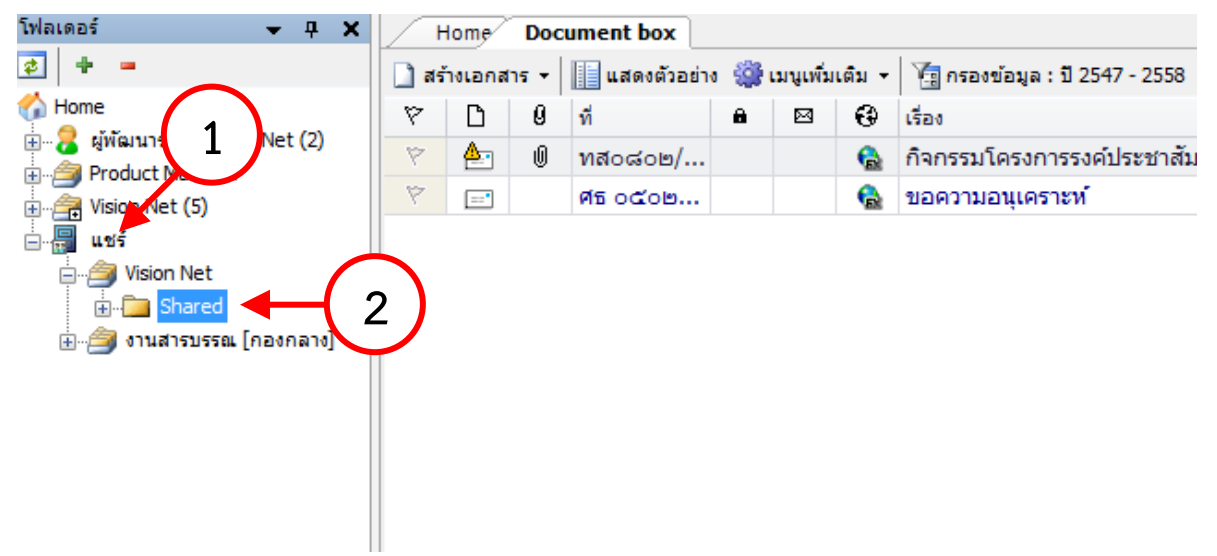

#### การเผยแพร่ (Share)

การเผยแพร่เอกสารเป็นการอนุญาตให้บุคคลอื่นนอกเหนือบุคคลที่ได้รับสิทธิ์เข้าถึงหน่วยงาน เข้าถึง เอกสารของหน่วยงาน สามารถระบุถึงโฟลเดอร์ของเอกสารที่ต้องการเผยแพร่ จัดกลุ่มบุคคลที่ต้องการให้ เข้าถึง และมอบสิทธิ์การเข้าถึง โดยผู้ที่สามารถเผยแพร่ต้องได้รับสิทธิ์ในการเผนแพร่เอกสารของหน่วยงาน กระบวนการเผยแพร่จะมีอยู่ 2 ขั้นตอนใหญ่คือ จัดกลุ่มผู้มีสิทธิ์เข้าถึงข้อมูล และมอบสิทธิ์การเข้าถึง

### จัดกลุ่มผู้มีสิทธิ์เข้าถึงข้อมูล

การมอบสิทธิ์การเข้าถึงของการเผยแพร่เอกสาร เพื่อความสะดวกในการมอบสิทธิ์บุคคลจำนวนมาก เพื่อความยืดหยุ่นในการมอบสิทธิ์ จึงเลือกใช้วิธีการจัดกลุ่มบุคคล โดยสามารถสร้างได้มากกว่า 1 กลุ่ม และ บุคคลสามารถอยู่ได้มากกว่า 1 กลุ่ม

การใช้งานโดยเลือกที่ เครื่องมือ > กลุ่มผู้มีสิทธิ์เข้าถึงข้อมูล
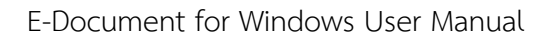

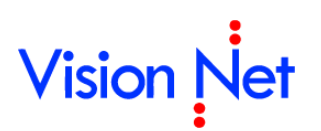

การเพิ่มกลุ่มผู้มีสิทธิ์เข้าถึงข้อมูล

| กลุ่มผู้มีสิทธิ์เข้าถึงข้อมูล                                   | <u>×</u>                                                 |
|-----------------------------------------------------------------|----------------------------------------------------------|
| เจ้าของรายการ :<br>ผู้พัฒนาระบบ Vision Ne<br>กลุ่ม:<br>สิ่งบ่อย | สมาชิกกลุ่ม:<br>ผู้พัฒนาระบบ Vision Net<br>ผู้พัฒนาระบบ2 |
|                                                                 |                                                          |
| 2 4<br>เพิ่ม เปลี่ยนชื่อ อบ                                     | 5                                                        |

- เลือกหน่วยงานในช่อง "เจ้าของรายการ" เหตุที่ต้องเลือกเนื่องจากโปรแกรมจะกำหนดว่ากลุ่มผู้มี สิทธิ์เข้าถึงข้อมูลสร้างขึ้นมาในหน่วยงานใดจะต้องใช้งานที่หน่วยงานนั้น ดังนั้นถ้าสร้างไม่ตรงกับ หน่วยงานที่ต้องการจะไม่สามารถนำกลุ่มไปใช้ในหน่วยงานนั้นได้
- 2. กดปุ่ม "เพิ่ม" ที่มุมซ้ายล่าง โปรแกรมจะเปิดหน้าจอเพื่อให้กำหนดชื่อกลุ่ม

| Enter name |                         |
|------------|-------------------------|
| กรุณากรอกร | ชื่อใหม่ที่ต้องการสร้าง |
|            |                         |
| ชื่อ :     |                         |
|            |                         |
|            | ตกลง ยกเลิก             |
|            |                         |

- 3. ปรากฏกลุ่มที่สร้างขึ้นในกรอบ "กลุ่ม" ด้านซ้าย
- ถ้าต้องการเปลี่ยนชื่อกลุ่มให้เลือกรายการกลุ่มที่กรอบ "กลุ่ม" ด้านซ้าย และกดปุ่ม "เปลี่ยนชื่อ" ที่มุมซ้ายล่าง
- 5. ถ้าต้องการลบกลุ่มให้เลือกรายการกลุ่มที่กรอบ "กลุ่ม" ด้านซ้าย และกดปุ่ม "ลบ" ที่มุมซ้ายล่าง

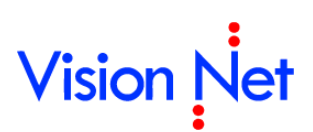

การเพิ่มสมาชิกกลุ่มผู้มีสิทธิ์เข้าถึงข้อมูล

| กลุ่มผู้มีสิทธิ์เข้าถึงข้อมูล | ×                                                                  |
|-------------------------------|--------------------------------------------------------------------|
| เจ้าของรายการ :               |                                                                    |
| ผู้พัฒนาระบบ Vision Net       | <b></b>                                                            |
| nạu:                          | ສມານີ້າກາລຸ່ມ:<br>ຍູ່ທັເລນາຣະນນ Vision Net<br>ຢູ່ທີ່ເລນາຣະນນ2<br>2 |
| เพิ่ม เปลี่ยนชื่อ ลบ          | 3 4<br>เพิ่ม ลบ                                                    |

- 1. เลือกกลุ่มที่ต้องการเพิ่มสมาชิกจากรายการกลุ่มที่กรอบ "กลุ่ม" ด้านซ้าย
- 2. กดปุ่ม "เพิ่ม" ที่มุมขวาล่าง โปรแกรมจะเปิดหน้าจอเพื่อเลือกบุคคล
- 3. เมื่อเพิ่มบุคคลเสร็จสิ้น รายชื่อจะปรากฏที่กรอบ "สมาชิกกลุ่ม" ด้านขวา
- ถ้าต้องการลบสมาชิกออกจากกลุ่มให้เลือกรายการสมาชิกกลุ่มที่กรอบ "สมาชิกกลุ่ม" ด้านขวา และกดปุ่ม "ลบ" ที่มุมขวาล่าง

### มอบสิทธิ์การเข้าถึง

- 1. ไปยังแถบโฟลเดอร์ของหน้าจอ
- คลิกขวาที่โฟลเดอร์ที่ต้องการเผยแพร่ ถ้าโฟลเดอร์นั้นสามารถแผยแพร่ได้จะปรากฏเมนู "แซร์" โฟลเดอร์ที่สามารถแผยแพร่คือโฟลเดอร์ที่หน่วยงานนั้นเป็นเจ้าของรายการเอง หรือผู้ทำการเป็นผู้ มีสิทธิ์ในการเผยแพร่

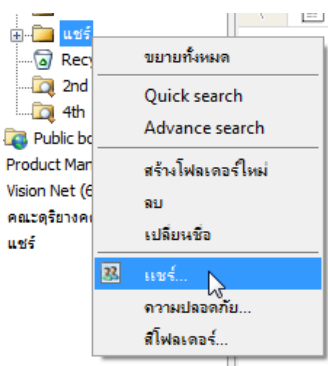

3. โปรแกรมจะเปิดหน้าจอ "แชร์"

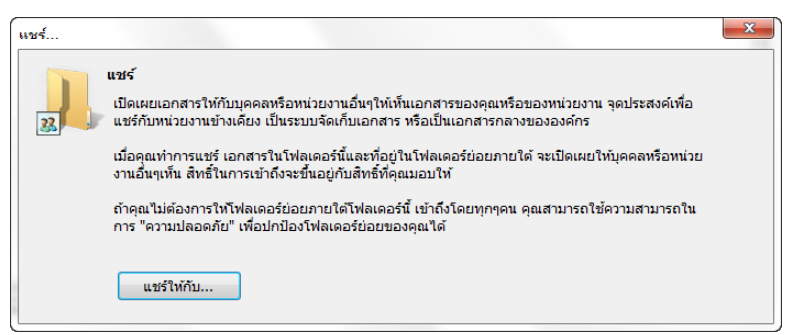

4. กดปุ่ม "แชร์ให้กับ" โปรแกรมจะเปิดหน้าจอ "Choose group" เพื่อให้มอบสิทธิ์การเข้าถึงให้กับ กลุ่มผู้มีสิทธิ์เข้าถึงข้อมูล

| 11 | ันทึกแล้วปิด 🚫 เ | บกเลิก | จัดการรายชื่ | อกลุ่ม         |                     |                  |
|----|------------------|--------|--------------|----------------|---------------------|------------------|
|    | กลุ่ม            | เข้าถึ | 3            | เพิ่มทุกรายการ | แก้ไขรายการที่เพิ่ม | ลบรายการที่เพิ่ม |
| ۲  | ทุกคน            |        |              |                |                     |                  |
| Π  |                  |        |              |                |                     |                  |
|    | ส่งบ่อย          |        |              |                |                     |                  |

- มอบสิทธิ์โดยการทำเครื่องหมายถูกในรายการกลุ่มผู้มีสิทธิ์เข้าถึงข้อมูล โดยสิทธิ์ที่ให้จะแสดงในหัว คอลัมพ์ โดยจะมีกลุ่มผู้มีสิทธิ์เข้าถึงข้อมูลแรกชื่อว่า "ทุกคน" คือทุกคนที่เข้าใช้งานระบบฯ
- 6. ในกรณีที่ต้องการเพิ่ม แก้ไข กลุ่มหรือสมาชิกกลุ่ม สามารถทำได้โดยกดปุ่ม "จัดการรายชื่อกลุ่ม"
- 7. กดปุ่ม "บันทึกแล้วปิด"
- 8. มอบสิทธิ์เสร็จสิ้น

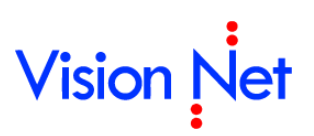

E-Document for Windows User Manual

## การแก้ไขเอกสาร

### การแก้ไขเนื้อหา

จะสามารถทำได้ในกรณีที่คุณเป็นผู้สร้างเอกสารฉบับนั้น (เอกสารที่จะทำการแก้ไขได้จะต้องอยู่ใน

Document box )

- 1. กดเลือกที่ "Document box"
- 2. ดับเบิ้ลคลิกที่รายการเอกสารที่ต้องการแก้ไข

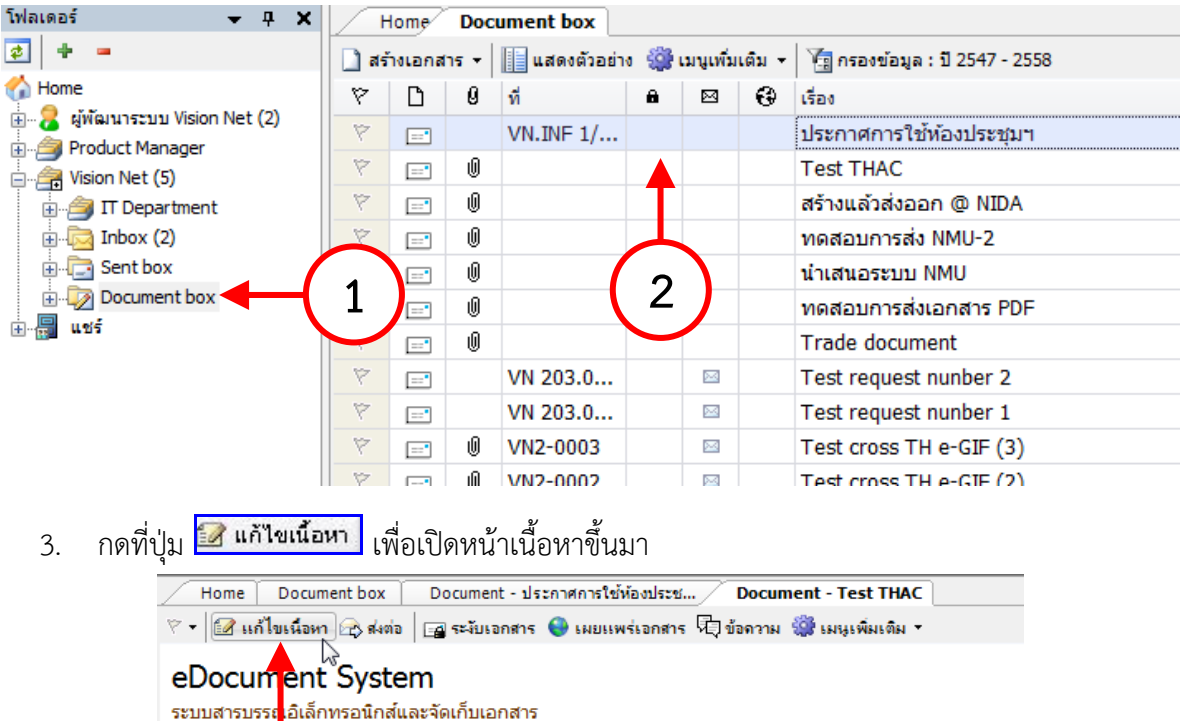

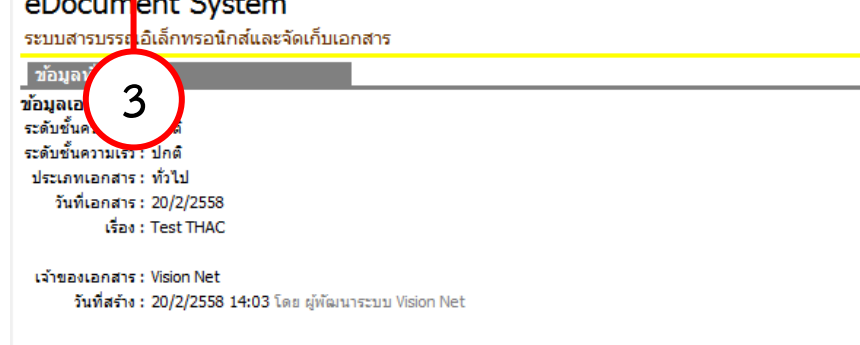

#### บหคัดย่อ

4. ทำการแก้ไขรายละเอียดต่างๆ ภายในเอกสาร ให้ครบถ้วนเรียบร้อย จากนั้นจึงกดปุ่ม

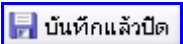

| Document Content      |                                                               | Σ | 3 |
|-----------------------|---------------------------------------------------------------|---|---|
| 🛃 บันทึกแล้วปิด       |                                                               |   |   |
| ข้อมูล อกสาร          |                                                               |   | • |
| วันที่เข้า :          | 20/2/2558 กรอกวันที่ในรูปแบบ "d/M/yyyy" ดัวอย่าง "10/10/2558" |   | Ε |
| รหัสแฟ้ม :            | None                                                          |   |   |
| 4 ะเภทเอกสาร :        | (ทั่วไป                                                       |   |   |
| สถานะเอกสาร :         | 110 : อยู่ระหว่างดำเนินการ 👻                                  |   |   |
| 💾 เลขหนังสือ :        | หมายเลขที่มีอยู่ หมายเลขใหม่                                  |   |   |
| 🖹 ระดับชั้นความเร็ว : | 1 : ปกติ 🔫                                                    |   |   |
| 📋 ระดับชั้นความลับ :  | 1:ปกติ 🔻                                                      |   |   |
| 🎽 วันที่เอกสาร :      | 20/2/2558 กรอกวันที่ในรูปแบบ "d/M/yyyy" ด้วอย่าง "10/10/2558" |   |   |
| 💾 เรื่อง :            | Test THAC                                                     |   |   |
| เรียน :               |                                                               | C |   |
| ค่าอธิบาย (เรียน) :   |                                                               |   |   |
| อ้างถึง (ข้อความ) :   |                                                               |   | - |

### แนบเอกสารต้นเรื่อง

#### การแนบเอกสารเพิ่มเติมเข้าสู่ต้นฉบับกรณีแก้ไขเอกสาร

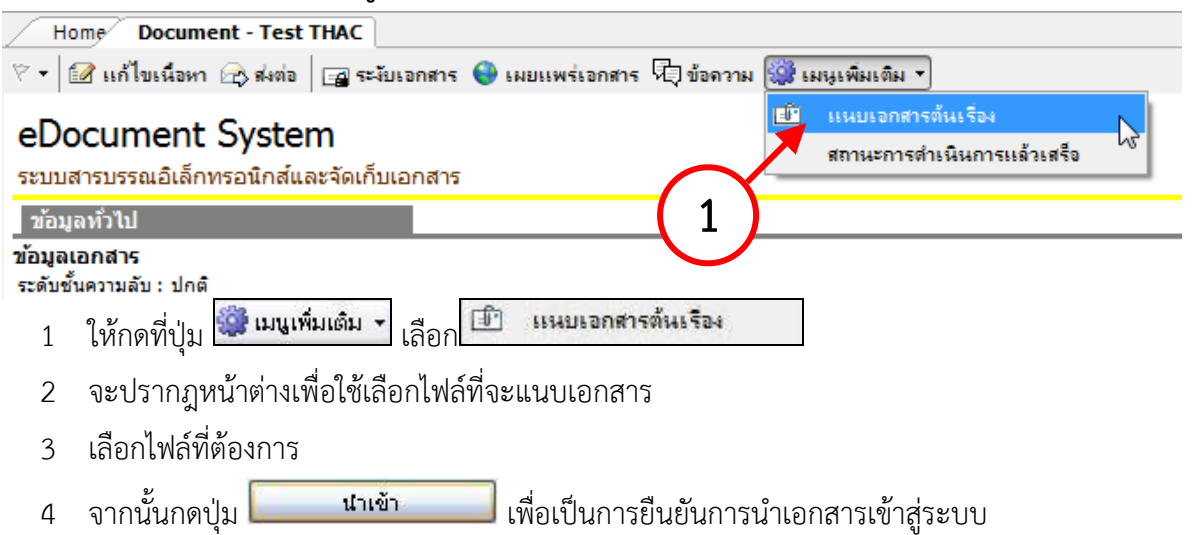

| 🕮 แนบเอกสารต้นเรื่อง                          | × |
|-----------------------------------------------|---|
|                                               |   |
| 1. เลือกเอกสารแนบสู่รายการ                    |   |
|                                               |   |
|                                               |   |
|                                               |   |
|                                               |   |
|                                               |   |
|                                               |   |
|                                               |   |
| เพิ่มเอกสารแนบ ลบ 🔲 เข้ารหัสไฟล์              |   |
|                                               |   |
|                                               |   |
| ม "นำเข้า" เพื่อนำเข้าเอกสารแนบที่เอ็จแม่ข่าย |   |
| ปาเข้า 4                                      |   |
|                                               |   |

#### การส่งต่อเอกสาร

ด้วยการกดที่ปุ่ม 🖾 ส่งต่อ จะปรากฏ หน้าสมุดรายชื่อ ให้ดำเนินวิธีการเดียวกันกับ "การส่งต่อเอกสาร"

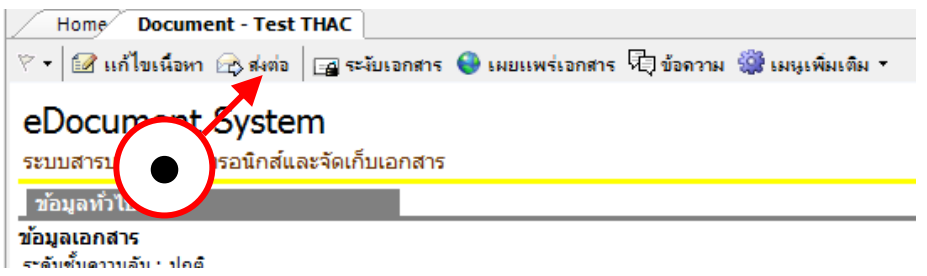

### การระงับเอกสาร

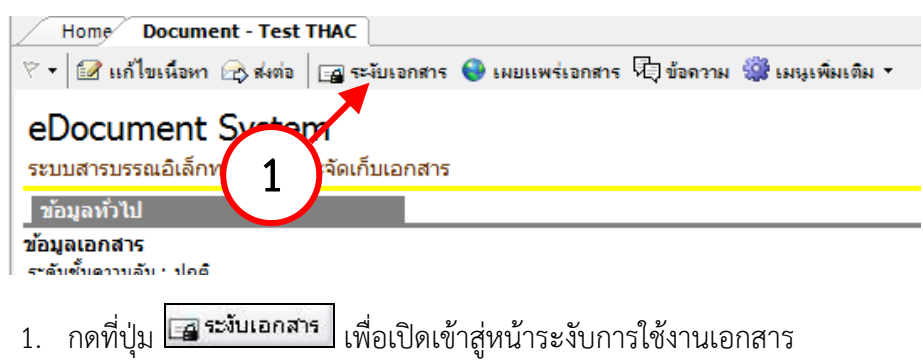

| ยืนยัน | : ระงับเอกร | สาร                                              |                                                                                                    |                       |
|--------|-------------|--------------------------------------------------|----------------------------------------------------------------------------------------------------|-----------------------|
|        | 2           | คุณแน่ใจหรือ ที่คุณจะ "ระ                        | งับเอกสาร".                                                                                                    |                       |
|        |             | เหตุผล:                                          |                                                                                                    |                       |
|        |             |                                                  |                                                                                                    |                       |
| (      | 2           |                                                  | 3                                                                                                    | ยืนยัน ยกเลิก         |
| 2.     | กรอกเห      | ตุผลที่ระงับการใช้ง                              | านเอกสาร                                                                                                    |                       |
| 3.     | จากนั้นเ    | าดปุ่ม <mark>ยืนยัน</mark>                       | 🔵 เพื่อเป็นการยืนยันกา                                                                                                    | รระงับการใช้งานเอกสาร |
|        | Visio       | on Net<br>กรบรรณอิเลคทรอนิคส์และ                 | ระบบจัดเก็บเอกสาร                                                                                                    | ข้อมูลเอกสาร 🔷        |
|        | ข้อมอ       | ทั่วไป                                           |                                                                                                    |                       |
|        | ระงับกา     | รใช้งานเอกสารโดยดันเรื่อง                        |                                                                                                    |                       |
|        | ~           | ผู้ระงับ                                         | : ผู้พัฒนาระบบ1 Vision Net                                                                                                    |                       |
|        |             | วันที่ระงับเอกสาร                                | : 16/12/2551 18:20                                                                                                    |                       |
|        |             | เจ้าของเอกสารไม่สามารถ<br>เจ้าของเอกสารไม่สามารถ | : เอาตารสต<br>: • ส่งต่อเอกสาร<br>• เพิ่มข้อความสาธารณะ                                                                                            |                       |
|        |             | ผู้รับเอกสารไม่สามารถ:                           | <ul> <li>รับเอกสาร</li> <li>ลงนามเอกสาร</li> <li>ดอบกลับหรือส่งต่อเอกสาร</li> <li>จัดการเอกสารแนบเพิ่มเติม</li> <li>เพิ่มข้อความสาธารณะ</li> </ul> |                       |

- ระบบจะทำการระงับเอกสารฉบับนั้น และ กลับเข้าสู่หน้าเนื้อหาเอกสารโดยจะแสดง สัญลักษณ์การระงับเอกสารให้เห็นดังภาพ
- 5. การยกเลิกเอกสารที่ทำการระงับไปแล้ว เมื่อผู้ใช้ได้ทำการระงับเอกสารและต้องการนำ เอกสารกลับมาใช้ใหม่ ให้เปิดที่หน้าเอกสารที่ทำการระงับจะเห็นปุ่ม ระงับเอกสาร มี ลักษณะเหมือนถูกกดสวิทซ์ ลงไป ให้ผู้ใช้ทำการกดที่ปุ่ม ระงับเอกสาร อีกครั้งหนึ่ง ระบบจะถามผู้ใช้ว่าแน่ใจหรือไม่ที่จะลบ สัญลักษณ์การระงับเอกสาร ดังภาพ
- 6. ให้กดปุ่ม <sup>Yes</sup> สัญลักษณ์การระงับเอกสารจะหายไป

ก 🚓 ส่งต่อ 🕞 🚘 ระงับเอกสาร 😌 เมยแพร่เอกสาร 🖓 ข้อดวาม 🎇 เมนูเพิ่มเติม 🔻

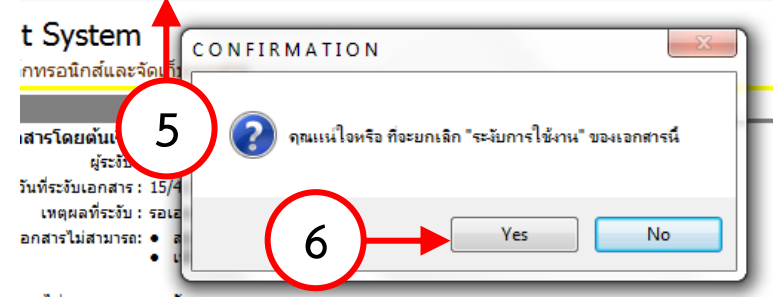

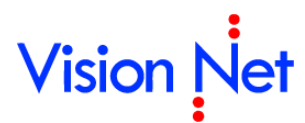

| Vision Net<br>ระบบสารบรรณอิเลคทรอนิคส์และระบบจัดเก็บแอกสาร | ข้อมูลเอกสาร | 1 |
|------------------------------------------------------------|--------------|---|
| ข้อมูลทิ่วไป                                               |              |   |
| ข้อมูลเอกสาร                                               |              |   |
| ที่: VN 203.04.415                                         |              |   |
| ระดับชั้นความลับ : ปกติ                                    |              |   |
| ระดับความชั้นความเร็ว : ปกติ                               |              |   |
| ประเภทเอกสาร : ทั่วไป                                      |              |   |
| วันที่เอกสาร : 25/9/2551                                   |              |   |
| เรียน :                                                    |              |   |
| 310:                                                       |              |   |
| เรื่อง : ขอเชิญประชุมสัมนา                                 |              |   |
| อ้างถึง :                                                  |              |   |
| สิ่งที่ส่งมาด้วย :                                         |              | - |
| จำนวนหน้า :                                                |              |   |

แล้วจึงสามารถทำการใดๆกับเอกสารฉบับนั้นได้อย่างเดิม

#### การเผยแพร่เอกสาร

เป็นการเผยแพร่เอกสารรายฉบับให้ปรากฏในรายการเอกสารสาธารณะ (Public Box)

1. กดที่ปุ่ม "เผยแพร่เอกสาร"

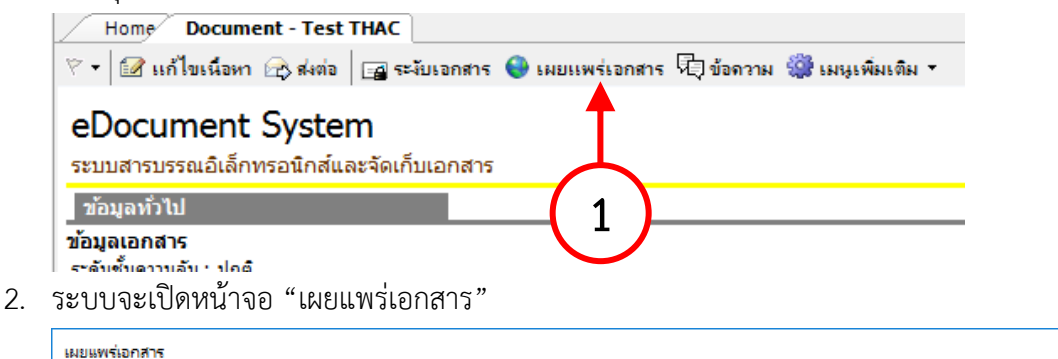

| ความเป็นส่วนตัวของเอกสาร : 🎣 🔿 อนุญาตให้บุคคลหรือหน่วยงานต่างๆค้นหาได้เท่านั้น<br>🔮 🖲 แสดงในรายการ 4 | .หา  |
|----------------------------------------------------------------------------------------------------|------|
| วันที่เผยแพร่ : <u>11/5/2560</u><br>5 - ยืนยัน ยก                                                    | เลิก |

- เลือกระดับ "ความเป็นส่วนตัวของเอกสาร" ในกรณีที่องค์กรมีนโยบายให้อนุญาตเผยแพร่ออกสู่ บุคคลภายนอกองค์กรจะมีตัวเลือกเพิ่มขึ้น ซึ่งประเภทของเอกสารนั้นจะต้องเป็นประเภทที่องค์กร อนุญาตเผยแพร่ออกสู่บุคคลภายนอกด้วย
  - 💫 🔘 อนุญาตให้บุคคลหรือหน่วยงานต่างๆค้นหาได้เท่านั้น
  - 🔮 🔘 แสดงในรายการเอกสารสาธารณะ และอนุญาตให้บุคคลหรือหน่วยงานต่างๆค้นหา
  - 🍖 💿 แสดงในรายการเอกสารสาธารณะ และเผยแพร่สู่บุคคลภายนอก
  - **EX** 🔿 เผยแพร่สู่บุคคลภายนอกเท่านั้น
- 4. กำหนด "วันเผยแพร่" สำหรับการเรียงลำดับรายการ
- 5. กดปุ่ม "ยืนยัน" เพื่อยืนยันการเผยแพร่

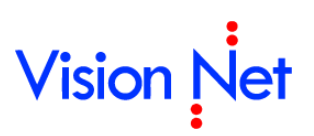

## Template Document แม่แบบเอกสาร

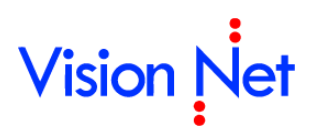

 หน้าการสร้างเอกสาร ยังมีฟังก์ชั่นการทำงานเพื่ออำนวยความสะดวกอื่นๆอีก นั่นคือ แม่แบบ เอกสารและเอกสารสำคัญ โดยนำมาใช้ในกรณีที่จำเป็นต้องมีการส่งเอกสารที่มีรูปแบบตายตัว หรือ แบบฟอร์มต่างๆ สามารถใช้งานได้โดยกดไปที่เมนู แล้วเลือกไปที่ มุมมอง แล้วทำการเลือกไปที่ แม่แบบเอกสารและเอกสารสำคัญดังภาพ

| 🚡 e-Do  | ocument -        | ผู้พัฒนาระ            | รบบ Vision | Net       |             |
|---------|------------------|-----------------------|------------|-----------|-------------|
| ไฟล์    | มุมมอง           | เครื่องมือ            | รายงาน     | ช่วยเหลือ |             |
| โฟลเดอ: | 🧰 แส<br>🕂 ขน     | ดง/ช่อนแถบ<br>าดอักษร | "โฟลเดอร์" | •         | ument box   |
| ø +     | 🛄 ны             | แบบเอกสารเ            | เละเอกสารส | กลัญ      | с           |
| Hom     | e<br>ผู้พัฒนาระบ | บ Vision Net          | (2)        | Doè       | ument Clien |

 จะปรากฎหน้าต่างดังภาพ หากเราต้องการใช้แบบฟอร์มใดที่มีอยู่ในไฟล์ที่ปรากฏให้กดเลือกที่ รายการ "ฟอร์มเอกสาร" ที่ต้องการ

| 🖳 แม่แบบเอกสารและเอกสารสำคัญ                               | ×      |
|------------------------------------------------------------|--------|
| Document Template & Archives<br>ดันแบบเอกสารและเอกสารสำคัญ | *      |
| Documents Search                                           |        |
| Search document:                                           | Search |
|                                                            | *      |

 จะปรากฎหน้าต่างไฟล์ให้กดเลือก หากต้องการใช้ไฟล์นั้นกดปุ่ม Save เพื่อทำการบันทึก เอกสารเอาไว้ หลังจากนั้นจึงไปเปิดเอกสาร เพื่อแก้ไขเนื้อหาภายใน แล้วนำไปแนบกับเอกสาร อิเล็กทรอนิกส์ที่ต้องการต่อไป

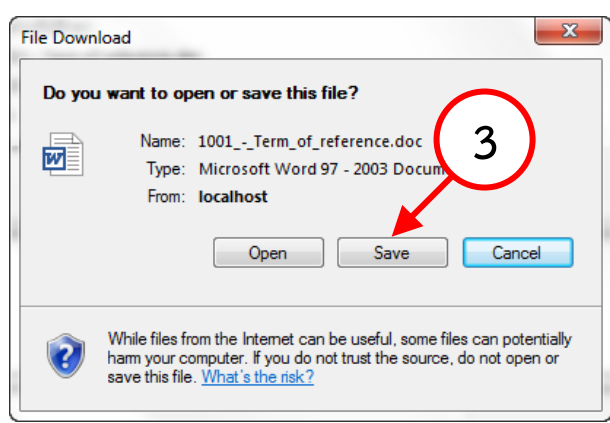

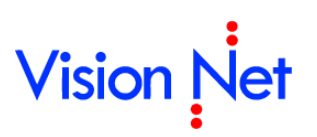

## การสแกนเอกสารโดยไม่เข้าสู่งานสารบรรณ

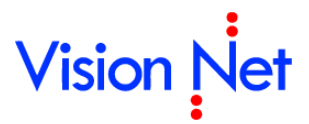

เป็นการนำเข้าไฟล์เอกสารโดยไม่เป็นการสร้างเอกสารในงานสารบรรณ ทำได้ไดย

- 1. ให้ผู้ใช้เลือกกล่องที่จะนำเข้าเอกสาร
- 2. แล้วเลือกที่ปุ่ม 🗋 สร้างเอกสาร 🔻 ตัวอย่างเป็นการเลือก เพิ่มรายการสแกนในกล่อง หนังสือเข้า ภายใน ดังภาพตัวอย่าง ด้านล่าง

| 🗿 eDocument Client - ผู้พัฒนาระ | <u>บบ1 \</u> | lision   | Net                       |          |                |                   |       |             |            |              | r 🗙 |
|---------------------------------|--------------|----------|---------------------------|----------|----------------|-------------------|-------|-------------|------------|--------------|-----|
| ไฟล์ มุมมอง เครื่องมือ รายงาน   | ຜ່າ          | ยเหลือ   |                           |          |                |                   |       |             |            |              |     |
| 🖶 😡 Home » ผู้พัฒนาระบบ1 Visio  | in Net       | » Docu   | ment box                  |          |                |                   |       | ¢ Q-        |            |              |     |
| Folders 🚽 🗸 🗸                   |              | Home F   | age List - Do             | cumen    | box            |                   |       |             |            | 4            | ⊳ × |
| ¢ + =                           | 1            | ร้างเอกส | กร 🗸 📔 แสดงตั             | วอย่าง 🗧 | 🛃 เมนูเพิ่มเต่ | าิม 👻 🌆 กรองข้อมู | ล:200 | ) รายการแรก | าของปี 254 | 7 - 2553     |     |
| 🟠 Home                          |              | สร้างเส  | วกสาร                     | 6        | เรื่อง         |                   | Θ     | ระดับ       | ຈະທັ       | วันที่เอกสาร | ^   |
| 😑 🔏 ผู้พัฒนาระบบ1 Vision Net    |              | สร้างแ   | ล้วส่งออก                 |          | test เลข       | าส่งเดิม          | _     | ปกติ        | ปกติ       |              |     |
|                                 |              | รับเอก   | สาร                       |          | ขอเชิญเ        | ข้าร่วมการอบรม    |       |             |            | 19/3/2553    |     |
| E Sent box                      |              | ຈັບແລ້ວ  | เส่งออก                   |          | ขอเชิญเ        | ข้าร่วมการอบรม    |       | ปกติ        | ปกติ       | 20/3/2553    |     |
| 🕢 🕞 Document box                |              |          |                           |          | testtttt       |                   |       | ปกติ        | ปกติ       |              |     |
| Produc Manager [Vision Net Co   | ~            | Upload   | 1/Scan item               |          | test con       | firm              |       | ปกติ        | ปกติ       | 19/3/2553    | =   |
| 💼 🚎 Vision Tet Co., Ltd.        | 8            | *        | 101/2010                  |          | test           |                   |       | ปกติ        | ปกติ       | 18/3/2553    |     |
| 🖻 👹 Shared box                  | 7            | *        | vi 400/2010               |          | ขอเชิญร่       | วมฟังบรรยาย       |       | ปกติ        | ปกติ       | 20/3/2553    |     |
| ษ 📷 บรรณ [กองกลาง]              | 7            |          | v <mark>i</mark> 399/2010 |          | ขอเชิญส        | บรม               |       | ปกติ        | ปกติ       | 2/3/2553     |     |
|                                 | 8            |          | 2010                      |          | ขอเชิญเ        | ไระชุม            |       | ปกติ        | ปกติ       | 3/3/2553     |     |
|                                 | 8            | 1        | 3                         |          | test con       | firm              |       | ปกติ        | ปกติ       |              |     |
|                                 | 8            |          |                           |          | test doo       | ument             |       | ปกติ        | ปกติ       |              |     |
|                                 | 8            |          | TSTUP                     |          | Test upl       | oad               | Ŀ     | ปกติ        | ปกติ       |              |     |
|                                 | 8            |          | VN 203.04                 |          | ขอใช้ห้อ       | 14                |       | ปกติ        | ปกติ       |              |     |
|                                 | 8            | *        |                           |          | sdfdsfd        |                   |       | ปกติ        | ปกติ       |              |     |
|                                 | 8            |          | VN 203.04                 |          | fsdfdsfo       | lf                |       | ปกติ        | ปกติ       |              |     |
|                                 | 8            | *        | กก 52004/3                |          | ส่งประกา       | าศเทศบาลนครถูเก็ต |       | ปกติ        | ปกติ       | 20/5/2551    |     |
|                                 | 8            |          | VN 22-1525                |          | Test TH        | -e-GIF            |       | ปกติ        | ปกติ       | 22/11/2550   |     |
|                                 | 8            | *        | VN 22-1525                |          | Test TH        | -e-GIF            |       | ปกติ        | ปกติ       | 22/11/2550   |     |
|                                 | 8            | *        |                           |          | Test doo       | cument receive (F |       | ปกติ        | ปกติ       |              |     |
|                                 | 8            | =*       |                           |          | test web       | b send            |       | ปกติ        | ปกติ       | 16/8/2550    |     |
| <                               |              |          |                           |          |                |                   |       |             |            |              | >   |

3. เลือกไปที่ 🍣 Upload/Scan item จะปรากฎหน้าจอ ดังภาพ

| 🗋 New upload docu | ment - Inbox | ×                                               |
|-------------------|--------------|-------------------------------------------------|
| หมายเลข :         |              | เอกสารแนบ                                       |
| เรื่อง :          |              |                                                 |
| ค่าอธิบาย :       |              |                                                 |
| โฟลเดอร์ :        | Tubox        | Scan Now!<br>เพิ่มเอกสารแนบ ิลบ<br>เข้ารหัสไฟล่ |
| เพลเดอร :         | 5            | ตกลง ยกเล็ก                                     |

- 4. เพื่อให้ผู้ใช้เลือกรายการเพิ่มเอกสารแนบ ใส่รายละเอียด, รหัส, เรื่องหรือคำอธิบาย เพื่อสะดวกใน การค้นหาไฟล์
- 5. เมื่อกรอกข้อมูลครบถ้วนให้กดปุ่ม "ตกลง"

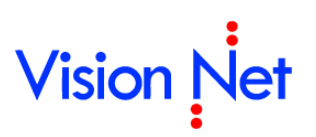

E-Document for Windows User Manual

### การจองและขอเลขเอกสาร

Powered by Vision Net Co., Ltd.

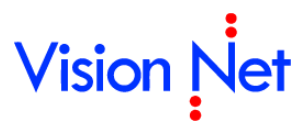

สำหรับการออกเลขหนังสือส่งออกภายนอก นั้นสามารถใช้งานจากส่วนของเครื่องมือขอ/จองเลขเอกสารได้ โดยคลิกที่เมนู **[เครื่องมือ]** แล้วเลือกรายการ 🗋 ขอ/จองเลขเอกสาร ดังรูป

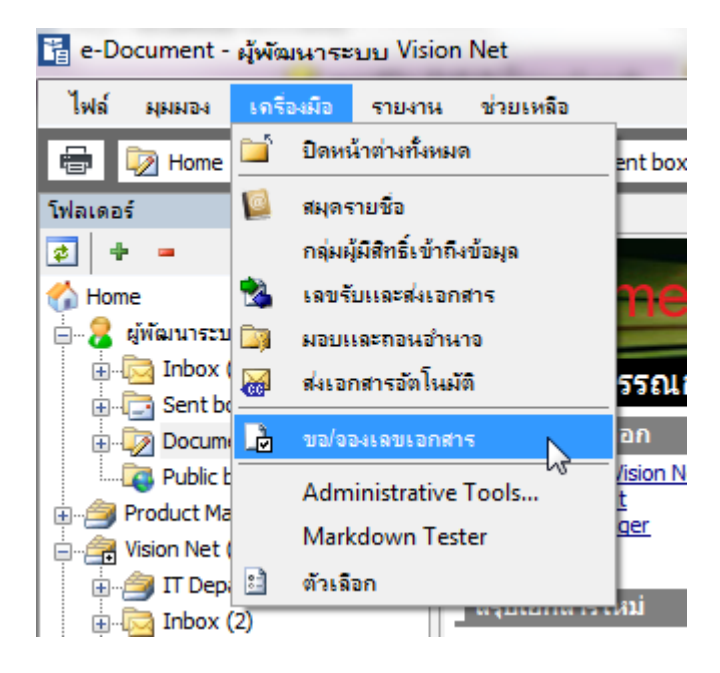

สำหรับหน้าการขอ/จองเลขเอกสารนี้ จะเป็นหน้าการจัดการเลขเอกสาร ที่ทางผู้ใช้งานได้รับมอบอำนาจ ในการดูแลและใช้งานนั้น ดังรูป

|      | Home    | ้าองเ    | ลขเอก    | สาร                     |             |                                      |                   |                     |                       |               |                    | 4 ⊳ ×                                 |
|------|---------|----------|----------|-------------------------|-------------|--------------------------------------|-------------------|---------------------|-----------------------|---------------|--------------------|---------------------------------------|
| เลข  | หนังสือ | ผู้พัฒนา | ענגיאו ( | /ision Net • หนังสือกาเ | ยนจก•       | เจ้าของ 🔻 🔽 🗐 ปรับเลข                | ] จอง/ขอเลข]ช้เลข | 🔒 จัดการเลขเอกสาร 🔹 | 🛙 🛅 กรองข้อมูล 🏼 🎲 เม | หุเพื่มเติม ▼ |                    |                                       |
| แสด  | งผล 31  | รายการ เ | กายใต้เ  | อ่อนไข:สถานะ "ทั้งหมด   | ". วันที่เอ | กสาร ระหว่าง 10/8/2554 ถึง 10/11/255 | 8                 |                     |                       |               |                    |                                       |
| 7    | ß       | 0        | Ċ        | เลขหนังสือ              | ปี          | เรื่อง                               | เรียน             | จาก                 | หมายเหตุ              | วันที่เอกสาร  | ผู้จอง             | จองให้กับ 🔶                           |
| 8    | Ŀ       | 0        |          | VN 203.04.2             | 2557        | Test request nunber 2                |                   |                     |                       | 16/1/2557     | ผู้พัฒนาระบบ Visio | Vision Net                            |
| 8    | Ð       | 0        |          | VN 203.04.1             | 2557        | Test request nunber 1                |                   |                     |                       | 16/1/2557     | ผู้พัฒนาระบบ Visio | Vision Net                            |
| 8    | è       |          |          | VN 203.04.437           | 2555        | Test new and send                    |                   |                     |                       | 16/11/2555    | ผู้พัฒนาระบบ Visio | ผู้พัฒนาระบบ Visio                    |
| - 19 | þ       | 0        |          | VN 203.04.436           | 2555        | Test send via web                    |                   |                     |                       | 18/10/2555    | ผู้พัฒนาระบบ Visio | ผู้พัฒนาระบบ Visio                    |
| 1    | Þ       | 0        |          | VN 203.04.434           | 2555        | Test Send 2012-04-07 5th - 3         |                   |                     |                       | 7/4/2555      | ผู้พัฒนาระบบ Visio | ผู้พัฒนาระบบ Visio                    |
| 19   | B       |          |          | VN 203.04.433.1         | 2555        | test inset to other person           | XXXX              | ผู้พัฒนาระบบ3       |                       | 3/9/2555      | ผู้พัฒนาระบบ3      | ผู้พัฒนาระบบ3                         |
| 8    | Ð       | 0        |          | VN 203.04.433           | 2555        | Test Send 2012-04-07 5th - 2         |                   |                     |                       | 7/4/2555      | ผู้พัฒนาระบบ Visio | ผู้พัฒนาระบบ Visio                    |
| 8    | Lb.     |          |          | VN 203.04.432.1         | 2555        | Test insert 2nd                      | CCCCC             | ผู้พัฒนาระบบ3       |                       | 3/9/2555      | ผู้พัฒนาระบบ3      | ผู้พัฒนาระบบ3                         |
| 19   | è       | 0        |          | VN 203.04.432           | 2555        | Test Send 2012-04-07 4th - 4         | Vision Net        |                     |                       | 7/4/2555      | ผู้พัฒนาระบบ Visio | ผู้พัฒนาระบบ Visio                    |
| 4.0  |         | ^        |          |                         |             |                                      |                   |                     |                       |               |                    | ··· · · · · · · · · · · · · · · · · · |

โดยจะแบ่งการทำงานได้ดังนี้คือ

#### จองเลขหนังสือ

ในกรณีที่เป็นหน่วยงานเจ้าของเลขหนังสือส่งออก จะสามารถทำการออกเลขหนังสือเองได้โดยการจองเลข เอกสาร สำหรับเลขหนังสือที่บุคคลหรือหน่วยงานเป็นเจ้าของนั้น จะแสดงสถานะความเป็นเจ้าของโดยมี รูปแบบการแสดงเป็น

| ູ່ສູປແບບ | ชื่อบุคคลหรือหน่วยงาน (ชื่อเล่มของเลขหนังสือ) – สถานะเจ้าของ |
|----------|--------------------------------------------------------------|
| ตัวอย่าง | Vision Net (เลขหนังสือส่งภายนอก) – เจ้าของ                   |

1. เข้าสู่หน้าการจองเอกสารโดย เมนู เครื่องมือ > ขอ/จองเลขเอกสาร

| Home จองเลขเอกสาร                        |                                                |        |
|------------------------------------------|------------------------------------------------|--------|
| เลขหนังสือ ผู้พัฒนาระบบ Vision Net • หนั | ไอภายนอก 🔹 เจ้าของ 🚽 🕞 🛋 ปรับเลข 📘 🗅 จอง/ขอเลข | 👌 ใช้เ |
| แสดงผล 24 งานรารบรรณ [กองกลาง] • เลขต์   | ส้ง • ขอเลขให้กับ Vision Net                   |        |
| 👳 🛛 🖏 มหาระบบ Vision Net 🔹 หน้           | อภายนอก • เจ้าของ                              |        |
| VN 203.04.2                              | 2557 Test request nu 2                         |        |
|                                          |                                                |        |

2. สามารถจองเลข โดยกดปุ่ม

แล้วระบบจะแสดงหน้าจอขึ้นมาให้ผู้ใช้งานเลือก เพื่อ

#### ใส่รายละเอียดการจอง

| ialog Window   |           |                                                                | E    |  |  |  |  |
|----------------|-----------|----------------------------------------------------------------|------|--|--|--|--|
| จองเลขเอกสาร   |           |                                                                |      |  |  |  |  |
| ຽປແບບ :        | เลขหนังสื | อส่งภายนอก - รูปแบบที่1 [VN 6541/0007] 🛛 🖌                     |      |  |  |  |  |
| เรื่อง :       | ขอเชิญตัว | เอเซิญตัวแทนทุกหน่วยงานประชุมประจำปี                           |      |  |  |  |  |
| วันที่เอกสาร : | 26/8/2    | 552 💽                                                          |      |  |  |  |  |
| เรียน :        | หัวหน้าหน | ้วยงานทุกหน่วยงาน                                              |      |  |  |  |  |
| จาก :          | หน่วยงาน  | ตัวอย่าง1                                                      |      |  |  |  |  |
| หมายเหตุ :     |           |                                                                |      |  |  |  |  |
| จองให้กับ :    | 0 บุคคลห  | เรือหน่วยงานปัจจบัน (Vision Net)                               |      |  |  |  |  |
|                | อื่นๆ     | หน่วยงานตัวอย่าง1                                              |      |  |  |  |  |
| ประเภทการแทรก  | () แหรกต  | ก่อท้าย                                                        |      |  |  |  |  |
|                | ທັງວຍ່    | าง ก้าเลขปัจจุบัน VN 202.44/381.1 จะได้เลขใหม่ VN 202.44/381.2 |      |  |  |  |  |
|                | 🖲 แหรกข   | lau                                                            |      |  |  |  |  |
|                | ตาอย      | าง กาเลขบจจุบน VN 202,447381.1 จะาดเลขาหม VN 202,447381.1.1    |      |  |  |  |  |
|                |           |                                                                |      |  |  |  |  |
|                |           | ี่ 2.2 ตกลง ยก                                                 | แล็ก |  |  |  |  |

2.2 แล้วกดที่ปุ่ม **อกลง** ระบบจะกลับมาสู่หน้าเดิม ดังภาพด้านล่าง แต่จะมีรายการเลข เรื่องที่ทำการ จองเอาไว้

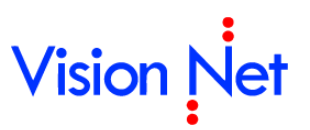

|           | - m            | atter to Chine 14       | <u> </u>                           | สองเหกเ                                               |
|-----------|----------------|-------------------------|------------------------------------|-------------------------------------------------------|
| อธิการบดั | คณะนิเทศศาสตร์ | 23/12/2551              | ผู้พัฒนาระบบ1 Vis                  | ae na                                                 |
| Ē         | เธิการบด้      | ธิการบดี คณะนิเทศศาสตร์ | ธิการบดี คณะนิเทศศาสตร์ 23/12/2551 | เธิการบดี คณะนิเทศศาสตร์ 23/12/2551 ผู้พัฒนาระบบ1 Vis |

#### ขอเลขหนังสือ

ในกรณีที่ได้รับสิทธิ์การขอเลขหนังสือจากเจ้าของเลขหนังสือนั้น ผู้ใช้งานสามารถขอเลขหนังสือผ่านระบบ เองได้ สำหรับเลขหนังสือที่บุคคลหรือหน่วยงานได้รับสิทธิ์ในการขอเลขจากเจ้าของเลขนั้น จะแสดงสถานะ ความเป็นการได้รับสิทธิ์โดยมีรูปแบบการแสดงเป็น

| ູ່ສູປແບບ | ชื่อบุคคลหรือหน่วยงานเจ้าของเลข (ชื่อเล่มของเลขหนังสือ) – ผู้ได้รับสิทธิ์ใช้เลข |
|----------|---------------------------------------------------------------------------------|
| ตัวอย่าง | หน่วยงานตัวอย่าง2 (เลขส่งหนังสือภายนอก) – ขอให้กับ Vision Net                   |

#### 1. เข้าสู่หน้าการจองเอกสารโดย เมนู เครื่องมือ > ขอ/จองเลขเอกสาร

| Home จองเลขเอกสาร                         |                                                    |
|-------------------------------------------|----------------------------------------------------|
| เลขหนังสือ ผู้พัฒนาราชย Vision Net • หนัง | อภายนอก 🔹 เจ้าของ 🚽 🕞 🛋 ปรับเลข 🍃 จอง/ขอเลข 🛃 ใช้เ |
| แสดงผล 31 - สารปรรณ [กองกลาง] • เลขดำ     | น์ • ขอเลขให้กับ Vision Net                        |
| 👳 🔰 กระบบ Vision Net 🔹 หนังส              | อภายนอก•เจ้าของ                                    |
|                                           |                                                    |
| VN 203.04.2                               | 2557 Lest request number                           |

 สามารถขอเลข โดยกดปุ่ม
 ลองเลข/ขอเลข แล้วระบบจะแสดงหน้าจอขึ้นมาให้ผู้ใช้งานเลือก เพื่อ ใส่รายละเอียดการจอง

| Dialog Window  |                                                                                                    | X      |
|----------------|----------------------------------------------------------------------------------------------------|--------|
| ขอเลขเอกสาร    |                                                                                                    |        |
| รูปແບບ :       | เลขส่งหนังสือภายนอก - เลขส่งของ VN [EX 786.1/0001]                                                                                                    |        |
| เรื่อง :       | แจ้งรายละเอียดการอบรม                                                                                                    |        |
| วันที่เอกสาร : | 27/8 / 2552                                                                                                    |        |
| เรียน :        | 00000000000000000                                                                                                    |        |
| จาก:           | Vision Net                                                                                                    |        |
| หมายเหตุ :     |                                                                                                    |        |
| จองให้กับ :    | ⊖บุตคลหรือหน่วยงานปัจจุบัน (หน่วยงานตัวอย่าง2)                                                                                                    |        |
|                | 🖲 ລື່ມຊ                                                                                                    | an j   |
| ประเภทการแทรก  | ◯ แทรกต่อท้า⊔<br>ตัวอย่าง ก้าเลขปัจจุบัน VN 202.44/381.1 จะได้เลขใหม่ VN 202.44/381.2<br>◉ แทรกบ่อบ<br>ตัวอย่าง ก้าเลขปัจจุบัน VN 202.44/381.1 จะได้เลขใหม่ VN 202.44/381.1.1 |        |
|                | (2.2) may                                                                                                    | ยกเลิก |

- 2.1 รูปแบบ, เรื่อง, วันที่จองเอกสาร, เรียน, จาก, หมายเหตุ และในช่องจองให้กับ คือ หากหน่วยงานหรือ ตัวบุคคลไม่มีสิทธิ์จองเลขเอกสารเองต้องให้หน่วยงานสารบรรณกลางเป็นผู้จองให้ หน่วยงานสารบรรณ กลางจะต้องทำการเลือกที่ปุ่ม ... เพื่อเลือกว่า เลขที่จองนั้น จองให้หน่วยงานหรือบุคคลใด, เรื่องอะไร , เรียนใคร, จากใคร
- 2.2 แล้วกดที่ปุ่ม **แตกลง** ระบบจะกลับมาสู่หน้าเดิม ดังภาพด้านล่าง แต่จะมีรายการเลข เรื่องที่ทำการ จองเอาไว้

| แสดงเ | สองหลุ 5 รายการ ภายใต้เงื่อนไข : สถานะ "พร้อมใช้". วันที่เอกสาร ระหว่าง 10/8/2554 ตั้ง 10/11/2558 |   |   |                 |      |                            |           |           |
|-------|---------------------------------------------------------------------------------------------------|---|---|-----------------|------|----------------------------|-----------|-----------|
| 8     | ß                                                                                                 | 0 | ¢ | เลขหนังสือ      | บี   | เรื่อง                     | เรียน     | จาก       |
| 8     | B                                                                                                 |   |   | VN 203.04.433.1 | 2555 | test inset to other person | xxx       | ผู้พัฒนาร |
| 8     | B                                                                                                 |   |   | VN 203.04.4     | 2555 | Test insert 2nd            | CCCCC     | ผู้พัฒนาร |
| 8     | B                                                                                                 |   |   | VN 203.04.414   | 2555 | จองเป็นชุด                 | จอง       | ผู้พัฒนาร |
| 8     | B                                                                                                 |   |   | VN 203.04.412   | γ    | ds                         | fsfdsf    | ผู้พัฒนาร |
| 8     | C                                                                                                 |   |   | VN 203.04.410   |      | านการเดินทางไปราชการ       | อธิการบดี | ผู้พัฒนาร |

### การกรองข้อมูลเลขหนังสือ

ในหน้าการจอง/ขอเลขเอกสาร สามารถที่จะทำการค้นหาเอกสารที่ออกเลขหนังสือได้โดยกดที่ปุ่ม

#### 🦉 กรองข้อมูล

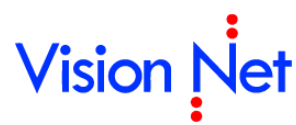

| เลขหน้ | ังสือ ผู้ | พัฒนา   | ระบบ V    | ision Net 🔹 หนังสือภา | ยนจก•       | เอ้าของ 🔻 🔽 🗐 ปรับเลข                 | 占 ออง/ขอเลข 🛃 ใช้เลข | 🎝 จัดการเลขเอกสาร | 🔹 🧃 กรองข้อมูล 🏼 🎲 เม | นูเพิ่มเติม ▼ |
|--------|-----------|---------|-----------|-----------------------|-------------|---------------------------------------|----------------------|-------------------|-----------------------|---------------|
| แสดงผ  | ล 31 รา   | เยการ ภ | ายใต้เจี่ | ่อนไข:สถานะ "ทั้งหมด  | ". วันที่เอ | อกสาร ระหว่าง 10/9/2553 ถึง 10/11/255 | 8                    |                   |                       |               |
| 7      | ß         | 0       | Ċ         | เลขหนังสือ            | ปี          | เรื่อง                                | เรียน                | חור               | หมายเหตุ              | วันที่เอกสาร  |
| Ÿ      |           | 0       |           | VN 203.04.2           | 2557        | Test request nunber 2                 |                      |                   |                       | 16/1/2557     |
| 8      | è         | 0       |           | VN 203.04.1           | 2557        | Test request nunber 1                 |                      |                   |                       | 16/1/2557     |
| Ÿ      | Ţ         |         |           | VN 203.04.437         | 2555        | Test new and send                     |                      |                   |                       | 16/11/2555    |
| 1      | è         | 0       |           | VN 203.04.436         | 2555        | Test send via web                     |                      |                   |                       | 18/10/2555    |
| 87     | 3         | 0       |           | 1/11 202 04 424       | 2555        | Tact Cond 2012-04-07 5th - 2          |                      |                   |                       | 7/1/2555      |

ระบุคำค้นหา (โดยค้นหาจากหัวข้อหรือหมายเหตุที่ระบุในขั้นตอนของการขอหรือจองเลข) เลือก สถานะของเลข กำหนดช่วงวันที่ ที่ต้องการ(เลือกได้จากวันที่เอกสารหรือวันที่สร้าง) จากนั้นกดปุ่ม

| คำค้น :                 | l                                                     |
|-------------------------|-------------------------------------------------------|
| สถานะ :                 | ทั้งหมด                                               |
| วันที่ :                | <ul> <li>วันที่เอกสาร</li> <li>วันที่สร้าง</li> </ul> |
| ระหว่าง :               | 27/7/2552 💽 ñs 27/8/2552 💽                            |
| สถานะการแนบเอกสาร :     | ทั้งหมด                                               |
| เรียงตามเลขที่หนังสือ : | 🔘 จากน้อยไปมาก                                        |
|                         | ⊙ จากมากไปน้อย                                        |

### ใช้เลขหนังสือขณะสร้างเอกสาร

ในขั้นตอนการสร้างเอกสารสามารถนำเลขหนังสือที่จองหรือขอไว้มาใช้งานได้ หรือหากมีสิทธิ์ใน การเป็นเจ้าของหรือขอเลขหนังสือสามารถ จอง/ขอเลขหนังสือ และนำมาใช้ได้ทันทีดังนี้

- เลือกสร้างเอกสารในนามของบุคคลหรือหน่วยงานที่เป็นเจ้าของเรื่อง และมีสิทธิ์ในการใช้ เลขหนังสือ
- 2. คลิกสร้างเอกสารและเลือกรายการสร้างเอกสาร

| 🧧 e-Document - นาย สมควร งาน  | งามดี                        |
|-------------------------------|------------------------------|
| ไฟล์ ผุมมอง เครื่องมือ รายงา  | หน ช่วยเหลือ                 |
| 🖶 🎒 Home » แผนกการเงิน        |                              |
| โฟลเดอร์ 🚽 🕂 🗙                | Home Inbox                   |
| ¢ + -                         | 📋 สร้างเอกสาร 👻 📗 แสดงตัวอย่ |
| 🏠 Home                        | 🖃 สร้างเอกสาร                |
| ⊞                             | 🕺 สร้างแล้วส่งออก            |
|                               | 📄 รับเอกสาร                  |
| ⊞ 🔁 Sent box                  | 🚓 รับแล้วส่งออก              |
| ment box                      | Upload/Scan item             |
| <sup>™</sup> <sup>™</sup> (1) |                              |
| $\sim$                        |                              |

กรอกเรื่อง และเนื้อหา/บทคัดย่อเอกสาร และคลิกที่ปุ่ม (พื่อหาการกรอก เนื้อหางานสารบรรณและใช้เลขหนังสือ

| Home Page New document - สร้างเอก          | เสาร                                                                |
|--------------------------------------------|---------------------------------------------------------------------|
| 📙 บันทึกแล้วปิด ประเภทการสร้าง สร้างเอกสาร | 👻 🎆 เมนูเพิ่มเติม 👻                                                 |
| Vision Net                                 |                                                                     |
| เรื่อง : ขอเชิญตัวแทนทุกหน่วยงานประห       | ชุมประจำปี                                                          |
| เนื้อหา<br>ประเภทเอกสาร : ทั่วไป ♦ ระดับ   | มความชั้นความเร็ว : ปกติ ◊ ระดับชั้นความลับ : ปกติ ◊ กรอบระขะเวลาศำ |
| บทคัดย่อ / เนื้อหาเอกสาร                   |                                                                     |
| เซิญประชุม                                 |                                                                     |

4. กรอกเนื้อหางานสารบรรณต่างๆ และทำการใช้เลขหนังสือได้โดยคลิกที่ปุ่ม "หมายเลขที่มี

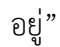

5.

6.

| ข้อมูล   | เอกสาร          |                                                                                                    |
|----------|-----------------|----------------------------------------------------------------------------------------------------|
|          | วันที่เข้า :    | <u>10/10/2558</u> กรอกวันที่ในรูปแบบ "d/M/yyyy" ตัวอย่าง "10/10/2558"                                                                                                    |
|          | รหัสแฟม :       | None                                                                                                    |
|          | ประเภทเอกสาร :  | ทั่วไป 4                                                                                                    |
|          | สถานะเอกสาร :   | 110 : อยู่ระหว่างดำเนินการ                                                                                                    |
| <b>*</b> | เลขหนังสือ :    | หมายเลขที่มีอยู่ หมายเลขใหม่                                                                                                    |
|          |                 | ออกเลขและสร้างเอกสารใหม่ทุกๆปลายทางที่ส่ง                                                                                                    |
| ะแสดง    | หน้าการใช้เลขเ  | ้อกสาร                                                                                                    |
| เยต้องเ  | เลือกเลขหนังสือ | อที่ต้องการใช้งาน                                                                                                    |
| 4        |                 | ๛ / พอไอ้เพื่อใช้ เฉเปล้งเรืองเวอถีสิทธิ์ใน เวอราเอ / ออน เอมเพ<br>เปล่าได้เพื่อใช้ เฉเปล้งเรืองเวอถีสิทธิ์ใน เวอราเอ / ออน เอมเพ<br>เปล่าได้เพื่อใช้ เฉเปล้งเรืองเวอถีสิทธิ์ใน เวอราเอ / ออน เอมเพ<br>เปล่าได้เพื่อใช้ เฉเปล้งเรืองเวอถีสิทธิ์ใน เวอราเอ / ออน เอมเพ |

- 8. ใช้เลขหนังสือโดยคลิกที่ 🎑 ใช้เลข

Vision Net

| 1     | องเลข    | เอกสา   | 5          |                        |                |                                      |                      |                  |                  |                   | 4 Þ       |
|-------|----------|---------|------------|------------------------|----------------|--------------------------------------|----------------------|------------------|------------------|-------------------|-----------|
| ลขหน่ | เงสือ 🔒  | ู่พัฒนา | יההגי      | ision Net 🔹 หนังสือ    | กายนอก •       | เอ้าของ 🔻 🔽 🛋 ปรับเลข                | 👌 จอง/ขอเลข 🕞 ใช้เลข | 🔒 จัดการเลขเอกสา | ร 🕤 🛐 กรองข้อมูล | 🎯 เมนูเพิ่มเติม 🔻 |           |
| สดงผ  | ia 6 ราย | ยการ ภา | າຍໃຕ້ເຈົ້າ | อนไข: สุนะ "พร้อม      | ใช้". วันที่เอ | กสาร ระหว่าง 10/9/2544 ถึง 10/11/255 | 58                   |                  |                  |                   |           |
| 8     | ß        | Û       | Ċ          | เลขหนัง <mark>อ</mark> | บ              | เรื่อง                               | เรียน                | จาก              | หมายเหตุ         | วันที่เอกสาร      | ผู้จอง    |
| 8     | b        |         |            | VN 203 04.414          | 2555           | จองเป็นชุด                           | จอง                  | ผู้พัฒนาระบบ1    |                  | 24/3/2555         | ผู้พัฒนาร |
| 7     | L)       |         |            | VN 203 04.412          | 2555           | fsdfds                               | fsfdsf               | ผู้พัฒนาระบบ1    | fsdfsdfsdf       | 9/3/2555          | ผู้พัฒนาร |
| 8     | b        |         |            | V 0                    | 2554           | รายงวนการเดินทางใปราชการ             | อธิการบดี            | ผู้พัฒนาระบบ1    |                  | 6/10/2554         | ผู้พัฒนาร |
| 8     | L        |         |            |                        | 2553           | เนินการพัฒนาร                        | อธิการบดี มหาวิทย    |                  |                  | 23/6/2553         | ผู้พัฒนาร |
| 8     | L        |         |            |                        | 2552           | ามคืบหน้า                            |                      |                  |                  | 26/6/2552         | ผู้พัฒนาร |
| 8     |          |         |            |                        | 2552           |                                      |                      |                  |                  | 26/6/2552         | ผู้พัฒนาร |

 เมื่อเลือกใช้เลขหนังสือที่ต้องการจะกลับเข้าหน้าสร้างเอกสารเดิมเพื่อทำการ สามารถที่จะ แนบไฟล์เอกสารเข้าสู่ระบบและบันทึกรายการหนังสือส่งออกเก็บไว้ได้

### ใช้เลขหนังสือด้วยการแนบไฟล์

สามารถใช้เลขหนังสือที่ต้องการโดยการแนบไฟล์เอกสารได้ในหน้าของการจอง/ขอเลขเลขเอกสาร โดยระบบจะสร้างเอกสารเก็บให้อัตโนมัติ

คลิกที่เมนู [เครื่องมือ] แล้วเลือกรายการ ขอ/จองเลขเอกสาร จากนั้นเลือก

| รายการเลขหนงสอทตองการเช |  |  |  |  |  |  |  |
|-------------------------|--|--|--|--|--|--|--|
|                         |  |  |  |  |  |  |  |

| เลขหน้ | นังสือ Vision Net (เลขหนังสือส่งภายนอก) - เจ้าของ<br>มีพัฒนาราคม Vision Net eDocument (เลขส่งออกกายนอกสำห |                                                |                                                                 | <ul> <li>ช ปรับเลข</li> <li>_] จองเลข/ขอเลข</li> <li>_] จัดการเลขเอกสาร ▼</li> <li>∑บเรียบขอสอบ) - เว้าของ</li> </ul> |   |  |          |  |
|--------|----------------------------------------------------------------------------------------------------|------------------------------------------------|-----------------------------------------------------------------|----------------------------------------------------------------------------------------------------|---|--|----------|--|
| แสดงเ  | 120.                                                                                                    | Vision Net (เลขหนังสี<br>หน่วยงานตัวอย่าง2 (เล | (อส่งภายนอก) - เจ้าของ<br>ลขส่งหนังสือภายนอก) - ขอให้กับ Visior | Net                                                                                                    | 7 |  | วันที่เอ |  |
|        | 0                                                                                                    | VN 6541/0006                                   | 404                                                             |                                                                                                    | V |  | 25/8/25  |  |
| 13     |                                                                                                    | VN 6541/0005                                   | ขอความร่วมมือ                                                   |                                                                                                    |   |  | 24/8/25  |  |
| B      |                                                                                                    | VN 6541/0004                                   | ทดสอบการขอเลขหนังสือส่ง                                         |                                                                                                    |   |  | 23/8/25  |  |
| 12     |                                                                                                    | VN 6541/0003                                   | ทดสอบการขอเลขหนังสือส่ง                                         |                                                                                                    |   |  | 23/8/25  |  |
|        | 0                                                                                                    | VN 6541/0002                                   | ขอใช้สถานที่จัดการอบรมระบ                                       |                                                                                                    |   |  | 23/8/25  |  |
| B      | 0                                                                                                    | VN 6541/0001                                   | ขอประชาสัมพันธ์เรื่องการอบ                                      |                                                                                                    |   |  | 23/8/25  |  |

คลิกเลือกเลขหนังสือที่ต้องการแนบไฟล์เอกสารให้เป็นแถบสีน้ำเงิน และคลิกที่

|        | 1       | ุ จดการเลขเอก         | และเลือกรายกา                        | າຈ    | in                          | เบเ  | อกสารตนเรอง         |    |                      |           |
|--------|---------|-----------------------|--------------------------------------|-------|-----------------------------|------|---------------------|----|----------------------|-----------|
|        | Home I  | Page จองเลขเอ         | กสาร                                 |       | -                           |      |                     |    |                      |           |
| เลขหน่ | โงสือ   | Vision Net (เลขหนังส์ | ร้อส่งกายนอก) - เจ้าของ              |       | <ul> <li>ปรับเลข</li> </ul> | R    | h<br>ว่าองเลข/ขอเลข | 3: | โดการเลขเอกสาร 👻 🌆 ก | รองข้อมูล |
| แสดงต  | ผล 7 รา | เยการ ภายใต้เงื่อนไข  | : สถานะ "ทั้งหมด". วันที่เอกสาร ระหว | ina 2 | 27/7/2552 ถึง               | 27/8 | 3/2552              |    | ยกเลิกการจองเลข      |           |
|        |         | เลขหนังสือ            | เรื่อง                               | เรีย  | ยน                          |      | จาก                 | 1  | นำเลขกลับมาใช้ใหม่   | เอกสาร    |
| B      | 0       | VN 6541/0007          | ขอเชิญตัวแทนทุกหน่วยงานป             | หัวเ  | หน้าหน่วยงานห               | 1    | หน่วยงานตัวอย่าง    | -  | 012250               | /2552     |
|        | 0       | VN 6541/0006          | จอง                                  |       |                             |      |                     |    | 10 PT                | /2552     |
| P      |         | VN 6541/0005          | ขอความร่วมมือ                        |       |                             |      |                     | _  | แกเข                 | /2552     |
| 1      |         | VN 6541/0004          | ทดสอบการขอเลขหนังสือส่ง              |       |                             |      |                     |    | เปิดเอกสาร           | /2552     |
| B      |         | VN 6541/0003          | ทดสอบการขอเลขหนังสือส่ง              |       |                             |      |                     |    | แนบเอกสารต้นเรื่อง   | 2552      |
|        | 0       | VN 6541/0002          | ขอใช้สถานที่จัดการอบรมระบ            |       |                             |      |                     |    | ผูกเอกสาร            | 12552     |
| 6      | 0       | VN 6541/0001          | ขอประชาสัมพันธ์เรื่องการอบ           |       |                             |      |                     |    | ยกเล็กเอกสารที่ผูก   | /2552     |

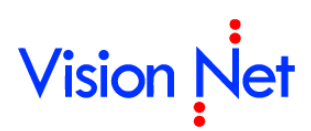

จะแสดงหน้าการแนบไฟล์เอกสาร ผู้ใช้งานสามารถแนบไฟล์จากเครื่องคอมพิวเตอร์หรือ

| แสกนเอกสารนั้นเข้าส่ระบบได้ จากนั้นคลิกที่ | น่าเข้า | เพื่อบันทึกรายก | ารหนังสือ |
|--------------------------------------------|---------|-----------------|-----------|
|                                            |         |                 | 19111919  |

| เอกสารทดลอง.jpg        |             |                 |   |
|------------------------|-------------|-----------------|---|
|                        |             |                 |   |
|                        |             |                 |   |
|                        |             |                 |   |
| เพิ่มเอกสารแนบ         |             |                 |   |
| <b>ຮະຍະເວລາ</b> ເຄັ້ນ: | 01YR : 1 បី | 🖌 🔲 เข้ารหัสไฟง | ş |
|                        |             |                 |   |

 เมื่อบันทึกหนังสือเรียบร้อยจะกลับสู่หน้าการจอง/ขอเลขเอกสาร และสถานะของเอกสาร จะถูกปรับเป็น ถูกใช้งานและมีเอกสารแนบ

| เลขหน้ | ไงสือ   | Vision Net (เลขหนังสี | อส่งภายนอก) - เจ้าของ                | 🔹 ปรับเลข [            | ງລວງເລປ/ປວເລປ ]   |
|--------|---------|-----------------------|--------------------------------------|------------------------|-------------------|
| แสดงเ  | เล 7 รา | เยการ ภายใต้เงื่อนไข  | : สถานะ "ทั้งหมด". วันที่เอกสาร ระหว | ina 27/7/2552 ถึง 27/8 | )/2552            |
|        |         | เลขหนังสือ            | เรื่อง                               | เรียน                  | จาก               |
| 6      | 0       | VN 6541/0007          | ขอเชิญตัวแหนทุกหน่วยงานป             | ห้วหน้าหน่วยงานทุ      | หน่วยงานตัวอย่าง1 |
|        | 0       | VN 6541/0006          | จอง                                  | 54).<br>               |                   |
|        | 0       | VN 6541/0005          | ขอความร่วมมือ                        |                        |                   |
| 2      |         | N 6541/0004           | ทดสอบการขอเลขหนังสือส่ง              |                        |                   |
| B      |         | VN 93                 | ทดสอบการขอเลขหนังสือส่ง              |                        |                   |
|        | 0       | VN 🕘                  | ขอใช้สถานที่จัดการอบรมระบ            |                        |                   |
| R      | 0       | VN 65.001             | ขอประชาสัมพันธ์เรื่องการอบ           |                        |                   |

5. รายการเอกสารที่มีการแนบไฟล์เอกสารสามารถเปิดดูเอกสารที่นำไปใช้ได้ทันทีโดยคลิก

| เลือกรายการ และคลิกที่ | 🎝 จัดการเลขเอกสาร 🔻 | และเลือกรายการ |
|------------------------|---------------------|----------------|
|------------------------|---------------------|----------------|

เปิดเอกสาร

| <u>_</u> + | Home I | Page จองเลขเอ         | กสาร                                |                        |                  |          |                    |            |
|------------|--------|-----------------------|-------------------------------------|------------------------|------------------|----------|--------------------|------------|
| เลขหน้     | ังสือ  | Vision Net (เลขหนังสื | ร้อส่งภายนอก) - เจ้าของ             | 🔹 ປຈັນເລຍ 🛛 🗋          | ຸລວงເລຍ/ນວເລນ    | <u>م</u> | ดการเลขเอกสาร 🔹 🏹  | กรองข้อมูล |
| แสดงเ      | เล7รา  | เยการ ภายใต้เงื่อนไข  | : สถานะ "ทั้งหมด". วันที่เอกสาร ระห | ina 27/7/2552 ถึง 27/8 | )/2552           |          | ยกเลิกการจองเลข    |            |
|            |        | เลขหนังสือ            | เรื่อง                              | เรียน                  | จาก              | -        | นำเลขกลับมาใช้ใหม่ | เอกสาร     |
| B          | 0      | VN 6541/0007          | ขอเชิญตัวแทนทุกหน่วยงานป            | ห้วหน้าหน่วยงานทุ      | หน่วยงานตัวอย่าง |          | 0146.0             | /2552      |
|            | 0      | VN 6541/0006          | จอง                                 |                        |                  |          |                    | /2552      |
| P          | 0      | VN 6541/0005          | ขอความร่วมมือ                       |                        | 1                |          | แกเข               | /2552      |
| 6          |        | VN 6541/0004          | ทดสอบการขอเลขหนังสือส่ง             |                        |                  |          | เปิดเอกสาร         | 2552       |
| B          |        | VN 6541/0003          | ทดสอบการขอเลขหนังสือส่ง             |                        |                  |          | แนบเอกสารต้นเรื่อง | /2552      |
|            | 0      | VN 6541/0002          | ขอใช้สถานที่จัดการอบรมระบ           |                        |                  |          | ยูกเอกสาร          | /2552      |
| В          | 0      | VN 6541/0001          | ขอประชาสัมพันธ์เรื่องการอบ          |                        |                  |          | ยกเลิกเอกสารที่ผูก | /2552      |

#### จากนั้นจะแสดงเอกสารที่มีการใช้เลขนั้น

|                                                                                                    | บยพังสยาสา |
|----------------------------------------------------------------------------------------------------|------------|
| รัฒนธุรกษามาก<br>เป็นการตั้งในไ                                                                                                    |            |
|                                                                                                    |            |
| 1 : VN 6541/0005                                                                                                    |            |
| ระดังเชิ้นความอัง :                                                                                                    |            |
| ະອຸດັ່ງແຕ່ງານເຊັ້າ                                                                                                    |            |
| 100000000000000000000000000000000000000                                                                                                    |            |
| วันที่เอกสาร: 24/8/2552                                                                                                    |            |
| Light Light |            |
|                                                                                                    |            |
| เริ่กด: ขุดความร่วมมืด                                                                                                    |            |
|                                                                                                    |            |
| āvījākupēja                                                                                                    |            |
| สำนวนหน้า :                                                                                                    |            |
|                                                                                                    |            |
| เจ้าของเอกสาร : Vision Net                                                                                                    |            |
| ว <b>ันทัสร้าง :</b> 27/8/2552 14:35 โดย ผู้พัฒนาระบบ Vision Net eDocument                                                                                                    |            |
| าทดัดย่อ                                                                                                    |            |
| มายเหตุ                                                                                                    |            |
| เถานะการดำเนินการเอกสาร                                                                                                    |            |
| เริ่มดำเนินการวันที่ : 27/8/2552                                                                                                    |            |
| จรรดำเนินการแล้วเสร็จภายใน : (ไม่ระบุระยะเวลาดำเนินการ)                                                                                                    |            |
| สถานว่ะ ไม่สำหนดระยะเวลา                                                                                                    |            |
|                                                                                                    |            |
| leะวิดิการแก้ไข<br>8.อุลิกที่นี่เกื่อแสดงข้อมูลเทิ่มเติม                                                                                                    |            |
| เอกสารแบบจากดันเรื่อง                                                                                                    |            |
|                                                                                                    |            |
| in the second second seco                                                                                                    |            |
| เอกสารทดลอง.jpg                                                                                                    |            |
| เอกสารแนบ เจ้าของ แนบโดย วันที่แนบ เวอร์ชื่น Rating คุณสมบัติ ข้อมูลไฟล์                                                                                                    |            |
| 🗄 🛍 <u>เอกสารหลลอง.jpg</u> (40 KB) 🥑 Vision Net ผู้พัฒนาระบบ Vision Net eDocument 27/8/2552 14:35 1 🗙 📩 📩 คุณสมบัติ ช้อบูลไฟล์                                                                                                    |            |
| ทางเดินเอกสาร                                                                                                    |            |
| 8 คลิกที่นี่เพื่อแสดงข้อมูลเพิ่มเติม                                                                                                    |            |
| สรุปการลงนาม                                                                                                    |            |
| B คลิกที่นี่เพื่อแสดงข้อมลเพิ่มเติม (เรียงตามวันที่เข้า)                                                                                                    |            |
| Restanting and the second state of the second state of the                                                                                                    |            |

### ใช้เลขหนังสือด้วยการผูกเอกสารที่เคยสร้างไว้

จะใช้ในกรณีที่มีการสร้างเอกสารและแนบไฟล์เข้าสู่ระบบเรียบร้อยก่อนแล้ว แต่ยังไม่ได้ใช้เลข หนังสือสามารถเลือกรายการหนังสือที่สร้างไว้ผูกกับเลขหนังสือที่จอง/ขอไว้ได้ ขั้นตอนการผูกเอกสาร ทำได้ดังนี้

1. คลิกที่เมนู **[เครื่องมือ]** แล้วเลือกรายการ <u>อ ขอ/จองเลขเอกสาร</u> จากนั้นเลือก รายการเลขหนังสือที่ต้องการใช้

| <u>_</u> + | lome   | Page List - Inbo                                                        | x จองเลขเอกสาร                                                                                     |                                    |                                        |
|------------|--------|-------------------------------------------------------------------------|----------------------------------------------------------------------------------------------------|------------------------------------|----------------------------------------|
| เลขหนั     | ังสือ  | Vision Net (เลขหนังสื                                                   | ร้อส่งภายนอก) - เจ้าของ                                                                            | 🝷 ปรับเลข 📑 จองเล                  | ลข/ขอเลข 🌛 จัดการเลขเอกสาร 👻 🌆 ารองข้อ |
| แสดงผ      | តេ 6 · | ผู้พัฒนาระบบ Vision N<br>Vision Net (เลขหนังลี<br>หน่วยงานตัวอย่าง2 (เล | let eDocument (เลขส่งออกภายนอกส<br>เอส่งภายนอก) - เจ้าของ<br>ลขส่งหนังสือภายนอก) - ขอให้กับ Visior | าหรับหดสอบ) - เจ้าของ<br>1 Net 🛛 💙 | วันที่เอ                               |
|            | 0      | VN 6541/0006                                                            | ลอง                                                                                                | $\sim$                             | 25/8/25                                |
| B          |        | VN 6541/0005                                                            | ขอความร่วมมือ                                                                                      |                                    | 24/8/25                                |
| B          |        | VN 6541/0004                                                            | ทดสอบการขอเลขหนังสือส่ง                                                                            |                                    | 23/8/25                                |
| 13         |        | VN 6541/0003                                                            | ทดสอบการขอเลขหนังสือส่ง                                                                            |                                    | 23/8/25                                |
|            | 0      | VN 6541/0002                                                            | ขอใช้สถานที่จัดการอบรมระบ                                                                          |                                    | 23/8/25                                |
| 3          | 0      | VN 6541/0001                                                            | ขอประชาสัมพันธ์เรื่องการอบ                                                                         |                                    | 23/8/25                                |

#### 2. คลิกเลือกเลขหนังสือที่ต้องการแนบไฟล์เอกสารให้เป็นแถบสีน้ำเงิน และคลิกที่

|        | Home I  | <sup>p</sup> age จองเลขเอ | กสาร                                 |                        |                  |                     | -            |
|--------|---------|---------------------------|--------------------------------------|------------------------|------------------|---------------------|--------------|
| เลขหน่ | ังสือ   | Vision Net (เลขหนังสื     | ร้อส่งกายนอก) - เจ้าของ              | 🔹 ปรับเลข [            | ງລວງເລຍ/ບວເລຍ    | 〕 จัดการเลขเอกสาร 🔹 | 🧑 กรองข้อมูล |
| แสดงห  | เล 7 รา | เยการ ภายใต้เงื่อนไข      | : สถานะ "ทั้งหมด". วันที่เอกสาร ระหา | iาง 27/7/2552 ถึง 27/8 | /2552            | 🗋 ยกเล็กการจองเลข   | 2            |
|        |         | เลขหนังสือ                | เรื่อง                               | เรียน                  | จาก              | 🐚 นำเลขกลับมาใช้ให  | เม่ เอกสาร   |
| B      | 0       | VN 6541/0007              | ขอเชิญตัวแทนทุกหน่วยงานป             | ห้วหน้าหน่วยงานทู      | หน่วยงานตัวอย่าง | 01460               | /2552        |
|        | 0       | VN 6541/0006              | จอง                                  |                        |                  |                     | /2552        |
| B      | 0       | VN 6541/0005              | ขอความร่วมมือ                        |                        |                  | WFI 172             | /2552        |
| 1      |         | VN 6541/0004              | ทดสอบการขอเลขหนังสือส่ง              |                        |                  | เปิดเอกสาร          | /2552        |
| B      |         | VN 6541/0003              | ทดสอบการขอเลขหนังสือส่ง              |                        |                  | แนบเอกสารต้นเรื่อ   | м /2552      |
| D      | 0       | VN 6541/0002              | ขอใช้สถานที่จัดการอบรมระบ            |                        |                  | អ្នកចេកដាទ          | /2552        |
| B      | 0       | VN 6541/0001              | ขอประชาสัมพันธ์เรื่องการอบ           |                        |                  | ยกเล็กเอกสารที่ผก   | /2552        |

3. จะแสดงหน้าการค้นหาเอกสาร จากกล่อง Document Box ทำการค้นหาเอกสารและ เลือกรายการที่ต้องการผูกเอกสาร

|     | เจ้าของ          | Vision Net                           |                              |           |        |               |         |  |  |
|-----|------------------|--------------------------------------|------------------------------|-----------|--------|---------------|---------|--|--|
| เลข | หนังสือ/เรื่อง   | ทดสอบ                                | ทดสอบ                        |           |        |               |         |  |  |
|     | วันที่           | วันที่เอกสาร                         | 💉 ระหว่าง                    | 27/8/2551 |        | ถึง 27/8/2552 | 💌 ค้นหา |  |  |
| i   | เรื่อง           |                                      |                              | วันที่    | เอกสาร | เรียน         | ลาก     |  |  |
|     | เอกสาร<br>เอกสาร | เส่งออกภายนอกเห็<br>เส่งออกภายนอกเห็ | อการทดสอบระบ<br>อการทดสอบระบ | и<br>u2   |        |               |         |  |  |
|     |                  |                                      |                              |           |        |               |         |  |  |
|     |                  |                                      |                              |           |        |               |         |  |  |
|     |                  |                                      |                              |           |        |               |         |  |  |
|     |                  |                                      |                              |           |        |               |         |  |  |
|     |                  |                                      |                              |           |        |               |         |  |  |
|     |                  |                                      |                              |           |        |               |         |  |  |
|     |                  |                                      |                              |           |        |               |         |  |  |
| Y   |                  |                                      |                              | - 100     |        |               |         |  |  |

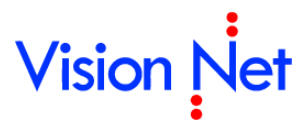

จากนั้นคลิกที่ ตกลง เพื่อผูกเอกสารเข้ากับเลขที่หนังสือ

#### การยกเลิกการจองเลข

ในการณีที่มีการจองเลขไปแล้วไม่มีการนำเลขนั้นไปใช้ หรือจองผิด ฯลฯ โดยกดเลือกที่รายการที่ต้องการ ยกเลิก จากนั้นกดคลิ๊กขวา จะปรากฎหน้าจอดังภาพ ให้เลือกที่ ยกเลิกการจองเลข

|          | V     Image: Construction of the construction of the constr |
|----------|----------------------------------------------------------------------------------------------------|
| <u>U</u> | จะปรากฏหน้าต่าง "ยกเลิกการจองเลข" ดังภาพด้านล่าง                                                                                                    |
|          | 💿 ยกเลิกเลข                                                                                                    |
|          | 🔘 ยกเลิกเลข โดยอนุญาตให้มีการจองเลขนี้ได้อีกภายใน                                                                                                    |
| 2        | ระหว่าง 23/12/ 2551 🖌 15:09 ถึง 23/12/ 2551 💽 15:09                                                                                                    |
|          | ตกลง ยกเลิก                                                                                                    |
|          | 1. เลือกประเภทการยกเลิกเลข เป็นแบบยกเลิกเลข โดยจะเป็นสัญลักษณ์ 🗟 มี                                                                                                    |
|          | เครื่องหมาย 🔀 แสดงให้ทราบ (โดยสามารถนำเลขกลับมาให้ได้ใหม่)                                                                                                    |
|          | <ol> <li>ยกเลิกเลข โดยอนุญาตให้มีการจองเลขนี้ได้อีกภายในระยะเวลาที่กำหนด(เลขที่ถูกยกเลิก</li> </ol>                                                                                                    |
|          | ระบบจะนำมาออกให้กับผู้ขอรายใหม่ภายใต้กรอบระยะเวลาที่กำหนด) แล้วกด                                                                                                    |
|          | <b>กลง</b> จะแสดงกรอบแจ้ง สถานะการยกเลิกเสร็จสมบูรณ์ให้กด <b></b> อีก                                                                                                    |
|          | ครั้ง เป็นอันเสร็จสิ้นขั้นตอนการยกเลิกเลข                                                                                                    |
|          | eDocument Client 🔀<br>การยกเลิกเสร็จสมบูรณ์                                                                                                    |

โดยระบบจะกลับมาสู่หน้าจอเดิม และจะมีสัญลักษณ์เกิดขึ้นที่หน้าตัวเอกสารที่จองเลข สังเกตดัง ภาพด้านล่าง

โดยไม่มีเงื่อนไข สามารถนำเลขกลับมาใช้ใหม่ได้ หากเมื่อได้มีการนำเลขกลับมาใช้ใหม่ ผู้ขอเลขรายถัดไปจะได้เลขนี้อัตโนมัติ

OK

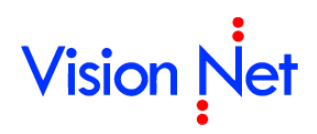

🞑 ยกเลิกเลขโดยมีเงื่อนไข โดยอนุญาตให้มีการจองเลขนี้ได้อีกภายใน ระหว่าง วันเวลาที่กำหนด

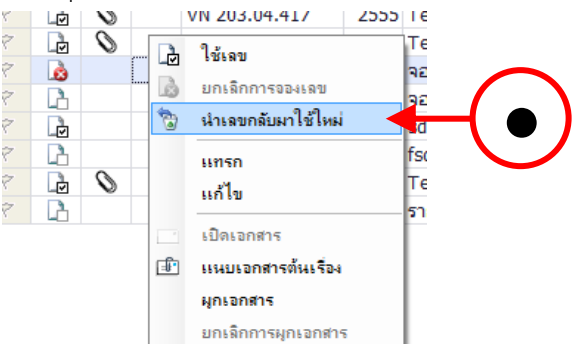

### นำเลขที่ยกเลิกแล้วกลับมาใช้ใหม่

สามารถนำเลขที่ยกเลิกแล้วกลับมาใช้ใหม่ได้ โดยกดที่รายการที่ทำการยกเลิกไปแล้ว จากนั้นกด คลิ๊กขวา จะปรากฎหน้าจอดังภาพ ให้เลือกที่ นำเลขกลับมาใช้ใหม่

| ຽປແນນ :        | หนังสือภา                                                                                                    | ยนอก - 9                                                    | Standaro                                                                   | d                            |                                                                                                    |                                                                                                    |                                   |
|----------------|----------------------------------------------------------------------------------------------------|-------------------------------------------------------------|----------------------------------------------------------------------------|------------------------------|----------------------------------------------------------------------------------------------------|----------------------------------------------------------------------------------------------------|-----------------------------------|
| เรื่อง :       |                                                                                                    |                                                             |                                                                            |                              |                                                                                                    |                                                                                                    |                                   |
| วันที่เอกสาร : | 10/10/ 25                                                                                                    | 558                                                         | -                                                                          |                              |                                                                                                    |                                                                                                    |                                   |
| เรียน :        |                                                                                                    |                                                             |                                                                            |                              |                                                                                                    |                                                                                                    |                                   |
|                | เพ็ตเพวระ                                                                                                    | un Visio                                                    | n Net                                                                      |                              |                                                                                                    |                                                                                                    |                                   |
| 4 m .          | พูคณะเมอ                                                                                                    |                                                             | ii Net                                                                     |                              |                                                                                                    |                                                                                                    |                                   |
| หมายเหตุ :     |                                                                                                    |                                                             |                                                                            |                              |                                                                                                    |                                                                                                    |                                   |
| จองให้กับ :    | 🖲 บุคคลห่                                                                                                    | รือหน่วยง                                                   | านปัจจุบ้                                                                  | าน (ผู้พัฒ                   | นาระบบ Vision Net)                                                                                                    |                                                                                                    |                                   |
|                | 🔘 อื่นๆ                                                                                                    | សូ័ឃ័ណា                                                     | นาระบบ                                                                     | Vision N                     | et                                                                                                    |                                                                                                    |                                   |
|                |                                                                                                    |                                                             |                                                                            |                              |                                                                                                    |                                                                                                    |                                   |
| ะเอียดเช่      | <ul><li>ตัวอย่า</li><li>นเดียว</li></ul>                                                                                                    | າ ຄຳເລນນ<br>ກັບກາ                                           | <sup>ໄຈຈຸ</sup> ນັ້ນ V<br>15ຈາວ <sup>.</sup>                               | <sub>ัN 202.4</sub><br>งเอก  | 4/381.1 จะได้เลขใหม่ VN<br>สารให้ครบถ้วนเ<br>VN 203 04 434                                                                                                    | 202.44/381.1<br>แล้วกด                                                                                 | .1                                |
| เอียดเช่       | <ul> <li>ตัวอย่า</li> <li>นเดียว</li> <li>ซ</li> <li>ซ</li> <li>ซ</li> </ul>                                                                                                    | າ ຄຳເລນນ<br>ກັບກາ                                           | <sup>ໄລລຸ</sup> ນັ້ນ V<br>ໄວ້ຈີ່ປີ<br>ເ                                    | งเอกล<br>•เอกล               | 4/381.1 จะได้เลขใหม่ VN<br>สารให้ครบถ้วนเ<br>VN 203.04.434<br>VN 202.04.433 1                                                                                                    | 202.44/381.1<br>แล้วกด<br>2555 Tes<br>2555 tes                                                         | .1<br>S                           |
| ะเอียดเช่      | <ul> <li>ด้วอย่า</li> <li>นเดียว</li> <li>ซ</li> <li>ซ</li> <li>ซ</li> <li>ซ</li> <li>ซ</li> </ul>                                                                                                    | າ ຄຳເລນນ<br>ກັບກາ                                           | <sup>ໄລຈຸ</sup> ມັນ V<br>15ຈອ <sup>ູ</sup><br>0                            | งเอกส                        | ‡/381.1 จะได้เลขใหม่ VN<br>สัารให้ครบถ้วนเ<br>VN 203.04.434<br><u>XN 202.04.422 1</u><br>ใช้เลข                                                                                       | 202.44/381.1<br>แล้วกด<br>2555 Tes<br>2555 tes<br>Tes                                                  | .1<br>S<br>st<br>s                |
| มละเอียดเช่    | ตัวอย่า<br>นเดียว<br>ซ<br>ซ<br>ซ                                                                                                    | າ ຕຳເລນນ<br>ກັບກາ<br>ເອີ                                    | ໄຈຈຸມັນ V<br>ໄຊລູວັດ<br>                                                   | งเอก<br>เ                    | 4/381.1 จะได้เลขใหม่ VN<br>สารให้ครบถ้วนเ<br>VN 203.04.434<br><u>VN 202.04 422 1</u><br>ใช้เจข<br>ยกเลิกการจองเลข                                                                     | 202.44/381.1<br>แล้วกด<br>2555 Ter<br>2555 tes<br>Ter<br>Ter                                           | .1<br>S<br>st<br>S                |
| ละเอียดเช่     | <ul> <li>คัวอย่า</li> <li>นเดียว</li> <li>พ</li> <li>พ</li></ul>         | ง ถ้าเลขบั<br>กับกา<br>เอ<br>เอ<br>เอ                       | ໄຈຈຸນັນ V<br>1 5 ຈາ D ຈ<br>0                                               | N 202.4<br>งเอกส<br>เอ       | 4/381.1 จะได้เลขใหม่ VN<br>สีารให้ครบถ้วนเ<br>VN 203.04.434<br><u>VN 202 04 422 1</u><br>ใช้เลข<br>ยกเลิกการจองเลข<br>นำเลขกลับมาใช้ใหม่                                              | 202.44/381.1<br>ເລ້ວກດ<br>2555 Te:<br>2555 tes<br>Te:<br>Te:<br>Te:                                    | .1<br>s<br>s<br>s<br>s<br>s       |
| ละเอียดเช่     | <ul> <li>คัมอย่า</li> <li>นเดียว</li> <li>พ</li> <li>พ</li></ul>         | າ ຕຳເລານຳ<br>ກັບກາ<br>ເອີ<br>ເອີ<br>ເອີ<br>ເອີ<br>ເອີ       | ໄຈຈຸນັນ V<br>15 ຈາ D•<br>0<br>0                                            | N 202.4                      | 4/381.1 จะได้เลขใหม่ VN<br>สำรให้ครบถ้วนเ<br>VN 203.04.434<br>VN 203.04.422 1<br>ใช้เลข<br>ยกเลิกการจองเลข<br>น่าเลขกลับมาใช้ไหม่                                                     | 202.44/381.1<br>แล้วกด<br>2555 Ter<br>2555 tes<br>Ter<br>Ter<br>Ter<br>Ter                             | .1<br>S<br>st<br>s<br>s           |
| ละเอียดเช่     | <ul> <li>ค้อย่า</li> <li>นเดียว</li> <li>ห</li> <li>ห</li> <li>พ</li> <li>พ</li>     &lt;</ul> | ນ ຄຳເລໜີ<br>ກັບກາ<br>ເອີ<br>ເອີ<br>ເອີ<br>ເອີ               | ໄຈຈຸນັນ V                                                                  | N 202.4<br>งเอกส<br>ไป<br>เอ | 4/381.1 จะได้เลขใหม่ VN<br>สำรให้ครบถ้วนเ<br>VN 203.04.434<br><u>VN 203.04.422 1</u><br>ใช้เจข<br>ยกเจิกการจองเลข<br>น่าเจขกลับมาใช้ใหม่<br><b>แทรก</b>                               | 202.44/381.1<br>เล้วกด<br>2555 Ter<br>2555 tes<br>Ter<br>Ter<br>Ter<br>Ter<br>Ter                      | .1<br>s<br>s<br>s<br>s<br>s<br>s  |
| ละเอียดเช่     | <ul> <li>ค้ออย่า</li> <li>นเดียว</li> <li>ห</li> <li>ห</li></ul>         | າ ຄຳເລໜີ<br>ກັບກາ<br>ເອ<br>ເອ<br>ເອ<br>ເອ<br>ເອ<br>ເອ<br>ເອ | ໂຈຈຸນັນ V                                                                  | N 202.4                      | 4/381.1 จะได้เลขใหม่ VN<br>สีารให้ครบถ้วนเ<br>VN 203.04.434<br><u>VN 203.04.422 1</u><br>ใช้เลข<br>ยกเลิกการของเลข<br>นำเลขกลับมาใช้ไหม่<br><mark>แทรก</mark><br>แก้ไข                | 202.44/381.1<br>เล้วกด<br>2555 Tes<br>7555 tes<br>Tes<br>Tes<br>Tes<br>Tes<br>Tes<br>Tes               | .1<br>S<br>st<br>s<br>s<br>s<br>s |
| ยละเอียดเช่    | <ul> <li>คัลอย่า</li> <li>นเดียว</li> <li>ห</li> <li>ห</li></ul>         | ະ ຄຳເລໜີ<br>ກັບກາ<br>ເອ<br>ເອ<br>ເອ<br>ເອ<br>ເອ<br>ເອ<br>ເອ | 139<br>15<br>9<br>9<br>9<br>9<br>9<br>9<br>9<br>9<br>9<br>9<br>9<br>9<br>9 | N 202.4                      | 4/381.1 จะได้เลขใหม่ VN<br>สีารให้ครบถ้วนเ<br>VN 203.04.434<br><u>VN 203.04.423 1</u><br>ใช้เลข<br>ยกเลิกการจองเลข<br>นำเลขกลับมาใช้ไหม่<br><mark>แกรก<br/>แก้ไข</mark><br>เปิดเอกสาร | 202.44/381.1<br>เล้วกด<br>2555 Tes<br>7555 tes<br>Tes<br>Tes<br>Tes<br>Tes<br>Tes<br>Tes<br>Tes<br>Tes | st<br>s<br>s<br>s<br>s<br>s       |

กรอกรายละเอียดต่างๆให้ครบถ้วนเช่นเดียวกับการจองเลข และระบุประเภทการแทรกซึ่งเป็น
 ส่วนสำคัญที่จะมีส่วนในการกำหนดว่าเลขที่จะได้จากการแทรกจะออกมาเป็นเลขใด

| แทรกเฉขเอกสาร      |                                                                                       |                  |
|--------------------|---------------------------------------------------------------------------------------|------------------|
| ູຮູປແນນ :          | หนังสือภายนอก [VN 203.04.1]                                                           |                  |
| เรื่อง :           |                                                                                       |                  |
| วันที่เอกสาร :     | 10/10/ 2558                                                                           |                  |
| เรียน :            |                                                                                       |                  |
| จาก:               | ผู้พัฒนาระบบ Vision Net                                                               |                  |
| หมายเหตุ :         |                                                                                       |                  |
| จองให้กับ :        | ๏ บุคคลหรือหน่วยงานปัจจุบัน (ผู้พัฒนาระบบ Vision Net)                                 |                  |
|                    | © อื่นๆ                                                                               |                  |
| ประเภทการแทรก      | © แทรกต่อท้าย<br>ตัวอย่าง ถ้าเลขปัจจุบัน VN 202.44/381.1 จะได้เลขใหม่ VN 202.44/381.2 |                  |
|                    | ๏ แทรกย่อย<br>ด้วอย่าง ถ้าเลขปัจจุบัน VN 202.44/381.1 จะได้เลขใหม่ VN 202.44/381.1.1  |                  |
| งากนั้นจึงกดปุ่ม 🕻 | <b>ตกลง</b> ระบบจะทำการแทรกเลขเอกสารให้แล                                             | ะแสดงขึ้นในรายกา |

### แก้ไข

สามารถแก้ไขวันที่เอกสารและรูปแบบเลขเอกสารในรายการจองเลขเอกสารได้ โดยการคลิกขวาที่ รายการที่ต้องการแก้ไข เลือกรายการ "แก้ไข"

| ्रे     | 0 |   | 1 203.04.436     | 2555 | Ţes |
|---------|---|---|------------------|------|-----|
|         | 0 | D | ใช้เลข           |      | es  |
|         |   |   | ยกเลิกการจองเลข  |      | est |
| ē       | 0 | 1 | นำเลขกลับมาใช้ให | isi  | es  |
| <u></u> |   | _ |                  |      | es  |
|         | 0 |   | แทรก             |      | es  |
|         | 0 |   | แก้ไข            |      | es  |
| Þ       | 0 |   | เปิดเอกสาร       | 20   | es  |
| Ţ       | 0 |   | แมะแอกสารต้นเรื่ | 1.0  | es  |
|         | 0 |   | แนบเอกสารตันเรือ | 14   |     |

ทำการแก้ไขเลขเอกสารหรือวันที่เอกสารตามต้องการ (เลขเอกสารที่เป็นเลขหลักจะไม่สามารถ แก้ไขได้)

จากนั้นกดปุ่ม ระบบจะทำการแก้ไขรายละเอียดที่ได้ระบุไว้และแสดงในรายการ เลขเอกสาร

| ้แก้ไขข้อมูลเลขเอกสาร |                                                                                                    | And and a second second           |
|-----------------------|----------------------------------------------------------------------------------------------------|-----------------------------------|
| เลขหนังสือ :          | VN 203.04.436                                                                                                    |                                   |
| เรื่อง :              | Test send via web                                                                                                    |                                   |
| วันที่เอกสาร :        | 18/10/ 2555                                                                                                    |                                   |
| เรียน :               |                                                                                                    |                                   |
| จาก:                  |                                                                                                    |                                   |
| หมายเหตุ :            |                                                                                                    |                                   |
| จองให้กับ :           | ⊚ บุคคลหรือหน่วยงานปัจจุบัน<br>⊘ อื่นๆ                                                                                                    |                                   |
| ประเภทการแทรก         | <ul> <li>ແทรกต่อท้าย<br/>ตัวอย่าง ถ้าเลขปัจจุบัน VN 202.44/381.1 ຈະໃຫ້ເลขใหม่ VN 202.44</li> <li>แทรกย่อย<br/>ตัวอย่าง ถ้าเลขปัจจุบัน VN 202.44/381.1 ຈະໃຫ້ເลขใหม่ VN 202.44</li> </ul> | /381.2<br>/381.1.1<br>ดกลง ยกเล็ก |

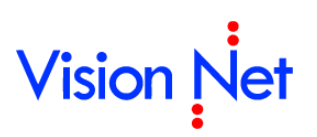

E-Document for Windows User Manual

## เครื่องมืออำนวยความสะดวก

Vision Net

### หน้าจอการสแกนเอกสาร

### แถบเมนู "ทั่วไป"

| ทั่วไป ตื่                         | ้งคำ คุณภาพ                                                                                                    |
|------------------------------------|----------------------------------------------------------------------------------------------------|
| _ ผลลัพย์ก                         | ารสแกนเอกสาร                                                                                                    |
|                                    | Image file JPG : Full color, flexible quality หนึ่งใฟลับนึงหน้า ใฟล์ขนาดใหญ่ สีและความคมชัดขึ้นอยู่กับการปรับแต่ง เหมาะกับรูปสี เอกสารสี                                    |
|                                    |                                                                                                    |
|                                    | Multi-Page Fax Document (TIFF)<br>หนึ่งไฟล์หลายหน้า ไฟล์ขนาดเล็ก (ประมาณ 10% ของ PDF) ภาพขาวต่า ความ<br>คมชัดปานกลาง เหมาะกับเอกสารที่มีด้วอักษรเป็นส่วนใหญ่หรือเอกสารขาวดำ |
|                                    |                                                                                                    |
| <u>DPDN ID</u>                     | <u>ตในมัติสำหรับเอกสารขาวดำ</u>                                                                                                    |
| ชื่อไฟล์<br>อีอไฟล์                | ดโนมัดสำหรับเอกสารขาวดำ<br>๏ ใหโปรแกรมกำหนดไฟล์ชื่ออัดโนมัติ (โดยใช้ วันที่และเวลา)<br>◯ กำหนดไฟล์ชื่อเอง                                                                   |
| ชื่อไฟล์<br>อีอไฟล์<br>อีอไฟล์     | <u>ดในมัดสำหรับเอกสารขาวดำ</u>                                                                                                    |
| รับไฟล์<br>- ชื่อไฟล์<br>- สัแกนเอ | <ul> <li>๑ ให้โปรแกรมกำหนดไฟล์ชื่ออัตโนมัติ (โดยใช้ วันที่และเวลา)</li> <li>๓ กำหนดไฟล์ชื่อออ</li> </ul>                                                                    |

- 1. **ผลลัพธ์การสแกนเอกสาร** ให้ผู้ใช้เลือก นามสกุลของไฟล์ที่จะสแกน การเลือกนามสกุลไฟล์ คือการ เลือกความละเอียดของเอกสารที่จะสแกนออกมาจากต้นฉบับ
- ชื่อไฟล์ จากนั้นเลือกการตั้งชื่อไฟล์ที่จะสแกน ว่าต้องการกำหนดเอง หรือ ให้ระบบกำหนดให้ โดย ใช้วันที่และเวลา เป็นตัวกำหนด

| ทั่วไป ตั้งค่า คุณภาพ                                                        |
|------------------------------------------------------------------------------|
| _ อุปกรณ์ / สแกนเนอร์                                                        |
| · · · · · · · · · · · · · · · · · · ·                                        |
| 💚 📝 ADF / ป้อนเอกสารอัตโนมัติ (เฉพาะเครื่องที่รองรับ)                        |
| Duplex / สแกนสองหน้า (เฉพาะเครื่องที่รองรับ)                                 |
|                                                                              |
| ความละเอยดของภาพ<br>(1) เลือกวากรายการ (1)                                   |
|                                                                              |
| จุดตอนว (DPI)                                                                |
| แนะนำขนาด 75 - 150 DPI สำหรับเอกสารสหรือไล่ระดับสเทาเพื่อจะได่เอกสารขนาดเล็ก |
|                                                                              |
|                                                                              |
|                                                                              |
| ส้                                                                           |
| ส้<br>🔹 💿 สี 🌍 โล่ระดับสีเทา 🎆 🎆 🔘 ขาวดำ                                     |
| สี                                                                           |
| สี                                                                           |
| สี้                                                                          |

- จุปกรณ์ / สแกนเนอร์ เมื่อกดเลือกก็จะปรากฎหน้าต่างสำหรับการตั้งค่าเครื่องสแกนขึ้นมา โดย หากมีการต่อเครื่องสแกนมากกว่า 1 เครื่องขึ้นไป ให้ผู้ใช้ระบุเครื่องสแกนที่ต้องการใช้
- ความละเอียดของภาพ ทั้งนี้ระบบจะกำหนดไว้ให้เรียบร้อยแล้ว โดยส่วนมากผู้ใช้จึงไม่จำเป็นต้อง ตั้งค่าในส่วนนี้ หากเมื่อได้เลือกนามสกุลไฟล์ที่มีความละเอียดสูงไว้แล้ว เช่น เลือก > ( .PDF )
- 5. สี หากเครื่องสแกนเนอร์ สามารถสแกนสีได้ ระบบก็มีเมนูรองรับการสแกนสี เช่นกัน
- สแกนเอกสารและการแปลงไฟล์ ระบบสามารถให้สแกนและแปลงเอกสารออกเป็นไฟล์ .PDF ได้ ทั้งนี้เพื่อป้องกันการแก้ไขไฟล์ต่างๆ จากไฟล์ของต้นฉบับ โดยสามารถเลือกแนวและขนาดกระดาษ ได้

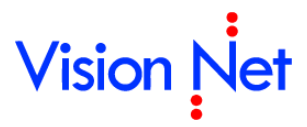

#### แถบเมนู "คุณภาพ"

| Document sca           | in                                                                                                    |                                                        |                                           | ×         |
|------------------------|----------------------------------------------------------------------------------------------------|--------------------------------------------------------|-------------------------------------------|-----------|
| ทั่วไป ตั้งค           | ล่า คุณ.ภาพ                                                                                                    |                                                        |                                           |           |
|                        | 17 IPEC                                                                                                    |                                                        |                                           |           |
| VIELSI IN LN           |                                                                                                    |                                                        |                                           |           |
| provinsion<br>guarante | 🔘 ตามที่ระบบแนะนำ                                                                                                    |                                                        |                                           |           |
|                        | 🔘 กำหนดเอง                                                                                                    |                                                        |                                           |           |
|                        | ขนาดเล็ก                                                                                                    |                                                        | คุณภาพสูง                                 |           |
|                        | •                                                                                                    |                                                        | ► 6                                       | 5 🌲 %     |
|                        |                                                                                                    |                                                        |                                           |           |
| คุณภาพไฟ               | a PDF                                                                                                    |                                                        |                                           |           |
| PDF                    | 🔘 คมชัด (ไฟล์ขนาดใหญ่)                                                                                                  |                                                        |                                           |           |
| Adobe                  | 🔊 ความที่สาวเวนแบบราไว                                                                                                  |                                                        |                                           |           |
|                        | • WINNSEDDWICHT                                                                                                    |                                                        |                                           |           |
|                        | 🔘 กำหนดเอง                                                                                                    |                                                        |                                           |           |
|                        | ขนาดเล็ก                                                                                                    |                                                        | คุณภาพสูง                                 |           |
|                        | *                                                                                                    |                                                        | ▶ 6                                       | 5 ᆃ %     |
| คุณภาพไห้              | ได้ TIFF<br>เนื่องจากไฟล์ประเภทนี้เป็นภาพขา<br>แต่สามารถปรับใด้เฉพาะความละเอิ<br><u>ปรับค่าอัตโนมัติสำหรับเอกสารขาว</u> | อดำ จึงไม่สามารถปรับ<br>เขดของภาพและรูปแบ<br><u>ดำ</u> | คุณภาพของภาพไ<br>บสีจากเครื่องสแ <i>เ</i> | ได้<br>กน |
| สม                     | เกน                                                                                                    |                                                        | ตกลง                                      | ยกเลิก    |

7. **คุณภาพไฟล์** ผู้ใช้สามารถเลือกคุณภาพไฟล์ นามสกุลต่างๆ

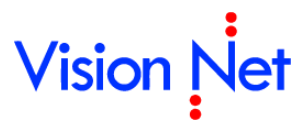

#### วิธีการสแกนเอกสาร

| ท่วเบิดง                                             | า คุณภาพ                                                                                                    |                                                                                                    |
|------------------------------------------------------|----------------------------------------------------------------------------------------------------|----------------------------------------------------------------------------------------------------|
| - ผลลัพย์กา                                          | สแกนเอกสาร                                                                                                    |                                                                                                    |
| - 2                                                  | Image file JPG : Full color, flexible quality                                                                                                    | ▼                                                                                                    |
| PDF                                                  | หนึ่งไฟล์หนึ่งหน้า ไฟล์ขนาดใหญ่ สีและความคมร่<br>เหมาะกับรูปสี เอกสารสี                                                                                                    | ชัดขึ้นอยู่กับการปรับแต่ง                                                                                                    |
|                                                      | Adobe Acrobat Document (PDF)                                                                                                    |                                                                                                    |
|                                                      | หนึ่งไฟล์หลายหน้า ไฟล์ขนาดใหญ่ สีและความคน<br>เหมาะกับเอกสารที่มีภาพสีหรือต้องการความคมชั                                                                                                    | มชัดขึ้นอยู่กับการปรับแต่ง<br>ัด                                                                                                    |
|                                                      | Multi-Page Fax Document (TIFF)                                                                                                    |                                                                                                    |
|                                                      | नेकार रकार देंटा उठक                                                                                                    |                                                                                                    |
|                                                      | หน่งไฟลหลายหน่า ไฟลขนาดเลก (ประมาณ 10%)<br>คมชัดปานกลาง เหมาะกับเอกสารที่มีตัวอักษรเป็                                                                                                    | ่ ของ PDF) ภาพขาวดำ ความ<br>นส่วนใหญ่หรือเอกสารขาวดำ                                                                                |
| <u>ปรับค่าอัต</u>                                    | หนงไฟลหลายหนา ไฟลขนาดเลก (ประมาณ 10%<br>คมชัดปานกลาง เหมาะกับเอกสารที่มีตัวอักษรเป็<br><u>นมัติสำหรับเอกสารขาวดำ</u>                                                                                                 | 6 ของ PDF) ภาพขาวดำ ความ<br>นส่วนใหญ่หรือเอกสารขาวดำ                                                                                |
| <u>ปรับค่าอัต</u><br>อี-ในวั                         | หนงไฟลหลายหนา ไฟลขนาดเลก (ประมาณ 10%)<br>คมชัดปานกลาง เหมาะกับเอกสารที่มีตัวอักษรเป็<br><u>นมัติสำหรับเอกสารขาวดำ</u>                                                                                                | ₀ของPDF) ภาพขาวดา ความ<br>นส่วนใหญ่หรือเอกสารขาวดำ                                                                                  |
| <u>ปรับค่าอัต</u><br>ชื่อไฟล์                        | ทนงไฟลหลายทนา ไฟลขนาดเลก (ประมาณ 10%<br>คมชัดปานกลาง เหมาะกับเอกสารที่มีตัวอักษรเป็<br><u>นมัติสำหรับเอกสารขาวดำ</u>                                                                                                 | ๏ของ PDF) ภาพขาวดา ความ<br>นส่วนใหญ่หรือเอกสารขาวดำ                                                                                 |
| <u>ปรับค่าอัต</u><br>ชื่อไฟล์                        | หนงไฟลหลายหนา ไฟลขนาดเลก (ประมาณ 10%<br>คมขัดปานกลาง เหมาะกับเอกสารที่มีตัวอักษรเป็<br><u>นมัติสำหรับเอกสารขาวดำ</u><br>◙ ให้โปรแกรมกำหนดไฟล์ชื่ออัตโนมัติ (โดยใช้ วันท์                                             | ๏ของPDF) ภาพขาวดา ความ<br>นส่วนใหญ่หรือเอกสารขาวดำ<br>1่และเวลา)                                                                    |
| <u>ปรับค่าอัต</u><br>ชื่อไฟล์                        | หนงไฟลหลายหนา ไฟลขนาดเลก (ประมาณ 10%<br>คมชัดปานกลาง เหมาะกับเอกสารที่มีตัวอักษรเป็<br><u>นมัติสำหรับเอกสารขาวดำ</u><br>● ให้โปรแกรมกำหนดไฟล์ชื่ออัตโนมัติ (โดยใช้ วันที<br>● กำหนดไฟล์ชื่อเอง                       | ๏ของPDF) ภาพขาวดำ ความ<br>นส่วนใหญ่หรือเอกสารขาวดำ<br>1่และเวลา)                                                                    |
| <u>ปรับค่าอัต</u><br>ชื่อไฟล์<br>มียาไฟล์<br>สแกนเอก | หนงไฟลหลายหนา ไฟลขนาดเลก (ประมาณ 10%<br>คมชัดปานกลาง เหมาะกับเอกสารที่มีตัวอักษรเป็<br><u>้นมัติสำหรับเอกสารขาวดำ</u><br>● ให้โปรแกรมกำหนดไฟล์ชื่ออัตโนมัติ (โดยใช้ วันที<br>● กำหนดไฟล์ชื่อเอง<br>การและการแปลงไฟล์ | ๒ ของ PDF) ภาพขาวดำ ความ<br>นส่วนใหญ่หรือเอกสารขาวดำ<br>1่และเวลา)                                                                  |
| ปรับค่าอัต<br>ชื่อไฟล์<br>มีเกินเอก                  | ทนงไฟลหลายทนา ไฟลขนาดเลก (ประมาณ 10%<br>คมชัดปานกลาง เหมาะกับเอกสารที่มีตัวอักษรเป็<br><u>นมัติสำหรับเอกสารขาวดำ</u><br>● ให้โปรแกรมกำหนดไฟล์ชื่ออัตโนมัติ (โดยใช้ วันที<br>● กำหนดไฟล์ชื่อเอง                       | ๏ของPDF) ภาพขาวดำ ความ<br>นส่วนใหญ่หรือเอกสารขาวดำ<br>า่และเวลา)<br>เพิ่มรป                                                         |
| <u>ปรับค่าอัต</u><br>ชื่อไฟล์<br>-<br>สแกนเอก        | หนงไฟลหลายหนา ไฟลขนาดเลก (ประมาณ 10%<br>คมชัดปานกลาง เหมาะกับเอกสารที่มีตัวอักษรเป็<br><u>ในมัติสำหรับเอกสารขาวดำ</u><br>● ให้โปรแกรมกำหนดไฟล์ชื่ออัตโนมัติ (โดยใช้ วันที<br>● กำหนดไฟล์ชื่อเอง<br>กำหนดไฟล์ชื่อเอง  | 6 ของ PDF) ภาพขาวดำ ความ<br>นส่วนใหญ่หรือเอกสารขาวดำ<br>ที่และเวลา)<br>เพิ่มรูป                                                     |
| <u>ปรับค่าอัต</u><br>ชื่อไฟล์<br>สแกนเอก             | ทนงไฟลหลายทนา ไฟลขนาดเลก (ประมาณ 10%<br>คมชัดปานกลาง เหมาะกับเอกสารที่มีตัวอักษรเป็<br><u>ันมัติสำหรับเอกสารขาวดำ</u>                                                                                                | ๏ ของ PDF) ภาพขาวดำ ความ<br>นส่วนใหญ่หรือเอกสารขาวดำ<br>1่และเวลา)<br>                                                              |
| <u>ปรับค่าอัต</u><br>ชื่อไฟล์ –<br>สแกนเอก           | หนงไฟลหลายหนา ไฟลขนาดเลก (ประมาณ 10%<br>คมชัดปานกลาง เหมาะกับเอกสารที่มีตัวอักษรเบ็<br><u>ในมัติสำหรับเอกสารขาวดำ</u>                                                                                                | <ul> <li>๒ ของ PDF) ภาพขาวดำ ความ<br/>นส่วนใหญ่หรือเอกสารขาวดำ</li> <li>ที่และเวลา)</li> <li>แปลง</li> <li>บันทึกแฟมเป็น</li> </ul> |

- 1. เลือกรูปแบบไฟล์จากการสแกน
  - Image file (JPG) ผลจากการสแกน จะได้ไฟล์รูปภาพ จะได้หนึ่งไฟล์ต่อหนึ่ง
     หน้ากระดาษ
  - Adobe Acrobat Document (PDF) ผลจากการสแกน จะได้ไฟล์ PDF ไฟล์ประเภท นี้สามารถบรรจุหลายๆหน้ากระดาษในหนึ่งไฟล์ สามารถอ่านและพิมพ์เป็นชุดได้ โดย เครื่องที่จะเปิดไฟล์ประเภทนี้ได้นั้น จะต้องติดตั้งโปรแกรม Acrobat reader ก่อน
  - O Multi-Page Fax Document (TIFF) ผลจากการสแกน จะได้ไฟล์ TIFF ไฟล์ประเภท นี้สามารถบรรจุหลายๆหน้ากระดาษในหนึ่งไฟล์ สามารถอ่านและพิมพ์เป็นชุดได้ ภาพที่ ได้เป็นเอกสารขาวดำ ขนาดเล็ก เหมาะสำหรับเอกสารที่ประกอบด้วยตัวหนังสือเป็นส่วน ใหญ่

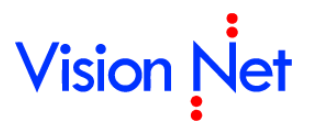

- 2. ระบุชื่อไฟล์ที่เกิดจากการสแกนเอกสาร
- กดปุ่ม สแกน ภาพที่ได้จากการสแกนจะปรากฏในรายการในช่องด้านล่าง
- 4. กดปุ่ม ตกลง เมื่อคุณสแกนเอกสารครบตามต้องการ

#### การแปลงไฟล์

|      | เพิ่มรูป              |
|------|-----------------------|
|      | (1) — uilao           |
|      | แปลงเป็นไฟล์ PDF      |
|      | 2 — แปลงเป็นไฟล์ TIFF |
| สแกน | ตกลง ยกเล็ก           |

- 1. หากต้องการ แปลงไฟล์ให้กดที่ปุ่ม 📃 แปลง
- ระบบจะปรากฎหน้าต่างขึ้น ผู้ใช้ต้องการแปลงไฟล์เป็นแบบใด ให้กดเลือกไฟล์นามสกุลที่ ต้องการ และเมื่อกดก็จะปรากฎ หน้าต่างขึ้นเพื่อให้กรอกชื่อไฟล์ใหม่ที่ต้องการสร้าง

| กรุณาก<br>Entor r | รอกชื่อไฟล์โ<br>คน ยิด ควะ | ใหม่ที่ต้องการเ | สร้างใหม่ |      |        |
|-------------------|----------------------------|-----------------|-----------|------|--------|
| criteri           | ew ne nam                  | ie              |           |      |        |
| ų.                | a : [                      |                 |           |      |        |
|                   | <b>.</b> . <u>.</u>        |                 |           |      |        |
|                   |                            |                 | -         |      |        |
|                   |                            |                 |           | ตกลง | ยกเลิก |
|                   |                            |                 |           |      |        |

กรอกชื่อไฟล์ในช่อง และกดปุ่ม ใจกลง
 โปรแกรมจะแปลงไฟล์รูปภาพที่ผ่านการสแกน ให้เป็นไฟล์ PDF หรือ TIFF ตามต้องการ

### สมุดรายชื่อ

โดยเลือกที่ เครื่องมือ > สมุดรายชื่อ

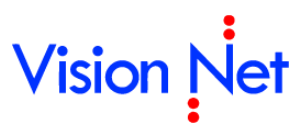

| 👘 eDocument Client - ผู้พัฒ                                                                                                    | นาระบบ1 Vision                                                             | Net 🗖 🖬 🔀                                                                                                    |
|----------------------------------------------------------------------------------------------------|----------------------------------------------------------------------------|----------------------------------------------------------------------------------------------------|
| ไฟล์ มุมมอง เครื่องมือ ฯ                                                                                                    | รายงาน ช่ว <mark>ยเหลื</mark> อ                                            |                                                                                                    |
| 🖶 🏠 Home 🗎 ปัดหน้าย                                                                                                    | ล่างทั้งหมด                                                                | ρ 5                                                                                                    |
| Folders 🧕 สมุดราย                                                                                                    | ชื่อ                                                                       | ge d b                                                                                                    |
| 2         +         %         เลชราน           ได้ Home         หยายและ         หยายและ           -         2         ยู่พัฒน         เงเอกส           +         -         -         พยายและ  | ละส่งเอกสาร<br>ะถอนอำนาจ<br>ารอัตโนมัติ<br>เอชนอกสาร                       | ment Client<br>บรรณอิเล็กทรอนิกส์และจัดเก็บเอกสาร                                                                                                    |
| <ul> <li>Pubn</li> <li>Sent bc</li> <li>Adminis</li> <li>Docume</li> <li>ตัวเลือก</li> <li>Product Ma.</li> <li>Wision Net Co., Ltd.</li> <li>Shared box</li> <li>สารบรรณ [กองกลาง</li> </ul> | trative Tools<br>• Vision N<br>รายการเ<br>ผู้พัฒนาระว<br>วัน/เวล<br>16/9/2 | ใหม่ ม1 Vision Net "ได้รับจำนวน 1 ฉบับ<br>nager [Vision Net Co., Ltd.]" ได้รับจำนวน 1 ฉบับ<br>let Co., Ltd. "ได้รับจำนวน 1 ฉบับ อกสารใหม่ มม1 Vision Net (1 ฉบับ) ลา ความเร็ว เรื่อง โฟลเดอร์ 553 16:31 ปกติ <u>test เลขส่งเต็บ</u> / |

จะปรากฎสมุดรายชื่อ ดังภาพด้านล่าง

| 📕 สมุตรายชื่อ                                                                                                    |          |          |       |
|----------------------------------------------------------------------------------------------------|----------|----------|-------|
| สมุตรายชื่อของ ผู้พัฒนาระบบ1 Vi                                                                                                    | sion Net | <b>~</b> | (Q. * |
| <ul> <li>∎ ຊາຍຮ້ອງທັงหมด</li> <li>□ กลุ่มส่งต่อเอกสาร</li> <li>□ กลุ่ม</li> <li>□ ຄลุ่ม</li> <li>□ ອາຮ້ອໃຮ້ປຮະຊາ</li> <li>□ eee</li> <li>□ gf∨g</li> <li>⊙ ถังขอะ</li> </ul> | Name     |          |       |
| เพิ่ม                                                                                                    |          | แก้ไข    |       |
| Click the lock to make chang                                                                                                    | jes.     |          |       |

8. เลือกสมุดรายชื่อใน > ช่องสมุดรายชื่อของ ซึ่งในส่วนนี้จะมีผลในกรณีที่ผู้ใช้งานได้ทำการสร้างกลุ่ม ปลายทางผู้รับ เอาไว้ใช้งานเป็นการส่วนตัว หากเลือกสมุดรายชื่อที่ไม่ถูกต้องก็จะไม่แสดงรายการ กลุ่มดังกล่าวที่ได้สร้างเอาไว้ โดยปกติจะมี 1 รายการ คือสมุดรายชื่อส่วนตัวของบุคคล คุณ สามารถที่จะสร้างและบันทึกปลายทางหรือกลุ่มปลายทางที่ผู้ใช้ส่งถึงบ่อยๆ โดยรายชื่อที่อยู่ในสมุด รายชื่อของผู้ใช้ จะไม่สามารถดูหรือใช้งานได้โดยบุคคลอื่น และในกรณีที่คุณมีรายการใน "สมุด รายชื่อของ มากกว่า 1 รายการ รายการที่เพิ่มขึ้นนั้น คือ สมุดรายชื่อของหน่วยงานที่ผู้ใช้ รับผิดชอบ ผู้ใช้สามารถจัดการสมุดรายชื่อของหน่วยงานได้ โดยการเลือกสมุดรายการของ
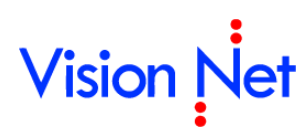

หน่วยงานในช่องเลือก สมุดรายชื่อของหน่วยงานจะมีประโยชน์อย่างมากในกรณีที่หน่วยงานของ คุณต้องการที่จะจัดทำรายชื่อและกลุ่มให้เป็นมาตรฐานเดียวกันทั้งหน่วยงาน เพราะสมุดรายชื่อ หน่วยงานสามารถอนุญาตให้บุคคลในหน่วยงานเข้าใช้งานได้ ทุกคนก็จะมีรายชื่อกลุ่มเหมือนกัน ถ้า มีการแก้ไขก็จะแก้ไขที่จุดเดียว ทุกๆคนก็เห็นความเปลี่ยนแปลง ในส่วนบนนี้ยังรวมไปถึงการ กำหนดเงื่อนไขในการค้นหารายชื่อที่ต้องการ (จะอธิบายในส่วนต่อไป)

| 📕 สมุตรายชื่อ                                                                                                    |                                        |               |   |                                                                                                    |
|----------------------------------------------------------------------------------------------------|----------------------------------------|---------------|---|----------------------------------------------------------------------------------------------------|
| สมุดรายชื่อของ                                                                                                    | ผู้พัฒนาระบบ1 Visi                     | ion Net       |   | Q <sub>v</sub>                                                                                                    |
| <ul> <li>∎ () รายช้องที.</li> <li>(2) กลุ่มส่งต์</li> <li>(3) รายชื่อล่า</li> <li>(3) รายชื่อล่า</li> <li>(3) รายชื่อล่า</li> <li>(3) สายชื่อ<br/>(3) สายชื่อ<br/>(3) สาชชื่อ<br/>(3) สาชชี)</li> </ul> | มหมด<br>อเอกสาร<br>เสด<br>รื่อใช้ประสา | รายชื่อล่าสุด |   | <ul> <li>กนก รุ่งกีรติกุล<br/>บุคลากรในองค์กร<br/>General<br/>โทรศัพท์มือถือ<br/>รายชื่อที่เกี่ยวข้อง<br/>● KEUN HYE SHIN KEUN HYE SHIN<br/>● ถนกวรรณ การะเวก<br/>● ถิ่งนักงานเลขานุการ [ทอศิลป์]</li> </ul> |
| เพิ่ม                                                                                                    |                                        | •             | ► | แก้ไข ตกลง ยกเลิก ประยุกต์ใช้                                                                                                    |

- 9. เลือกกลุ่มรายชื่อในกรอบทางซ้ายมือ มีกลุ่มพื้นฐานที่ระบบจัดเตรียมเอาไว้คือ
  - รายชื่อทั้งหมด ในกลุ่มนี้จะรวบรวมรายชื่อทั้งหมดที่มี จากทุกๆกลุ่มในสมุดรายชื่อของ ผู้ใช้ที่ถูกสร้างขึ้นมาแสดงร่วมกัน กลุ่มนี้จะช่วยในการค้นหารายชื่อทั้งหมดที่มีอยู่ในระบบ (จะกล่าวถึงในส่วนถัดไป)
  - กลุ่มส่งต่อเอกสาร กลุ่มนี้จะช่วยอำนวยความสะดวกในกรณีที่จำเป็นจะต้องมีการส่ง
     เอกสารต่อไปยังหลายๆปลายทางผู้รับและเป็นปลายทางผู้รับกลุ่มเดียวกัน หรือช่วยใน
     การกระจายเอกสาร กลุ่มนี้จะทำหน้าที่จัดเก็บรายชื่อบุคคลหรือหน่วยงานที่มักจะใช้ใน
     การกระจายเอกสารออกไป
  - รายชื่อล่าสุด คือกลุ่มที่ผู้ใช้งานส่งเอกสารไปให้ล่าสุด
  - กลุ่ม โดยภายในกลุ่มนี้จะมี Folder กลุ่มย่อย เช่น รายชื่อที่ใช้ประจำ หรือกลุ่มอื่นๆ แล้วแต่ที่ผู้ใช้จะกำหนด โดยจะช่วยอำนวยความสะดวกแก่ผู้ใช้ ในกรณีที่มีปลายทางผู้รับ

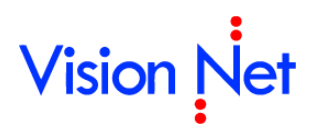

ใดๆ ที่มีการใช้งานบ่อยครั้ง ผู้ใช้สามารถเพิ่มรายชื่อปลายทางผู้รับนั้นเข้าในกลุ่มนี้ได้ เพื่อ ลดขั้นตอนในการค้นหาปลายทางผู้รับได้

 ด ถังขยะ ในกรณีที่ต้องการลบรายชื่อบุคคลหรือกลุ่มใดๆ สามารถทำได้โดยคลิ้กที่รายการที่ ต้องการลบแล้วลากมาใส่ไว้ที่ถังขยะ ผู้ใช้สามารถเพิ่มกลุ่มได้โดยการกดปุ่ม หรือลบกลุ่ม ได้ (โดยจะไม่สามารถลบกลุ่มที่ระบบจัดเตรียมให้ได้)

| 🛅 สมุดรายชื่อ                                                                                                    |                              |                                                                                                    |
|----------------------------------------------------------------------------------------------------|------------------------------|----------------------------------------------------------------------------------------------------|
| สมุดรายชื่อของ ผู้พัฒนา:                                                                                                    | ระบบ2 🔹                      | Q.                                                                                                    |
| <ul> <li>[3] รายชื่อแนะนำ</li> <li>[4] รายชื่อทั้งหมด</li> <li>[5] กลุ่มส่งต่อเอกสาร</li> <li>[5] กลุ่ม</li> <li>[5] กลุ่ม</li> <li>[5] รายชื่อใช้ประจำ</li> <li>[5] ถังขยะ</li> </ul> | รายชื่อทั้งหมด : บุคคลภายนอก | ผู้งู้พัฒนาระบบ Vision Net         บุคคลภายนอก • ทั่วไป         General         โทรศัพท์มือถือ       081-234-5678         รายชื่อที่เคียวข้อง         • IT Department         • Product Manager         • Vision Net |
| เพิ่ม                                                                                                    | 4 cards. Page 1 of 1.        | ] [แก้ไข                                                                                                    |

 ด สามารถสร้างกลุ่มเพิ่มเติมได้โดยการกดที่ปุ่ม โปรแกรมจะแสดงหน้าต่างขึ้นมา ให้ผู้ใช้กรอกชื่อกลุ่มใหม่ที่ต้องการสร้าง

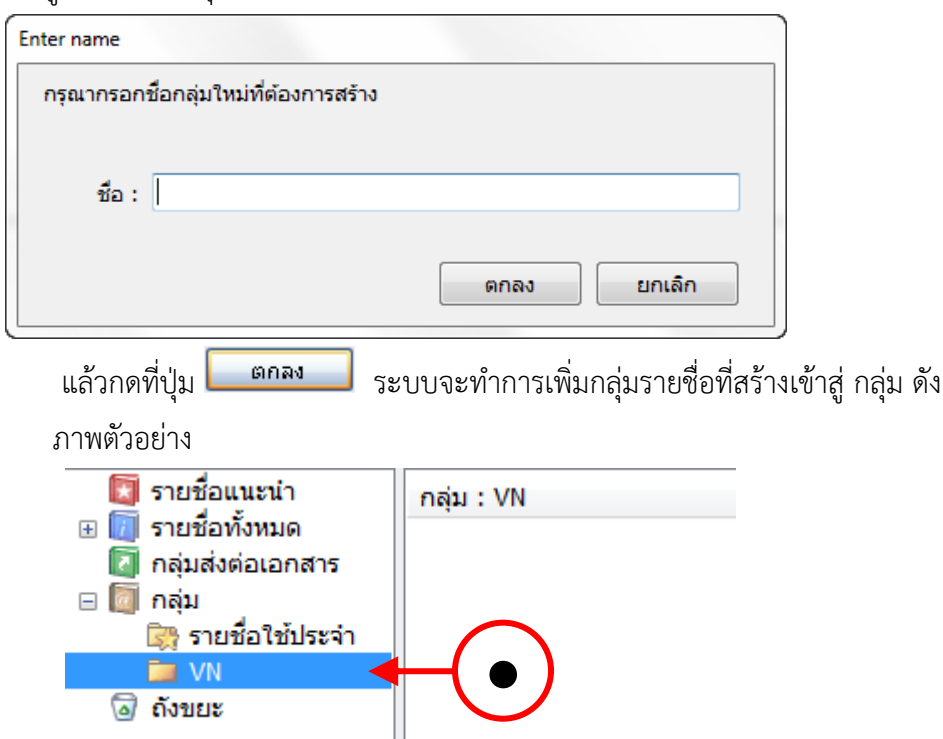

ดังตัวอย่าง จะมีรายชื่อ กลุ่ม VN เพิ่มเข้ามาใน กลุ่มรายชื่อ

- หรือต้องการลบกลุ่มรายชื่อที่สร้างขึ้นก็สามารถทำได้โดยการคลิกที่กลุ่มรายชื่อที่ต้องการ แล้วลากมาวางที่ "ถังขยะ"
- เมื่อเลือกกลุ่มรายชื่อในช่อง "รายชื่อทั้งหมด" ช่อง "รายชื่อทั้งหมด" (ช่องกลาง) จะ แสดงรายชื่อที่อยู่ภายใต้กลุ่มนั้นๆ

| 🛅 สมุดรายชื่อ                                                                                                    | J.                                |       |
|----------------------------------------------------------------------------------------------------|-----------------------------------|-------|
| สมุดรายชื่อของ ผู้พัฒนาระ                                                                                                    | ບນ2 🗸                             | QŢ    |
| <ul> <li>โป้ รายชื่อแนะนำ</li> <li>โป้ รายชื่อทั้งหมด</li> <li>โป้ กลุ่มส่งต่อเอกสาร</li> <li>โป้ กลุ่ม</li> <li>โป้ กลุ่ม</li> <li>โป้</li></ul> | รายชื่อทั้งหมด : บุคคลากรในองค์กร |       |
| เพิ่ม                                                                                                    | ▲ 2298 cards. Page 1 of 46.       | แก้ไข |

สามารถเลือกค้นหารายชื่อได้โดยระบุชื่อที่ต้องการค้นหาลงในช่อง

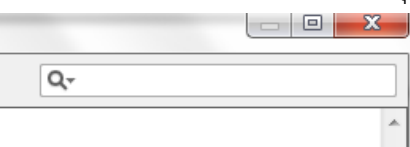

 สามารถระบุขอบเขตในการค้นหาได้ด้วยการคลิกที่รูปแว่นขยาย จากนั้นจึงเลือกกำหนด ขอบเขตที่ต้องการค้นหา ดังภาพ ค้นหาทั้งหมด ค้นหาในสังกัดเดียวกัน ค้นหาในสังกัด เดียวกันและระดับต่ำกว่า ดังภาพ

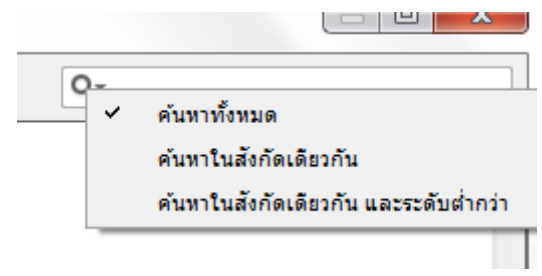

### เลขรับและส่งเอกสาร

เป็นตัวแทนของตราประทับออกเลขรับ/ส่ง ที่อยู่ในรูปแบบดิจิตอล เพื่อใช้ในการรับส่งเอกสาร แต่ ไม่จำเป็นว่าผู้ที่จะรับหรือส่งเอกสารจำเป็นต้องมีตราประทับ เพราะโปรแกรมสามารถให้คุณรับหรือส่ง เอกสารโดยไม่ต้องออกเลขรับหรือเลขส่งได้

10. เข้าสู่หน้าจอการใช้งาน (สร้างและแก้ไข) ได้โดย เมนูเครื่องมือ > เลขรับ/ส่งเอกสาร

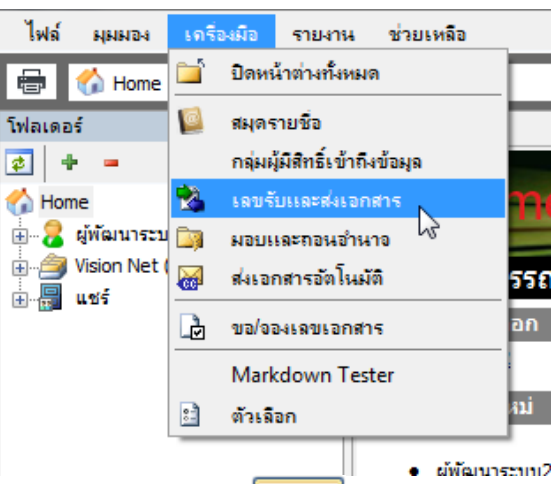

11. สามารถที่จะเพิ่มตราประทับโดยการกดปุ่ม เพื่อเปิดหน้าต่าง "Create new running number"

| ผู้พัฒนาระบบ Vision Net            |                                             |               | • |
|------------------------------------|---------------------------------------------|---------------|---|
| ยการเลขรับหรือส่งเอกสาร ขอ<br>ชื่อ | งบุคคลหรือหน่วยงานทีเลือ<br>หมายเลขปัจจุบัน | มก<br>แสดงยัง |   |
| เลขรับ                             |                                             |               |   |
| 🌛 ทะเบียนหนังสือชั้นควา            | ามลับ 0897                                  |               |   |
| 🌛 หนังสือเข้าภายนอก                | 00923                                       |               |   |
| 🌛 หนังสือเข้าภายใน                 | 000108                                      | ทุกหน่วยงาน   |   |
| 🔈 หมายเลขรับ2<br>เลขต่ง            | 00002                                       |               |   |
| 🔒 เลขเวียน                         | 00001                                       |               |   |
| 🗋 ເລນສ່າ                           | 00349                                       |               |   |
|                                    |                                             |               |   |
|                                    |                                             |               |   |
|                                    |                                             |               |   |

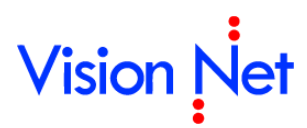

| Create new running number                                                                                                    | 21                                                                                                    |
|----------------------------------------------------------------------------------------------------|----------------------------------------------------------------------------------------------------|
| ข้อมูลทั่งไป     1     3       ข้อ :     1.1     ใช่งา       ประเภท     2     3.3       แสดงทมายเลขาไสร้างขึ้น ให้กับผู้รับทุกๆคนเห็น     3.5       2.1     2.2 ทั่     3.5       3.6     3.6 | 3.1         3.2       ปีที่ (%Y): 1         เล่มที่ (%B): 1         ขึ้นเล่มใหม่เลยที่: 99999999         เลยปัจจุบัน (%N): 1         3.4         ปี ค.ศ. ปัจจุบัน (%N): 1         3.4         ปี ค.ศ. ปัจจุบัน (%N): 1         3.4         ปี ค.ศ. ปัจจุบัน (%D): 2015         ปี พ.ศ. ปัจจุบัน (%D): 2558         รูปแบบการสร้างรหัส : %5N         รูปแบบอื่น         ใช้ด้วเลขไทย         ด้งต่น "เลขปัจจุบัน" และปรับ "ปีที่" อัตโนมัติ         โดยทำงานทุกๆวันที่ 1 เดือน 1         กำหนดเลขที่หนังสือตาม "ปีที่"         ช่วยเหลือ : การสร้างรหัส         กรอกหมายเลขระหว่างเครื่องหมาย "%" กับ         "สัญลักษณ์" เพื่อกำหนดสำนวนหลักของหมาย เลข เช่น         %5N = 00001 |
|                                                                                                    | ตกลง ยกเล็ก                                                                                                    |

- 1. ข้อมูลทั่วไป
  - 1.1 ระบุชื่อลงในช่อง สร้างให้กับ ว่าจะสร้างตราประทับให้ใคร เหตุที่ต้องเลือกบุคคลเพราะ ตราประทับที่สร้างขึ้นนั้นจะใช้แยกกันแต่ละหน่วยงาน จะไม่มีการใช้ปนกัน
- 2. ประเภท
  - 2.1 เลขรับ ผู้ใช้สามารถตั้งว่าจะให้หน่วยงานหรือบุคคลอื่นเห็นหมายเลขรับนี้หรือไม่ กรณีที่ สร้างเลขรับเอกสารเฉพาะหน่วยงาน โดยที่มิใช่หน่วยงานกลาง ที่ออกเลขให้กับทาง มหาวิทยาลัย
  - 2.2 เลขส่ง
- 3. การสร้างรหัส
  - 3.1 ระบุปีที่ : ใช้สำหรับการสร้างรหัส ในช่อง "ปีที่"
  - 3.2 ระบุเล่มที่ : ใช้สำหรับการสร้างรหัส ในช่อง "เล่มที่"
  - 3.3 ระบุขึ้นเล่มใหม่เลขที่ : จำนวนเลขสูงสุดเมื่อถึงเลขนี้แล้ว เลขใน "เล่มที่" จะถูกปรับขึ้น หนึ่งหมายเลข และ "เลขปัจจุบัน" จะถูกปรับเป็นเลข 1 ถ้าคุณไม่ต้องการให้มีการปรับ เลขให้กรอกเป็น "9999999"
  - 3.4 ระบุเลขปัจจุบัน : เลขที่จะถูกประทับสู่เอกสาร และจะปรับขึ้นหนึ่งหมายเลขหลังจากการ ประทับ

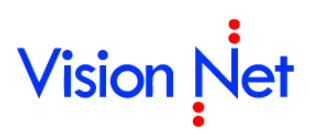

- 3.5 ระบุ รูปแบบการสร้างรหัส : โปรแกรมจะใช้รูปแบบในช่องนี้ในการประทับเลขบนเอกสาร ถ้าช่องนี้ไม่ถูกกรอกข้อความใดๆโปรแกรมจะไม่ประทับเลขใดบนเอกสาร ดังนั้นจึงต้อง กำหนดรูปแบบการสร้างรหัสให้กับตราประทับ (สามารถศึกษารูปแบบในการสร้างรหัสได้ ในภาคผนวก)
- 3.6 ทำเครื่องหมายถูกที่ "ใช้ระบบตั้งต้นเลขอัตโนมัติ" ในกรณีที่ต้องการใช้งาน (สามารถระบุ การตั้งต้นเลขได้อัตโนมัติ ได้โดยการระบุวันที่)

#### มอบและถอนอำนาจ

เป็นการมอบอำนาจให้บุคคลอื่น สามารถเข้ามากระทำการต่างๆแทนได้ จะใช้ในกรณีที่มอบอำนาจ ให้บุคคลในหน่วยงานเข้ามาจัดการเอกสารของหน่วยงาน

1. เข้าใช้งานได้โดยกดที่เมนู เครื่องมือ > มอบและถอนอำนาจ

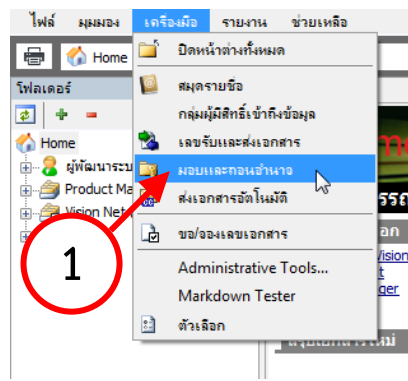

| มอบและกอนอำนาจ                                                                                                | x |
|----------------------------------------------------------------------------------------------------|---|
|                                                                                                    |   |
| มอบอำนาจหรือบทบาทของ (ผู้มอบอำนาจ)<br>Vision Net                                                              |   |
| มอบให้แก่ (ผู้รับมอบอ่านาจ)<br>□-ີ <mark>เป็นเจ้าของ</mark><br>-<br>& Product Manager<br>-<br>& ผู้พัฒนาระบบ2 |   |
|                                                                                                    |   |
|                                                                                                    |   |
|                                                                                                    |   |
| แก้ไข 4 3                                                                                                    |   |

- เลือกผู้มอบอำนาจหรือบทบาทของ (ผู้มอบอำนาจ) รายชื่อในรายการจะขึ้นชื่อหน่วยงานหรือบุคคล ที่คุณมีสิทธิ์จัดการ
- กดที่ปุ่ม "แก้ไข"

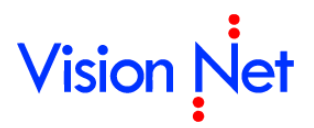

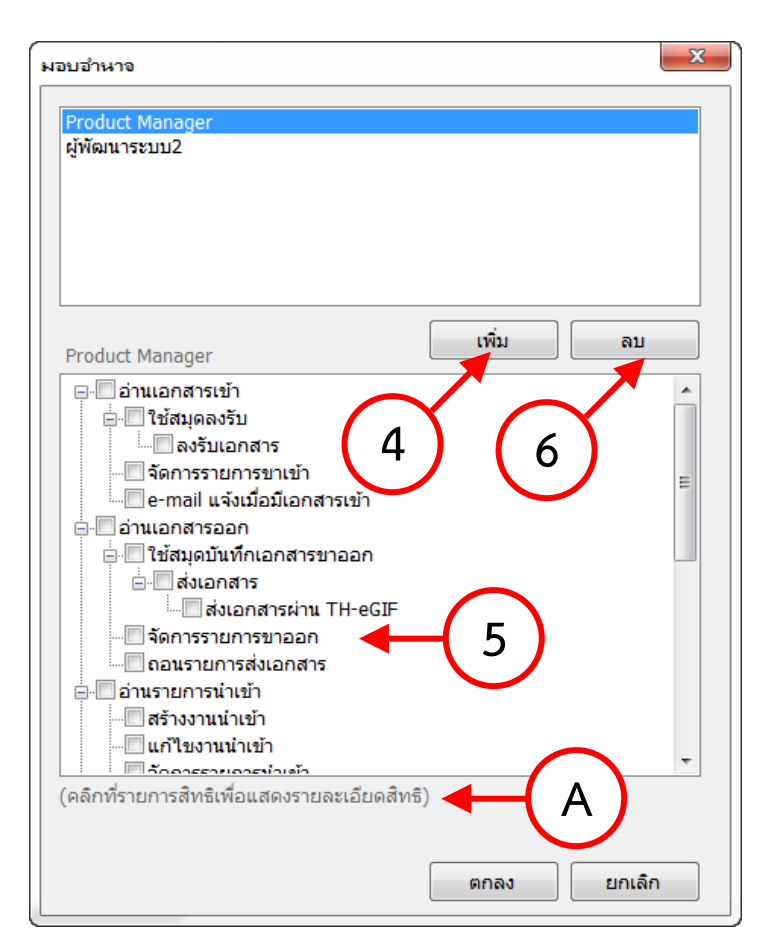

- เลือกที่ปุ่ม "เพิ่ม" จะขึ้นหน้าสมุดรายชื่อมาให้เลือก ให้ทำการเลือกรายชื่อบุคคลหรือหน่วยงานที่ ต้องการ
- กรอบด้านบนเลือกชื่อบุคคลหรือหน่วยงานที่ต้องการ กรอบด้านล่างทำเครื่องหมาย I ที่หน้าช่อง อำนาจหรือบทบาทจากรายการข้างล่าง แล้วกดปุ่ม

หมายเหตุ: เมื่อคลิกชื่อรายการให้ขึ้นแถบสี จะปรากฏคำอธิบายรายการในข้อความใต้กรอบ (A)

6. สามารถถอนอำนาจออกโดยเลือกรายชื่อในกรอบด้านบน และกดปุ่มลบ

### ส่งเอกสารอัตโนมัติ

ควบคุมส่งสำเนาเอกสารอัตโนมัติไปยังปลายทาง ตามเงือนไขที่กำหนด

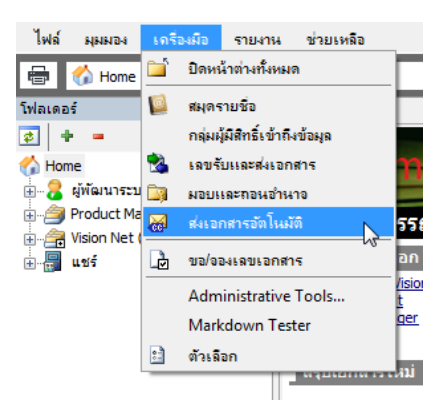

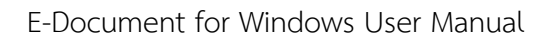

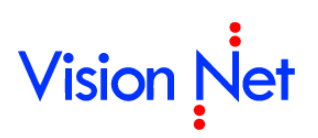

1. จะปรากฎหน้าจอดังภาพด้านล่าง เลือกที่ชื่อหน่วยงานหรือบุคคล หากต้องการส่งเอกสารอัตโนมัติไปยัง

บุคคล

| ∬<br>⊔อำนาจ | เลขเอกสาร ส่งต่ออัตโนมัติ                                             |                                                                                                    |                            |
|-------------|-----------------------------------------------------------------------|----------------------------------------------------------------------------------------------------|----------------------------|
| ส่งเอก      | าสารอัตโนมัติ เมื่อมีเอกสารเข้าหรือออกจาก<br>ผู้พัฒนาระบบ1 Vision Net |                                                                                                    |                            |
| ໂດຍສໍ       |                                                                       | Contract of Contract of Contra |                            |
| 10121AN     | ส่งเอกสารไปยัง                                                        | ลงนาม/สั่งการ                                                                                                    | หน่วยงานเงื่อนไข           |
|             | ส่งอัตโนมัติเมื่อมีเอกสารเข้า                                         |                                                                                                    |                            |
|             | 👷 นาง กนก รุ่งกีรติกุล                                                | เพื่อหราบ                                                                                                    | คณะวิทยาศาสตร์โครงการพิเศ  |
|             | 🐖 ผู้พัฒนาระบบ1 Vision Net                                            | (อัตโนมัติ)                                                                                                    | (ไม่กำหนด/หน่วยงานทั้งหมด) |
|             | 🕵 ศูนย์คอมพิวเตอร์ [วิทยาเขตพระราชวังสนามจันทร์]                      | (อัตโนมัติ)                                                                                                    | (ไม่กำหนด/หน่วยงานทั้งหมด) |
|             | 🕵 ศูนย์คอมพิวเตอร์ พระราชวังสนามจันทร์ [ศูนย์คอม                      | (อัตโนมัติ)                                                                                                    | (ไม่กำหนด/หน่วยงานทั้งหมด) |
|             | 🅵 ศูนย์คอมพิวเตอร์ วิทยาเขตสารสนเทศเพชรบุรี [ศู                       | (อัตโนมัติ)                                                                                                    | (ไม่กำหนด/หน่วยงานทั้งหมด) |
|             | 🕵 ศูนย์ศิลปวัฒนธรรมเฉลิมพระเกียรติ [กองงานวิทยา                       | (อัตโนมัติ)                                                                                                    | (ไม่กำหนด/หน่วยงานทั้งหมด) |
|             | 🕵 ศูนย์สันสฤตศึกษา [คณะโบราณคดี]                                      | (อัตโนมัติ)                                                                                                    | (ไม่กำหนด/หน่วยงานทั้งหมด) |
|             | 🕵 ศูนย์สารสนเทศทางภูมิศาสตร์ [ศูนย์คอมพิวเตอร์]                       | (อัตโนมัติ)                                                                                                    | (ไม่กำหนด/หน่วยงานทั้งหมด) |
|             |                                                                       |                                                                                                    |                            |

หรือหน่วยงานใด ให้กดที่ปุ่ม **เพิ่ม**...

- 2. จะขึ้นหน้าจอส่งเอกสารอัตโนมัติ
  - 2.1 ให้ผู้ใช้ทำการเลือกว่าต้องการส่งเอกสารต่อเมื่อมีเอกสารเข้ามา หรือมีการส่งเอกสารออก
  - 2.2 เงื่อนไข ให้ผู้ใช้กำหนด เมื่อส่งออกอัตโนมัติมีหรือไม่กำหนด

| ส่งเอกสารอั | ดโนมัติ 🔶           | (2) 🛛                                                                         |
|-------------|---------------------|-------------------------------------------------------------------------------|
|             | ส่งเอกสารต่อเมื่อ : | 💿 มีเอกสารเข้ามายังบุคคลหรือหน่วยงาน 🗲 2.1                                    |
| CC          |                     | 🔿 มีส่งเอกสารออกบุคคลหรือหน่วยงาน                                             |
|             | เงื่อนไข :          | <ul> <li>⊙ ไม่กำหนด / ส่งออกอัตโนมัติโดยไม่คำนึงถึงผู้รับและผู้ส่ง</li> </ul> |
|             |                     | 🔿 เมื่อผู้ส่งตรงกับที่ระบุ                                                    |
|             |                     |                                                                               |
|             | ส่งไปที่ :          |                                                                               |
|             | ลงนาม/สั่งการ :     | 2.4                                                                           |
|             |                     | 2.5 ตกลง ยกเล็ก                                                               |

- 2.3 ส่งไปที่ ให้กดที่ ..... จะปรากฎสมุดรายชื่อขึ้นมาให้ผู้ใช้ทำการเลือกรายชื่อบุคคลหรือ หน่วยงาน
- 2.4 ลงนาม / สั่งการ ให้ระบุเป้าหมายในการส่งเอกสารว่าต้องการให้ผู้รับ ลงนาม เลือก "เป้าหมายเพื่อ" กดปุ่ม 🔽 ระบุเป้าหมายของการส่งเอกสาร ถ้าไม่ระบุจะใช้เป้าหมาย เดียวกับการส่งเอกสารเข้าสู่หน่วยงาน หรือส่งเอกสารออกจากหน่วยงาน
- 2.5 จากนั้นกดที่ปุ่ม 💷 เป็นอันเสร็จสิ้นกระบวนการ

และหากต้องการลบรายชื่อใดให้ทำการกดไปที่รายชื่อนั้น และกดปุ่ม **ควา**ระบบจะขึ้นหน้าต่าง ยืนยัน ดังภาพ

| eDocum | ent Client 🛛 🔀                                                               |
|--------|------------------------------------------------------------------------------|
| 2      | คุณแน่ใจหรือ ที่จะลบรายการนี้<br>Are you sure? You want to remove this item. |
|        | Yes No                                                                       |

ให้ทำการกดที่ ปุ่ม <sup>Yes</sup> รายชื่อนั้นจะหายไป จากนั้นเมื่อทำการกำหนดค่าต่าง ๆ เรียบร้อยแล้วให้ กดที่ 🔯 เพิ่มทำการปิดหน้าต่างการตั้งค่าการส่งเอกสารอัตโนมัติ

### การค้นหาเอกสาร

🗌 คลิกเลือกที่กล่องเอกสารที่ต้องการค้นหา (ดูตัวอย่างจากภาพประกอบ)

| 🖥 e-Document - ผู้พัฒนาระบบ Vision Net                  |               |              |              |                                                |  |  |  |
|---------------------------------------------------------|---------------|--------------|--------------|------------------------------------------------|--|--|--|
| ไฟล์ ผุมมอง เครื่องมือ รายงาร                           | ง ช่วยเหลือ   |              |              |                                                |  |  |  |
| 🖶 💈 Home » ผู้พัฒนาระบบ Vision Net (1) จันหาไมเอกสารแหบ |               |              |              |                                                |  |  |  |
| โฟลเดอร์ 👻 🕂 🗙                                          | Home I        | nbox         |              |                                                |  |  |  |
|                                                         | 📄 สร้างเอกสาร | 🛨 📔 แสดงตัวอ | ย่าง 🎡 เมนูเ | นูเพรี่<br>ด้นหาเอกสาร 90 วันย้อนหลัง          |  |  |  |
| Home                                                    | Υ D (         | 9 ! ⊗        | ໝາ ເລຍຮ້     | <sup>ขรับ</sup><br>ด้นหาเอกสาร 180 วันย้อนหลัง |  |  |  |
|                                                         | P 🝙 (         | 0            | 5 000        | 1010<br>ดันหาเอกสาร 360 วันย้อนหลัง            |  |  |  |
|                                                         |               |              | 000          | 1010 🗸 ด้นหาเอกสาร 720 วันย้อนหลัง             |  |  |  |
| 🗄 层 แชร์                                                |               | U I          | 5 009        | 1922<br>ด้นหาเอกสาร 900 วันย้อนหลัง            |  |  |  |
|                                                         |               |              |              | ด้นหาเอกสาร 1080 วันย้อนหลัง                   |  |  |  |
|                                                         |               |              |              | ด้นหาเอกสาร 1260 วันย้อนหลัง                   |  |  |  |
|                                                         |               |              |              | ด้นหาเอกสาร 1440 วันย้อนหลัง                   |  |  |  |
|                                                         |               |              |              | ระบุจำนวนวันย้อนหลังอื่นๆ ( วันย้อนหลัง)       |  |  |  |
|                                                         |               |              |              | Quick search                                   |  |  |  |
|                                                         |               |              |              | Advance search                                 |  |  |  |
|                                                         |               |              |              |                                                |  |  |  |
|                                                         |               |              |              |                                                |  |  |  |
|                                                         | •             |              |              | +                                              |  |  |  |

- 🗌 คลิกที่รูปแว่นขยาย แล้วเลือกกำหนดขอบเขตการค้นหา ในหัวข้อ "ค้นหาข้อความในเอกสาร"
- 🗌 กำหนดประเภทการค้นหา (Quick search หรือ Advance search)
- โล้อกประเภทการกำหนดเงื่อนไขในการค้นหา โดยต่างกันที่ความสามารถในการเพิ่มเงื่อนไขใน การค้นหา มีด้วยกันสองประเภทคือ
  - Quick search : เป็นการค้นหาที่รวดเร็วและง่าย โดยระบุคำที่ต้องการค้นหา เลือกว่าค้นหา
     ในเอกสารแนบหรือไม่ (ถ้าเลือกจะค้นหาช้ากว่าปกติ) และช่วงวันที่ต้องการค้นหา

| Quick search - | Inbox                         |                                                |
|----------------|-------------------------------|------------------------------------------------|
|                | ี เงื่อนไขการค้นหา<br>คำค้น : |                                                |
|                | ระหว่าง                       | ค้นหาในเอกสารแนบ<br>10/9/2558 ส. 10/10/2558 ** |
|                | 201210.                       |                                                |
|                |                               | มากกว่า >> ค้นหา ยกเลิก                        |

Advance search : เป็นการค้นหาที่มีความละเอียดสูง สามารถระบุเงื่อนไขที่ต้องการค้นหา ได้มากกว่าการค้นหาทั่วไป เช่น วันที่เอกสารเข้า, วันที่ส่งเอกสาร, หัวเรื่อง, บทคัดย่อ, หน่วยงานที่ส่งเอกสารมา, หน่วยงานที่รับเอกสาร, ประเภทเอกสาร, ชั้นความลับ, เลขรับ-เลขส่ง เป็นต้น

| Advance search                       |                                                                              | ×      |
|--------------------------------------|------------------------------------------------------------------------------|--------|
| วันที่เข้า                           | ระหว่าง 26/8/2555 🔻 ถึง 26/8/2556 💌                                          | + -    |
| โฟลเดอร์ที่ค้นหา                     | โฟลเดอร์ปัจจุบัน และโฟลเดอร์ย่อย 🔻                                           | + -    |
| เรื่อง                               |                                                                              | + -    |
| เลขหนังสือ                           |                                                                              | + -    |
| รทัสแฟม                              |                                                                              | + -    |
| ประเภทเอกสาร                         | ทั่วไป ทั้งไป ทั้งในอกายนอก บันทึกข้อความ ทนังสือประทับตราแทนการลงชื่อ ศำลัง | +•     |
| ระดับขึ้นความลับ                     |                                                                              | +      |
| ระดับขึ้นความเร็ว                    |                                                                              | + -    |
| บทคัดย่อ                             |                                                                              | + -    |
| ค้มหาในเอกสารแนบ<br>[วันที่เอกสาร ❤  | ระพว่าง 26/8/2555 🕶 ถึง 26/8/2556 🕶                                          | + -    |
| บันทึกแฟ้มเป็น 📝 ใช้รูปแบบค้นหาข้อคว | ามอย่างง่าย ค้นหา                                                            | ยกเลิก |

หรือคุณสามารถใช้วิธีค้นหาอย่างง่ายได้โดยการกรอกคำที่ต้องการค้นหาลงในช่องว่าง แล้วกดปุ่ม
 Enter บนคีย์บอร์ด ระบบจะทำการแสดงผลจากการค้นหาขึ้นที่รายการเอกสารในกล่องที่คุณเลือก

|           |       | ୯ ସ <del>.</del> | 🧹                 |           |
|-----------|-------|------------------|-------------------|-----------|
|           |       |                  | $\sim$            | 4 Þ 🗙     |
|           |       |                  | Ň                 |           |
| ระดับชั้น | ระดับ | วันที่เข้า       | - <u>u</u>        | วันที่ส่ง |
| ปกติ      | ปกติ  | 26/2/2558 15:1   | 0/3/2558 12:03    |           |
| ปกติ      | ปกติ  | 20/2/2558 14:03  | 3 20/2/2558 14:06 | 9/10/2558 |
| ปกติ      | ปกติ  | 6/1/2558 10:43   | 6/1/2558 11:12    |           |
|           |       |                  |                   |           |

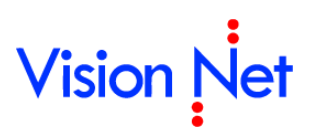

### ภาคผนวก

#### ภาคผนวก ก

คำอธิบายรายการสิทธิ์ สำหรับการมอบสิทธิ์หรือมอบอำนาจ

| รายการสิทธิ์                   | คำอธิบาย                                                    |  |
|--------------------------------|-------------------------------------------------------------|--|
| เป็นเจ้าของ                    | สามารถกระทำการใดๆ กับหน่วยงานที่มอบสิทธิ์เสมือนเป็น         |  |
|                                | เจ้าของ                                                     |  |
| มอบและถอนอำนาจ                 | มีสิทธิ์มอบและถอนอำนาจในหน่วยงานที่เป็นเจ้าของ              |  |
| เข้าถึงโฟลเดอร์ที่ควบคุมสิทธิ์ | มีสิทธิ์เข้าถึงทุกโฟลเดอร์ถึงแม้จะทำการควบคุมสิทธิ์         |  |
| รับสืบทอดอำนาจ                 | ได้รับสืบทอดรายการสิทธิ์ต่างๆ จากหน่วยงานที่มอบสิทธิ์ให้    |  |
|                                | กล่าวคือผู้มอบสิทธิ์ได้รับการมอบสิทธิ์จากบุคคลหรือหน่วยงาน  |  |
|                                | ใดๆ สิทธิ์เหล่านั้นจะสืบทอดจะมอบต่อไปยังผู้รับมอบสิทธิ์ด้วย |  |
| ผู้ดูแลระบบย่อย                | มีสิทธิ์ในการมอบสิทธิ์ความเป็นเจ้าของ (Owner) และสิทธิ์     |  |
|                                | อื่นๆ ของหน่วยงานที่ตนดูแล ให้กับบุคคลอื่น                  |  |
| อ่านเอกสารเข้า                 | มีสิทธิ์เข้าสู่ถาดรายการเอกสารขาเข้า (Inbox) ของหน่วยงานที่ |  |
|                                | มอบสิทธิ์ให้ เพื่ออ่านรายการเท่านั้น                        |  |
| ใช้สมุดลงรับ                   | มีสิทธิ์ใช้งานสมุดลงรับ ของหน่วยงานที่มอบสิทธิ์ได้          |  |
| ลงรับเอกสาร                    | มีสิทธิ์ลงทะเบียนรับเอกสารของหน่วยงานที่มอบสิทธิ์ให้        |  |
| จัดการรายการขาเข้า             | มีสิทธิ์จัดการรายการในถาดรายการขาเข้า (Inbox) ของ           |  |
|                                | หน่วยงานที่มอบสิทธิ์ให้ เช่น ย้ายรายการสู่โฟลเดอร์ การ      |  |
|                                | จัดการโฟลเดอร์                                              |  |
| e-mail แจ้งเมื่อมีเอกสารเข้า   | มีสิทธิ์ในการรับ E-mail แจ้งเตือน เมื่อมีเอกสารเข้าสู่ถาด   |  |
|                                | รายการขาเข้า (Inbox)                                        |  |
| อ่านเอกสารออก                  | มีสิทธิ์เข้าสู่ถาดรายการเอกสารขาออก (sent box) ของ          |  |
|                                | หน่วยงานที่มอบสิทธิ์ให้ เพื่ออ่านรายการเท่านั้น             |  |
| ใช้สมุดบันทึกเอกสารขาออก       | มีสิทธิ์ใช้สมุดบันทึกเอกสารขาออก ของหน่วยงานที่มอบสิทธิ์ได้ |  |
| ส่งเอกสาร                      | มีสิทธิ์ส่งออกเอกสารของหน่วยงานที่มอบสิทธิ์ให้              |  |
| ส่งเอกสารผ่าน TH-eGIF          | มีสิทธิ์ในการส่งออกเอกสารไปยังองค์กรภายนอกผ่านโครงข่าย      |  |
|                                | TH-eGIF                                                     |  |
| จัดการรายการขาออก              | มีสิทธิ์จัดการรายการในถาดรายการขาออก (Sent box) ของ         |  |
|                                | หน่วยงานที่มอบสิทธิ์ให้ เช่น ย้ายรายการสู่โฟลเดอร์ การ      |  |
|                                | จัดการโฟลเดอร์                                              |  |
| ถอนรายการส่งเอกสาร             | มีสิทธิ์ในการถอนรายการส่งเอกสารของหน่วยงานที่มอบสิทธิ์      |  |

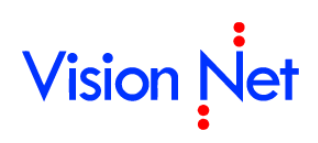

|                              | ตามเงื่อนไขการถอนเอกสารขององค์กร                            |  |
|------------------------------|-------------------------------------------------------------|--|
| อ่านรายการนำเข้า             | มีสิทธิ์ในการเข้าถึงถาดรายการนำเข้า (Upload box) ของ        |  |
|                              | หน่วยงานที่มอบสิทธิ์ให้ เพื่ออ่านรายการเท่านั้น             |  |
| สร้างงานนำเข้า               | มีสิทธิ์ในการสร้างรายการในถาดรายการนำเข้า (Upload box)      |  |
|                              | ของหน่วยงานที่มอบสิทธิ์ให้ โดยสิทธิ์นี้เป็นคนละสิทธิ์กับการ |  |
|                              | สร้างเอกสาร                                                 |  |
| แก้ไขงานนำเข้า               | มีสิทธิ์ในการแก้ไขรายการในถาดรายการนำเข้า (Upload           |  |
|                              | box) ของหน่วยงานที่มอบสิทธิ์ให้                             |  |
| จัดการรายการนำเข้า           | มีสิทธิ์จัดการรายการในถาดรายการนำเข้า (Upload box)          |  |
|                              | ของหน่วยงานที่มอบสิทธิ์ให้ เช่น ย้ายรายการสู่โฟลเดอร์ การ   |  |
|                              | จัดการโฟลเดอร์                                              |  |
| ลบรายการนำเข้า               | มีสิทธิ์ลบรายการในถาดรายการนำเข้า (Upload box) ของ          |  |
|                              | หน่วยงานที่มอบสิทธิ์ให้                                     |  |
| อ่านรายการเอกสารสร้าง        | มีสิทธิ์เข้าสู่ถาดรายการเอกสารสร้าง (Document box) ของ      |  |
|                              | หน่วยงานที่มอบสิทธิ์ให้ เพื่ออ่านรายการเท่านั้น             |  |
| สร้างเอกสาร                  | มีสิทธิ์ในการสร้างเอกสารและบันทึกสู่รายการเอกสารสร้าง       |  |
|                              | (Document box) ของหน่วยงานที่มอบสิทธิ์ให้                   |  |
| แก้ไขเอกสาร                  | มีสิทธิ์ในการแก้ไขรายการในถาดรายการเอกสารสร้าง              |  |
|                              | (Document box) ของหน่วยงานที่มอบสิทธิ์ให้                   |  |
| จัดการรายการเอกสารสร้าง      | มีสิทธิ์จัดการรายการในถาดรายการเอกสารสร้าง (Document        |  |
|                              | box) ของหน่วยงานที่มอบสิทธิ์ให้ เช่น ย้ายรายการสู่โฟลเดอร์  |  |
|                              | การจัดการโฟลเดอร์                                           |  |
| แผยแพร่สู่กล่องเอกสารสาธารณะ | มีสิทธิ์ในการเผยแพร่เอกสารของหน่วยงานที่มอบสิทธิ์ให้สู่     |  |
|                              | กล่องเอกสารสาธารณะ (Public box)                             |  |
| แผยแพร่เอกสารสู่ภายนอก       | มีสิทธิ์ในการเผยแพร่เอกสารของหน่วยงานที่มอบสิทธิ์ให้สู่     |  |
|                              | ภายนอก                                                      |  |
| ลบเอกสาร                     | มีสิทธิ์ลบเอกสารในถาดรายการเอกสารสร้าง (Document            |  |
|                              | box) ของหน่วยงานที่มอบสิทธิ์ให้ โดยเอกสารนั้นต้องยังไม่เคย  |  |
|                              | ส่งออก                                                      |  |
| อ่านรายการเอกสารสาธารณะ      | มีสิทธิ์เข้าสู่ถาดรายการเอกสารสาธารณะ (Public box) ของ      |  |
|                              | หน่วยงานที่มอบสิทธิ์ให้ เพื่ออ่านรายการเท่านั้น             |  |

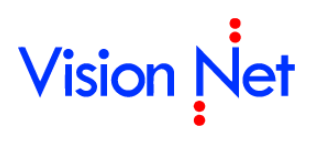

| จัดการรายการเอกสารสาธารณะ      | มีสิทธิ์จัดการรายการในถาดรายการเอกสารสาธารณะ (Public            |  |
|--------------------------------|-----------------------------------------------------------------|--|
|                                | box) ของหน่วยงานที่มอบสิทธิ์ให้ เช่น ย้ายรายการสู่โฟลเดอร์      |  |
|                                | การจัดการโฟลเดอร์                                               |  |
| จัดการสมุดคุมเลขหนังสือ        | มีสิทธิ์จัดการสมุดคุมเลขหนังสือ เช่น การจองเลข และสามารถ        |  |
|                                | ควบคุมสิทธิ์การขอหมายเลขหนังสือ                                 |  |
| ส่ง E-Mail จากระบบ             | ส่ง E-Mail จากระบบ (ในกรณีมีระบบ Send mail client)              |  |
| ใช้งานสมุดรายชื่อ              | มีสิทธิ์ใช้งานสมุดรายชื่อ ของหน่วยงานที่มอบสิทธิ์ให้            |  |
| จัดการสมุดรายชื่อ              | มีสิทธิ์จัดการสมุดรายชื่อ เช่น สร้างกลุ่ม จัดรายชื่อในกลุ่ม ของ |  |
|                                | หน่วยงานที่มอบสิทธิ์ให้                                         |  |
| แสดง 'แทน' ในข้อความท้ายเอกสาร | แสดงข้อความ 'แทน' หน้าชื่อหน่วยงานที่ลงท้ายในข้อความ            |  |
|                                | ท้ายเอกสาร ที่ส่งในนามของหน่วยงานที่มอบสิทธิ์ให้                |  |

#### ภาคผนวก ข

#### ความหมายของสัญลักษณ์ต่างๆ

โดยจะแยกได้เป็นกลุ่มต่าง ๆ ดังนี้

#### 🗌 แสดงสถานะเอกสาร

- 🖾 เอกสารเข้าที่ยังไม่ได้เปิดอ่าน คือจะเป็นรูป "ซองจดหมายปิดสีเหลืองเข้มที่ยังไม่มีการเปิดซอง"
- เอกสารที่ผู้ส่งยังไม่ได้ทำการส่งแต่จะต้องมีการส่งไปยังผู้รับแน่นอน คือจะเป็นรูป "ซองจดหมาย ด้านที่อยู่ผู้รับ" (สัญลักษณ์นี้จะเห็นได้ในกล่อง Document box ของผู้สร้างเท่านั้น)
- 🧀 เอกสารรับที่เปิดอ่านแล้ว คือจะเป็นรูป "ซองจดหมายสีขาวที่มีการเปิดซองแล้ว"
- เอกสารรับที่เปิดอ่านและได้ทำการลงรับแล้ว คือจะเป็นรูป "ซองจดหมายสีขาวที่มีการเปิดซอง แล้ว และมีเอกสารแนบอยู่ข้างซอง"
- เอกสารที่ได้ตอบกลับหรือส่งต่อไปยังบุคคลหรือหน่วยงานอื่น คือจะเป็นรูป "ซองจดหมายสีขาว ที่มีการเปิดและมีลูกศรชี้ออก"
- เอกสารเข้ามายังหน่วยงานซึ่งคุณได้รับสิทธิ์ในการเข้าถึงเอกสารนั้นและคุณยังไม่ได้เปิดอ่าน เอกสารรายการนั้น คือจะเป็นรูป "ซองจดหมายปิดสีขาวที่ยังไม่มีการเปิดซอง"
- 🚈 เอกสารรายการนี้มีการแก้ไข

#### 🗌 แสดงสถานะการส่งต่อเอกสารโดยอัตโนมัติ

- ระบบได้ทำการส่งสำเนาเอกสารฉบับนี้ออกโดยอัตโนมัติเมื่อผู้รับได้รับเอกสาร คือจะมีสัญลักษณ์ รูป "cc สีน้ำเงิน" ที่มุมล่างซ้ายของสถานะเอกสารต่างๆ ดังตัวอย่างต่อไปนี้
- ระบบได้ทำการส่งสำเนาเอกสารฉบับนี้ออกโดยอัตโนมัติเมื่อผู้ส่งได้ส่งเอกสาร คือจะ มีสัญลักษณ์รูป "cc สีเขียว" ที่มุมล่างซ้ายของสถานะเอกสารต่างๆ ดังตัวอย่างต่อไปนี้

#### 🗌 แสดงสถานะการยกเลิกเอกสาร

ระบบได้ทำการยกเลิกเอกสารฉบับนี้แล้ว โดยสัญลักษณ์รูปจะปรากฏที่มุมบนขวาของสถานะ เอกสารต่าง ๆ

#### 🗌 แสดงสถานะการระงับเอกสาร

ระบบได้ทำการระงับเอกสารฉบับนี้ โดยสัญลักษณ์รูปเครื่องหมาย "กุญแจล็อค" จะปรากฏที่ หน้าเนื้อหาเอกสารที่ได้ทำการระงับไว้

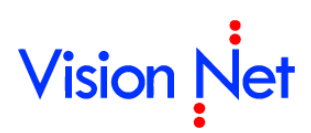

#### ภาคผนวก ค

ความหมายของสัญลักษณ์ที่ใช้ในการกำหนดรูปแบบของตราประทับ พร้อมแสดงตัวอย่างการประยุกต์ใช้

| สัญลักษณ์ | คำอธิบาย                      |  |  |
|-----------|-------------------------------|--|--|
| %Y        | เลขปีที่ ที่ระบุในช่องกรอก    |  |  |
| %В        | เลขเล่มที่ ที่ระบุในช่องกรอก  |  |  |
| %N        | เลขปัจจุบัน ที่ระบุในช่องกรอก |  |  |
| %у        | ปี ค.ศ. ปัจจุบันของระบบ       |  |  |
| %b        | ปี พ.ศ. ปัจจุบันของระบบ       |  |  |
| %%        | เครื่องหมาย "%"               |  |  |

กรอกหมายเลขระหว่างเครื่องหมาย "%" กับ "สัญลักษณ์" เพื่อกำหนดจำนวนหลักของหมายเลข

#### ตัวอย่างการสร้างรหัส

การประยุกต์ใช้ ตัวอย่างข้อมูล

- 🛛 ปีที่ ที่ระบุในตราประทับของคุณคือ 2546
- 🗌 เล่มที่ ที่ระบุในตราประทับของคุณคือ 2
- 🗌 เลขปัจจุบัน ที่ระบุในตราประทับของคุณคือ 471
- 🗌 ปี พ.ศ.ปัจจุบันคือ 2547

| รูปแบบการสร้างรหัส | เลขที่จะประทับในเอกสาร |
|--------------------|------------------------|
| %5N                | 00471                  |
| %N/%b              | 471/2547               |
| %2b-%N             | 47-471                 |
| %2B-%N/%Y          | 02-471/2546            |
| ศธ 0520.207/%4N    | ศธ 0520.207/0471       |